## AvanTax eForms 2012

## **Guide d'utilisation**

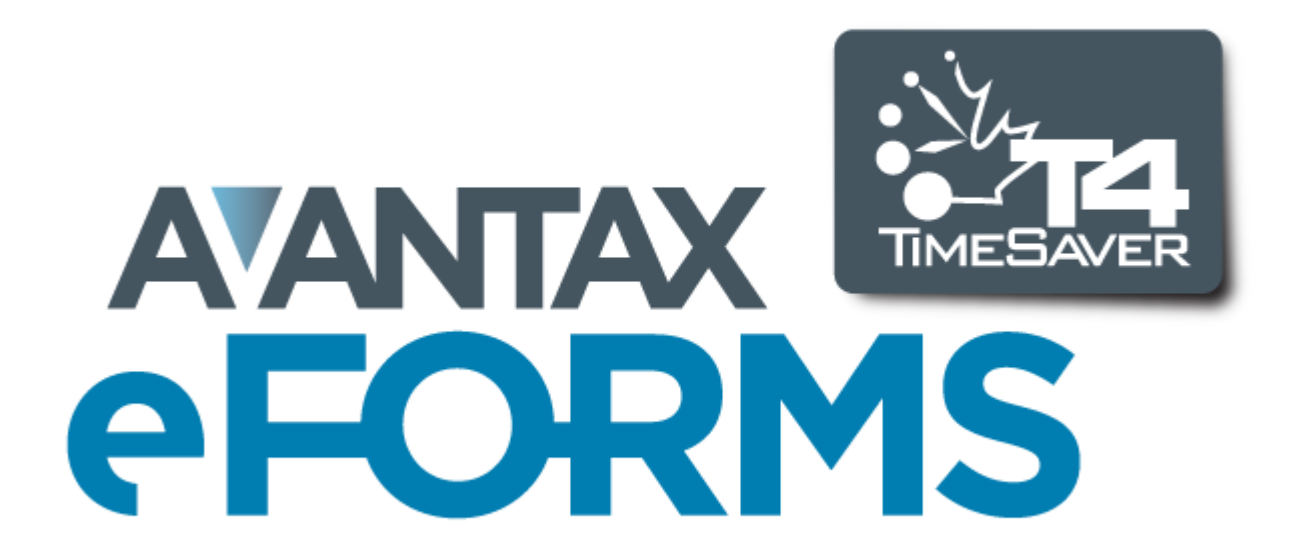

© 2012 ELM Computer Systems Inc. (Traduction finale : fin octobre)

# AvanTax eForms 2012

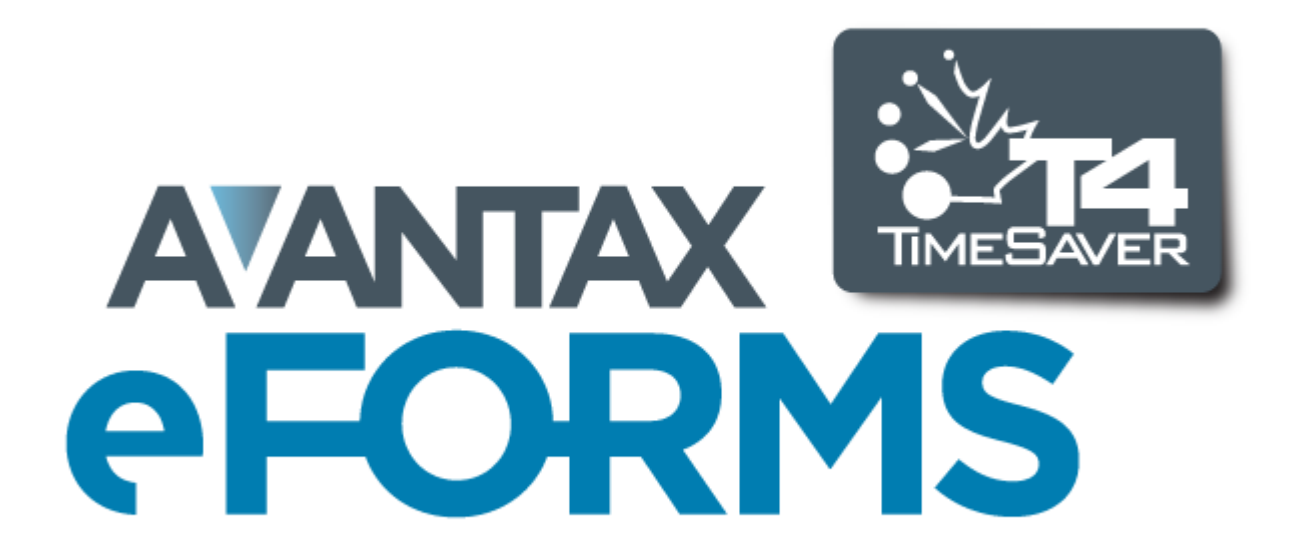

12/27/2012

© 2012 ELM Computer Systems Inc. (Traduction finale : fin octobre)

Tous droits réservés

4

## Table des matières

|            | Avant                                | 9  |
|------------|--------------------------------------|----|
| Partie I   | Introduction                         | 11 |
| 1          | À propos d'eForms                    | 11 |
|            | Demandes d'amélioration du système   | 11 |
|            | Configuration requise                |    |
|            | Grille de comparaison des versio     |    |
| 2          | Soutien technique                    |    |
| 3          | Licence d'utilisation du logiciel    |    |
| 4          | Renseignements sur la garantie       |    |
| Partie II  | Installation d'eForms                | 19 |
| 1          | Installation des mises à jour        |    |
|            | Réception des mises à jour           |    |
| Partie III | La mise en route                     | 25 |
| 1          | eForms du début à la fin             | 25 |
| 2          | Lancement du programme               | 25 |
| 3          | Enregistrement                       | 27 |
| 4          | Nom d'utilisateur et mot de passe    |    |
| 5          | Menu principal                       |    |
|            | Caractéristiques courantes           |    |
|            | Menu Fichier                         |    |
|            | Menu Édition                         |    |
|            | Menu Affichage                       |    |
|            | Menu Enrueprise                      |    |
|            | Menu Rapports                        |    |
|            | Menu Transmission électronique       |    |
|            | Menu Outils                          |    |
|            | Menu Réglages                        |    |
|            | Menu Fenëtre                         |    |
| 6          | Barre d'outils                       |    |
| 7          | Utilisation de touches particulières |    |
| 8          | Icônes à retenir                     |    |
| 9          | Fractionnement de l'écran            |    |
| 10         | La saisie de données                 |    |
| 11         | La substitution de champs calculés   |    |
| Partie IV  | Travailler avec des bases de données | 44 |

| 1         | Consignes particulières pour eForms Lite                  |    |
|-----------|-----------------------------------------------------------|----|
| 2         | Ouverture d'une base de données                           |    |
| 3         | Création d'une base de données                            |    |
| 4         | Fermeture d'une base de données                           |    |
| 5         | Conversion d'une base de données                          |    |
| 6         | Configuration d'une base de données                       |    |
| 7         | Copie de sauvegarde et restauration d'une base de données |    |
| 8         | Rénaration d'une base de données                          | 49 |
| 0<br>0    | Vérification de l'intégrité des données                   | 50 |
| J<br>10   | Pénaration de la base de dennées utilisateur              |    |
| 10        |                                                           |    |
| 11        | Observateur d'événéments                                  |    |
| Partie V  | Saisie des renseignements sur l'entreprise                | 53 |
| 1         | Nouvelle entreprise                                       | 53 |
| 2         | Sélection d'une entreprise                                | 53 |
| 3         | Modifier les renseignements sur l'entreprise              | 54 |
|           | Renseignements généraux                                   |    |
|           | Options d'ajustement                                      | 55 |
|           | Réglage des options d'ajustement                          |    |
|           | Options d'ajustement - RPC/RRQ                            |    |
|           | Options d'ajustement - Assurance-emploi                   | 57 |
|           | Options d'ajustement - RPAP/RQAP                          |    |
|           | Transfert des versements en trop                          |    |
|           | Autres options d'ajustement                               |    |
| 1         | Farametres avances                                        |    |
| 4         | Suppression a une entreprise                              |    |
| 5         | Ajustement / Desajustement des reuniets 14 / RL-1         |    |
| 7         | Devenounage des entreprises de la base de données         |    |
| <i>'</i>  |                                                           |    |
| ð         | Affichage / edition des sommaires                         | 01 |
| Partie VI | Saisie des renseignements sur le prestataire              | 64 |
| 1         | Ajout de feuillets                                        | 64 |
| 2         | Suppression de feuillets                                  | 64 |
| 3         | Tri des feuillets                                         | 64 |
|           |                                                           |    |

#### Champs de données et boutons particuliers......66 Onglet Avancé ..... T4 et RL-1 T4A Relevés \_\_\_\_\_

## Partie VII Ajustements - RPC/RRQ, AE & RPAP/RQAP

#### AvanTax eForms 2012

| 1          | Application des ajustements aux feuillets T4 et relevés 1                                  | 71  |
|------------|--------------------------------------------------------------------------------------------|-----|
| 2          | Renversement des ajustements                                                               | 71  |
| Partie VII | Rapports                                                                                   | 73  |
| 1          | Rendement et qualité d'impression                                                          | 73  |
| 2          | Types de papier requis                                                                     | 73  |
| 3          | Utilisation des numéros de série (séquentiels) dans les relevés                            | 74  |
| 4          | Caractéristiques courantes                                                                 | 75  |
|            | Sélection d'une entreprise                                                                 |     |
|            | Options de mise en page                                                                    |     |
|            | Options des fichiers PDF                                                                   |     |
| 5          | Options d'impression<br>Feuillets de renseignements                                        |     |
|            |                                                                                            |     |
|            | Sommaire                                                                                   |     |
|            | Instructions                                                                               |     |
|            | Transmission électronique                                                                  |     |
|            | Rapport d'ajustement                                                                       |     |
|            | Historique des transmissions electroniques                                                 | 04  |
| 7          | Validation des données avant la transmission                                               |     |
| 8          | Envoi de feuillets par courriei                                                            | 87  |
| 9          | Rapport sommaire sur les entreprises                                                       |     |
| 10         | Rapport d'état de production des declarations                                              | 90  |
| 11         | Statistiques sur les entreprises                                                           | 91  |
| 12         | Plus                                                                                       | 91  |
| 13         | Déclaration de renseignements modifiés, annulés ou<br>supplémentaires                      | 91  |
| Partie IX  | Transmission Électronique                                                                  | 94  |
| 1          | Préparation d'une transmission par voie électronique                                       | 94  |
| 2          | Instructions relatives aux déclarations à l'ARC                                            |     |
| 3          | Instructions relatives aux déclarations à Revenu Québec                                    |     |
|            | Utilisation de numéros de série (séquentiels) dans les déclarations en format électronique |     |
| 4          | Déclaration sur CD ou DVD                                                                  | 100 |
| Partie X   | Manipulation des données à l'aide du menu                                                  |     |
|            | Outils                                                                                     | 103 |
| 1          | Convertir des bases de données                                                             | 103 |
| 2          | Fusion d'entreprises                                                                       | 103 |
| 3          | Transférer des entreprises                                                                 | 103 |
| 4          | Modifications Globales                                                                     | 104 |
|            | Options d'ajustement                                                                       |     |
|            | Coordonnées                                                                                | 105 |
|            | Feuillets de renseignements                                                                | 106 |

|   | Retirer des feuillets                                         |     |
|---|---------------------------------------------------------------|-----|
| 5 | Importer / Exporter des données                               |     |
|   | Ouvrir des modèles Excel                                      |     |
|   | Importation d'un fichier Excel ou CSV                         | 109 |
|   | Importation d'un fichier XML                                  | 111 |
|   | Exportation de données                                        | 112 |
| 6 | Importation des paramètres utilisateurs de l'année précédente | 112 |
| 7 | Création de feuillets d'un autre type                         |     |
| 8 | Observateur d'événements                                      | 114 |
| 9 | Recherche d'une base de données                               |     |

## Partie XI Configuration d'eForms à l'aide du menu Réglages

## 117

7

| 1 | Paramètres Utilisateur                              | .117 |
|---|-----------------------------------------------------|------|
|   | Paramètres par défaut - nouvelle entreprise         | 117  |
|   | Paramètres par défaut - Options d'ajustement aux T4 | 117  |
|   | Pages de saisie des données                         | 118  |
|   | Page de déclaration par voie électronique           | 119  |
|   | Options                                             | 121  |
| 2 | Gestion des utilisateurs                            | .122 |
| 3 | Sécurité des fichiers de données                    | .123 |
| 4 | Taux et valeurs invariables                         | .123 |
| 5 | Diagnostic et Emplacement de fichiers               | .124 |
| 6 | Modification du code d'autorisation                 | .127 |
| 7 | Modification de votre mot de passe                  | .127 |
| 8 | Modifier les Fichiers de Paramètres                 | .128 |
|   | Paramètres du système                               | 128  |
|   | Chemins d'accès                                     | 128  |
|   | Paramètres utilisateur                              | 128  |
| 9 | Langue                                              | .128 |

## **Partie XII Appendices**

| 1 | Codes                              | 130 |
|---|------------------------------------|-----|
|   | Codes de pays                      | 130 |
|   | Codes de devises                   | 130 |
|   | Codes de provinces et d'États      | 133 |
| 2 | En-têtes de fichiers d'importation | 135 |
|   | Rubriques Entreprise               | 136 |
|   | NR4 Rubriques                      | 138 |
|   | RRSP Rubriques                     | 140 |
|   | T1204 Rubriques                    | 141 |
|   | T2200 Rubriques                    | 142 |
|   | T2202A Rubriques                   | 146 |
|   | T3 Rubriques                       | 148 |
|   | T4 & RL-1 Rubriques                | 150 |
|   | T4A Rubriques                      | 153 |
|   | T4ANR Rubriques                    | 156 |

|   | T4ARCA Rubriques    | 158 |
|---|---------------------|-----|
|   | T4PS Rubriques      | 159 |
|   | T4RIF Rubriques     | 161 |
|   | T4RSP Rubriques     | 163 |
|   | T5 & RL-3 Rubriques | 165 |
|   | T5007 Rubriques     | 168 |
|   | T5008 Rubriques     | 169 |
|   | T5013 Rubriques     | 171 |
|   | T5018 Rubriques     | 175 |
|   | TFSA Rubriques      | 176 |
|   | RL-1 Rubriques      | 178 |
|   | RL-2 Rubriques      | 178 |
|   | RL-3 Rubriques      | 180 |
|   | RL-8 Rubriques      | 180 |
|   | RL-15 Rubriques     | 182 |
|   | RL-16 Rubriques     | 186 |
|   | RL-17 Rubriques     | 189 |
|   | RL-18 Rubriques     | 191 |
|   | RL-25 Rubriques     | 193 |
| d | ice                 | 0   |

## Indice

9

## **Pour commencer**

L'équipe d'ELM Computer Systems inc. souhaite vous remercier d'utiliser eForms d'AvanTax.

Les suggestions de nos clients, ceux de longue date comme les plus récents, ont contribué à faire d'eForms l'excellent produit qu'il est aujourd'hui.

Merci!

## Introduction

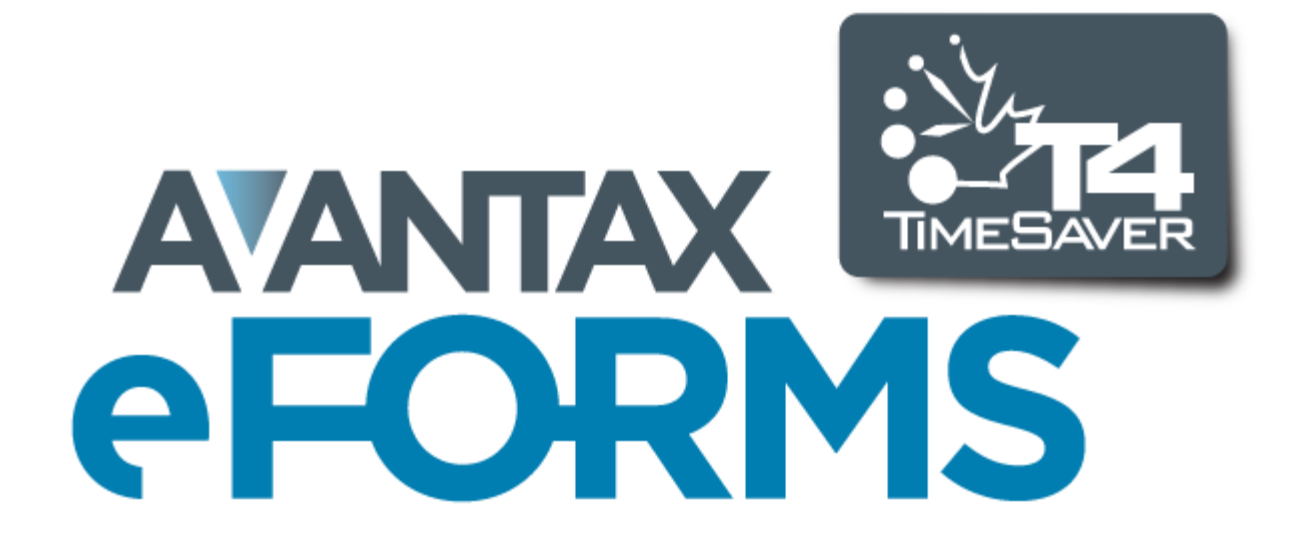

## 1 Introduction

## 1.1 À propos d'eForms

Depuis son lancement sous le nom de T4 TimeSaver en 1988, AvanTax eForms est le choix de milliers d' entreprises canadiennes qui l'utilisent chaque année pour produire leurs feuillets de renseignements de l'ARC et de Revenu Québec. eForms permet de saisir et d'importer des données, d'y corriger des erreurs précises et de produire des déclarations électroniques ou imprimées pour l'ARC et Revenu Québec, le tout facilement. En matière de production de déclarations de renseignements canadiens, l'équipe de développement d'AvanTax eForms s'emploie à offrir un logiciel supérieur à tout autre système. En concevant eForms et toutes pièces, elle se dotait d'une fondation solide pour l'amélioration continue du produit et simplifiait l'ajout de nouvelles caractéristiques.

Si vous avez besoin de l'une de nos versions antérieures, toutes les versions d'eForms et de T4 TimeSaver de 1997 à aujourd'hui sont <u>accessibles sur la page de téléchargement</u> de notre site Web : www.AvanTax.ca/eForms

eForms permet la préparation des déclarations de renseignements suivants :

**Agence de Revenu du Canada (ARC)** : NR4, RRSP, T1204, T3, T4, T4PS, T4RIF, T4RSP, T4A, T4A-NR, T4A-RCA, T5, T5007, T5008, T5013, T5018, T2200 & T2202A, TFSA **Revenu Québec (RQ)** : RL-1, RL-2, RL-3, RL-8, RL-15, RL-16, RL-17, RL-18 & RL-25

La sélection de formulaires offerts varie selon la version installée :

eForms Lite: T4, T4A, T5, RL-1 & RL-3

**<u>eForms Basic</u>**: NR4, RRSP, T1204, T4, T4PS, T4RIF, T4RSP, T4A, T4A-NR, T4A-RCA, T5, T5007, T5008, T5013, T2200, T2202A, TFSA, RL-1, RL-2, RL-3, RL-8, RL-17, RL-18 & RL-25 **<u>eForms Standard</u>**: NR4, RRSP, T1204, T4, T4PS, T4RIF, T4RSP, T4A, T4A-NR, T4A-RCA, T5, T5007, T5008, T5013, T5018, T2200, T2202A, TFSA, RL-1, RL-2, RL-3, RL-8, RL-15, RL-17, RL-18 & RL-25 **<u>eForms Enterprise</u>**: NR4, RRSP, T1204, T3, T4, T4PS, T4RIF, T4RSP, T4A, T4A-NR, T4A-RCA, T5, T5007, T5007, T5008, T5008, T5013, T5018, T2200, T2202A, TFSA, RL-1, RL-2, RL-3, RL-8, RL-15, RL-17, RL-18 & RL-25

Depuis plus de 20 ans, vos commentaires, suggestions et requêtes nous ont permis d'améliorer eForms/T4 TimeSaver; **MERCI!** Vous avez contribué à faire d'eForms ce qu'il est aujourd'hui.

Ce guide a été mis à jour pour la dernière fois le 12/27/2012.

#### 1.1.1 Demandes d'amélioration du système

Vos suggestions sont très importantes pour nous; à vrai dire, un grand nombre des formulaires et caractéristiques que présente aujourd'hui eForms sont le fruit de suggestions de nos clients.

Si vous avez une idée qui pourrait améliorer eForms, n'hésitez pas et <u>faites-nous-la parvenir par courriel</u>. Nous prendrons le temps de voir s'il est possible de l'intégrer au logiciel, bien que nous ne puissions garantir qu'elle le sera.

À vous tous qui nous avez fait des suggestions au fil des ans, merci d'avoir contribué à faire d'eForms, le meilleur logiciel de préparation de déclarations de renseignements au Canada!

#### 1.1.2 Configuration requise

#### Système d'exploitation

#### Windows

eForms fonctionne sur toute version courante de Windows (32 ou 64 bits) dotée de .NET Framework 2.0. Si vous

utilisez une version antérieure pour laquelle Windows ne propose plus de mises à jour, nous ne pouvons garantir un fonctionnement optimal d'eForms, pas plus que nous ne pourrons résoudre les éventuels problèmes qui surgiront en cours d'utilisation.

#### Apple

eForms fonctionne sur toute version courante de Windows installée sur un ordinateur Mac fonctionnant sous Boot Camp (ou un autre système à double amorçage) ou Parallels Desktop (ou un autre système de représentation virtuelle). Consultez la rubrique <u>Emplacement des fichiers</u> 124 pour en savoir plus.

#### **Terminal serveur**

eForms fonctionne sur des terminaux serveurs pouvant accueillir des applications Windows. Consultez la documentation de votre terminal serveur pour la démarche d'installation recommandée.

#### Novell

Nous ne pouvons garantir le fonctionnement d'eForms sur les réseaux Novell, quoique certains de nos clients déclarent l'utiliser avec succès. Si vous l'essayez, veillez à choisir des noms de fichiers et de dossier qui ne dépassent pas huit caractères, car Novell ne traite pas toujours correctement les longs noms de fichiers.

#### Équipement requis

#### Poste de travail (requis pour toutes les installations)

Le poste de travail sur lequel vous utiliserez eForms (que ce soit comme application autonome ou dans un environnement client-serveur) doit pouvoir accueillir une version courante de Windows et présenter la configuration qu'elle requiert.

#### Les données de sortie imprimées et électroniques

eForms crée la majeure partie de ses données imprimées dans des fichiers de format Adobe Portable Document (PDF) que vous pouvez imprimer à partie de n'importe quelle imprimante compatible avec Windows. Il n'est pas nécessaire d'avoir Adobe Reader pour produire ces rapports, mais vous en aurez besoin pour les lire à l'écran. Les déclarations peuvent être transmises sur papier, sur CD ou DVD (moyennant un graveur de CD ou de DVD) ou en fichier XML (moyennant une connexion Internet pour la transmission en ligne).

#### L'importation de données de fichiers Excel

L'importation de données d'un fichier XLS nécessite la présence d'Excel sur le poste de travail. (L'importation à partir de fichiers XLSX n'est pas possible.)

#### 1.1.3 Les versions d'AvanTax eForms

AvanTax eForms est offert en quatre versions pour Windows (Lite, Basic, Standard et Enterprise) dont les caractéristiques combleront les exigences de toute entreprise, quelle qu'en soit la taille. Partout dans ce guide, les caractéristiques qui ne sont offertes que sur certaines versions d'eForms portent une mention à cette fin. La gamme des formulaires accessible varie selon la version d'eForms que vous avez installée; consultez la rubrique **Profil Profil Profil** 

Consultez la <u>Grille de comparaison des versions</u> four voir la liste complète des caractéristiques offertes dans chaque version d'AvanTax eForms.

**AvanTax eForms Lite**, notre version d'entrée de gamme, a été conçu pour les entreprises qui n'ont pas à traiter un gros volume de données. Cette version permet de préparer les déclarations d'un maximum de 5 entreprises, et jusqu'à 25 exemplaires de chaque type de feuillet ou relevé (T4, T4A, T5, RL-1 & RL-3) pour chaque entreprise.

**AvanTax eForms Basic** est la solution idéale pour la préparation de relevés et feuillets de renseignements, que ce soit pour votre propre entreprise ou pour des entreprises clientes. Cette version permet de préparer, par saisie et traitement manuel, un nombre illimité de déclarations pour des entreprises de toute taille, avec un minimum de souci.

**AvanTax eForms Standard**, notre progiciel le plus populaire, combine les caractéristiques d'eForms Basic et une plus grande flexibilité puisqu'il permet la transmission électronique par lots, le travail en mode multi-utilisateur, l' importation de données et la préparation des déclarations des sociétés de personnes. De tous les produits eForms, la version Standard est celle que choisissent le plus grand nombre d'entreprises partout en Amérique du Nord.

**AvanTax eForms Enterprise**, version enrichie d'eForms Standard, a été conçue pour répondre aux besoins des plus grandes organisations au chapitre de la saisie, de la transmission et de l'entrée de données. Doté de fonctionnalités de transmission et d'analyse judiciaire, eForms Enterprise est l'outil par excellence des professionnels partout au Canada.

À tout moment au cours de la saison des impôts, il vous est possible de passer à une autre version d'eForms qui correspond mieux à vos besoins; une fois les frais d'expédition calculés, vous recevrez une facture ou un remboursement correspondant à la différence de prix entre votre nouvelle version et la précédente. Les bases de données des versions Basic, Standard et Enterprise sont parfaitement compatibles. Si vous utilisiez la version Lite ou décider de l'utiliser au lieu d'une autre version, les techniciens d'ELM pourront au besoin, faire l'importation des bases de données moyennant des frais minimes.

### 1.1.3.1 Grille de comparaison des versio

|                                                                                                    | Grille de comparaison des version                                                                                                    | ns de eFo       | orms (201         | 2)                 |                      |
|----------------------------------------------------------------------------------------------------|----------------------------------------------------------------------------------------------------|-----------------|-------------------|--------------------|----------------------|
|                                                                                                    | Caractéristiques<br>(modifiables sans préavis)                                                                                                    | eForms<br>Lite  | eForms<br>Basic   | eForms<br>STANDARD | eForms<br>Enterprise |
| Plateforme                                                                                                  | (voir note 1)                                                                                                    | Windows         | Windows           | Windows            | Windows              |
| Nbre maxir                                                                                                  | num d'entreprises                                                                                                    | 5               | Illimité          | Illimité           | Illimité             |
| Nbre maxir                                                                                                  | num de feuillets par déclaration                                                                                                    | 25              | Illimité          | Illimité           | Illimité             |
| Saisie de d                                                                                                 | onnées conviviale                                                                                                    | 0               | 0                 | 0                  | 0                    |
| Repère et a<br>RPAP                                                                                         | ajuste les versements en trop et sommes dues au RPC, RRQ, AE et                                                                                                    | 0               | 0                 | 0                  | 0                    |
| Reporte les                                                                                                 | s renseignements sur les exercices subséquents (voir note 2)                                                                                                    | 0               | 0                 | 0                  | 0                    |
|                                                                                                    | Version d'essai                                                                                                    |                 | Télécha           | rgement            | <u>.</u>             |
| Gratuit                                                                                                    | Soutien technique lun au ven<br>Courriel : 9 h – 20 h (HNE)<br>Tél. : 9 h – 17 h (HNE)                                                                                                    | 0               | ο                 | 0                  | o                    |
|                                                                                                    | T4, T4A et T5                                                                                                    | 0               | 0                 | 0                  | 0                    |
|                                                                                                    | Relevés 1 et 3                                                                                                    | 0               | 0                 | 0                  | 0                    |
| Feuillets<br>et relevés                                                                                     | NR4, TFSA, T4PS, T4RIF, T4RSP, T4A-NR, T4A-RCA, T5007,<br>T5008, T5018, T2200, T2202A, T1204, TFSA, RL-2, RL-8, RL-17,<br>RL-18 et RL-25                                                                                                    |                 | 0                 | 0                  | 0                    |
| Feuillets<br>et relevés<br>Transmissio<br>par l'ARC e<br>Impression<br>le RQ)<br>Impression<br>Aperçu à l'é | Déclarations de sociétés de personnes T5013 et RL-15                                                                                                    |                 |                   | 0                  | 0                    |
|                                                                                                    | Déclarations de revenus de fiducie T3 et TP-646 (voir note 3)                                                                                                    |                 |                   |                    | 0                    |
| Transmissi<br>par l'ARC e                                                                                   | on par voie électronique et par Internet en format XML (approuvée<br>et le RQ)                                                                                                    | 0               | 0                 | 0                  | 0                    |
| Impression<br>le RQ)                                                                                        | de déclarations (fac-similés) sur papier uni (approuvée par l'ARC et                                                                                                    | 0               | 0                 | 0                  | o                    |
| Impression                                                                                                  | sur les formulaires de l'ARC et du RQ                                                                                                    | 0               | 0                 | 0                  | 0                    |
| Aperçu à l'                                                                                                 | écran de tous les rapports                                                                                                    | 0               | 0                 | 0                  | 0                    |
| Sauvegard<br>image                                                                                          | e des rapports en formats CSV, HTML, PDF, RTF, XLS, TXT ou                                                                                                    | 0               | 0                 | Ο                  | 0                    |
| Affichage s                                                                                                 | imultané en temps réel des formulaires connexes                                                                                                    | 0               | 0                 | 0                  | 0                    |
| Impression<br>Aperçu à l'u<br>Sauvegard<br>image<br>Affichage s<br>Impression                               | de déclarations par lot                                                                                                    | 0               | 0                 | 0                  | 0                    |
| Transmissi                                                                                                  | Caractéristiques<br>(modifiables sans préavis)eForms<br>LiteeForms<br>BasiceForms<br>STANDARDeForms<br>Enterpri<br>Enterpri<br>Enterpri<br>MindowsWindowsWindowsWindows(voir note 1)WindowsWindowsWindowsWindowsWindowsWindowsnum d'entreprises5IllimitéIllimitéIllimiténum d'entreprises00000onées conviviale00000guste les versements en trop et sommes dues au RPC, RRQ, AE et<br>is 19 n - 20 h (HNE)0000Soutien technique lun au ven<br>Courriel : 9 n - 20 h (HNE)00000T4. 14A et T50000000Relevés 1 et 30000000NRA, TFSA, TAPS, TARIF, TARSP, TAA.NR, TAA.RCA, TS007,<br>T5008, TS018, T2200, T2202A, T1204, TFSA, RL-2, RL-8, RL-17,<br>RL-18 et RL-2500000Declarations de sociétés de personnes T5013 et RL-15000000Declarations de sociétés de personnes T5013 et RL-15000000de déclarations (fac-similés) sur papier uni (approuvée par l'ARC et<br>de déclarations far.SCV, HTML, PDF, RTF, XLS, TXT ou<br>de declarations par loit0000000o0000000000000000000 <t< td=""><td>0</td></t<> | 0               |                   |                    |                      |
| Importation                                                                                                 | de données CSV, Excel et XML ou d'un système de paye externe                                                                                                    |                 |                   | 0                  | 0                    |
| Exporter le                                                                                                 | s données de feuillets vers le format CSV                                                                                                    |                 |                   | 0                  | 0                    |
| Accès à la                                                                                                  | base de données en mode multi-utilisateur                                                                                                    |                 |                   | 0                  | 0                    |
| Observate                                                                                                   | ur d'événements                                                                                                    |                 |                   |                    | 0                    |
| Envoi des f                                                                                                 | euillets et relevés par courriel                                                                                                    |                 |                   |                    | 0                    |
| Importation                                                                                                 | améliorée de données                                                                                                    |                 |                   |                    | 0                    |
| Rapport de                                                                                                  | transmission amélioré                                                                                                    |                 |                   |                    | 0                    |
| Prix — lice                                                                                                 | nce de site annuelle                                                                                                    | 95,00 \$        | 280,00 \$         | 445,00 \$          | 535,00 \$            |
| (1) — eFor                                                                                                  | ms pour Windows nécessite une version courante de Windows. eForr                                                                                                    | ns peut être ut | ilisé sur les ord | inateurs Apple     | à l'aide de          |

Boot Camp.

(2) – Les données créées sous eForms Basic, Standard ou Enterprise sont accessibles par TOUTES les versions.

(3) – Les premiers T3, T3 sommaire et relevé 16 seront inclus, et les éventuels formulaires T3 et relevés 16 additionnels s'ajouteront à mesure.

### 1.2 Soutien technique

À titre d'utilisateur enregistré, vous pouvez communiquer avec nous pour la moindre question concernant eForms 2012 d'AvanTax. Bien que nous soyons en mesure de résoudre la plupart des problèmes par téléphone ou courriel, il est parfois nécessaire, pour résoudre un problème, de nous connecter à votre système pour obtenir une copie de votre base de données. Il arrive que la seule façon de résoudre un problème soit de disposer d'une copie de la base de données où réside le problème.

Pour nous envoyer une copie de votre base de données, sélectionnez **Envoyer un courriel au soutien technique** dans le menu <u>Aide</u> (38<sup>-</sup>); votre programme de messagerie par défaut démarrera et vous pourrez joindre la base de données à votre courriel. La base de données active est affichée sur la **page d'accueil**; vous pouvez aussi la voir en passant par les options À **propos d'Avantax eForms** ou **Diagnostics** du menu <u>Aide</u> (38<sup>-</sup>).

#### Énoncé de confidentialité

Les données que soumettent les clients d'ELM Computer Systems ne servent jamais à d'autres fins que la résolution de problèmes techniques qu'ils ont encourus lors de l'utilisation d'eForms. Ces données ne seront pas divulguées à de tierces parties pas plus qu'elles ne seront utilisées de quelque autre manière qui ne soit pas directement liée à la résolution de ces problèmes techniques.

#### Envoi du journal des erreurs au soutien technique

Vous pouvez aussi envoyer à ELM un registre des erreurs survenues en sélectionnant **Envoyer le journal des** erreurs au soutien technique dans le menu <u>Aide</u> 38. Le système enverra à notre équipe du soutien technique un registre contenant le détail de tout problème survenu pendant l'utilisation d'eForms, aux fins d'évaluation.

#### Coordonnées du soutien technique en français

ELM Computer Systems offre un soutien technique en français depuis ses bureaux de Montréal, du lundi au vendredi, de 9 h à 17 h (heure de l'Est) et par courriel du lundi au vendredi, de 9 h à 17 h.

Ligne de soutien technique en français Télécopieur Courriel Site Web 514 499 9669 514 499 9669 SoutienTechnique@AvanTax.ca www.AvanTax.ca/eForms/index-FR.html

#### Contact English Language Technical Support

English technical support is available by telephone Monday to Friday from 9am to 5pm ET and by email Monday to Friday from 9am to 8pm ET. We also regularly check email on Saturdays and will respond to emergency situations.

English Language Technical Support Hot Line (GTA) Toll Free Fax Email eForms Website 416 495 1624 800 268 3211 416 495 0044 <u>support@AvanTax.ca</u> www.AvanTax.ca/eForms

## 1.3 Licence d'utilisation du logiciel

AvanTax eForms (ci-après le « logiciel ») est la propriété d'ELM Computer Systems Inc. ELM Computer Systems vous accorde, à titre d'utilisateur enregistré, une licence d'utilisation non exclusive et non transférable du logiciel. Il est formellement interdit de distribuer le logiciel et son code d'autorisation à des tiers, même à des fins non lucratives. ELM Computer Systems est détentrice des droits et titres du logiciel, de la documentation, du code et de la logique qui le décrivent ou en font partie, et des privilèges qui y sont associés. Votre droit d'utiliser le logiciel est conditionnel et assujetti aux dispositions de cette licence. Vous ne pouvez pas : (a) modifier, adapter, traduire, faire de l'ingénierie inverse, décompiler, désassembler le logiciel ou créer une œuvre dérivée de celui-ci; ni (b) prêter, louer, céder le logiciel ou accorder une sous-licence du logiciel ou d'une copie sans l'autorisation écrite préalable de ELM. Toute violation de ces dispositions entraînera la révocation automatique de votre licence d' utilisation du logiciel est

utilisé. Toutes les autres marques de commerce sont la propriété de leurs détenteurs respectifs.

Vous êtes autorisé à utiliser le logiciel sur tout ou tous les ordinateurs associés à un lieu unique (une seule adresse municipale) sans restriction quant au nombre d'utilisateurs. L'utilisation du logiciel chez tout groupe affilié, dans toute succursale ou autre emplacement (comme une adresse municipale secondaire) est interdite sans l'achat d'une licence distincte pour chaque emplacement.

### 1.4 Renseignements sur la garantie

Nous garantissons pour une durée de quatre-vingt-dix (90) jours à partir de la date de réception du progiciel que celui-ci contient une reproduction fidèle du logiciel et une reproduction de bonne qualité du Guide d'utilisation. Le logiciel proprement dit ne fait pas partie de la garantie. Pour obtenir le remplacement du matériel, vous devez (i) nous retourner le progiciel défectueux ou la copie du Guide d'utilisation avant la fin de la période de garantie, ou (ii) nous avertir par écrit avant la fin de la période de garantie que vous avez relevé une défectuosité, puis nous retourner le matériel. Cette garantie limitée ne couvre que l'utilisateur original du progiciel; nous n'accordons aucune autre garantie expresse ou implicite. TOUTE AUTRE GARANTIE AUX PRÉSENTES EST LIMITÉE À CETTE PÉRIODE DE GARANTIE DE QUATRE-VINGT-DIX JOURS. LE REMPLACEMENT DU CÉDÉROM CONTENANT LE LOGICIEL OU LE GUIDE D'UTILISATION CONSTITUE VOTRE UNIQUE RECOURS ET LA SEULE MESURE DE DOMMAGES-INTÉRÊTS RECOUVRABLES.

#### Avis de non-responsabilité

Le progiciel (logiciel et Guide d'utilisation) est autorisé sous licence « en l'état », sans garantie d'aucune sorte, expresse ou implicite incluant, mais sans s'y limiter, les garanties implicites de qualité marchande et d'aptitude à une fin particulière, sans restriction; nous déclinons toute responsabilité relative aux garanties contre la contrefaçon ou autre concernant le progiciel. Nous ne garantissons pas que les fonctionnalités contenues dans le progiciel répondront à vos exigences ni que l'utilisation que vous en ferez sera ininterrompue et exempte d'erreurs.

Nous ne serons en aucun cas tenus responsables envers un utilisateur ou une tierce partie quant au progiciel, au Guide d'utilisation ou autre élément de la garantie relativement à un contrat, une faute civile ou autre. Nous ne serons en aucun cas tenus pour responsables de quelque dommage direct, accessoire, particulier, indirect, général ou consécutif, ou pour quelque perte de quelque nature que ce soit (par exemple, dommages matériels ou causés par un retard, réclamations de tierces parties, perte de profits ou lésion corporelle) pouvant survenir à la suite de l'utilisation de ce progiciel ou d'une incapacité de l'utiliser. Cette clause demeurera valide advenant l' échec d'un recours exclusif. Nous rejetons en particulier toute responsabilité à l'égard des formulaires ou d'autres fichiers ou renseignements générés par le progiciel pour transmission à l'Agence du revenu du Canada ou à Revenu Québec. Il est de la responsabilité de l'utilisateur de veiller à utiliser les bons formulaires et, en ce qui a trait aux relevés, que les numéros de série indiqués sur les formulaires soient uniques et compris dans la fourchette que lui ont assignée Revenu Québec (formulaires papier) et ELM Computer Systems inc. (formulaires électroniques).

Nous déclarons expressément que nos commentaires dans quelque communication pouvant survenir entre vous et ELM Computer Systems au sujet des exigences visant la déclaration et la transmission, le droit fiscal et autre sujet connexe ne sauraient être considérés comme des avis professionnels. Toute question de cet ordre doit être formulée à l'agence gouvernementale concernée.

Les caractéristiques décrites dans ce document (et les saisies d'écran de ces caractéristiques) correspondent à la plus récente version d'eForms installée sur un PC sous Windows 7 ayant toutes les mises à jour installées, et pourraient ne pas correspondre exactement à ce qui apparaît à votre écran si vous utilisez une version antérieure du logiciel ou une autre version de Windows.

## Installation d'eForms

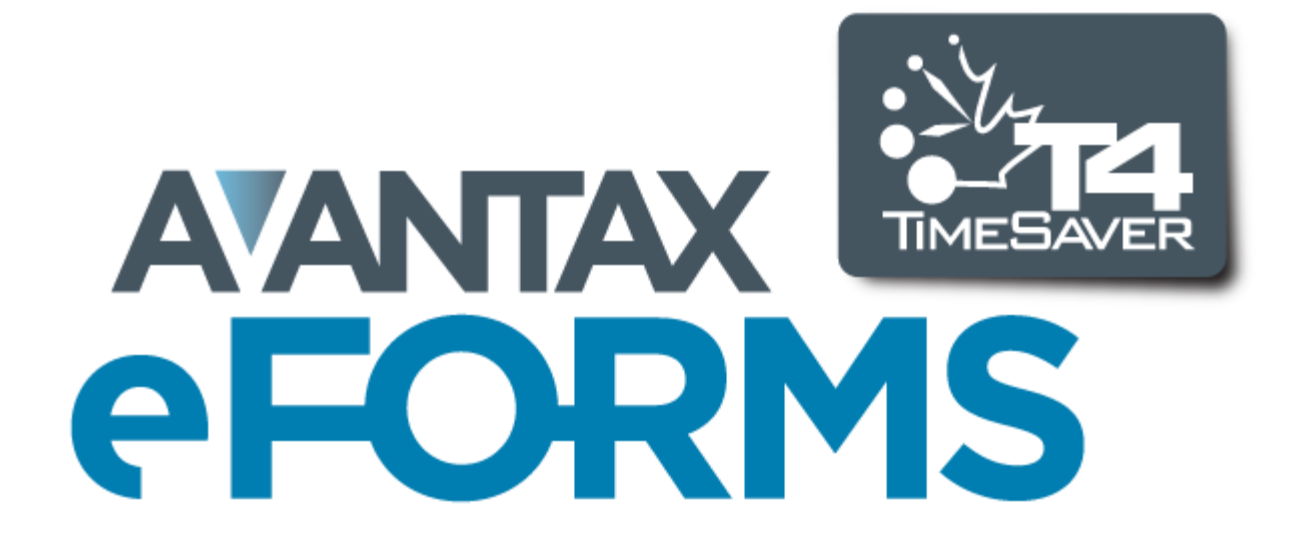

## 2 Installation d'eForms

Le logiciel eForms peut être installé sur n'importe quel support de stockage relié à votre ordinateur. L'installation du logiciel n'influera pas sur les bases de données d'eForms (ou de T4 TimeSaver) 2011, pas plus que la réinstallation d'eForms 2012 n'influera sur les bases de données en cours. Néanmoins, nous vous recommandons fortement de vous assurer d'avoir une copie de sauvegarde à jour de vos données avant d'installer la version 2012 d'eForms et ses mises à jour.

Avant de commencer l'installation, prenez note des mesures de sécurité suivantes :

1. Le compte utilisateur qui servira à faire l'installation doit jouir des privilèges d'administrateur local sur l' ordinateur où sera faite l'installation.

2. Le compte utilisateur doit jouir d'un accès en lecture et en écriture à toutes les ressources du réseau sollicitées pour l'installation.

3. Le compte utilisateur pour tout utilisateur d'eForms doit jouir d'un accès en lecture, en écriture et pour modifier tout dossier contenant des bases de données d'eForms.

4. Le compte utilisateur pour tout utilisateur d'eForms doit avoir un accès en lecture, en écriture et pour modifier tout dossier qu'utilise eForms, y compris le dossier d'installation du logiciel.

5. Pour une installation en réseau, le compte de tous les utilisateurs d'eForms doit être muni d'un accès en lecture, en écriture et pour modifier le dossier d'installation de gestion en réseau d'eForms.

#### Installation à partir d'un CD

Procédez comme suit pour installer eForms à partir d'un cédérom :

1. Faites une copie du CD original puis rangez ce dernier en lieu sûr.

2. Fermez toutes les applications afin d'éviter un éventuel conflit avec le programme d'installation. Si vous désactivez des applications de sécurité, souvenez-vous de les réactiver après l'installation d'eForms.

3. Insérez la copie du CD d'installation dans le lecteur approprié.

4. Le programme d'installation devrait démarrer automatiquement. Si ce n'est pas le cas, suivez les étapes ci-dessous :

a. Cliquez sur le bouton **Démarrer** (ou Start, selon la langue sélectionnée) de Windows, habituellement situé dans le coin inférieur gauche de l'écran.

b. Lancez la commande Windows Exécuter... (ou Run) de l'une des façons suivantes :

i. Sous Windows XP, sélectionnez Exécuter... du menu Démarrer.

ii. Sous Windows Vista/7, tapez **Exécuter** (ou Run selon la langue sélectionnée) dans la fenêtre de recherche.

iii. Sous toute autre version de Windows, maintenez la touche Windows enfoncée (située à gauche de la barre d'espacement et ornée du logo de Windows) tout en appuyant sur la lettre « R ».

c. Tapez *drive*:eForms2012Setup.exe (en remplaçant « *drive* » par le lecteur contenant le CD d' installation) dans la boîte de dialogue « Exécuter ».

d. Cliquez sur OK pour lancer l'installation d'eForms.

#### Installation à partir d'Internet

Suivez les étapes ci-dessous pour installer eForms à partir d'Internet :

1. Téléchargez la trousse d'installation de notre site Web : <u>Téléchargement eForms</u>; si votre navigateur Web vous offre le choix entre sauvegarder ou exécuter la trousse d'installation, sauvegardez-la dans un emplacement facile à retracer lors de la prochaine étape.

Permez toutes les applications pour éviter un éventuel conflit avec le programme d'installation. Si vous désactivez des applications de sécurité, souvenez-vous de les réactiver après l'installation d'eForms.
 Ouvrez la boîte de dialogue de la commande **Exécuter** (Run) de Windows :

a. Cliquez sur le bouton **Démarrer** (ou Start, selon la langue sélectionnée) de Windows, habituellement situé dans le coin inférieur gauche de l'écran.

b. Lancez la commande Windows Exécuter... (ou Run) de l'une des façons suivantes :

i. Sous Windows XP, sélectionnez Exécuter... du menu Démarrer.

ii. Sous Windows Vista/7, tapez **Exécuter** (ou Run selon la langue sélectionnée) dans la fenêtre de recherche.

iii. Sous toute autre version de Windows, maintenez la touche Windows enfoncée (située à gauche de la barre d'espacement et ornée du logo de Windows) tout en appuyant sur la lettre « R ».

c. Tapez *location*\eForms2012Setup.exe (en remplaçant « *location* » par le nom du dossier où vous avez sauvegardé la trousse d'installation) dans la boîte de dialogue Exécuter.

d. Cliquez sur **OK** pour commencer l'installation d'eForms.

| 🛃 AvanTax eForms 2012                                                                                            |                         |
|----------------------------------------------------------------------------------------------------|-------------------------|
| Welcome to the AvanTax eForms 2012 Se<br>Wizard                                                                  | etup                    |
| The installer will guide you through the steps required to install AvanTa computer.                              | ax eForms 2012 on your  |
| WARNING: This computer program is protected by copyright law and<br>Copyright (c) 2012 ELM Computer Systems Inc. | international treaties. |
| Cancel                                                                                                    | Back Next >             |

#### Choix du type d'installation (Select Install Type)

Suivez les consignes apparaissant à l'écran lors du démarrage du programme d'installation. À moins que vous ayez des exigences particulières d'installation ou que celle-ci se fasse sur un ordinateur en réseau, vous pouvez généralement accepter les réglages par défaut. Vous devrez choisir entre l'un des deux types d'installation suivants : l'installation à un poste de travail (Workstation) ou à titre d'Administrateur de réseau (Network Administrator). Vos ordinateurs peuvent avoir l'un ou l'autre type ou les deux; les bases de données eForms créées selon un type d'installation peuvent être ouvertes selon l'autre type d'installation s'il s'agit de la même version du logiciel.

| 🛃 AvanTax eForms 2012                                                                                                    |
|----------------------------------------------------------------------------------------------------|
| Select Install Type                                                                                                    |
| If you select a Workstation installation, AvanTax eForms will be installed for use on your computer.<br>However, if you select Network Administrator, the program and the node setup program will be<br>copied to the file server. Each user can then run NetNode.exe to set up their own workstation. |
| Workstation: Installs a copy of AvanTax eForms on your hard disk.                                                                                                    |
| Network Administrator: Installs the application for use on the network.                                                                                                    |
|                                                                                                    |
|                                                                                                    |
|                                                                                                    |
|                                                                                                    |
| Cancel Cancel Next >                                                                                                    |

#### Installation à un poste de travail (Workstation Installation)

Dans la fenêtre « Select Install Type », Choisissez « Workstation » si vous comptez installer eForms sur chacun de vos ordinateurs. Cette commande installera le logiciel sur le disque dur du poste de travail ou sur l'unité de réseau à laquelle est relié ce dernier et placera tous les fichiers et ressources nécessaires au bon fonctionnement du logiciel sur le lecteur de disque dur du poste de travail. Ce type d'installation est la meilleure option si vous ne disposez par d'un réseau ou si vous comptez utiliser eForms sur quelques postes de travail seulement. **NOTE** : Choisissez l'installation à un poste de travail (Workstation) pour installer AvanTax eForms à un terminal serveur.

#### Installation de type Administrateur de réseau (Network Administrator Installation)

Dans la fenêtre « Select Install Type », choisissez « Network Administrator » si vous comptez installer eForms sur une unité de réseau pour en faire la distribution à chaque poste de travail. À chaque poste de travail, le système demandera d'exécuter **NETNODE.EXE** à partir du dossier d'installation du réseau afin de lancer la copie des fichiers nécessaires à l'exécution locale d'eForms. Ce type d'installation est la meilleure option si plusieurs personnes doivent utiliser eForms sur des ordinateurs en réseau. Les mises à jour du programme pourront alors être installées sur le serveur avant d'être relayées aux postes de travail. **NOTE** : Ne choisissez pas l'installation de type Administrateur de réseau (Network Administrator) pour installer AvanTax eForms à un terminal serveur.

#### Note importante concernant l'installation pour Administrateur de réseau

Pour éviter que le « Contrôle du compte utilisateur » (User Account Control, ou UAC), une fonction de sécurité de Windows Vista et Windows 7, empêche l'installation de **NETNODE.EXE**, vous devrez peut-être faire la démarche suivante :

- 1. Cliquez à droite sur **NETNODE.EXE** (ne faites pas de double clic à gauche).
- 2. Dans le menu, choisissez l'option : « Exécuter en tant qu'administrateur » (« Run as administrator »).
- 2. Cliquer sur « Oui » si une invite UAC apparaît.
- 3. L'installation de **NETNODE** commencera.

#### Choix du dossier d'installation

Saisissez le dossier de destination dans le champ **Folder**; c'est dans ce dossier que sera installé eForms, aussi devrait-il toujours être accessible. Vous devez ensuite indiquer qui aura accès à eForms : l'utilisateur courant seulement (« Just me ») ou tous les utilisateurs de cet ordinateur (« Everyone »). Il est déconseillé d'installer eForms sur un support de stockage amovible. Cliquez sur « Next » (« Suivant ») pour poursuivre l'installation d' eForms.

| Select Installation Folder                                                      | -                           |
|---------------------------------------------------------------------------------|-----------------------------|
| he installer will install AvanTax eForms 2012 to the following folder.          |                             |
| o install in this folder, click "Next". To install to a different folder, enter | it below or click "Browse". |
| Folder:                                                                         |                             |
| C:\Program Files\ELM Computer Systems\AvanTax eForms 2012\                      | Browse                      |
|                                                                                 | Disk Cost                   |
| Install Avan Tax e Forms 2012 for yourself, or for anyone who uses this         | computer:                   |
|                                                                                 | computer.                   |
| Everyone                                                                        |                             |
| Just me                                                                         |                             |

#### Licence d'utilisation du logiciel

La licence d'utilisation d'eForms s'affichera. Prenez-en connaissance, puis cliquer sur « I Agree » (« J'accepte ») pour poursuivre l'installation ou sur « I Do Not Agree » (« Annuler ») pour l'annuler.

| License Agreemer                                                                                                    | nt 🖉                                                                                                    |            |
|----------------------------------------------------------------------------------------------------|----------------------------------------------------------------------------------------------------|------------|
| Please take a moment to read<br>Agree'', then "Next". Otherwise                                                                                                    | the license agreement now. If you accept the terms below, click<br>e click "Cancel".                                                                                                    | ''I        |
| AvanTax eForms (form<br>ELM Computer Syster<br>registered user, a nom<br>You are expressly prol<br>authorization code to a<br>is for profit. All rights, t<br>documentation, code a<br>program are vested in<br>program is conditional<br>license. You may not | erly known as T4 TimeSaver) ("program") is owned in<br>ns Inc. ELM Computer Systems grants you, the<br>exclusive, non-transferable license to use the program<br>hibited from distributing the program with its<br>any third party, regardless of whether such distributio<br>title and interest in and to the program, and all<br>and logic which describes and/or comprises the<br>ELM Computer Systems. Your right to use the<br>upon and limited by the terms and conditions of this<br>(a) modify, adapt translate reverse engineer | by n.<br>n |
| ○ I <u>D</u> o Not Agree                                                                                                    |                                                                                                    |            |
|                                                                                                    |                                                                                                    |            |

#### Confirmation et fin de l'installation

Confirmez l'installation en cliquant sur « **Next** » (« Suivant »), ce qui permettra de mener à bien l'installation. Cliquer sur « **Cancel** » pour annuler l'installation ou sur « **Back** » (« Précédent ») pour modifier les paramètres de l'installation.

| 诗 AvanTax eForms 2012                                                                                              |        | )붱 AvanTax eForms 2012                                 |               | AvanTax eForms 2012                                                            |              |
|----------------------------------------------------------------------------------------------------|--------|--------------------------------------------------------|---------------|--------------------------------------------------------------------------------|--------------|
| Confirm Installation                                                                                               | 5      | Installing AvanTax eForms 2012                         | 5             | Installation Complete                                                          | 5            |
| The installer is ready to instal ArvanTax eForms 2012 on your computer.<br>Click "Neet" to start the installation. |        | Avan Tax eForms 2012 is being installed.<br>Please wak |               | Avan Tax eForm 2012 has been successfully installed.<br>Click "Close" to exit. |              |
| Cancel < Back                                                                                                    | Next > | Cancel                                                 | < Back Next > | Cancel                                                                         | < Back Close |

### 2.1 Installation des mises à jour

Nous diffusons des mises à jour d'eForms à la suite de requêtes des utilisateurs, de mises à jour du logiciel ou pour régler des bogues. Votre licence d'utilisation vous permet de télécharger et d'installer ces mises à jour sans coûts supplémentaires. Consultez la rubrique <u>Réception de mises à jour</u> 23 pour savoir comment recevoir les mises à jour d'eForms.

Chaque mise à jour consiste en un dossier d'installation complet d'eForms que vous pouvez installer selon les <u>consignes d'installation a</u>. Les données existantes ne seront pas écrasées (une copie de sauvegarde en bon état est néanmoins une sage précaution à prendre avant d'installer la mise à jour) et tous les réglages et codes d' autorisation demeureront inchangés. **Nous recommandons fortement que tous les utilisateurs quittent eForms avant de procéder à une mise à jour. Dans le cas contraire, certaines données seront très probablement corrompues ou perdues.** 

**NOTE**: Si l'installation existante est de type Administrateur de réseau, vous installerez la mise à jour sur le serveur en optant pour le même type d'installation et toutes les installations **NETNODE** seront automatiquement mises à jour lors de leur prochaine utilisation. Dans les cas où le logiciel aura subi d'importantes modifications, l' exécution de **NETNODE** sera nécessaire sur tous les postes de travail; le cas échéant, le système vous en avertira.

Une fois la mise à jour installée, le système vous avertira que la base de données doit être vérifiée avant de l' utiliser.

| Vérification de la st                                           | tructure de données                                                                                                    | X |
|-----------------------------------------------------------------|----------------------------------------------------------------------------------------------------|---|
|                                                                 | La base de données doit être vérifiée avant de utiliser. Procéder?<br>Base de données :<br>C:\Users\Peter Rhebergen\Documents\AvanTax eForms 2012\Data\Demo.T12N |   |
| Mise à jour de<br>la base de<br>données<br>d'Avan Tax<br>eForms |                                                                                                    |   |
|                                                                 | <- Précédent Suivant -> Terminer Annuler                                                                                                    |   |

Assurez-vous que personne n'utilise cette base de données avant de procéder à la vérification. Après avoir cliqué sur « Suivant », le système vous invitera à faire une copie de sauvegarde de votre base de données avant de poursuivre; la copie de sauvegarde est optionnelle, mais recommandée. Il est possible de protéger une copie de sauvegarde au moyen d'un mot de passe; si vous utilisez un mot de passe, notez-le soigneusement; il nous est impossible de récupérer un mot de passe oublié.

| Vérification de la s                                            | ructure de données                                                                                                    | × |
|-----------------------------------------------------------------|----------------------------------------------------------------------------------------------------|---|
|                                                                 | Il est fortement recommandé de faire une copie de sauvegarde de la base de données avant de procéder. <ul> <li>Ne pas faire de copie de sauvegarde (Non recommandé)</li> </ul> Veuillez sélectionner un dossier et un nom du fichier pour la copie de sauvegarde. |   |
| Mise à jour de<br>la base de<br>données<br>d'Avan Tax<br>eForms | Dossier       C:\Users\Peter Rhebergen\Documents\Avan Tax eForms 2012\Backups\         Nom du fichier       Demo_[2012_05_08_09-07-29]       ZIP         Mot de passe       Confirmer le mot de passe                                                             |   |
|                                                                 | <- Précédent Suivant -> Terminer Annuler                                                                                                    |   |

#### 2.1.1 Réception des mises à jour

Si vous avez fourni une adresse de courriel valide avec votre commande, vous recevrez un avis de mise à jour chaque fois qu'une mise à jour importante d'eForms est mise en circulation. Les clients qui ont acheté le service d 'envoi par la poste (l'option de livraison 4 sur le bon de commande) recevront leurs mises à jour de Postes Canada. Les clients qui ont choisi l'option de téléchargement peuvent télécharger sans frais les mises à jour de notre site Web (<u>eForms</u>). En raison de la taille du fichier de mise à jour, généralement 50 Mb ou plus, nous déconseillons le téléchargement aux personnes qui utilisent un accès Internet par ligne commutée.

Vous trouverez sous <u>l'onglet Téléchargement</u> du site <u>eForms</u> tous les détails concernant la version la plus récente d'eForms ainsi que des liens pour vous procurer la version définitive de toutes les versions d'eForms depuis 1997.

## La mise en route

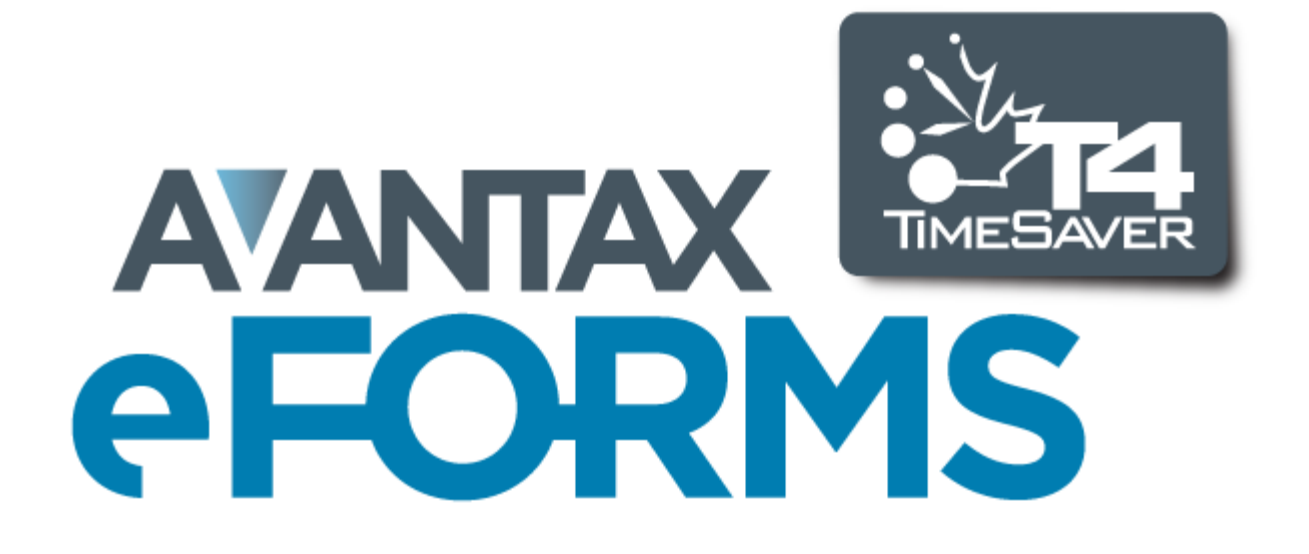

## 3 La mise en route

## 3.1 eForms du début à la fin

Voici une marche à suivre sommaire pour vous lancer avec eForms et préparer vos déclarations :

1. Procurez-vous eForms de l'une des façons suivantes :

- Commandez par notre boutique en ligne : <u>https://www.avantax.ca/store/store-FR.aspx?st=T4</u> (ayez une carte de crédit sous la main)
- Télécopiez votre bon de commande au 416 495 0044
- Communiquez avec <u>ELM Computer Systems Inc.</u>
  - Tél (RGT) : 416 495 1624
  - Sans frais : 800 268 3211
  - Courriel : <a href="mailto:support@elmcomputers.com">support@elmcomputers.com</a>
- Téléchargez la trousse d'installation en vous rendant sur la page de téléchargements
- 2. Suivez les instructions d'installation 19 d'eForms
- 3. <u>Créez une base de données</u> 44 s'il n'y a pas de base de données de 2011 à reporter dans la version 2012 d' eForms. (Une fois la base de données créée, vous devez <u>créer une entreprise</u> 53 pour pouvoir commencer à <u>saisir les données des feuillets de renseignements</u> 64; les sommaires seront calculés à mesure que seront saisis les feuillets de renseignements.)
- 4. Entrez les données dans la base de données de l'une des façons suivantes :
  - <u>en reportant les données</u> 45 de la version 2011 d'eForms,
  - <u>en important</u> 108 des données d'un fichier de format CSV, XLS, XLSX or XML file, ou
  - or en saisissant les données 42 manuellement.
- 5. Imprimez une liste de validation op pour relever et corriger d'éventuelles erreurs.
- 6. Lancez un <u>Rapport d'ajustement</u>, si désiré, pour faire les calculs du RPC, du RRQ, du RPAP et de l'AE pour les feuillets T4 et les Relevés 1(RI-1).
- 7. <u>Préparez le fichier XML 94</u> (exigible pour la transmission de 50 feuillets ou plus).
- 8. Préparez les <u>feuillets</u> rel <u>sommaires</u> et <u>sommaires</u> et <u>som</u>
- 9. Transmettez les déclarations à l'ARC ou au RQ, et consignez les accusés de réception.
- 10. Archivez vos données : un feuillet ou un relevé est si vite égaré, et une vérification fiscale (ouille!) toujours possible.

### 3.2 Lancement du programme

Une icône d'eForms comme celle ci-dessous sera automatiquement créée sur votre bureau. Un groupe de programmes contenant des entrées pour eForms 2012 et sa documentation s'ajoutera aussi au menu Démarrer.

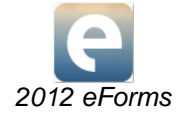

Double-cliquez sur l'icône eForms pour démarrer le logiciel; la page d'accueil s'affichera à chaque démarrage d' eForms. La page d'accueil permet d'accéder directement aux principales fonctions d'eForms et aux diverses sections de l'Aide. 26

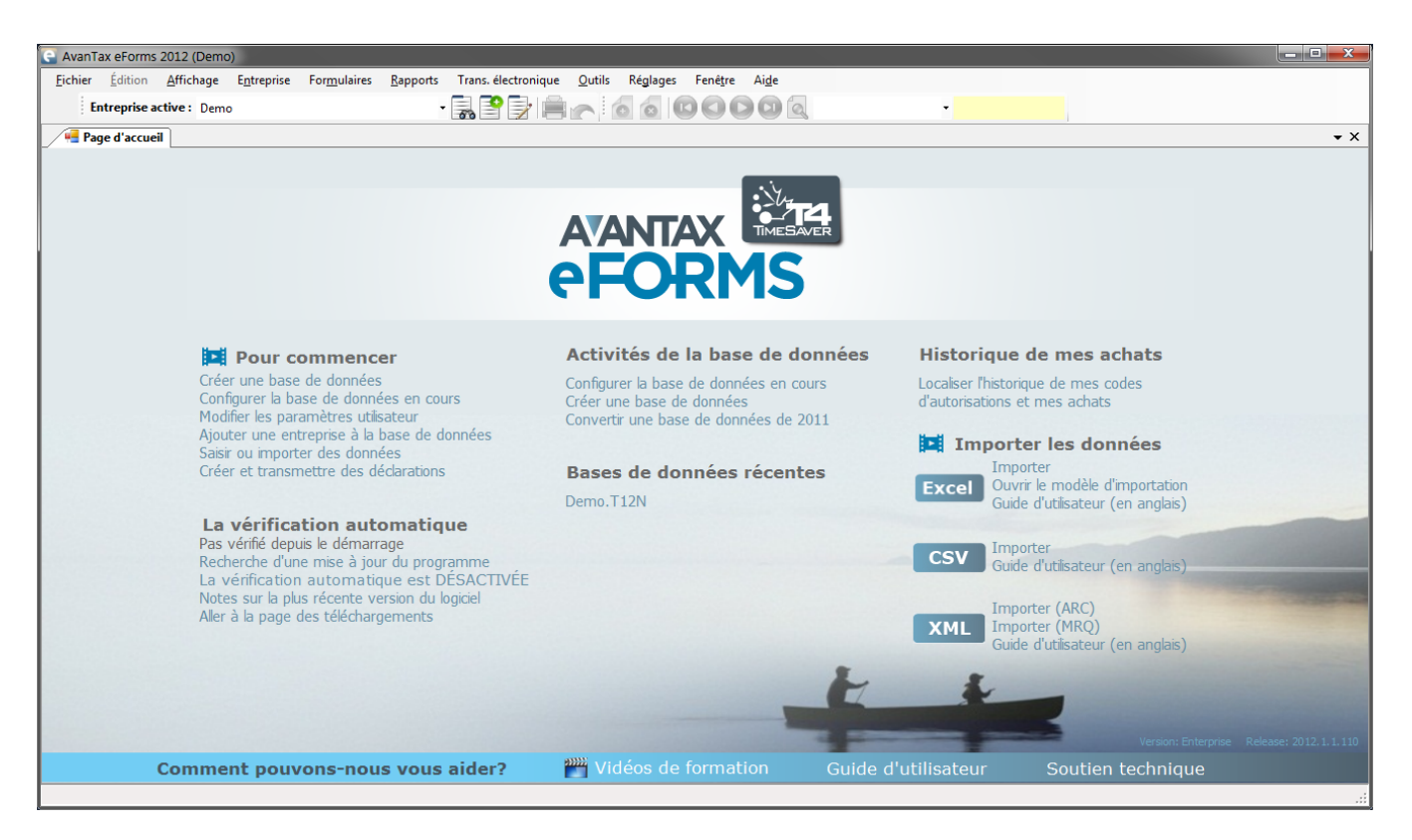

#### Pour commencer

Accédez rapidement aux principales composantes d'eForms pour préparer et transmettre vos déclarations.

- <u>Créer une base de données</u> 44 Créez une base de données contenant les renseignements relatifs à une entreprise et ses employés.
- Configurer la base de données en cours 47 Ajoutez des types de déclaration à la base de données ou en retirer.
- Modifier les paramètres utilisateur 128 Modifiez les réglages selon vos préférences ou celles de l' utilisateur.
- <u>Ajouter une entreprise à la base de données</u> [53] Ajoutez une nouvelle entreprise à la base de données en cours.
- Saisir 42 ou Importer 108 des données.
- Créer et transmettre des déclarations.

#### La vérification automatique de mises à jour

Affiche l'état de vérification automatique de mise à jour et des liens pour trouver et télécharger la plus récente mise à jour d'eForms. Cliquez sur « La vérification automatique » pour activer ( ) et désactiver ( ). la recherche automatique des mises à jour. Votre ordinateur doit être doté d'un accès à Internet avec FTP.

- Recherche d'une mise à jour du programme Vérifie l'existence de mises à jour et affiche le résultat.
- Notes sur la plus récente version du logiciel Affiche les notes relatives à la dernière mise à jour.
- Aller à la page des téléchargements Connecte le navigateur Internet à la page de téléchargement d' eForms : <u>http://www.AvanTax.ca/eForms/eForms\_Downloads-FR.html</u>

#### Activités de la base de données

Le nom et l'emplacement des bases de données récemment utilisées sont affichés ici.

 Configurer la base de données en cours 4 - Ajoutez (ou retirez) des types de déclaration à la base de données en cours.

- Créer une base de données 44 Créez une base de données d'une entreprise et de ses employés.
- <u>Convertir une base de données de 2011</u> 103 Convertissez une base de données de 2011 selon le format de la base de données de 2012.

#### Bases de données récentes

Affiche les neuf dernières bases de données utilisées, en ordre décroissant d'utilisation.

#### Historique de mes achats

Consultez la liste de vos achats précédents et les codes d'autorisation des versions antérieures d'eForms ou de T4 TimeSaver achetées sur cet ordinateur ou ce réseau.

#### Importer les données

Importez des données vers eForms à partir de fichiers Excel, CSV ou XML.

- Excel Importer Ouvre la fenêtre de dialogue « Importer du fichier Excel ».
- Excel Ouvrir le modèle d'importation (xls) Ouvre le modèle d'importation d'Excel fourni avec l' installation d'eForms.
- Excel Guide d'utilisateur Ouvre la rubrique <u>Importer d'un fichier Excel</u> 109 du Guide d'utilisation d' eForms.
- CSV Importer Ouvre la fenêtre de dialogue « Importer du fichier CSV ».
- CSV Guide d'utilisateur Ouvre la rubrique <u>Importe d'un fichier CSV</u> 109 du Guide d'utilisation d' eForms.
- XML Importer (ARC) Importe des données d'un fichier XML de l'ARC.
- XML Importer (RQ) Importe des données d'un fichier XML du RQ.
- XML Guide d'utilisateur Ouvre la rubrique Importer d'un fichier XML auth du Guide d'utilisation d' eForms.

#### Comment pouvons-nous vous aider?

Un choix d'options et de ressources est mis à votre disposition.

- Guide d'utilisation Ouvre le Guide d'utilisation installé avec AvanTax eForms.
- <u>Soutien technique</u> 16 Permet d'accéder rapidement aux coordonnées de notre équipe de soutien en ligne.

### 3.3 Enregistrement

L'écran d'enregistrement apparaîtra lors du démarrage d'eForms tant que vous n'aurez pas entré un code d' autorisation. Sans un code d'autorisation, eForms fonctionnera comme une version de démonstration; toutes les données saisies dans la version de démonstration seront conservées jusqu'à la saisie du code d'autorisation. Celui-ci est essentiel pour activer toutes les fonctions du logiciel.

Saisissez le code d'autorisation que vous a fourni **ELM Computer Systems** pour enregistrer votre exemplaire du logiciel. Vous pouvez obtenir votre code d'autorisation de l'une des façons suivantes :

- 1. Le code d'autorisation s'affichera dans votre navigateur Internet lorsque vous aurez rempli et transmis votre commande sur notre **Boutique en ligne**.
- 2. Le code d'autorisation est transmis par courriel pour les commandes par courriel, télécopieur ou téléphone, qui ne nécessitent pas d'envoi par la poste.
- 3. Le code d'autorisation sera fourni avec le produit si vous avez demandé à recevoir celui-ci par la poste.

Conservez votre code d'autorisation en lieu sûr; si vous le perdez, communiquez avec nous.

Une fois votre code d'autorisation saisi, cliquez sur le bouton **Démarrer** pour commencer à utiliser eForms.

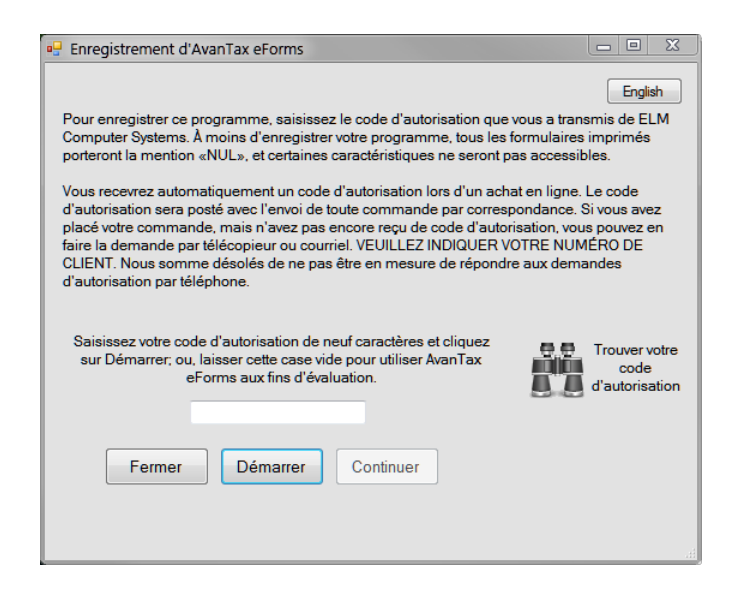

Vous pouvez utiliser eForms aux fins d'évaluation en cliquant sur le bouton Démarrer sans entrer de code d' autorisation. Le cas échéant, vous ne pourrez pas produire de déclaration, importer des données ou utiliser d' autres options avancées, mais toutes les autres caractéristiques d'eForms fonctionneront normalement.

Les utilisateurs inscrits peuvent voir tous les codes d'autorisation correspondant à leur numéro de client pour la version actuelle et les versions précédentes du logiciel en cliquant sur le bouton *Trouver votre code d'autorisation* ou en consultant leur **Profil** dans notre boutique en ligne.

eForms est protégé en vertu du droit d'auteur (c) 1987-2012 pour ELM Computer Systems Inc. Veuillez consulter la Licence d'utilisation fe pour connaître les détails de la licence qui lie ELM Computer Systems Inc. et l'acheteur ou les utilisateurs de ce produit.

#### 3.4 Nom d'utilisateur et mot de passe

#### Pour les utilisateurs des versions Standard et Enterprise seulement

Si vous utilisez la version Standard ou Enterprise d'eForms, le système vous invitera à choisir un nom d'utilisateur et un mot de passe lors du démarrage. Vous pouvez choisir n'importe quel nom plutôt que celui qui vous identifie en tant qu'utilisateur de cet ordinateur ou de ce réseau. Chaque utilisateur du système devrait avoir son propre nom d'utilisateur, car l'ouverture simultanée de plusieurs sessions sous le même nom d'utilisateur pourrait compromettre l'accès aux données.

| Ouverture de session |                                      |       | <b>—×</b> — |
|----------------------|--------------------------------------|-------|-------------|
| AVANTAX<br>PFORMS    | Nom de l'utilisateur<br>Mot de passe | MIMOR | English     |
|                      |                                      | ОК    | Annuler     |

Lors de la saisie d'un nouveau nom d'utilisateur, le système vous invitera à créer un compte et un mot de passe pour cet utilisateur. Bien qu'elle ne soit pas obligatoire, l'utilisation d'un mot de passe est recommandée dans les environnements ou la confidentialité des données est importante. Vous pouvez modifier votre mot de passe en tout temps en choisissant l'option <u>Modifier votre mot de passe</u> [127] du menu <u>Réglages</u> [37]. Prenez soin de le conserver en lieu sûr, car nos techniciens ne pourront pas forcément le retrouver si vous l'égarez.

Les utilisateurs peuvent cliquer sur le bouton « English », dans le coin supérieur droit de l'écran d'ouverture de

session, pour passer du français à l'anglais. (Il est également possible de modifier la langue de l'interface en utilisant l'option Langue 128 du menu Réglages.)

| et Password                                                                    |                                              |                                                                       |
|--------------------------------------------------------------------------------|----------------------------------------------|-----------------------------------------------------------------------|
| Mot de passe actuel                                                            |                                              | Afficher la saisie de caractères                                      |
| Saisir un nouveau mot de passe                                                 |                                              |                                                                       |
| Confirmer le mot de passe                                                      |                                              |                                                                       |
| Le nom de l'utilisateur actuel es                                              | st : ADMIN                                   |                                                                       |
| contient au moins 6 cara<br>minuscules, de chiffres e<br>caractères suivants : | ctères et présente u<br>at de caractères spé | n mélange de lettres majuscules et<br>ciaux. Vous pouvez utiliser les |
| Lettres miniscules : a<br>Lettres majuscules : A                               | , b, c, z<br>A, B, C, Z                      |                                                                       |
| Chiffres : 0, 1, 2, 9<br>Caractères spéciaux                                   | :~@#\$%^&*                                   | ()                                                                    |

Chaque nom d'utilisateur est associé à un profil d'utilisateur dans lequel sont définis ses réglages (base de données en cours, affichage, destination de l'impression, etc.). Chaque utilisateur peut définir ses préférences et valeurs par défaut en choisissant l'option **Paramètres utilisateur** [122] du menu **Réglages** [37].

Lors de l'installation, les versions Standard et Enterprise créeront un compte d'utilisateur ADMIN. Le compte d' utilisateur ADMIN jouit d'un accès à des fonctions avancées de maintenance et d'administration, aussi est-il recommandé de le doter d'un mot de passe afin que seules les personnes autorisées à l'utiliser y aient accès. Il se peut que nous ne soyons pas en mesure de retrouver un mot de passe oublié. Conservez donc le mot de passe ADMIN en lieu sûr.

## 3.5 Menu principal

La barre de titre de la fenêtre principale présente le nom du logiciel et de la base de données en cours. Le menu principal se trouve juste en dessous. On peut accéder à chaque article de menu en cliquant dessus ou en appuyant simultanément sur la touche ALT et la touche de la lettre soulignée dans le nom de l'article souhaité. Chaque article de menu comporte un sous-menu de fonctions associées au sujet.

| e, | AvanTa | ix eForms       | 2012 (Demo        | )                   |                      |                  |                     |                |          |                  |               |
|----|--------|-----------------|-------------------|---------------------|----------------------|------------------|---------------------|----------------|----------|------------------|---------------|
| Ei | ichier | <u>É</u> dition | <u>A</u> ffichage | E <u>n</u> treprise | For <u>m</u> ulaires | <u>R</u> apports | Trans. électronique | <u>O</u> utils | Réglages | Fenê <u>t</u> re | Ai <u>d</u> e |

Les articles grisés ne sont pas accessibles parce que : (i) la fonction n'est pas offerte dans la version installée; (ii) la fonction ne concerne pas le formulaire en cours; (iii) aucune base de données n'a été ouverte ou; (iv) aucune donnée n'a été saisie.

#### 3.5.1 Caractéristiques courantes

De nombreux menus et rapports présentent le même écran de sélection de données. Cet écran permet à l' utilisateur de préciser la gamme de données qui entreront dans la production du rapport choisi.

| Entreprises                                       |                                                        |                                       |
|---------------------------------------------------|--------------------------------------------------------|---------------------------------------|
| ☑ Demo                                            | Demo                                                   | Choisir: L'entreprise courante -      |
|                                                   |                                                        | État de prod. Filtrer Effacer tout    |
|                                                   |                                                        | Groupes personnalisés                 |
|                                                   |                                                        | Sauvegarder Renommer Dresser la liste |
|                                                   |                                                        | Enreg. sous Supprimer Exception       |
| Affichage et traitement en sélection séquentielle | 1 sélectionnées <moir< th=""><th><u>8</u></th></moir<> | <u>8</u>                              |

#### **Filtrer**

Le bouton Filtrer permet d'accéder à la fenêtre « Définissez un filtre d'entreprise ». Celle-ci sert à réduire le nombre d'entreprises à traiter dans le rapport choisi à celles qui sont pertinentes pour l'utilisateur. Le bouton Filtrer apparaît aussi dans la fenêtre d'État de la déclaration.

| Sélectionner selon l'état de production         Essayez d'ernichir votre filtre d'un type d'état ou plus. Raffinez la sélection en modifiant les périodes comprises entre deux dates.         Non requis         Requis         Saisi       5/ 8/2012 v         Vérifié       5/ 8/2012 v         Déclaré       5/ 8/2012 v         Sélectionner selon l'état de transmission par voie électronique         Sélectionner selon l'état d'impression         Sélectionner selon l'état d'impression                                                                                                    | hose an mare a ci                                                                                                    | ntreprise                                                          |                                                                                          |                                                                                                    |                                                                                                    |
|----------------------------------------------------------------------------------------------------|----------------------------------------------------------------------------------------------------|--------------------------------------------------------------------|------------------------------------------------------------------------------------------|----------------------------------------------------------------------------------------------------|----------------------------------------------------------------------------------------------------|
| Selectionner selon l'état d'impression         Sélectionner selon l'état d'impression            Sélectionner         \$68,822,12 ministration         5/8/2012 ministration         5/8/2012 ministration         5/8/2012 ministration         5/8/2012 ministration         5/8/2012 ministration         Sélectionner selon l'état de transmission par voie électronique         Sélectionner         Sélectionner         \$5/8/2012 ministration         Sélectionner         \$5/8/2012 ministration         \$5/8/2012 ministration         \$5/8/2012 ministration         \$5/8/2012 ministration         \$5/8/2012 ministration         \$5/8/2012 ministration         \$5/8/2012 ministration         \$5/8/2012 ministration         \$5/8/2012 ministration         \$5/8/2012 ministration | Sélectionner sel                                                                                                    | n l'átat de n                                                      | modulet                                                                                  | ion                                                                                                    |                                                                                                    |
| modfiant les périodes comprises entre deux dates.          Non requis         Requis         Saisi       5/ 8/2012 v         Veintié       5/ 8/2012 v         Déclaré       5/ 8/2012 v         Sélectionner selon l'état de transmission par voie électronique         Sélectionner selon l'état d'impression         Sélectionner selon l'état d'impression         Sélectionner         v         Sélectionner         Sélectionner         v         Sélectionner         v         Sélectionner                                                                                                    | Essayez d'enrichir v                                                                                                    | rotre filtre d'un ty                                               | /pe d'ét                                                                                 | at ou plus. Raffin                                                                                           | ez la sélection en                                                                                                    |
| Non requis           Requis           Sais         5/ 8/2012 v           Verifié         5/ 8/2012 v           Déclaré         5/ 8/2012 v           Sélectionner selon l'état de transmission par voie électronique           Sélectionner> v         5/ 8/2012 v           Sélectionner> v         5/ 8/2012 v           Sélectionner> v         5/ 8/2012 v           Sélectionner> v         5/ 8/2012 v           Sélectionner> v         5/ 8/2012 v                                                                                                    | modifiant les périod                                                                                                    | es comprises en                                                    | tre deux                                                                                 | dates.                                                                                                    |                                                                                                    |
| Requis           Saisi         5/ 8/2012 v           Vérifié         5/ 8/2012 v           Déclaré         5/ 8/2012 v           Sélectionner selon l'état de transmission par voie électronique           <5/exctionner                                                                                                    | Non requis                                                                                                    |                                                                    |                                                                                          |                                                                                                    |                                                                                                    |
| Saisi         5/ 8/2012 v         to         5/ 8/2012 v           Verifié         5/ 8/2012 v         to         5/ 8/2012 v           Déclaré         5/ 8/2012 v         to         5/ 8/2012 v           Sélectionner selon l'état de transmission par voie électronique            Sélectionner selon l'état d'impression         5/ 8/2012 v         to         5/ 8/2012 v           Sélectionner selon l'état d'impression           5/ 8/2012 v         to         5/ 8/2012 v                                                                                                    | Requis                                                                                                    |                                                                    |                                                                                          |                                                                                                    |                                                                                                    |
| Vérifié         5/ 8/2012 v         to         5/ 8/2012 v           Déclaré         5/ 8/2012 v         to         5/ 8/2012 v           Sélectionner selon l'état de transmission par voie électronique            <\$électionner>         \$5/ 8/2012 v         to         5/ 8/2012 v           Sélectionner>         \$5/ 8/2012 v         to         \$5/ 8/2012 v           Sélectionner>         \$5/ 8/2012 v         to         \$5/ 8/2012 v                                                                                                    | Saisi                                                                                                    | 5/ 8/2012                                                          | - to                                                                                     | 5/ 8/2012 -                                                                                                  |                                                                                                    |
| Déclaré       5/ 8/2012 v       to       5/ 8/2012 v         Sélectionner selon l'état de transmission par voie électronique <sélectionner< td="">       5/ 8/2012 v       to       5/ 8/2012 v         Sélectionner       v       5/ 8/2012 v       to       5/ 8/2012 v         Sélectionner       v       5/ 8/2012 v       to       5/ 8/2012 v</sélectionner<>                                                                                                    | Vérifié                                                                                                    | 5/ 8/2012                                                          | - to                                                                                     | 5/ 8/2012 -                                                                                                  |                                                                                                    |
| Sélectionner selon l'état de transmission par voie électronique<br><sélectionner> <ul> <li>\$\$\sigma 5/\\$/2012</li> <li>\$\$\sigma 5/\\$/2012</li> </ul> <li>Sélectionner&gt; <ul> <li>\$\$\sigma 5/\\$/2012</li> <li>\$\$\sigma 5/\\$/2012</li> <li>\$\$\sigma 5/\\$/2012</li> </ul> </li></sélectionner>                                                                                                    | Déclaré                                                                                                    | 5/ 8/2012                                                          | → to                                                                                     | 5/ 8/2012 -                                                                                                  |                                                                                                    |
| Sélectionner selon l'état de transmission par voie électronique<br><sélectionner> <ul> <li>5/ 8/2012 </li> <li>to 5/ 8/2012 </li> </ul> <li>Sélectionner&gt; <ul> <li>5/ 8/2012 </li> <li>to 5/ 8/2012 </li> </ul> </li> </sélectionner>                                                                                                    |                                                                                                    |                                                                    |                                                                                          |                                                                                                    |                                                                                                    |
| Sélectionner selon l'état de transmission par voie électronique<br><pre> </pre> <                                                                                                    |                                                                                                    |                                                                    |                                                                                          |                                                                                                    |                                                                                                    |
| <sélectionner></sélectionner>                                                                                                    | Sélectionner sel                                                                                                    | on l'état de tr                                                    | ansmi                                                                                    | sion par voie                                                                                                | électronique                                                                                                    |
| Sélectionner selon l'état d'impression                                                                                                    | <sélectionner></sélectionner>                                                                                                    |                                                                    | - 5                                                                                      | / 8/2012 👻 t                                                                                                 | o 5/8/2012 →                                                                                                    |
|                                                                                                    |                                                                                                    |                                                                    |                                                                                          |                                                                                                    |                                                                                                    |
|                                                                                                    | <sélectionner></sélectionner>                                                                                                    |                                                                    | - 5                                                                                      | / 8/2012 👻 t                                                                                                 | o 5/8/2012 -                                                                                                    |
|                                                                                                    | <sélectionner></sélectionner>                                                                                                    |                                                                    | <b>▼</b> 5                                                                               | / 8/2012 <del>-</del> t                                                                                      | o <u>5/8/2012</u> →                                                                                                    |
| Sélectionner des entreprises comportant des feuillets actifs                                                                                                    | <sélectionner></sélectionner>                                                                                                    | entreprises a                                                      | v 5                                                                                      | / 8/2012                                                                                                    | o <u>5/8/2012</u> ▼<br>ets actifs                                                                                           |
| Sélectionner des entreprises comportant des feuillets actifs<br>e filtre s'applique à                                                                                                    | <sélectionner> ] Sélectionner des</sélectionner>                                                                                                    | entreprises à                                                      | ▼ 5                                                                                      | / 8/2012 👻 t                                                                                                 | o <u>5/8/2012</u> ✓                                                                                                    |
| Sélectionner des entreprises comportant des feuillets actifs<br>e filtre s'applique à<br>Si le filtre est déterminé selon d'autres critères que la                                                                                                    | <sélectionner> Sélectionner des e filtre s'applique</sélectionner>                                                                                          | <b>; entreprises</b><br>à<br>Si le filtre d                        | 5<br>compo<br>est déte                                                                   | / 8/2012 → t                                                                                                 | ets actifs                                                                                                    |
| Sélectionner des entreprises comportant des feuillets actifs<br>e filtre s'applique à<br>Si le filtre est déterminé selon d'autres critères que la<br>catégorie d'entreprise, sélectionner le type de déclaration<br>filtrer.                                                                                                    | <sélectionner> Sélectionner des e filtre s'applique Sélectionner&gt;</sélectionner>                                                                         | a<br>a<br>Si le filtre e<br>catégorie<br>filtrer.                  | Compo<br>est déte<br>d'entrep                                                            | / 8/2012 → t<br>ttant des feuill<br>miné selon d'aut<br>rise, sélectionnei                                   | ets actifs<br>res critères que la<br>le type de déclaration                                                                 |
| Sélectionner des entreprises comportant des feuillets actifs<br>e filtre s'applique à<br>Si le filtre est déterminé selon d'autres critères que la<br>catégorie d'entreprise, sélectionner le type de déclaration<br>filtrer.                                                                                                    | Sélectionner>       Sélectionner des       e filtre s'applique       Sélectionner>                                                                          | a<br>à<br>Si le filtre e<br>catégorie<br>filtrer.                  | S                                                                                        | / 8/2012 → t<br>ttant des feuill<br>miné selon d'aut<br>rise, sélectionnei                                   | ets actifs<br>res critères que la<br>le type de déclaration                                                                 |
| Sélectionner des entreprises comportant des feuillets actifs<br>e filtre s'applique à<br>Si le filtre est déterminé selon d'autres critères que la<br>catégorie d'entreprise, sélectionner le type de déclaration<br>filtrer.<br>Sélectionner selon le catégorie des entreprises                                                                                                    | <sélectionner>       Sélectionner       de filtre s'applique       Sélectionner&gt;       Sélectionner       Sélectionner</sélectionner>                    | a<br>à<br>Si le filtre (<br>catégorie<br>filtrer.                  | <ul> <li>5</li> <li>compo</li> <li>est déte</li> <li>d'entrep</li> <li>ie des</li> </ul> | tant des feuil<br>miné selon d'aut<br>rise, sélectionner<br>entreprises                                      | ● 5/ 8/2012 ▼<br>ets actifs<br>res critères que la<br>le type de déclaration                                                |
| Sélectionner des entreprises comportant des feuillets actifs<br>e filtre s'applique à<br>Si le filtre est déterminé selon d'autres critères que la<br>catégorie d'entreprise, sélectionner le type de déclaration<br>filtrer.<br>Sélectionner selon le catégorie des entreprises                                                                                                    | <sélectionner>       Sélectionner       de filtre s'applique       Sélectionner&gt;       Sélectionner       Sélectionner       Sélectionner</sélectionner> | a<br>a<br>Si le filtre (<br>catégorie<br>filtrer.<br>on le catégor | <ul> <li>S</li> <li>compo</li> <li>est déte</li> <li>d'entrep</li> <li>ie des</li> </ul> | ( 8/2012 ~) t<br>rtant des feuil<br>miné selon d'aut<br>rise, sélectionnel<br>entreprises                    | ● 5/ 8/2012 ▼<br>ets actifs<br>res critères que la<br>le type de déclaration                                                |
| Sélectionner des entreprises comportant des feuillets actifs<br>e filtre s'applique à<br>Si le filtre est déterminé selon d'autres critères que la<br>catégorie d'entreprise, sélectionner le type de déclaration<br>filtrer.<br>Sélectionner selon le catégorie des entreprises<br><sélectionner></sélectionner>                                                                                                    | (Sélectionner>       Sélectionner>       Sélectionner>       Sélectionner>       Sélectionner>       Sélectionner>                                          | a<br>a<br>Si le filtre (<br>catégorie<br>filtrer.<br>on le catégor | S     Compo est déte d'entrep ie des                                                     | ( 8/2012 ~ t<br>ttant des feuil<br>miné selon d'aut<br>rise, sélectionner<br>entreprises                     | ets actifs<br>res critères que la<br>le type de déclaration                                                                 |
| Sélectionner des entreprises comportant des feuillets actifs         e filtre s'applique à         Si le filtre est déterminé selon d'autres critères que la catégorie d'entreprise, sélectionner le type de déclaration filtrer.         Sélectionner selon le catégorie des entreprises         Célectionner>                                                                                                    | Sélectionner>       Sélectionner       Sélectionner>       Sélectionner>       Sélectionner>       Sélectionner>                                            | a<br>à<br>Sile fitre<br>catégorie<br>fitrer.                       | S     Compo     est déte     d'entrep     ie des     v                                   | ( 8/2012 ~ t<br>ttant des feuil<br>miné selon d'aut<br>rise, sélectionner<br>entreprises                     | ● 5/ 8/2012 ♥<br>ets actifs<br>res critères que la<br>le type de déclaration                                                |
| Sélectionner des entreprises comportant des feuillets actifs         e filtre s'applique à         Si le filtre est déterminé selon d'autres critères que la catégorie d'entreprise, sélectionner le type de déclaration filtrer.         Sélectionner selon le catégorie des entreprises         Célectionner>         Applique         Applique                                                                                                    | Sélectionner> Sélectionner Sélectionner> Sélectionner Sélectionner Sélectionner Sélectionner                                                                | a<br>à<br>Sile fittre<br>catégorie<br>fittrer.                     | 5     compo     est déte     d'entrep     ie des                                         | ( 8/2012 ~ t<br>trant des feuil<br>miné selon d'aut<br>rise, sélectionner<br>entreprises           Nopliquer | <ul> <li>5/ 8/2012 </li> <li>ets actifs</li> <li>res critères que la<br/>le type de déclaration</li> <li>Effacer</li> </ul> |

Les filtres proposés sont :

- Sélectionner selon l'état de production Sélectionnez les entreprises selon l'état de production. Il est également possible de limiter la sélection à une fourchette de dates.
  - $_{\odot}^{\circ}$  Non requis L'entreprise n'a pas à produire de déclaration.
  - o Requis L'entreprise doit produire une déclaration.
  - Saisi Une déclaration a été saisie dans eForms.
  - Vérifié Les données saisies ont été vérifiées.
  - Déclaré La déclaration a été transmise à l'ARC ou à Revenu Québec.
- Sélectionner selon l'état de transmission par voie électronique Sélectionnez des entreprises selon que leur déclaration par voie électronique a été transmise ou non. Il est également possible de limiter la sélection à une fourchette de dates.
  - o Traité La déclaration a été traitée pour la transmission électronique.
  - Non traité La déclaration n'a pas été traitée pour la transmission électronique.
- Sélectionner selon l'état d'impression Sélectionnez les entreprises selon que leurs feuillets, relevés et sommaires ont été imprimés ou non. Il est également possible de limiter la sélection à une fourchette de dates.
   Feuillets et sommaires imprimés : Les feuillets, relevés et sommaires ont été imprimés.
  - o Feuillets et sommaires non imprimés : Les feuillets, relevés et sommaires n'ont pas été imprimés.
- Sélectionner selon la catégorie des entreprises Sélectionnez des entreprises selon la catégorie dont elles font partie (l'utilisateur définit lui-même la catégorie d'entreprise dans l'écran Modifier les renseignements sur l' entreprise).
- Sélectionner des entreprises comportant des feuillets actifs Sélectionnez des entreprises qui comptent au moins un feuillet actif (c'est-à-dire qui n'est pas à zéro) selon le type précisé sous « Le filtre s'applique à ».

#### Effacer tout

Annule tous les réglages déterminés sous le bouton Filtrer.

#### **Sélectionner**

Sert à faire un choix parmi les suivants :

- Toutes les entreprises Toutes les entreprises seront ciblées par l'action choisie.
- Entreprise activée Seule l'entreprise activée sera ciblée par l'action choisie.
- Dernière entreprise consultée Seule la dernière entreprise consultée sera ciblée par l'action choisie.
- Entreprises sélectionnées Seules les entreprises sélectionnées seront ciblées par l'action choisie.

#### Groupes personnalisés

Permet à l'utilisateur de définir un groupe d'entreprises (par exemple, toutes les entreprises relevant de la même personne) et de le sauvegarder pour la production de rapports ultérieurs. Les boutons sous cet en-tête remplissent les fonctions suivantes :

- Sauvegarder Sauvegarde les modifications apportées au groupe activé.
- Renommer Renomme le groupe activé.
- Dresser la liste Dresse la liste de tous les groupes.
- Enregis. sous Crée un groupe personnalisé en invitant l'utilisateur à lui donner un nom descriptif.
- Supprimer Supprime le groupe activé.
- Exception Dresse la liste de toutes les entreprises qui ne font pas partie d'un groupe.

#### 3.5.2 Menu Fichier

| Fichier | Édition                             | Affichage      | Entreprise  | Forr |  |  |  |
|---------|-------------------------------------|----------------|-------------|------|--|--|--|
| Ou      | vrir une bas                        | e de données   |             |      |  |  |  |
| No      | uvelle base                         | de données     |             |      |  |  |  |
| Fer     | mer la base                         | de données     |             |      |  |  |  |
| Co      | nvertir une                         | base de donn   | ées de 2011 |      |  |  |  |
| Co      | Configuration de la base de données |                |             |      |  |  |  |
| Co      | Copie de sauvegarde et restauration |                |             |      |  |  |  |
| Rép     | Réparer la base de données          |                |             |      |  |  |  |
| Vér     | ifier l'intégi                      | rité des donné | ées         |      |  |  |  |
| Rép     | oarer la base                       | e de données   | utilisateur |      |  |  |  |
| Im      | primer cette                        | e formulaire   | Ctrl+P      |      |  |  |  |
| Qu      | Quitter                             |                |             |      |  |  |  |
| Der     | mo.T12N                             |                |             |      |  |  |  |
| T50     | )13 Dev.T12                         | N              |             |      |  |  |  |

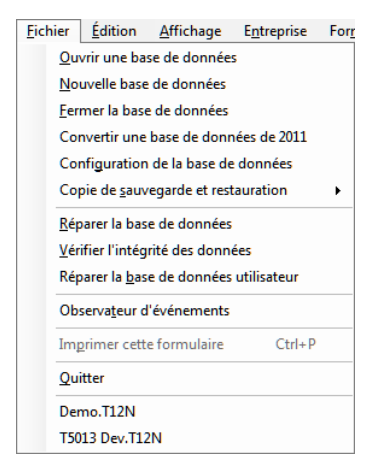

Menu Fichier (versions Lite, Basic et Standard)

Menu Fichier (version Enterprise)

**Ouvrir une base de données** – Ouvre une base de données de 2011 ou 2012 existante (si vous ouvrez une base de données 2011 d'eForms, la boîte de dialogue <u>Convertir une base de données</u> 3'affichera).

Nouvelle base de données – Crée une nouvelle base de données eForms.

Fermer la base de données – Ferme la base de données en cours d'utilisation.

**Convertir une base de données de 2011** - Ouvre l'outil de conversion pour convertir une base de données de 2011.

**Configuration de la base de données** – Ouvre la boîte de dialogue <u>Configuration de la base de données</u> at permet à l'utilisateur de sélectionner (ou désélectionner) les déclarations à inclure dans la base de données courantes. La désélection des déclarations inutilisées permet d'accélérer certaines opérations de traitement.

Copie de sauvegarde et restauration - Ouvre un sous-menu permettant de sauvegarder ou de restaurer une

base de données.

**Réparer la base de données** – Inspecte la base de données activée et répare les éléments endommagés s'il y a lieu.

Vérifier l'intégrité des données – Vérifie l'intégrité de la base de données en cours d'utilisation.

Vérifier l'intégrité des données du Relevé 1 – Vérifie l'intégrité des données du Relevé 1 dans la base de données en cours d'utilisation.

**Réparer la base de données utilisateur** – Vérifie l'information utilisateur relative au stockage de la base de données (nom d'utilisateur, état de la session, etc.) et réparer les éléments endommagés s'il y a lieu.

**Observateur d'événements** (*Enterprise*) – Permet à l'administrateur du système de voir les mouvements de données du système.

**Imprimer ce formulaire / CTRL + P** – Lance l'impression du formulaire en cours d'utilisation sur l'imprimante par défaut.

Quitter – Ferme tous les formulaires en cours d'utilisation, les boîtes de dialogue et eForms.

Le nom des dernières bases de données utilisées apparaît au bas du menu Fichier. (Le nom de la base de données en cours d'utilisation apparaît dans la barre de titre à côté d'eForms 2012.)

Lorsque vous aurez accédé à une ou quelques bases de données par le biais d'eForms, une liste des bases de données récemment consultées apparaîtra sous l'article **Quitter**.

Les articles grisés ne sont pas accessibles parce que : (i) la fonction n'est pas offerte dans la version installée; (ii) la fonction ne concerne pas le formulaire en cours; (iii) aucune base de données n'a été ouverte ou; (iv) aucune donnée n'a été saisie.

#### 3.5.3 Menu Édition

Le menu Édition ne sera activé que lorsqu'une première entreprise aura été saisie (à l'aide du menu Entreprise).

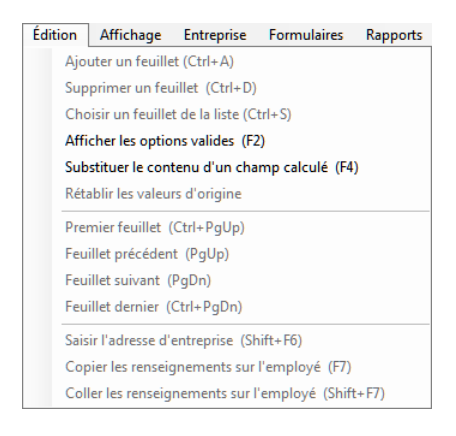

Ajouter un feuillet / CTRL + A - Permet d'ajouter un feuillet du type activé à la déclaration en cours d'utilisation.

Supprimer un feuillet / CTRL + D - Permet de supprimer le feuillet en cours d'utilisation.

Choisir un feuillet de la liste / CTRL + S - Permet d'affiche la liste de tous les feuillets du type activé pour en choisir un et l'afficher à l'écran.

Afficher les options valides / F2 - Permet de voir les entrées valides pour les champs balisés à l'aide de l'icône

Substituer le contenu d'un champ calculé / F4 - Permet de saisir des données sur mesure dans un champ ayant fait l'objet d'un calcul.

Rétablir les valeurs d'origine - Annule les modifications apportées à un feuillet depuis la dernière sauvegarde.

**Premier feuillet / CTRL + PgUp** - Affche le premier feuillet selon l'ordre de tri retenu.

Feuillet précédent / PgUp - Affiche le feuillet précédent selon l'ordre de tri retenu.

Feuillet suivant / PgDn - Affiche le feuillet suivant selon l'ordre de tri retenu.

Dernier feuillet / CTRL + PgDn - Affiche le dernier feuillet selon l'ordre de tri retenu.

Saisir l'adresse d'entreprise / Shift + F6 - Insère l'adresse de l'entreprise activée dans le feuillet de renseignement affiché.

**Copier les renseignements sur l'employé / F7** - Copie les coordonnées de l'employé apparaissant sur le feuillet de renseignements affiché.

**Coller les renseignements sur l'employé / Shift + F7** - Colle les coordonnées de l'employé dans le feuillet affiché.

Les articles grisés ne sont pas accessibles parce que : (i) la fonction n'est pas offerte dans la version installée; (ii) la fonction ne concerne pas le formulaire en cours; (iii) aucune base de données n'a été ouverte ou; (iv) aucune donnée n'a été saisie.

#### 3.5.4 Menu Affichage

| Affichage |                                    | Entreprise     | Formulaires  | Ra |  |
|-----------|------------------------------------|----------------|--------------|----|--|
| ~         | Barre o                            | d'état         |              |    |  |
| ~         | Barre p                            | oour édition d | es feuillets |    |  |
| ~         | Barre de sélection de l'entreprise |                |              |    |  |
| ~         | Page o                             | l'accueil      |              |    |  |

Barre d'état - Affiche ou masque la barre d'état au bas de la fenêtre d'eForms.

| Barre pour édition des feuillets - Affiche ou masque la barre d'édition des fe | uillets.                       |
|--------------------------------------------------------------------------------|--------------------------------|
| □ □ □ □ □ □ □ □ □ □ □ □ □ □ □ □ □ □ □                                          | (La description des boutons se |
| trouve sous <u>Barre d'outils and and and and and and and and and and</u>      |                                |

Barre de sélection de l'entreprise - Affiche ou masque la barre de sélection d'une entreprise.

(La description des boutons se trouve sous **Barre d'outils** (13)

Page d'accueil - Affiche ou masque la Page d'accueil 25.

Les articles grisés ne sont pas accessibles parce que : (i) la fonction n'est pas offerte dans la version installée; (ii) la fonction ne concerne pas le formulaire en cours; (iii) aucune base de données n'a été ouverte ou; (iv) aucune donnée n'a été saisie.

#### 3.5.5 Menu Entreprise

Entreprise active : Enterprise

Le menu Entreprise n'est activé que si une base de données est ouverte (par le biais du menu Fichier).

34

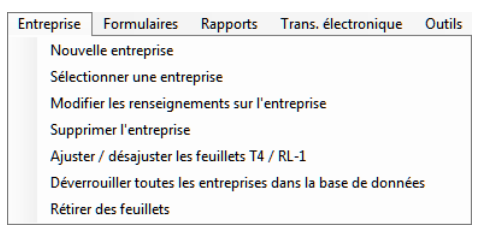

| Entreprise | Formulaires        | Rapports       | Trans. électronique   | Outils |
|------------|--------------------|----------------|-----------------------|--------|
| Nouve      | lle entreprise     |                |                       |        |
| Sélecti    | onner une entre    | eprise         |                       |        |
| Modifi     | er les renseigne   | ments sur l'e  | entreprise            |        |
| Suppri     | mer l'entreprise   |                |                       |        |
| Ajuster    | r / désajuster les | s feuillets T4 | / RL-1                |        |
| Déverr     | ouiller toutes le  | s entreprises  | dans la base de donné | es     |
| État de    | production de      | s entreprises  |                       |        |
| Rétirer    | des feuillets      |                |                       |        |

Menu Entreprise (versions Lite, Basic et Standard)

Menu Entreprise (version Enterprise)

Nouvelle entreprise - Permet de créer une entreprise.

Sélectionner une entreprise - Permet de choisir une entreprise parmi une liste.

**Modifier les renseignements sur l'entreprise -** Permet de modifier les **<u>Renseignements sur l'entreprise</u> 5**4, les **<u>Options d'ajustementOptions d'ajustement</u> 5**5) et les paramètres de calcul du <u>Salaire net</u> **5**5).

Supprimer l'entreprise - Supprime l'entreprise activée, après confirmation.

Ajuster/Désajuster les feuillets T4 / RI-1 - Ouvre le <u>Rapport d'ajustement</u> at permet d'ajuster les feuillets T4 et relevés 1 pour l'entreprise ou les entreprises activées.

Déverrouiller toutes les entreprises de la base de données - Ferme toutes les entreprises verrouillées en position ouverte à la suite d'une interruption incorrecte du programme ou d'une fermeture d'eForms sans avoir quitté.

État de production des entreprises (version *Enterprise*) - Ouvre la fenêtre d'État de la déclaration set permet d'y suivre l'état d'avancement des déclarations d'une entreprise.

**Retirer des feuillets** - Ouvre la fenêtre <u>Retirer des feuillets</u> de laquelle il est possible de retirer définitivement tous les feuillets de n'importe quel type pour une ou de toutes les entreprises.

Les articles grisés ne sont pas accessibles parce que : (i) la fonction n'est pas offerte dans la version installée; (ii) la fonction ne concerne pas le formulaire en cours; (iii) aucune base de données n'a été ouverte ou; (iv) aucune donnée n'a été saisie.

#### 3.5.6 Menu Formulaires

Le menu Formulaires ne sera activé que lorsqu'une première entreprise aura été saisie (à l'aide du menu **Entreprise**).

| Formulaires | Rapports | Trans. électronique | Outils |
|-------------|----------|---------------------|--------|
| T4          |          |                     | •      |
| T4A         |          |                     | •      |
| T5          |          |                     | •      |
| RL-1        |          |                     | •      |
| RL-3        |          |                     | •      |
| Plus        |          |                     |        |

Menu Formulaires

Le menu Formulaire permet d'accéder aux divers écrans de saisie de données des feuillets et relevés. Les feuillets qui n'ont pas été activés ou qui ne sont pas offerts dans votre version d'eForms n'apparaîtront pas dans ce menu. Il suffit de cliquer sur le nom d'un formulaire pour accéder aux écrans de saisie de données qui y sont associés.

**Plus -** Choisissez cet article pour afficher la boîte de dialogue <u>Configuration</u> 47 et activer ou désactiver des formulaires pour la base de données activée.

La version d'eForms que vous avez installée détermine le choix des formulaires accessibles depuis le menu Formulaires; consultez la rubrique À propos d'eForms fui pour voir la liste de formulaires qu'offre chaque version.

#### 3.5.7 Menu Rapports

Le menu Rapports ne sera activé que lorsqu'une première entreprise aura été saisie (à l'aide du menu **Entreprise**).

| Rapports                                                                                               | Trans. électronique                                   | Outils | Réglages | Fenêtre |      |                         |
|----------------------------------------------------------------------------------------------------|-------------------------------------------------------|--------|----------|---------|------|-------------------------|
| T4                                                                                                    |                                                       |        |          | +       |      |                         |
| T4A                                                                                                    |                                                       |        |          | +       |      |                         |
| T5                                                                                                    |                                                       |        |          | •       |      |                         |
| RL-1                                                                                                   |                                                       |        |          | •       |      |                         |
| RL-3                                                                                                   |                                                       |        |          | •       |      |                         |
| Rapp                                                                                                   | Rapport de l'histoire de la transmission électronique |        |          |         |      |                         |
| Valider les données avant de déclarer - l'ARC<br>Valider les données avant de déclarer - Revenu Québec |                                                       |        |          |         |      |                         |
|                                                                                                    |                                                       |        |          |         | Rapp | ort sommaire sur les en |
| Statis                                                                                                 | tiques sur les entreprise                             | es     |          |         |      |                         |
| Plus .                                                                                                 |                                                       |        |          |         |      |                         |

| Rap | oports | Trans. électronique                                   | Outils    | Réglages | Fenêtre |  |  |
|-----|--------|-------------------------------------------------------|-----------|----------|---------|--|--|
|     | T4     |                                                       |           |          | +       |  |  |
|     | T4A    |                                                       |           |          | +       |  |  |
|     | T5     |                                                       |           |          | •       |  |  |
|     | RL-1   |                                                       |           |          | •       |  |  |
|     | RL-3   |                                                       |           |          | •       |  |  |
|     | Rapp   | Rapport de l'histoire de la transmission électronique |           |          |         |  |  |
|     | Valide | Valider les données avant de déclarer - l'ARC         |           |          |         |  |  |
|     | Valide | Valider les données avant de déclarer - Revenu Québec |           |          |         |  |  |
|     | Envoy  | Envoyer les feuillets par courriel                    |           |          |         |  |  |
|     | Rapp   | ort sommaire sur les en                               | treprises |          |         |  |  |
|     | Rapp   | Rapport d'état de production des déclarations         |           |          |         |  |  |
|     | Statis | tiques sur les entreprise                             | s         |          |         |  |  |
|     | Plus . | •                                                     |           |          |         |  |  |

Menu Rapports (versions Lite, Basic et Standard)

Menu Rapports (version Enterprise)

(NOTE : Des formulaires ont été retirés pour ne montrer que les fonctions propres à chaque version d'eForms.)

Le menu Rapports sert à préparer les feuillets de renseignements à l'impression. Il suffit de cliquer sur le nom d' un formulaire pour voir tous les rapports correspondants.

Historique des transmissions par voie électronique - Affiche l'<u>Historique des transmissions par voie</u> électronique et permet de voir les types de déclaration qui ont été déclarés par voie électronique.

Valider les données avant de déclarer - ARC - Ouvre le <u>Rapport de validation</u> best formulaires de l'ARC aux fins de vérification.

Valider les données avant de déclarer - Revenu Québec - Ouvre le <u>Rapport de validation</u> best formulaires du RQ aux fins de vérification.

**Envoyer les feuillets par courriel** (version *Enterprise*) - Prépare l'envoi des feuillets à l'adresse électronique des bénéficiaires.

**Rapport sommaire sur les entreprises** (versions *Basic, Standard* et *Enterprise*) - Permet de valider les données selon le schéma de l'ARC avant la transmission par voie électronique.

**Rapport d'état de production des déclarations** (version *Enterprise*) - Ouvre la fenêtre d'État de la déclaration et permet d'y suivre l'état d'avancement des déclarations d'une entreprise.

**Statistiques sur les entreprises -** Affiche un rapport sur le nombre d'entreprises, le type et le nombre moyen de feuillets produits pour chacune.

**Plus -** Choisissez cet article pour afficher la boîte de dialogue <u>Configuration</u> 47 et activer ou désactiver des formulaires pour la base de données activée.

La version d'eForms que vous avez installée détermine le choix des formulaires accessibles depuis le menu Formulaires; consultez la rubrique À propos d'eForms fui pour voir la liste de formulaires qu'offre chaque version.

#### 3.5.8 Menu Transmission électronique

36

Le menu Transmission électronique ne sera activé que lorsqu'une première entreprise aura été saisie (à l'aide du menu **Entreprise**).

| Trans. électronique |                                                       | Outils    | Réglages | Fenêtre | Aide |  |
|---------------------|-------------------------------------------------------|-----------|----------|---------|------|--|
|                     | Agence du reve                                        | nu du Car | nada     |         |      |  |
|                     | Revenu Québec                                         |           |          |         |      |  |
|                     | Rapport de l'histoire de la transmission électronique |           |          |         |      |  |
|                     | Préparateur                                           |           |          |         |      |  |
|                     | Vidéo de format                                       | ion       |          |         |      |  |

Le menu Transmission électronique sert à préparer les feuillets de renseignements pour la <u>transmission</u> <u>électronique</u> A l'ARC ou au RQ.

**Agence du revenu du Canada -** Ouvre la boîte de dialogue permettant de lancer la transmission électronique des formulaires à l'ARC.

**Revenu Québec -** Ouvre la boîte de dialogue permettant de lancer la transmission électronique des formulaires au RQ.

Historique des transmissions par voie électronique - Affiche l'<u>Historique des transmissions par voie</u> électronique et permet de voir les types de déclaration qui ont été déclarés par voie électronique.

**Préparateur** - Ouvre la page de <u>Transmission électronique</u> 4 et permet de modifier les renseignements sur le préparateur.

Vidéo de formation - Permet de visionner la <u>vidéo explicative de la transmission électronique</u> (en anglais seulement) sur notre site Web. (Cet article devient visible lorsque le système détecte une connexion Internet.)

#### 3.5.9 Menu Outils

| Outils                                              | Réglages                            | Fenêtre        | Aide     | Developer |   |
|-----------------------------------------------------|-------------------------------------|----------------|----------|-----------|---|
| Convertir les bases de données de l'année précédent |                                     |                |          |           |   |
| Fusionner des entreprises                           |                                     |                |          |           |   |
| Tra                                                 | ansférer des e                      | entreprises    |          |           |   |
| M                                                   | Modifications globales              |                |          |           |   |
| Im                                                  | Importer les données                |                |          |           | • |
| Im                                                  | Importer les paramètres utilisateur |                |          |           |   |
| Cr                                                  | éer des feuill                      | ets à partir ( | d'autres | feuillets |   |
| Re                                                  | chercher des                        | bases de d     | onnées   |           |   |

Menu Outils (versions Lite, Basic et Standard)

| Ou | tils                                                | Réglages        | Fenêtre      | Aide       | Developer |   |
|----|-----------------------------------------------------|-----------------|--------------|------------|-----------|---|
|    | Convertir les bases de données de l'année précédent |                 |              |            |           |   |
|    | Fu                                                  | sionner des e   | entreprises  |            |           |   |
|    | Tra                                                 | ansférer des    | entreprises  |            |           |   |
|    | Mo                                                  | odifications of | globales     |            |           | • |
|    | Im                                                  | porter les do   | nnées        |            |           | • |
|    | Importer les paramètres utilisateur                 |                 |              |            |           |   |
|    | Cr                                                  | éer des feuill  | ets à partir | d'autres i | feuillets |   |
|    | Ob                                                  | servateur d'    | événement    | s          |           |   |
|    | Re                                                  | chercher des    | bases de d   | onnées     |           |   |
|    |                                                     |                 |              |            |           |   |

Menu Outils (version Enterprise)

**Convertir les bases de données de l'année précédente -** Permet de **Convertir les bases de données** 45 de 2011 dans le format d'eForms 2012.

Fusionner des entreprises - Ouvre la boîte de dialogue permettant de Fusionner des entreprises 103.

Transférer des entreprises - Ouvre la boîte de dialogue permettant de Transférer des entreprises 103.

**Modifications globales -** Permet d'apporter des modifications globales aux <u>Options d'ajustement</u> [55], <u>Coordonnées</u> [105], <u>Feuillets de renseignements</u> [106] ou de <u>Retirer des feuillets</u> [108] d'une ou de toutes les entreprises.

**Importer/Exporter des données -** Permet d'importer des données dans eForms ou d'en exporter. Il est possible d'importer des données provenant de fichiers Excel et XML (vous pouvez également consulter la rubrique Ouvrir modèles Excel, dans le menu ci-contre, pour savoir comment préparer un fichier à l'importation). Les données
peuvent être exportées de n'importe quel format dans un format CSV.

**Importer les paramètres utilisateurs de la version de l'année précédente -** Permet d'importer dans la nouvelle version installée les réglages déterminés dans la version 2011 d'eForms (ou de T4 TimeSaver).

**Créer des feuillets à partir d'autres feuillets** (*en développement*) - Utilisez <u>Créer des feuillets à partir</u> <u>d'autres feuillets</u> four créer des feuillets d'un type de déclaration à partir de feuillets existant pour un autre type de déclaration.

**Observateur d'événements** (version *Enterprise*) - Ouvre la fenêtre de l'<u>Observateur d'événements</u> permettant de voir les événements importants survenus durant l'utilisation d'eForms.

**Rechercher des bases de données -** L'outil <u>Rechercher des bases de données</u> [114] permet de trouver une base de données dont on a « oublié » l'emplacement.

Les articles grisés ne sont pas accessibles parce que : (i) la fonction n'est pas offerte dans la version installée; (ii) la fonction ne concerne pas le formulaire en cours; (iii) aucune base de données n'a été ouverte ou; (iv) aucune donnée n'a été saisie.

#### 3.5.10 Menu Réglages

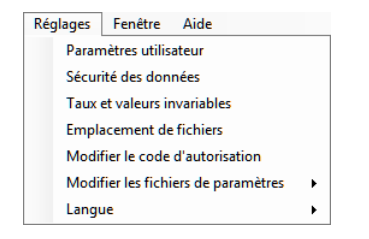

Menu Réglages (versions Lite et Basic)

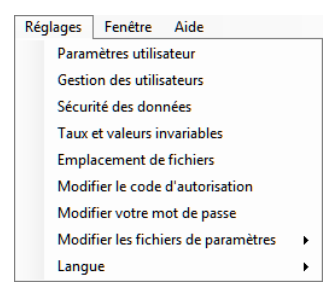

Menu Réglages (versions Standard et Enterprise)

**Paramètres utilisateur -** Permet de configurer les paramètres utilisateur pour toute <u>nouvelle entreprise</u> 117 pour les <u>options d'ajustement par défaut</u> 117, la <u>saisie des données</u> 118, la <u>transmission électronique</u> 4 et d' autres <u>options</u> 127

**Gestion des utilisateurs** (versions *Standard* et *Enterprise*) - Ouvre la boîte de dialogue <u>Gestion des</u> <u>utilisateurs</u> [122] pour ajouter, modifier ou supprimer un compte utilisateur, gérer les conditions d'accès aux bases de données et créer un modèle d'utilisateur par défaut.

**Taux et valeurs invariables -** Modifiez les <u>taux et valeurs invariables</u> 123 utilisés dans le calcul et les ajustements des cotisations au RPC, au RRQ, au RQAP et à l'AE.

Emplacement des fichiers - Affiche les dossiers 124 de données, de sortie et de paramètres d'eForms.

Modifier le code d'autorisation - Permet de saisir ou de remplacer un <u>code d'autorisation</u> 127.

**Modifier votre mot de passe** (versions *Standard* et *Enterprise*) - Permet à l'utilisateur de modifier son <u>mot de</u> <u>passe</u> [127].

**Modifier les fichiers de paramètres -** À utiliser avec le soutien technique pour modifier directement les **paramètres du système** 1281, les **chemins d'accès** 1281 et les **paramètres utilisateurs** 1281.

Langue - Permet de choisir la langue d'utilisation (anglais ou français).

Les articles grisés ne sont pas accessibles parce que : (i) la fonction n'est pas offerte dans la version installée; (ii)

la fonction ne concerne pas le formulaire en cours; (iii) aucune base de données n'a été ouverte ou; (iv) aucune donnée n'a été saisie.

#### 3.5.11 Menu Fenêtre

38

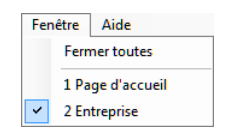

Le menu Fenêtre permet de voir toutes les fenêtres ouvertes dans eForms et de passer de l'une à l'autre. La fenêtre active est indiquée par un crochet placé devant. Il suffit de cliquer sur l'une des fenêtres énumérées pour l' activer.

Fermer toutes - Ferme toutes les fenêtres ouvertes dans eForms sans quitter l'application, par exemple lorsque des fonctions comme Réparer la base de données demandent de fermer toutes les fenêtres.

#### 3.5.12 Menu Aide

Vous pouvez accéder au module d'aide à partir du menu **Aide** ou en appuyant sur la touche F1. À titre d' utilisateur enregistré d'eForms 2012, vous pouvez faire appel à notre service de soutien technique sans frais supplémentaires. Tous les membres de notre équipe sont des spécialistes des TI, si bien que nous pourrons vous aider à résoudre votre problème, quelle qu'en soit la nature. Consultez la rubrique <u>Soutien technique</u> fer pour accéder à nos coordonnées.

| Aid | 2                                                                 |       |                                              |  |  |  |
|-----|-------------------------------------------------------------------|-------|----------------------------------------------|--|--|--|
|     | Guide d'utilisation d'AvanTax eForms (HTML) Ctrl+F1               |       |                                              |  |  |  |
|     | Guide d'utilisation d'AvanTax eForms (PDF)                        |       |                                              |  |  |  |
|     | Vidéos de formation                                               |       |                                              |  |  |  |
|     | Sites Web                                                         |       | AvanTax eForms - télécharger une mise à jour |  |  |  |
|     | Options pour le soutien technique                                 | -     | AvanTax eForms - Soutien technique           |  |  |  |
|     | Envoyer courriel au soutien technique                             |       | AvanTax eForms - Achat                       |  |  |  |
|     | Envoyer le journal des erreurs au soutien technique               |       | Agence du revenu du Canada                   |  |  |  |
|     | Demander une session du contrôle à distance                       |       | Revenu Québec                                |  |  |  |
|     | Restaurer les astuces                                             | -     | Adobe Reader - Télécharger                   |  |  |  |
|     | Restauer les messages de rapports et de transmission électronique |       | Adobe Reader - Soutien                       |  |  |  |
|     | Recherche d'une mise à jour du programme                          |       |                                              |  |  |  |
|     | Diagnostic et emplacement de fichiers                             | qu    | e de mes achats                              |  |  |  |
|     | Historique d'achats et codes d'autorisations                      | histo | orique de mes codes                          |  |  |  |
|     | Ouvrir modèles Excel                                              | ions  | ons et mes achats                            |  |  |  |
|     | À propos d'AvanTax eForms                                         |       | rter les données                             |  |  |  |

Guide d'utilisation d'AvanTax eForms (HTML) - Affiche une liste interrogeable de tous les sujets d'aide.

**Guide d'utilisation d'AvanTax eForms (PDF) -** Affiche la version PDF du Guide d'utilisation installée avec le logiciel.

Vidéos de formation - Ouvre votre navigateur Internet sur les vidéos de formation (en anglais seulement) de notre site Web.

Sites Web - Présente une sélection d'hyperliens vers des produits et des sites relatifs à la fiscalité.

- AvanTax eForms Télécharger une mise à jour : Téléchargement des mises à jour d'eForms ( <u>téléchargement</u>)
- AvanTax eForms Soutien technique : Présente les coordonnées pour communiquer avec l'équipe de soutien technique de d'eForms.
- AvanTax eForms Achat : Ouvre une fenêtre sur notre boutique en ligne (pour remplacer une version de démonstration).
- Agence du revenu du Canada : Ouvre une fenêtre sur le site Web de l'Agence du revenu du Canada.

- Revenu Québec : Ouvre une fenêtre sur le site Web de Revenu Québec.
- Adobe Reader –Téléchargement : Télécharge Adobe Reader du site Web d'Adobe. (Adobe Reader est le logiciel permettant de voir et d'imprimer la plupart des rapports produits dans eForms.)
- Adobe Reader Soutien technique : Affiche les coordonnées pour communiquer avec l'équipe de soutien technique d'Adobe Reader.

**Options pour le soutien technique -** Affiche les diverses façons de communiquer avec l'équipe de soutien technique d'eForms.

**Envoyer un courriel au soutien technique -** Crée un courriel à l'intention de l'équipe de soutien technique d' eForms (pour des questions ayant trait à la version de votre programme, votre nom d'utilisateur, votre code d' autorisation, le chemin d'installation du programme et la base de données active); vous devez être connecté à Internet pour que le système puisse envoyer le courriel.

Envoyer le journal des erreurs au soutien technique - Envoyer le journal des erreurs au soutien technique

Restaurer les astuces - Rétablit les réglages par défaut des fenêtres d'aide contextuelle, lorsqu'applicables.

**Restaurer les messages de rapports et de transmission électronique -** Rétablit les réglages par défaut des messages de confirmation, qui s'afficheront à nouveau.

Recherche d'une mise à jour du programme - Vérifie sur le site Web d'eForms (

www.AvanTax.ca/eForms/Index-FR.html) la présence d'une nouvelle mise à jour et vous invite à la télécharger et à l'installer le cas échéant.

**Diagnostic et emplacement de fichiers** 124 - Affiche l'emplacement de fichiers de données, d'importation, de rapports, de réglages et de fichiers système.

**Historique d'achat et codes d'autorisation -** Accède à notre boutique sécurisée en ligne et affiche vos achats précédents, y compris les codes d'autorisation et la version du logiciel pour chacune des années où vous avez acheté eForms ou T4 TimeSaver.

**Ouvrir modèles Excel (XLS) -** Ouvre les modèles d'importation de données (compris avec les versions *Standard* et *Enterprise*)

À propos d'AvanTax eForms - Affiche les détails du programme (version du programme et date de mise en circulation, code d'autorisation, chemin d'installation du programme et base de données active).

## 3.6 Barre d'outils

| <u>Fichie</u> | r <u>É</u> dition | <u>A</u> ffichage | E <u>n</u> treprise | For <u>m</u> ulaires | <u>R</u> apports | Trans. électronique | <u>O</u> utils | <b>Réglages</b> | Fenê <u>t</u> re | Ai <u>d</u> e |   |     |
|---------------|-------------------|-------------------|---------------------|----------------------|------------------|---------------------|----------------|-----------------|------------------|---------------|---|-----|
| Entre         | prise couran      | te: Demo          |                     |                      | - 6              | . 🔮 🕞 🗎 🖉           | 0              | 0               | 00               |               | • |     |
|               | Page d'accue      | il                |                     |                      |                  |                     |                |                 |                  |               |   | • X |

La barre d'outils apparaît directement sous le menu principal et permet d'accéder facilement et rapidement aux fonctions les plus fréquemment utilisées. Les fonctions non disponibles sont désignées lorsque l'icône qui les désigne est grisée.

**Entreprise active :** Entreprise **- Entreprise courante -** Affiche le nom de l'entreprise courante. Utilisez le menu déroulant pour choisir une entreprise de la liste.

- Choix d'une autre entreprise - Ouvre la liste d'entreprises. Activez une entreprise et cliquez sur Sélectionner.

| - Ajouter une entreprise - Ouvre la fenêtre Ajouter une entreprise.                                                                                            |
|----------------------------------------------------------------------------------------------------|
| - Modifier les renseignements sur l'entreprise - Ouvre la fenêtre Modifier les renseignements sur l'                                                           |
| entreprise.                                                                                                    |
| - Imprimer le formulaire actif - Ouvre la fenêtre d'impression pour le formulaire actif.                                                                       |
| - Annuler - Rétablit le contenu des zones de saisie.                                                                                                    |
| - Nouveau - Ajoute un nouvel exemplaire du type de feuillet activé.                                                                                            |
| - Supprimer - Supprime le feuillet activé. Le système vous demandera de confirmer la suppression.                                                              |
| - Aller au premier formulaire - Affiche le premier feuillet pour l'entreprise activée selon l'ordre de tri sélectionné                                         |
| - Aller au formulaire précédent - Affiche le feuillet précédent pour l'entreprise activée, selon l'ordre de tri                                                |
| - Aller au formulaire suivant - Affiche le feuillet suivant pour l'entreprise activée, selon l'ordre de tri                                                    |
| <ul> <li>Selectionne.</li> <li>Aller au dernier feuillet - Affiche le dernier feuillet pour l'entreprise activée, selon l'ordre de tri sélectionné.</li> </ul> |
| - Chercher un feuillet - Ouvre la liste des bénéficiaires pour repérer un feuillet précis.                                                                     |
| Entrée de données - Ordre de tri - Affiche l'ordre de tri des feuillets sélectionnés. Consultez le menu                                                        |
| déreulent neur choisir un autre ardre de tri : celen l'ardre de caisie, par nem d'ampleué au par numére d'                                                     |

déroulant pour choisir un autre ordre de tri : selon l'ordre de saisie, par nom d'employé ou par numéro d assurance sociale. Les possibilités de tri varient selon le type de feuillet.

1 de 2

- Numéro de feuillet - Affiche le numéro du feuillet activé et le nombre total de feuillets.

Les articles grisés ne sont pas accessibles parce que : (i) la fonction n'est pas offerte dans la version installée; (ii) la fonction ne concerne pas le formulaire en cours; (iii) aucune base de données n'a été ouverte ou; (iv) aucune donnée n'a été saisie.

#### 3.7 Utilisation de touches particulières

De nombreux articles de menu sont dotés de raccourcis clavier qui vous évitent d'ouvrir le menu contenant la fonction recherchée. En voici la liste :

| ation |
|-------|
|       |
|       |
| 2     |

| PgDn        | Affiche le feuillet suivant de l'entreprise activée et ajoute un feuillet si le feuillet activé est le |
|-------------|----------------------------------------------------------------------------------------------------|
|             | definiel.                                                                                              |
| Ctrl + PgDn | Affiche le dernier feuillet de l'entreprise activée.                                                   |
| Shift +F6   | Colle l'adresse de l'entreprise activée sur le feuillet de renseignements affiché.                     |
| F7          | Copie le nom et les coordonnées de l'employé indiqué sur le feuillet de renseignements<br>affiché.     |
| Shift + F7  | Colle le nom et les coordonnées de l'employé sur le feuillet de renseignements affiché.                |

### 3.8 Icônes à retenir

Diverses icônes spéciales servent à indiquer des caractéristiques, de l'information ou des options supplémentaires. En voici la liste :

- Un petit triangle dans le coin inférieur droit d'un champ de saisie indique une liste d'entrées valides pour ce champ; double-cliquez ou appuyez sur F2 pour afficher la liste d'entrées valides.

🔜 - Indique l'existence d'une vidéo de formation sur la caractéristique indiquée (en anglais seulement).

- Un petit triangle dans le coin inférieur gauche d'un champ de données calculé signale la possibilité de <u>Remplacer un champ calculé</u> 42; lorsque vous enfoncez la touche F4, le changement de couleur du champ indique que vous pouvez remplacer la valeur calculée par vos données.

Indique qu'il est possible d'en savoir plus sur ce champ de saisie de données.

**\*\*** - Indique que le <u>Rapport d'ajustement</u> a ajusté les données d'origine.

- Indique que l'étiquette est tronquée et qu'il suffit de pointer la souris dessus pour en voir le texte complet

- Permet de chercher l'information requise ailleurs sur le disque dur de l'ordinateur

Permet d'ouvrir le dossier indiqué pour en voir le contenu

X - Sert à vider un champ précis des données qu'il contient (cette icône n'apparaît que dans la fenêtre

LCC - Indique que le champ près duquel cette icône apparaît prend ses données d'un champ d'un autre formulaire ou qu'il y est lié.

## 3.9 Fractionnement de l'écran

Il est possible d'afficher plusieurs formulaires en même temps grâce à l'option de fractionnement d'écran. Ouvrez le formulaire que vous souhaitez consulter (en fait, ouvrez-en autant qu'il vous plaît); notez qu'un onglet distinct identifie chaque formulaire.

| <u>F</u> ichier                     | <u>É</u> dition | <u>A</u> ffichage | E <u>n</u> treprise | For <u>m</u> ulaires | <u>R</u> apports | Trans. électronique | <u>O</u> utils | Réglages | Fenê <u>t</u> re | Ai <u>d</u> e |
|-------------------------------------|-----------------|-------------------|---------------------|----------------------|------------------|---------------------|----------------|----------|------------------|---------------|
| Entrepri                            | se active :     | Demo              |                     |                      | - 60             | ? 🗟 🚔 🕋             | 0 0            |          |                  |               |
| Page d'accueil 📲 T4 / 🖷 T4 Sommaire |                 |                   |                     |                      |                  |                     |                |          |                  |               |
| *                                   | T4 So           | mmaire            | Som                 | naire de la r        | émunérat         | ion payée           |                | E        | État de produ    | liction       |

Pour passer d'un formulaire à l'autre, cliquez sur l'onglet du formulaire. Pour voir plusieurs formulaires côte à côte, glissez-déposez l'onglet de l'un des formulaires au centre de l'écran. L'image ci-dessous apparaîtra :

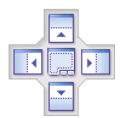

Continuez de glisser le formulaire jusqu'aux flèches : lorsqu'il atteindra l'une d'elles, la portion de l'écran où s' affichera le formulaire sera mise en surbrillance. Relâchez la souris pour faire apparaître le formulaire à cet endroit. L'image ci-dessous montre le résultat obtenu après avoir glissé le T4 Sommaire vers le côté droit de l' écran.

| ſ | <u>F</u> ichier | <u>É</u> dition | <u>A</u> ffichage | E <u>n</u> treprise | For <u>m</u> ulaires | <u>R</u> apports | Trans. électronique | <u>O</u> utils | Ré <u>g</u> lages | Fenê <u>t</u> re | Ai <u>d</u> e |
|---|-----------------|-----------------|-------------------|---------------------|----------------------|------------------|---------------------|----------------|-------------------|------------------|---------------|
|   | Entrepri        | se active :     | Demo              |                     |                      | - 60             | 😫 🗟 🚔 🕋             | 0              |                   |                  |               |
|   | 📕 Pag           | je d'accuei     | ј 🕌 Т4            |                     |                      |                  | • X                 | 📕 T4 S         | ommaire           |                  |               |
|   | *               | T4              | État de l         | la rémunéi          | ation payée          | 1                | Aller au T4A        | 🔶 T            | 4 Som             | maire            | Som           |

Une fois votre écran fractionné, vous pouvez déplacer les formulaires à votre guise en cliquant sur l'onglet d'un formulaire et en le faisant glisser jusqu'à l'endroit désiré. Vous pouvez fractionner l'écran encore plus pour afficher d'autres formulaires, selon vos besoins. Vous pouvez ouvrir d'autres formulaires dans une fraction d'écran (dans l' image ci-dessus, les onglets de la Page d'accueil et de T4 apparaissent à gauche alors qu'un T4 Sommaire occupe la partie droite de l'écran). La fermeture du dernier onglet d'un écran fractionné rétablit le mode plein écran.

## 3.10 La saisie de données

L'écran de saisie pour chaque formulaire d'eForms comprendra un champ de saisie correspondant à chacune des cases du formulaire imprimé (de même que des champs de contrôle qu'utilise eForms). Vous trouverez dans les guides de l'ARC et du RQI'information et les règles entourant le remplissage des formulaires. Le système vous avertira si la donnée saisie n'est pas valide.

Les caractéristiques décrites ci-dessous contribuent à simplifier et accélérer la saisie :

- Les données saisies dans un formulaire sont automatiquement sauvegardées lorsque le curseur passe d' une zone de saisie à une autre et à la fermeture du formulaire.
- À défaut d'utiliser le point décimal pour séparer les dollars et les cents, le système présumera qu'il s'agit d' un montant sans décimale et ajoutera un point suivi de deux zéros.
- Pour copier l'adresse de l'entreprise activée dans la zone d'adresse du bénéficiaire, appuyez sur MAJ + F6.
- Vous pouvez copier l'adresse de l'employé sur d'autres feuillets ou relevés en appuyant sur F7 dans la fenêtre du premier feuillet, puis sur MAJ + F7 sur les feuillets suivants.
- Déplacez le curseur d'un champ à un autre en appuyant sur **RETOUR** ou **TAB**.
- Déplacez le curseur sur le champ précédent en appuyant sur MAJ + TAB.
- Vous pouvez configurer l'arrêt du curseur sur des champs précis pour les feuillets T4, T4A, T5, RL-1 et RL-3 en accédant à l'onglet <u>Saisie de données</u> [118] de la fenêtre **Paramètres utilisateurs**, accessible par le menu Réglages. Le curseur ignorera les champs désélectionnés lors de la saisie dans un formulaire.

## 3.11 La substitution de champs calculés

De nombreux champs de feuillets et de sommaires contiennent des valeurs calculées qui peuvent être substituées en plaçant le curseur sur le champ visé et en appuyant sur la touche **F4** ou en double-cliquant l'icône

apparaissant à la droite du champ. La couleur du champ changera, indiquant que la valeur calculée a été substituée.

Pour revenir aux valeurs calculées, appuyez sur **F4** ou double-cliquez sur l'icône apparaissant à la droite du champ. Pour revenir aux valeurs calculées de tous les champs du formulaire, cliquez sur le bouton **Recalculer**. Dans tous les cas, vous devrez confirmer le retour à la valeur calculée.

# Travailler avec des bases de données

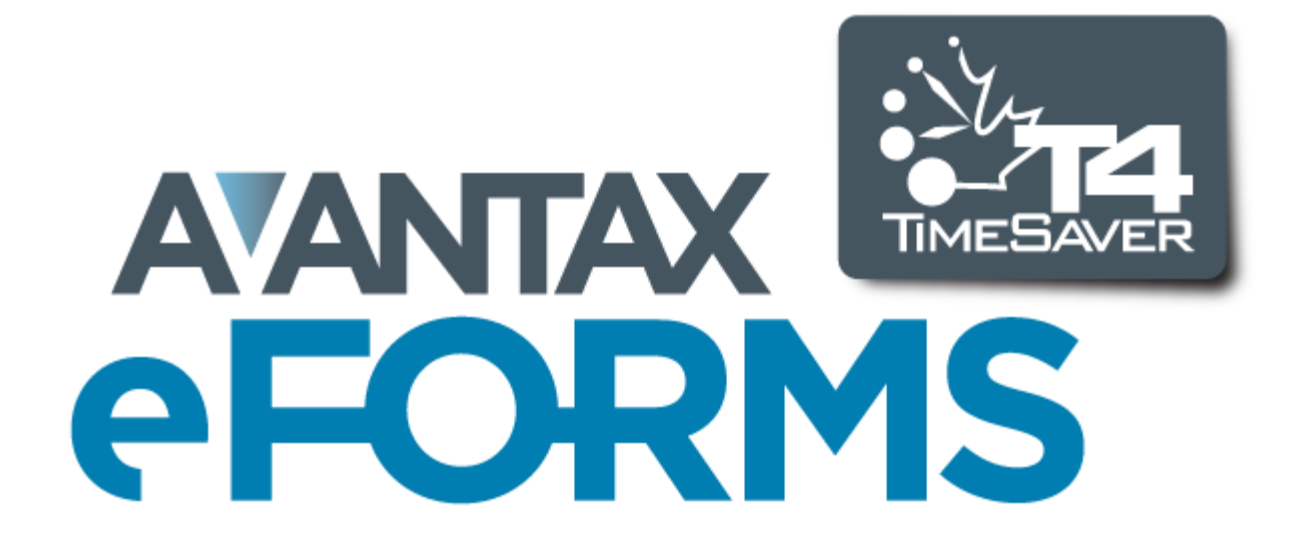

44

## 4 Travailler avec des bases de données

## 4.1 Consignes particulières pour eForms Lite

La version Lite d'eForms ne comporte qu'une seule base de données appelée LITE.T12N. Cette base de données peut contenir un maximum de 5 entreprises et jusqu'à 25 exemplaires de chaque type de feuillets ou relevés (T4, T4A, T5, RL-1 & RL-3) par entreprise.

À partir de l'option **Ouvrir une base de données** dans le menu **Fichier**, parcourez votre disque pour trouver l' emplacement de la base de données Lite (LITE.T11N) de la version 2011 d'eForms (ou de T4 TimeSaver) et convertissez-la pour la version 2012 d'eForms Lite (sous le nom LITE.12N). Vous amorcerez alors le processus de <u>Conversion de base de données</u> 1031.

Pour déterminer l'emplacement de la base de données d'eForms Lite (ou T4 TimeSaver) 2011, démarrez-le et utilisez l'option **Emplacement de fichiers** du menu **Réglages**.

## 4.2 Ouverture d'une base de données

MENU: FICHIER > OUVRIR UNE BASE DE DONNÉES

Pour utiliser eForms, vous devez d'abord ouvrir une base de données. Choisissez Ouvrir une base de données dans le menu Fichier, et repérez le chemin d'accès et le dossier contenant la base de données recherchée. Sélectionnez ou saisissez le nom de la base de données dans le champ *Nom du fichier.* Vous pouvez ouvrir les bases de données dont le nom se termine par l'une des extensions suivantes :

T11N: Base de données d'eForms (ou de T4 TimeSaver) de l'année précédente (2011). T12N: Base de données d'eForms pour l'année courante (2012).

Lorsque vous ouvrirez une base de données 2011 d'eForms (ou de T4 TimeSaver), le système vous demandera si vous souhaitez convertir la base de données sélectionnée au format de base de données 2012 d'eForms. Le cas échéant, une nouvelle base de données 2012 sera créée sous le même nom que la base de données source et en contiendra toutes les données d'entreprises et d'employés. La base de données source demeurera intacte.

S'il n'existe aucune base de données, vous ne pourrez pas utiliser eForms avant d'en avoir créé une en sélectionnant l'option Nouvelle base de données du menu Fichier.

**NOTE**: Si vous ne pouvez accéder à la plupart des articles du menu Entreprise, c'est probablement parce qu' aucune base de données n'est ouverte. Vous ne pouvez créer une entreprise ou saisir des renseignements sur une entreprise que si une base de données est ouverte. De même, vous ne pourrez saisir des données sur un formulaire qu'après avoir créé une entreprise.

## 4.3 Création d'une base de données

MENU: FICHIER > NOUVELLE BASE DE DONNÉES

### Versions Basic, Standard et Enterprise seulement

Une base de données d'eForms réunit dans un même fichier de votre ordinateur une collection de données relatives à une ou plusieurs entreprises. Chaque base de données contient les données de nombreuses entreprises, et vous pouvez en créer autant que vous le souhaitez. Pour créer une base de données, sélectionnez Nouvelle base de données dans le menu Fichier.

Sélectionnez d'abord le dossier dans lequel vous souhaitez ranger la base de données. Vous pouvez sélectionner n'importe quel dossier local ou du réseau accessible depuis votre ordinateur. Si vous utilisez une version multi-utilisateurs d'eForms, la base de données devrait normalement être rangée dans l'unité de réseau afin que tous les utilisateurs y aient accès. Pour un meilleur fonctionnement, nous recommandons de stocker les fichiers

de données sur le disque local ou l'unité de réseau. Le stockage de données sur disquettes causera de l' instabilité, un plantage de l'ordinateur et la perte de données.

Saisissez ensuite un nom de fichier Windows valide. Si vous souhaitez saisir une extension, celle-ci ne peut être que « T12N. » Le système donnera par défaut l'extension « T12N » si vous n'en indiquez pas. **NOTE :** Nous recommandons d'éviter d'utiliser l'année dans le nom de la base de données. Puisque le processus de **conversion de base de données** <sup>103</sup> crée une base de données 2012 du même nom que la base de données 2011, l'utilisation de l'année dans le nom peut être source de confusion lorsque vous voudrez repérer une base de données au cours des années suivantes.

Cliquez sur Sauvegarder pour créer la base de données et fermer la boîte de dialogue. La nouvelle base de données s'ouvrira automatiquement et son nom apparaîtra dans la barre de titre de la fenêtre d'eForms.

Si une base de données était déjà ouverte lorsque vous avez cliqué sur Nouvelle base de données, elle se fermerait automatiquement avant la création de la nouvelle base de données.

Une fois la base de données créée, vous devez <u>créer une entreprise</u> avant de pouvoir commencer à entrer des données.

### 4.4 Fermeture d'une base de données

**MENU** : FICHIER > FERMER LA BASE DE DONNÉES

Fermez la base de données en cliquant sur Fermer la base de données, dans le menu Fichier.

Vous ne pourrez pas accéder au fichier de la base de données depuis votre système d'exploitation, par exemple pour le déplacer ou en faire une copie de sauvegarde, si la base de données n'a pas d'abord été fermée.

## 4.5 Conversion d'une base de données

MENU : FICHIER > CONVERTIR UNE BASE DE DONNÉES DE 2011

#### Versions Basic, Standard et Enterprise seulement

À l'ouverture d'une base de données « T11N, » le système vous demandera si vous souhaitez convertir la base de données dans le format d'eForms 2012. La boîte de dialogue vous offrira la possibilité de fixer tous les montants à zéro et d'initialiser les options d'exemptions au RPC et à l'AE. 46

| Convertir les bases de d | onnées d'AvanTax eForms de l'exe       | ercice précédent                                  |           |
|--------------------------|----------------------------------------|---------------------------------------------------|-----------|
|                          |                                        |                                                   |           |
| Sélectionner les fichier | s à convertir                          |                                                   |           |
|                          |                                        |                                                   |           |
| Dossier source :         |                                        |                                                   | Parcourir |
| Dossier cible :          |                                        |                                                   | Parcourir |
|                          | Attribuer au dossier cible le mê       | me nom que pour le dossier source                 |           |
|                          |                                        |                                                   |           |
| Sélectionner le          |                                        |                                                   | Tout      |
| ou les fichiers à        |                                        |                                                   |           |
| conventio                |                                        |                                                   | Aucun     |
|                          |                                        |                                                   |           |
|                          |                                        |                                                   |           |
|                          |                                        |                                                   |           |
|                          |                                        |                                                   |           |
|                          |                                        |                                                   | Convertir |
|                          |                                        |                                                   |           |
|                          |                                        |                                                   | Annuler   |
|                          |                                        |                                                   |           |
| Options de conversion    | (avancées)                             |                                                   |           |
| Initialiser les feuille  | ts (fixer les montants à zéro, retirer | « Modifié », etc.)                                |           |
| Vider les case           | s « Exemptés » (RPC-RRQ)               | Vider les cases « Ne pas ajuster » (RPC-RRQ)      |           |
| Vider les case           | s « Exemptés » (AE)                    | Vider les cases « Ne pas ajuster » (AE)           |           |
| Déplacer les v           | raleurs du compte de capital et de la  | FNAC à la fin de l'exercice au l'exercice suivant |           |
| Conserver l'état de      | production des déclarations            |                                                   |           |
|                          |                                        |                                                   |           |
|                          |                                        |                                                   |           |

#### **Dossier source**

Indiquez l'emplacement de la base de données à convertir. En cas de doute, utilisez le bouton **Parcourir** ou démarrez eForms (ou TimeSaver) 2011 et utilisez le menu **Réglages - > Emplacement de fichiers** pour afficher l'emplacement de la base de données. Une fois la source indiquée, toutes les bases de données de 2011 qu'elle contient seront énumérées dans la fenêtre **Sélectionner le ou les fichiers à convertir**. Vous pouvez sélectionner une, plusieurs ou toutes les bases de données. Les données de la ou des bases de données sources seront copiées dans une nouvelle base de données selon le format de 2012; les bases de données sources demeureront intactes.

#### **Dossier cible**

Indiquez l'emplacement de la base de données convertie. La base de données d'origine ne sera pas modifiée : la conversion copie simplement la base de données originale selon le format de 2012 et sauvegarde cette copie dans l'emplacement indiqué.

#### Attribuer au dossier cible le même nom que le dossier source

Lorsque cette case est cochée, eForms utilisera le dossier source comme dossier cible. Les bases de données de 2011 ne seront pas écrasées; une nouvelle base de données au format de 2012 sera créée à partir de la base de données de 2011.

#### Sélectionner le ou les fichiers à convertir

Sélectionnez le ou les fichiers que vous souhaitez convertir en cochant la case apparaissant à côté de chaque nom. eForms créera un nouveau fichier du même nom, mais avec l'extension « T12N », et le placera dans le fichier cible. Lorsque vous cliquerez sur le bouton **Convertir**, seuls le ou les fichiers sélectionnés seront convertis.

#### Initialiser les feuillets (fixer les montants à zéro, retirer « Modifié », etc. )

Vous pouvez choisir de fixer tous les montants à zéro et de retirer les marqueurs « Modifié » en cochant les cases de cette section; tout élément non coché sera reporté dans la base de données de 2012. Cochez les cases appropriées selon que vous souhaitez vider les cases « Exemptés » pour le RPC/RRQ, l'AE et si vous souhaitez initialiser les formulaires pour les sociétés de personnes.

- Vider les cases « Exemptés » (RPC/RRQ) Retire le drapeau « Exemptés » de tous les feuillets, ce qui les rend libres d'exemptions.
- Vider les cases « Exemptés » (AE) Vider les cases « Exemptés » (AE) Retire le drapeau « Exemptés » de tous les feuillets, ce qui les rend libres d'exemptions.
- Vider les cases « Ne pas ajuster le RPC/RRQ » Retire le drapeau « Ne pas ajuster (RPC/RRQ) » de tous les feuillets, ce qui permet leur ajustement.
- Vider les cases « Ne pas ajuster l'AE » Retire le drapeau « Ne pas ajuster (AE) » de tous les feuillets, ce qui permet leur ajustement.
- Reporter les valeurs de fin d'exercice de la FNACC et du compte de capital à l'exercice suivant (versions *Standard* et *Enterprise*) - Copie le contenu des déclarations de sociétés de personnes à la fin de l' exercice 2011 dans la base de données de 2012.

## 4.6 Configuration d'une base de données

MENU : FICHIER > CONFIGURATION DE LA BASE DE DONNÉES

#### Versions Basic, Standard et Enterprise seulement

Vous pouvez utiliser l'option **Configuration de la base de données** pour réduire la taille des bases de données d 'eForms en désélectionnant des déclarations que vous ne comptez pas préparer. L'exercice vous permettra d' améliorer considérablement le rendement des opérations de la base de données dans eForms et pourrait même avoir un effet bénéfique sur le rendement global du programme.

| Page d'accueil 🕌 Config                                                                                                    | guration                                                                                                    |                                                                                                    |                                                                                                |
|----------------------------------------------------------------------------------------------------|----------------------------------------------------------------------------------------------------|----------------------------------------------------------------------------------------------------|------------------------------------------------------------------------------------------------|
| Configurer la base de dor<br>courante.                                                                                                    | nnées vous permet de sélecti                                                                                                    | ionner les types de déclaration à inclure dar                                                                                                    | is la base de données                                                                          |
| Sélectionner les déclarations                                                                                                    | s pour la base de données                                                                                                    | Sélectionner par catégorie                                                                                                    |                                                                                                |
| Accessible                                                                                                    | Sélectionnée(s) pour la<br>base de données                                                                                                    | Déclarations à l'ARC                                                                                                    | Sélectionner tout Effacer tout                                                                 |
| 74     ×       74     ×       7889     889       744     7448       744     7448       7448     7448       7448     7478       7485     7489       74748     7489       7485     7489       7485     7489       7485     7489       7485     7489       75007     75008       75013     75013       75013     75013       75013     75013       75013     781       783     781       784     783       781     783       781     783       781     784       781     783       781     784       781     783 | T4<br>NR4<br>RRSP<br>T4A<br>T4ANR<br>T4ARCA<br>T4PS<br>T4RIF<br>T4RISP<br>T5<br>T1204<br>T2202A<br>T5007<br>T5008<br>T5013<br>T5018<br>T5018<br>T5018<br>T5018<br>T55A<br>R1<br>R2<br>R3<br>R8<br>R1<br>R1<br>R2<br>R3<br>R8<br>R15<br>R16<br>R17<br>R18<br>R25 | Déclarations au MRQ<br>Déclarations comportant des feuillets actifs<br>Les déclarations suivantes sont automati<br>T4, T4A, T5, RL-1 et RL-3<br>Ne pas faire de copie (non recommandé)<br>Configurer la base de do<br>Fermer | Sélectionner tout Effacer tout<br>Sélectionner tout<br>quement sélectionnées:<br>de sauvegarde |

Pour sélectionner ou désélectionner des déclarations, cochez ou décochez les cases correspondantes. Vous pouvez aussi sélectionner ou désélectionner des types de déclaration par catégorie pour l'ARC et le RQ, ou choisir de sélectionner tous les types de déclarations pour lesquelles des feuillets ont été saisis.

Cliquer sur le bouton « Configurer la base de données » pour appliquer vos modifications; la barre d'état au bas de la fenêtre d'eForms montre l'avancement de la configuration. Au terme de la configuration, le message suivant

apparaîtra :

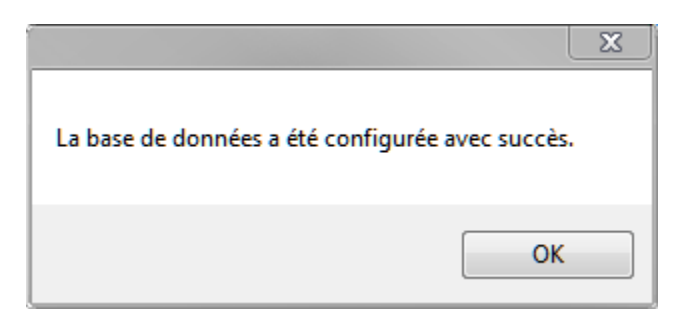

## 4.7 Copie de sauvegarde et restauration d'une base de données

**MENU : FICHIER > COPIE DE SAUVEGARDE ET RESTAURATION** 

La fonction **Copie de sauvegarde et restauration** vous permet de faire des copies de sauvegarde de votre base de données aux fins d'archives, de sécurité ou par mesure de prudence avant d'installer une mise à jour d'eForms.

#### La boîte de dialogue Copie de sauvegarde

| Ī | Copie de sauvegai                         | rde                  |                                                                                |                    |          | 2       |
|---|-------------------------------------------|----------------------|--------------------------------------------------------------------------------|--------------------|----------|---------|
|   |                                           | Choisir le dossier e | le nom du fichier pour la copie de sauvegarde.                                 |                    |          |         |
|   | Capia da                                  | Dossier              | C:\Users\Peter Rhebergen\Documents\AvanTax eF                                  | orms 2012\Backups\ |          |         |
|   | sauvegarde<br>des données                 | Nom de fichier       | Demo_[2012_06_18_03-32-28]                                                     |                    | . ZIP    |         |
|   | eForms                                    | ? Mot de passe       | Confirmer le mot de passe                                                      |                    |          |         |
|   |                                           |                      |                                                                                |                    |          |         |
|   | Le système va faire<br>C:\Users\Peter Bhe | e une copie de sauve | arde de la banque de données suivante:<br>Avan Tax e Forms 2012\Data\Demo T12N |                    | Terminer | Annuler |
|   | 0.10001010101011110                       | songer roboundries   |                                                                                |                    |          |         |

#### Dossier

Entrez le nom du dossier dans lequel vous souhaitez sauvegarder le fichier de sauvegarde. Ce dossier peut être sauvegardé sur n'importe quel support de stockage relié à l'ordinateur sur lequel est installé eForms, y compris une mémoire externe amovible.

#### Nom de fichier

Entrez le nom que vous souhaitez donner au fichier de sauvegarde. Il n'est pas nécessaire de choisir un nom apparenté à celui de la base de données ou d'une entreprise; les noms choisis doivent vous permettre de vous y retrouver rapidement lorsque vous cherchez parmi vos copies de sauvegarde celle que vous souhaitez restaurer (voir ci-dessous). Nous recommandons cependant d'inclure la date dans le nom du fichier pour faciliter le repérage d'une copie dont les données remontent à un moment précis.

La combinaison du dossier sélectionné et du nom de fichier est affichée dans le coin inférieur gauche de la boîte de dialogue.

#### Mot de passe / Confirmer le mot de passe

Vous pouvez, si vous le souhaitez, doter la copie de sauvegarde d'un mot de passe. Le cas échéant, saisissez le mot de passe dans le champ indiqué et confirmez-le dans le champ suivant. Les mots de passe peuvent réunir une combinaison de lettre, de chiffres et de symboles et compter jusqu'à 30 caractères. Ils sont également sensibles à la casse des lettres. **NOTE** : Consignez votre mot de passe et rangez-le en lieu sûr puisqu'il vous sera impossible de récupérer la copie de sauvegarde sans son mot de passe et qu'ELM de pourra récupérer le mot de passe pour vous.

#### Compresser les données au maximum (plus lent)

Bien que les données d'une copie de sauvegarde soient toujours compressées, elles le seront au maximum si vous cochez cette case, et la copie de sauvegarde occupera moins d'espace de stockage. Bien que la compression ralentisse quelque peu la sauvegarde et la restauration, elle est utile si vous souhaitez que vos fichiers de sauvegarde soient les plus petits possible.

Une fois tous les réglages configurés comme vous le souhaitez, cliquez le bouton « Terminer » pour créer la copie de sauvegarde. Celle-ci ne pourra se faire si la base de données est en cours d'utilisation à un ou plusieurs postes de travail.

#### La boîte de dialogue Restaurer

| Restaurer                                                  |                                                                                                    | 8 |
|------------------------------------------------------------|----------------------------------------------------------------------------------------------------|---|
|                                                            | Veuillez sélectionner le fichier à restaurer.<br>Restaurer ce fichier:                                                                                                    |   |
| Restaurer la<br>base de<br>données<br>d'Avan Tax<br>eForms | Restaurer jusqu'au chemin d'accès: C:\Users\Peter Rhebergen\Documents\AvanTax eForms 2012\Data\ Nom de fichier: T12N <- (Vous pouvez restaurer le fichier avec un nom différent.) |   |
|                                                            | Si un mot de passe existe pour ce copie de sauvegarde, saisissez+e ici : Terminer                                                                                                 |   |

#### **Restaurer ce fichier**

Entrez les noms de dossier et de fichier que vous avez utilisés lors de la création de la copie de sauvegarde (voir ci-dessus). Le bouton à droite du champ de saisie vous permet de parcourir les dossiers de copies de sauvegarde.

#### Restaurer jusqu'au chemin d'accès

Entrez le nom de dossier dans lequel vous restaurerez la copie de sauvegarde. Il peut s'agit d'un dossier existant contenant des données d'eForms ou d'un nouveau dossier créé spécialement pour la restauration. Si vous restaurez des données vers un dossier existant, gardez à l'esprit que les fichiers qui s'y trouvent pourraient être écrasés s'ils portent le même nom que des fichiers de la copie de sauvegarde. La restauration ne pourra se faire si le dossier est en cours d'utilisation à un ou plusieurs postes de travail.

#### S'il existe un mot de passe pour la copie de sauvegarde, saisissez-le ici

S'il y a lieu, saisissez le mot de passe utilisé lors de la création de la copie de sauvegarde. Rappelez-vous que les mots de passe sont sensibles à la casse des caractères.

Une fois tous les réglages configurés comme vous le souhaitez, cliquez sur le bouton « Terminer » pour restaurer vos données. Lorsqu'elles le seront, vous pourrez y accéder en utilisant la fonction <u>Ouvrir une base de données</u> [44].

### 4.8 Réparation d'une base de données

#### MENU : FICHIER > RÉPARER LA BASE DE DONNÉES

Le sous-programme de réparation de base de données sous eForms remplit deux fonctions. Il compacte les bases de données afin qu'elles occupent moins d'espace et récupère les données compromises par certains type de corruption de fichiers. Le sous-programme de réparation ne peut cependant rien contre les dommages matériels causés au support de stockage (disque dur ou disques) ou la suppression de fichiers par inadvertance.

#### <u>MISE EN GARDE</u> : LE SOUS-PROGRAMME DE RÉPARATION DE BASE DE DONNÉES D'eForms NE DOIT PAS CONSTITUER VOTRE SEULE MESURE DE PRÉCAUTION CONTRE LA SUPPRESSION ACCIDENTELLE OU TOUTE AUTRE PERTE OU CORRUPTION DES DONNÉES. VOUS AVEZ LA RESPONSABILITÉ DE FAIRE RÉGULIÈREMENT ET SYSTÉMATIQUEMENT DES COPIES DE SAUVEGARDE ADÉQUATES DE VOS DONNÉES.

#### À quel moment faut-il réparer une base de données?

eForms vérifie constamment la validité de ses fichiers et signale sur le champ la détection de données corrompues. Cela peut se produire si vous avez éteint (ou redémarré) votre ordinateur sans avoir quitté eForms

ou après une panne de courant. Un manque d'espace disque peut également être en cause. Dans ce dernier cas, vous devriez libérer de l'espace sur le disque dur avant de lancer le sous-programme de réparation.

Si le système affiche un message d'erreur concernant une base de données corrompue, l'option Réparer la base de données, accessible par le menu Fichier, permettra peut-être de corriger les dommages. Nous vous recommandons de faire d'abord une copie de sauvegarde de votre base de données et de vous assurer que celle-ci n'est pas en cours d'utilisation à un autre poste de travail.

Dans le menu Fichier, sélectionnez l'option **Réparer la base de données**. Cliquez sur **Oui** pour choisir la base de données active ou **Non** pour en choisir une autre. Si vous avez fait ce dernier choix, sélectionnez le répertoire et le nom de fichier dans la liste de bases de données accessibles puis cliquez sur **Ouvrir**. Confirmez le nom de la base de données à réparer. Le système vous invitera à en faire une copie de sauvegarde; celle-ci est optionnelle, mais fortement recommandée. Un message vous avertira lorsque la réparation sera terminée (les données irréparables seront éliminées) et vous pourrez alors rouvrir la base de données et l'utiliser comme d'habitude.

### 4.9 Vérification de l'intégrité des données

MENU : FICHIER > VÉRIFIER L'INTÉGRITÉ DES DONNÉES

La fonction **Vérifier l'intégrité des données** recalcule tous les sommaires de la base de données active. Dans la plupart des cas, les données des champs <u>substitués</u> 42 seront laissées telles quelles. Une fois tous les sommaires recalculés, le message « Traitement complété » s'affichera à côté du bouton **Fermer**. La vérification de l'intégrité des données peut être assez longue pour les bases de données contenant un gros volume de données.

| Viele Page d'accueil Viele Vérification d'intégrité                                                                                                    | • X |
|----------------------------------------------------------------------------------------------------|-----|
| Cette procédure balaie les données pour chaque entreprise consignée dans la base de<br>données courante et recalcule chaque sommaire. L'opération peut prendre plusieurs minutes<br>pour une grosse base de données. Il est recommandé de faire d'abord une copie de<br>sauvegarde des données. Vous pouvez ce faire en utilisant Fichier > Copie de sauvegarde. |     |
| Procéder Fermer                                                                                                    |     |
| Déroulement                                                                                                    |     |
| Entreprise                                                                                                    |     |
| Type de feuillet                                                                                                    |     |

## 4.10 Réparation de la base de données utilisateur

MENU : FICHIER > RÉPARER LA BASE DE DONNÉES UTILISATEUR

Tous les paramètres utilisateur pour une session dans eForms Lite ou Basic et pour les séances individuelles d' utilisateurs dans eForms Standard ou Enterprise sont stockés dans une base de données utilisateur dédiée à cette fin. La fonction **Réparer la base de données utilisateur** vérifie cette base de données et répare les éventuels dommages détectés.

### 4.11 Observateur d'événements

MENU : OUTILS > OBSERVATEUR D'ÉVÉNEMENTS

**Version Enterprise seulement** 

51

| eur d'événements  | 5                                    |                                  |                                    |                                                                                                    |                                                                                                    |                                                                                                    |                                                                                                    |                                                                                                    | <del>•</del> ×                                                                                                    |
|-------------------|--------------------------------------|----------------------------------|------------------------------------|----------------------------------------------------------------------------------------------------|----------------------------------------------------------------------------------------------------|----------------------------------------------------------------------------------------------------|----------------------------------------------------------------------------------------------------|----------------------------------------------------------------------------------------------------|----------------------------------------------------------------------------------------------------|
|                   |                                      |                                  |                                    |                                                                                                    |                                                                                                    |                                                                                                    |                                                                                                    |                                                                                                    |                                                                                                    |
| Demo              |                                      | Rafraîchir                       | Orientation                        | Portrait                                                                                                    | •                                                                                                    |                                                                                                    |                                                                                                    |                                                                                                    |                                                                                                    |
|                   |                                      |                                  | Taille                             | Letter                                                                                                    | -                                                                                                    |                                                                                                    |                                                                                                    |                                                                                                    |                                                                                                    |
|                   |                                      | Fermer                           | Marges                             | Normal                                                                                                    | -                                                                                                    |                                                                                                    |                                                                                                    |                                                                                                    |                                                                                                    |
|                   |                                      | Supprimer                        | Événemente de                      | 1/ 1/2012                                                                                                    | <b>*</b>                                                                                                    |                                                                                                    |                                                                                                    |                                                                                                    |                                                                                                    |
|                   |                                      | Jupphiller                       | Événements à                       | 6/18/2012                                                                                                    | <b>•</b>                                                                                                    |                                                                                                    |                                                                                                    |                                                                                                    |                                                                                                    |
|                   |                                      |                                  | Lionomorito d                      |                                                                                                    |                                                                                                    |                                                                                                    |                                                                                                    |                                                                                                    |                                                                                                    |
| quentielle _      | 1 sélectionnées <u>Plus-&gt;</u>     |                                  |                                    |                                                                                                    |                                                                                                    |                                                                                                    |                                                                                                    |                                                                                                    |                                                                                                    |
| Date              | É                                    | Événement                        |                                    |                                                                                                    | Utilisateur                                                                                                    | Entreprise                                                                                                    | Type d'événement                                                                                                    | Type de<br>déclaration                                                                                                    | Détails                                                                                                    |
| 6/18/2012 3:32 PM | Configuration de la base de données. |                                  |                                    |                                                                                                    | Single                                                                                                    | Demo                                                                                                    | Base de données                                                                                                    |                                                                                                    |                                                                                                    |
| 6/18/2012 2:04 PM | User Login                           |                                  |                                    |                                                                                                    | ADMIN                                                                                                    |                                                                                                    | Connexion de l'utilisateur                                                                                                    |                                                                                                    |                                                                                                    |
| 6/18/2012 2:00 PM | User Login                           |                                  |                                    |                                                                                                    | ADMIN                                                                                                    |                                                                                                    | Connexion de l'utilisateur                                                                                                    |                                                                                                    |                                                                                                    |
| 6/18/2012 1:57 PM | Connexion de l'utilisateur           |                                  |                                    |                                                                                                    | ADMIN                                                                                                    |                                                                                                    | Connexion de l'utilisateur                                                                                                    |                                                                                                    |                                                                                                    |
| /18/2012 12:13 PM | User Login                           |                                  |                                    |                                                                                                    | ADMIN                                                                                                    |                                                                                                    | Connexion de l'utilisateur                                                                                                    |                                                                                                    |                                                                                                    |
| /18/2012 11:45 AM | Slip(s) added, changed or deleted    |                                  |                                    |                                                                                                    | ADMIN                                                                                                    | Demo                                                                                                    | Saisie de données                                                                                                    | Τ4                                                                                                    |                                                                                                    |
| /18/2012 11:37 AM | Database configured.                 |                                  |                                    |                                                                                                    | ADMIN                                                                                                    | Demo                                                                                                    | Base de données                                                                                                    |                                                                                                    |                                                                                                    |
| 5/9/2012 11:35 AM | Connexion de l'utilisateur           |                                  |                                    |                                                                                                    | ADMIN                                                                                                    |                                                                                                    | Connexion de l'utilisateur                                                                                                    |                                                                                                    |                                                                                                    |
| 5/8/2012 2:57 PM  | Connexion de l'utilisateur           |                                  |                                    |                                                                                                    | ADMIN                                                                                                    |                                                                                                    | Connexion de l'utilisateur                                                                                                    |                                                                                                    |                                                                                                    |
| 5/8/2012 2:33 PM  | User Login                           |                                  |                                    |                                                                                                    | ADMIN                                                                                                    |                                                                                                    | Connexion de l'utilisateur                                                                                                    |                                                                                                    |                                                                                                    |
|                   |                                      |                                  |                                    |                                                                                                    |                                                                                                    |                                                                                                    |                                                                                                    |                                                                                                    |                                                                                                    |
|                   | uentiele _<br>Date                   | uerd'événements         uerdiélé | uer d'événements         uertielle | uerd 'événements         Demo         Imprimer         Imprimer         Fermer         Supprimer         Evénements à         Date         Événement         Configuration de la base de données.         /18/2012 3.32 PM         Configuration de la base de données.         /18/2012 3.32 PM         Configuration de la base de données.         /18/2012 1.32 PM         User Login         /18/2012 1.32 PM         Configuration de la base de données.         /18/2012 1.32 PM         User Login         /18/2012 1.37 PM         User Login         /18/2012 1.37 PM         User Login         /18/2012 1.37 PM         User Login         /18/2012 1.37 PM         User Login         /18/2012 1.37 PM         Datase configured.         /2012 11.35 PM         Connexion de l'utilisateur         /3/2012 11.35 PM         Connexion de l'utilisateur         /3/2012 12.37 PM         User Login         /3/2012 2.33 PM         User Login | ur d'événements         Imprimer         Imprimer         Fermer         Supprimer         Événements à         6/18/2012         Date         Événement         7/18/2012         3.2 2 PM         Configuration de la base de données.         7/18/2012         7/18/2012         1.57 PM         User Login         7/18/2012         7/18/2012         1.57 PM         Connexion de l'utilisateur         1/18/2012         7/18/2012         7/18/2012         1.57 PM         Connexion de l'utilisateur         1/18/2012         7/18/2012         7/18/2012         1.57 PM         Connexion de l'utilisateur         1/18/2012         7/18/2012         7/18/2012         7/18/2012         7/18/2012         7/18/2012         1.57 PM         Connexion de l'utilisateur         7/18/2012         7/18/2012         7/18/2012         7/18/2012         7/18/2012         7/18/2012 | ur d'événements         Imprimer         Imprimer         Supprimer         Événements à         1         sélectionnées         Pue>2         Date         Événements à         6/18/2012         V18/2012         1/18/2012         V18/2012         1/18/2012         V18/2012         V211         V211         V211         V211         V211         V211         V211         V211         V211 </th <th>ur d'événements         Imprimer         Imprimer         Fermer         Événements de         1         supentielle         _         1         selectionnées         Plus=&gt;         Date         Événements à         6/18/2012         0         Villizateur         Configuration de la base de données.         /18/2012         0         Villizateur         Configuration de la base de données.         /18/2012         0         Villizateur         Configuration de la base de données.         /18/2012         0         0         1/18/2012         1/18/2012         1/18/2012         1/18/2012         1/18/2012         1/18/2012         1/18/2012         1/18/2012         1/18/2012         1/18/2012         1/18/2012         1/18/2012         1/18/2012         1/18/2012         1/18/2012         1/18/2012         1/18/2012         1/18/2012</th> <th>Bur d'événements         Rafraïchir Orientation Pontrait •<br/>Imprimer Taille Letter •<br/>Mages Normal •<br/>Evénements de 1/ 1/2012 •<br/>Événements de 1/ 1/2012 •<br/>Événements de 6/18/2012 •         Date       Événements       Utilisateur Entreprise       Type d'événement<br/>févénements         Date       Événement       Utilisateur       Type d'événement         (18/2012 332 PM<br/>(18/2012 204 PM<br/>User Login       Configuration de la base de données.       Single       Demo       Base de données         (18/2012 1: 57 PM<br/>(18/2012 1: 57 PM<br/>(18/2012 1: 37 PM<br/>User Login       Connexion de lutilisateur       ADMIN       Connexion de lutilisateur         (18/2012 1: 137 PM<br/>User Login       User Login       ADMIN       Connexion de lutilisateur         (18/2012 1: 137 PM<br/>User Login       Siplé) added, changed or deleted       ADMIN       Connexion de lutilisateur         (18/2012 1: 137 PM<br/>User Login       Siplé) added, changed or deleted       ADMIN       Connexion de lutilisateur         (18/2012 1: 137 PM<br/>User Login       Connexion de lutilisateur       ADMIN       Connexion de lutilisateur         (18/2012 1: 137 PM<br/>User Login       Connexion de lutilisateur       ADMIN       Connexion de lutilisateur         (2022 1: 137 PM<br/>User Login       Connexion de lutilisateur       ADMIN       Connexion de lutilisateur         (2022 2: 23 PM       Connexion de lutilisateur       <td< th=""><th>suprime       Prime       Winter State         I sélectionnées       Type dévénements de 1/ 1/2012         Evénements de 1/ 1/2012       Evénements de 1/ 1/2012         Date       Événements de 1/ 1/2012       Evénements de 1/ 1/2012         Date       Événements de 1/ 1/2012       Type dévénement       Type dévénement         Visionnées       Type dévénement       Type dévénement       Type dévénement         Visionnées       Type dévénement       Type dévénement       Type dévénement         Visionnées       Type dévénement       Type dévénement       Type de déclaration         Visionnées       Type dévénement       Type dévénement       Type de déclaration         Visionnées       Type dévénement       Type dévénement       Type de déclaration         Visionnées       Type de déclaration         Visionnées       Type de déclaration         Visionnées       Type de déclaration         Visionnée l'utili</th></td<></th> | ur d'événements         Imprimer         Imprimer         Fermer         Événements de         1         supentielle         _         1         selectionnées         Plus=>         Date         Événements à         6/18/2012         0         Villizateur         Configuration de la base de données.         /18/2012         0         Villizateur         Configuration de la base de données.         /18/2012         0         Villizateur         Configuration de la base de données.         /18/2012         0         0         1/18/2012         1/18/2012         1/18/2012         1/18/2012         1/18/2012         1/18/2012         1/18/2012         1/18/2012         1/18/2012         1/18/2012         1/18/2012         1/18/2012         1/18/2012         1/18/2012         1/18/2012         1/18/2012         1/18/2012         1/18/2012 | Bur d'événements         Rafraïchir Orientation Pontrait •<br>Imprimer Taille Letter •<br>Mages Normal •<br>Evénements de 1/ 1/2012 •<br>Événements de 1/ 1/2012 •<br>Événements de 6/18/2012 •         Date       Événements       Utilisateur Entreprise       Type d'événement<br>févénements         Date       Événement       Utilisateur       Type d'événement         (18/2012 332 PM<br>(18/2012 204 PM<br>User Login       Configuration de la base de données.       Single       Demo       Base de données         (18/2012 1: 57 PM<br>(18/2012 1: 57 PM<br>(18/2012 1: 37 PM<br>User Login       Connexion de lutilisateur       ADMIN       Connexion de lutilisateur         (18/2012 1: 137 PM<br>User Login       User Login       ADMIN       Connexion de lutilisateur         (18/2012 1: 137 PM<br>User Login       Siplé) added, changed or deleted       ADMIN       Connexion de lutilisateur         (18/2012 1: 137 PM<br>User Login       Siplé) added, changed or deleted       ADMIN       Connexion de lutilisateur         (18/2012 1: 137 PM<br>User Login       Connexion de lutilisateur       ADMIN       Connexion de lutilisateur         (18/2012 1: 137 PM<br>User Login       Connexion de lutilisateur       ADMIN       Connexion de lutilisateur         (2022 1: 137 PM<br>User Login       Connexion de lutilisateur       ADMIN       Connexion de lutilisateur         (2022 2: 23 PM       Connexion de lutilisateur <td< th=""><th>suprime       Prime       Winter State         I sélectionnées       Type dévénements de 1/ 1/2012         Evénements de 1/ 1/2012       Evénements de 1/ 1/2012         Date       Événements de 1/ 1/2012       Evénements de 1/ 1/2012         Date       Événements de 1/ 1/2012       Type dévénement       Type dévénement         Visionnées       Type dévénement       Type dévénement       Type dévénement         Visionnées       Type dévénement       Type dévénement       Type dévénement         Visionnées       Type dévénement       Type dévénement       Type de déclaration         Visionnées       Type dévénement       Type dévénement       Type de déclaration         Visionnées       Type dévénement       Type dévénement       Type de déclaration         Visionnées       Type de déclaration         Visionnées       Type de déclaration         Visionnées       Type de déclaration         Visionnée l'utili</th></td<> | suprime       Prime       Winter State         I sélectionnées       Type dévénements de 1/ 1/2012         Evénements de 1/ 1/2012       Evénements de 1/ 1/2012         Date       Événements de 1/ 1/2012       Evénements de 1/ 1/2012         Date       Événements de 1/ 1/2012       Type dévénement       Type dévénement         Visionnées       Type dévénement       Type dévénement       Type dévénement         Visionnées       Type dévénement       Type dévénement       Type dévénement         Visionnées       Type dévénement       Type dévénement       Type de déclaration         Visionnées       Type dévénement       Type dévénement       Type de déclaration         Visionnées       Type dévénement       Type dévénement       Type de déclaration         Visionnées       Type de déclaration         Visionnées       Type de déclaration         Visionnées       Type de déclaration         Visionnée l'utili |

L'observateur d'événements permet à l'administrateur du réseau de préparer des rapports détaillés d'événements importants survenus pendant l'utilisation d'eForms Enterprise. Cet outil facilite l'analyse de la saisie de données et peut être mis à contribution dans l'analyse judiciaire du rendement du système.

Consultez la rubrique <u>Sélection d'entreprise</u> 75 pour en savoir plus sur le choix des entreprises à inclure dans ce type de rapport.

Note: Lorsque certains utilisateurs ont choisi le français et et d'autres, l'anglais comme langue par défaut, il est normal que des événements soient indiqués tantôt dans une langue, tantôt dans l'autre.

# Saisie des renseignements sur l'entreprise

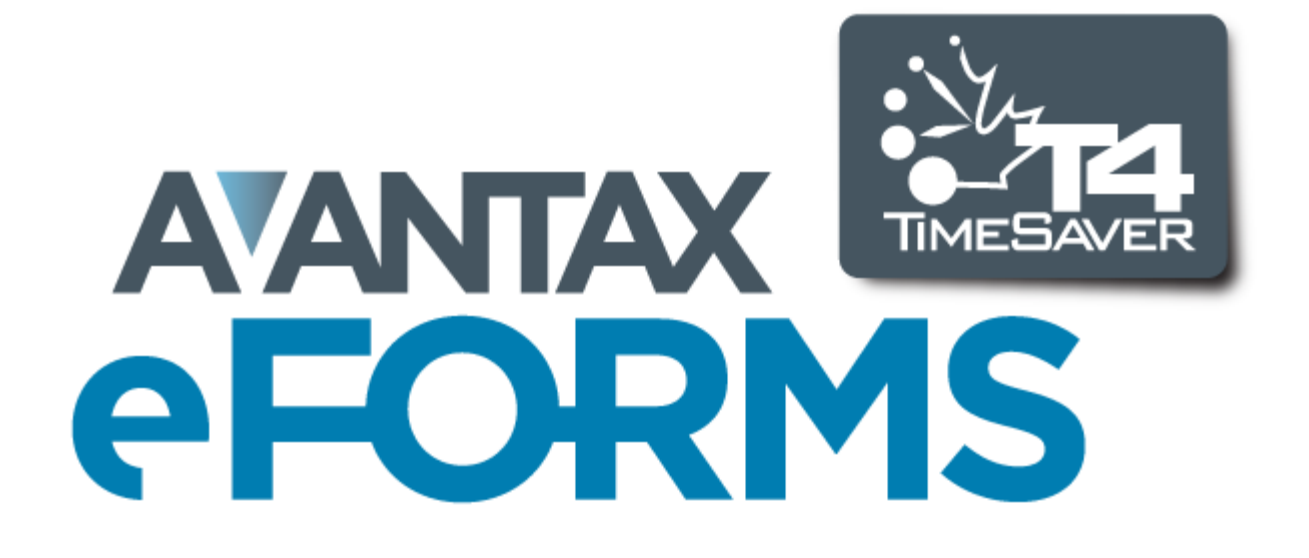

53

## 5 Saisie des renseignements sur l'entreprise

## 5.1 Nouvelle entreprise

#### MENU : ENTREPRISE > NOUVELLE ENTREPRISE

Les bases de données des versions Basic, Standard et Enterprise d'eForms n'imposent pas de limite au nombre d'entreprises traitées (celle d'eForms Lite peut en compter cinq).

Pour créer une entreprise, sélectionnez **Nouvelle entreprise** dans le menu **Entreprise**. Entrez le nom de l' entreprise dans le champ prévu à cette fin puis cliquez sur OK. Si le nom saisi existe déjà dans la base de données active, un message vous demandera de confirmer le nom de la nouvelle entreprise. Lorsque vous aurez saisi un nom pour l'entreprise, le système affichera l'écran <u>Modifier les renseignements sur l'entreprise</u> sur pour que vous puissiez saisir les autres données sur l'entreprise.

## 5.2 Sélection d'une entreprise

#### **MENU : ENTREPRISE > SÉLECTIONNER UNE ENTREPRISE**

Pour sélectionner une entreprise, choisissez **Sélectionner une entreprise** dans le menu **Entreprise**. Une liste des entreprises contenues dans la base de données s'affichera. Mettez en évidence l'entreprise désirée puis cliquez sur **Sélectionner** ou double-cliquez sur le nom de l'entreprise. Cliquez sur la punaise pour maintenir la liste ouverte et passer plus facilement d'une entreprise à une autre. Vous pouvez aussi sélectionner une entreprise en cliquant sur le nom affiché dans la barre d'outils. Une liste des entreprises de la base de données active s'affichera et vous n'aurez qu'à cliquer sur le nom désiré.

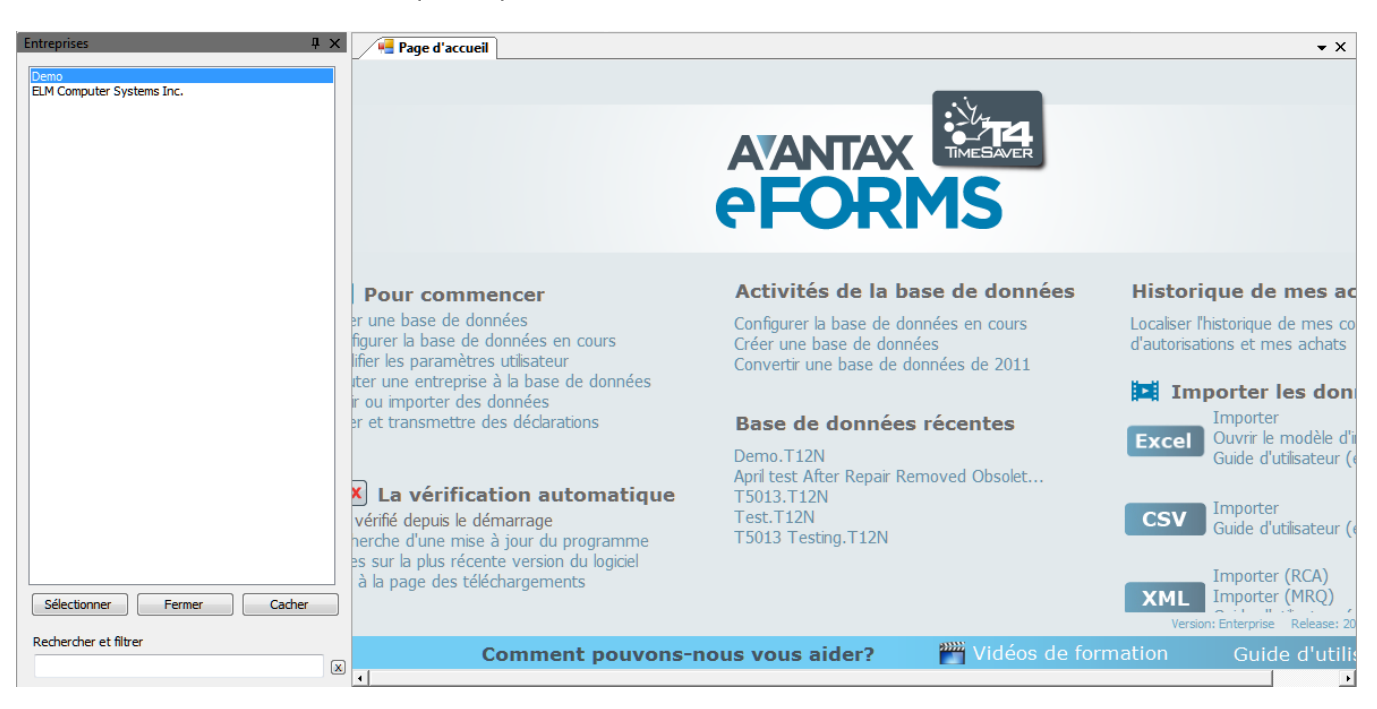

Vous pouvez aussi sélectionner une entreprise en cliquant sur le nom apparaissant dans la barre d'outils pour afficher une liste déroulante de toutes les entreprises.

54

| Fichier  | Édition     | Affichage         | Entreprise     | Formulaires | Rapports | Trans. électronique |
|----------|-------------|-------------------|----------------|-------------|----------|---------------------|
| Entrepri | se active : | Demo              |                |             | - 60     |                     |
| 🖉 🖷 Pag  | e d'accuei  | Demo<br>ELM Compu | iter Systems I | nc.         |          |                     |

## 5.3 Modifier les renseignements sur l'entreprise

**MENU : ENTREPRISE > MODIFIER LES RENSEIGNEMENTS SUR L'ENTREPRISE** 

Trois écrans permettent de saisir des renseignements sur l'entreprise : <u>Général</u> [54], <u>Options d'ajustement</u> [55] et <u>Avancé</u> [67].

#### 5.3.1 Renseignements généraux

MENU : ENTREPRISE > MODIFIER LES RENSEIGNEMENTS SUR L'ENTREPRISE > 1<sup>er</sup> onglet

Saisissez le nom complet et les coordonnées de l'entreprise dans les champs prévus à cette fin.

| Page d'accueil Hereprise                                                                                                    | <b>▼</b> X                                                                                                    |
|----------------------------------------------------------------------------------------------------|----------------------------------------------------------------------------------------------------|
| Modifier l'entreprise Demo                                                                                                    | Eermer                                                                                                    |
| 1) Général         2) Options d'ajustement         3) Avancé                                                                                                    |                                                                                                    |
| Nom ligne 1     Demo       Nom ligne 2                                                                                                    | Information sur le compte         Numéro d'entreprise       123456782RP0001         Numéro de compte (RZ) pour T5/T5007/T5008/RRSP         Numéro de compte (RZ) pour T5013         Numéro de compte (RZ) pour T5018         Numéro de compte (RZ) pour T5018         Numéro de compte (RZ) pour les déclarations TFSA         Numéro d'identification d'Impôt de non résident (NR) |
| Autres renseignements         Province d'emploi par défaut         Taux de l'A-E de l'employeur         1.4000         Code de catégorie d'entreprise         Code d'accés Web         Dossier de partie PDF         Rechercher         Défaut | Québec         Numéro d'entreprise du Québec (NEQ)         Numéro d'identification et numéro de dossier                                                                                                    |
| Défaut - C:\Users\Peter Rhebergen\Documents\AvanTax eForms 2012\PDF Output\                                                                                                    |                                                                                                    |

#### Autres renseignements

#### Province d'emploi par défaut

eForms utilisera automatiquement la valeur par défaut que vous avez saisie dans la page des **Paramètres par** défaut pour nouvelles entreprises, dans le menu **Paramètres utilisateur**. Saisissez une autre province d' emploi au besoin.

#### Taux de l'AE de l'employeur

Par défaut, le taux de l'employeur pour l'assurance-emploi est 1,4000; modifier le taux au besoin.

#### Code de catégorie d'entreprise

Ce champ sert à regrouper des entreprises par catégorie selon des critères que vous aurez choisis. Le code de catégorie servira dans la <u>Production de rapports</u> a distinguer des groupes de contribuables.

#### Code d'accès Web

Saisissez le code d'accès Web de l'entreprise. Celui-ci est réservé aux fins de tenue de dossiers; eForms ne l' utilise pas pour transmettre des déclarations en ligne.

#### Dossier de sortie PDF

Vous pouvez déterminer l'emplacement de la version PDF des feuillets et sommaires pour cette entreprise; utilisez la structure de dossier qui convient le mieux à votre environnement. Cliquez sur **Rechercher** pour choisir un emplacement ou sur **Défaut** pour utiliser l'emplacement par défaut qu'utilise eForms, précisé dans AIDE > DIAGNOSTICS.

#### Information sur le compte

Utilisez les champs de cette section pour consigner les numéros de comptes et d'entreprise pour divers types de déclaration.

#### <u>Québec</u>

Saisissez le Numéro d'entreprise du Québec (NEQ) et les numéros d'identification et de dossier de l'entreprise si elle doit transmettre des déclarations au RQ.

#### 5.3.2 Options d'ajustement

#### MENU : ENTREPRISE > MODIFIER LES RENSEIGNEMENTS SUR L'ENTREPRISE > 2<sup>e</sup> onglet

eForms vous permet d'ajuster les écarts de cotisations au RPC/RRQ, à l'AE et au RPAP/RQAP pour une entreprise. Lorsque vous ajoutez une nouvelle entreprise, eFroms insère les valeurs par défaut inscrites sur la page des <u>Ajustements par défaut au T4</u> dans le menu des **Paramètres utilisateur**. Voir les <u>Taux et valeurs</u> invariables <u>Taux et valeurs</u> pour les taux de déduction de 2012. Les options d'ajustement pour l' entreprise active peuvent être modifiées au besoin.

|   | Page d'accueil 🖷 Entreprise                                                                                                    |                                                                                                    | <b>▼</b> X      |
|---|----------------------------------------------------------------------------------------------------|----------------------------------------------------------------------------------------------------|-----------------|
|   | Renseignements sur l'entrepri                                                                                                    | Se Demo                                                                                                    | <u><u> </u></u> |
|   | 1) Général 2) Options d'ajustement 3)                                                                                                    | Paramètres avancés                                                                                                    |                 |
|   | Ajustements pour RPC/QPP         Image: Ajuster RPC/RRQ si excède maximum/sous le minimum         Ajuster basé sur nombre de semaines ouvrant droit à pension         Nombre maximum de semaines assurables         52                                              | Transfert des versements en trop<br>Transférer les versements en trop à l'employé ayant le N.A.S. suivant<br>                                                                                                    |                 |
|   | Ajustements pour l'AE           Ø Ajuster l'excédent à l'impôt si excède le maximum annuel         Ø           Ø Ajuster les cotisations à l'AE selon les gains assurables         Ø           Calculer les gains assurables selon les cotisations à l'AE         Ø | Autres options           Ajuster les trop-payés/montants dûs au RPC/AE/PPAP supérieurs à         1.00           Ajuster les cotisations au RPC/RRQ, à l'AE ou au PPAP/PQAP aux         montants calculés même si l'impôt payé ne permet pas d'absorber           l'ajustement         Montant maximum que l'impôt peut être réduit         9.999.99 |                 |
|   | Ajustements pour RQAP<br>Ajuster l'excédent à l'impôt si excède le maximum annuel<br>Ajuster les cotisations au RPAP/RQAP selon les gains assurables<br>Calculer les gains assurables basés sur le cotisations au RQAP                                              | Verrouiller les options d'ajustement pour cette entreprise Désactiver les ajustements T4/RL-1 pour cette entreprise                                                                                                    |                 |
| 4 |                                                                                                    |                                                                                                    | •               |

#### Versions Standard et Enterprise seulement

Dans les versions Standard et Enterprise d'eForms, l'écran des Options d'ajustement comprend les options supplémentaires suivantes :

#### Verrouiller les options d'ajustement pour cette entreprise

Lorsqu'elle est cochée, cette option verrouille les options d'ajustement pour l'entreprise active. Les options d' ajustement qui ont été verrouillées pour une entreprise donnée ne seront pas affectées par l'utilisation de l'outil <u>Modifications globales – Options d'ajustement</u> 1041 du menu <u>Outils</u> 361 pour modifier des options d'ajustement pour d'autres entreprises de la base de données.

#### Désactiver les ajustements aux T4/RL-1 pour l'entreprise active

Lorsqu'elle est cochée, cette fonction désactive les options d'ajustement sur les feuillets T4 et relevés 1 pour l' entreprise active. Les valeurs inscrites pour le RPC/RRQ, l'AE et le RPAP/RQAP ne seront pas ajustées si cette option est cochée au moment de lancer le <u>Rapport d'ajustement</u> 3.

#### 5.3.2.1 Réglage des options d'ajustement

Les options d'ajustement pour chaque entreprise se trouvent dans leur profil respectif. Pour modifier les options d' ajustement pour l'entreprise active, sélectionnez **Modifier les renseignements sur l'entreprise** dans le menu **Entreprise**, puis cliquez sur l'onglet Options d'ajustement. Vous pouvez modifier n'importe laquelle des options et même saisir le N.A.S. de la personne désignée pour le transfert des versements en trop au RPC et à l'AE.

Utilisez la page des <u>Ajustements par défaut au T4</u> [117] dans le menu <u>Paramètres utilisateur</u> [37] si vous souhaitez modifier les options d'ajustement par défaut pour toutes les entreprises. Ces modifications globales s' appliqueront à toutes les nouvelles entreprises ajoutées à la base de données d'eForms. Pour modifier les options d'ajustement de certaines entreprises, ouvrez le menu <u>Outils</u> [36] puis le sous-menu <u>Modifications</u> globales [104] et cliquez sur l'onglet **Globales - options d'ajustement**.

#### 5.3.2.2 Options d'ajustement - RPC/RRQ

#### Taux de cotisation au Régime de pension du Canada et au Régime de rentes du Québec

| Taux de cotisation au RPC                           | 4.95%      |
|-----------------------------------------------------|------------|
| Taux de cotisation au RRQ                           | 5.025%     |
| Cotisation maximale de l'employé au RPC             | \$2,306.70 |
| Cotisation maximale de l'employé au RRQ             | \$2,341.65 |
| Exemption de base (ou générale) - RPC/RRQ           | \$3,500.00 |
| Maximum des gains ouvrant droit à pension - RPC/RRQ | \$50100.00 |

**NOTE :** Les sommes versées en trop ou dûes sont ajustées à l'impôt retenu au besoin. L'option A est l'option d' ajustement du RPC/RRQ par défaut.

## <u>Option A – Ajuster le RPC/RRQ si excède maximum / sous le minimum</u> (sélectionnez l'option A ou l'option B)

Si vous choisissez cette option, les ajustements au RPC/RRQ se feront de la façon suivante :

La cotisation au RPC sera calculée à l'intérieur de la fourchette où le montant maximum au RPC est le moindre de :

(Gains ouvrant droit à la pension du RPC x 4.95%) <u>OU</u> la cotisation maximale de l'employée, soit \$2,306.70

et le montant minimum au RPC est le moindre de :

((Gains ouvrant droit à la pension du RPC - \$3,500.00) x 4.95%) <u>**OU**</u> la cotisation maximale de l'employé, soit \$2,306.70

La cotisation au RRQ sera calculée à l'intérieur de la fourchette où le montant maximum au RRQ sera le moindre de :

(Gains ouvrant droit à la rente du RRQ x 5.025%) OU la cotisation maximale de l'employé, soit \$2,341.65

et le montant minimum au RRQ sera le moindre de :

((Gains ouvrant droit à une rente du RRQ - \$3,500.00) x 5.025%) <u>OU</u> la cotisation maximale de l'employé, soit \$2,341.65

Les retenues au RPC/RRQ ne seront pas ajustées si elles se situent entre les limites supérieure et inférieure;

dans le cas contraire, elles seront réduites à la limite supérieure ou augmentée à la limite inférieure au besoin. **NOTE** : Cette option ne tient pas compte d'une éventuelle réduction découlant de l'exemption de base de \$3,500.00 utilisable dans les situations où il n'est pas souhaitable ou possible d'entrer le nombre de semaines ouvrant droit à pension sur chaque feuillet T4. Les retenues peuvent être calculées au prorata à partir des semaines ouvrant droit à pension, comme pour les options **B** et **C** décrites ci-dessous.

## Option B - Ajuster RPC/RRQ selon le nombre de semaines ouvrant droit à pension (sélectionnez l'option A ou l'option B)

Si vous choisissez cette option, les ajustements au RPC/RRQ se feront de la façon suivante :

RPC sera calculée à comme:

(Gains ouvrant droit à la pension du RPC - Déductions au prorata) x 4.95%

RQQ sera calculée à comme:

(Gains ouvrant droit à la pension du RQQ - Déductions au prorata) x 5.025%

Déductions au prorata sera calculée à comme:

(nombre de semaines assurables / nombre maximum de semaines assurables) x \$3,500.00

#### C - Nombre maximum de semaines assurables

Ce nombre correspond au nombre de semaines de l'exercice financier de l'employeur et sert, dans les calculs ci-dessus, à déterminer l'exemption de base proportionnelle. Le nombre de semaines par défaut est 52.

#### 5.3.2.3 Options d'ajustement - Assurance-emploi

#### Taux de cotisation à l'assurance-emploi

| Maximum de la rémunération assurable  | \$45,900.00 |
|---------------------------------------|-------------|
| Cotisation maximale de l'employé      | \$839.97    |
| Cotisation maximale de l'employé (QC) | \$674.73    |
| Taux de cotisation                    | 1.83%       |
| Taux de cotisation (QC)               | 1.47%       |

**NOTE :** Les sommes versées en trop ou insuffisantes sont ajustées à l'impôt retenu au besoin. Les options D et E sont les options par défaut.

## <u>Option D</u> – Ajuster l'excédent à l'impôt si excède le maximum annuel (peut être choisie seule ou avec l' option E ou l'option F)

Lorsque cette option est sélectionnée, le montant inscrit pour l'AE ne sera ajusté que si les montants sont supérieurs à :

(Rémunération assurable x 1.83% (1.47% au Québec)) ...OU... (\$839.97 (\$674.73 au Québec))

## <u>Option E - Ajuster les cotisations à l'AE selon les gains assurables</u> (choisir l'une ou l'autre des options E et F)

Lorsque cette option est sélectionnée, les cotisations à l'AE seront calculées comme suit :

Rémunération assurable x 1.83% (1.47% au Québec)

## <u>Option F</u> – Calculer les gains assurables selon les cotisations à l'AE (choisir l'une ou l'autre des options E et F)

Cette option pose que les montants saisis pour les retenues de l'AE sont exacts. Lorsque cette option est sélectionnée, la rémunération assurable sera calculée comme étant le minimum de :

(Retenues de l'AE / 1.83% (1.47% au Québec)) ...OU... (\$45,900.00) ...OU... (le revenu d'emploi)

#### 5.3.2.4 Options d'ajustement - RPAP/RQAP

58

#### Taux de cotisation au Régime provincial d'assurance parentale et au Régime québécois d'assurance parentale

| Maximum de la rémunération assurable | \$66,000.00 |
|--------------------------------------|-------------|
| Cotisation maximale de l'employé     | \$368.94    |
| Taux de cotisation de l'employé      | 0.559%      |
| Taux de cotisation de l'employeur    | 0.782%      |

**NOTE :** Les sommes versées en trop ou dûes sont ajustées à l'impôt retenu.

## <u>Option G – Ajuster l'excédent à l'impôt si excède le maximum annuel</u> (peut être choisie seule ou avec l' option H ou l'option I)

Si cette option est sélectionnée, les cotisations ne seront ajustées que si elles sont supérieures à :

\$368.94, calculé selon (\$66,000.00 x 0.559%)

## Option H - Ajuster les cotisations au RPAP/RQAP selon les gains assurables (choisir l'une ou l'autre des options H et I)

Si cette option est sélectionnée, les cotisations seront calculées de la façon suivante :

Rémunération assurable x 0.559%

(Le calcul se fera à partir du salaire brut si la rémunération assurable par le RPAP/RQAP n'a pas été saisie)

## <u>Option I – Calculer les gains assurables selon les retenues au RPAP/RQAP</u> (choisir l'une ou l'autre des options H et I)

Cette option pose que le montant saisi pour les retenues au RPAP/RQAP est exact. Lorsque cette option est sélectionnée, la rémunération assurable par le RPAP/RQAP est calculée comme étant le minimum de :

(Retenues au RPAP/RQAP / 0.559%) ...OU... (\$66,000.00) ...OU... (Revenu d'emploi)

#### 5.3.2.5 Transfert des versements en trop

#### Transférer les versements en trop à l'employé ayant le N.A.S. suivant

Lorsque les ajustements réduisent le total des déductions de l'entreprise, la portion trop payée de l'employeur peut être transférée à l'impôt d'un propriétaire ou d'un actionnaire.

Si un N.A.S. apparaît dans ce champ, tout versement net en trop au RPC/RRQ, à l'AE ou au RPAP/RQAP découlant d'ajustements calculés par le programme sera crédité à l'impôt déduit sur le T4 de son détenteur. Cet ajustement se reflétera sur l'impôt ajusté, dans les rapports d'ajustement relatifs à cet employé.

#### Augmenter du montant versé en trop le salaire brut de cet employé.

Si les ajustements entraînent un trop-payé et que celui-ci est transféré à un employé en particulier (c'est-à-dire un propriétaire ou un actionnaire), vous pouvez aussi bonifier le salaire brut de cet employé de façon à maintenir son salaire net au même niveau. Si vous choisissez cette option et que les cotisations au RPC/RRQ de cet employé sont inférieures à la déduction maximale pour l'année, le système ne les réajustera PAS.

#### 5.3.2.6 Autres options d'ajustement

#### Ajuster les trop-payés/montants dûs au RPC/AE/PPAP supérieurs à

Les ajustements au RPC/RRQ, à l'AE ou au PPAP/PQAP ne seront faits que s'ils dépassent la valeur indiquée dans cette case. Le système ne fera aucun ajustement si l'écart entre le montant calculé et le montant saisi pour le RPC/RRQ, l'AE ou le PPAP/PQAP est inférieur ou égal à cette valeur, et les montants non ajustés seront reportés sur les feuillets T4. La valeur par défaut est 1,00 \$.

# Ajuster les cotisations au RPC/RRQ, à l'AE ou au PPAP/PQAP aux montants calculés même si l'impôt payé ne permet pas d'absorber l'ajustement

Les ajustements qui augmentent les montants inscrits pour le RPC/RRQ, l'AE et le RPAP/RQAP seront prélevés de l'impôt retenu. Lorsque cette option est sélectionnée, les valeurs inscrites sont ajustées aux montants calculés même si les retenues d'impôt ne suffisent pas à combler l'écart. Le cas échéant, la différence sera inscrite au T4 Sommaire. Le manque à gagner est comblé par l'augmentation de la contribution de l'employeur et de celle de l'employé que l'impôt n'a pas compensée. L'employeur doit combler la différence au moment de remplir le Sommaire et prélever à la source les cotisations non payées de l'employé.

#### Réduction d'impôt maximale possible

Saisissez le montant maximum duquel l'impôt peut être réduit. Par exemple, saisissez 100,00 \$ pour limiter la réduction de l'impôt à 100,00 \$. La valeur par défaut est 9 999,99 \$.

#### 5.3.3 Paramètres avancés

MENU : ENTREPRISE > MODIFIER LES RENSEIGNEMENTS SUR L'ENTREPRISE > 3<sup>e</sup> onglet

#### Ces réglages déterminent la façon d'afficher le salaire net sur les feuillets T4

Vous pouvez choisir d'indiquer ou non le salaire net et la façon de le calculer pour l'entreprise active. Décochez l' option « **Ne pas afficher le salaire net** » si vous souhaitez qu'il apparaisse sur les feuillets T4; l'option par défaut est de **ne pas** afficher le salaire net.

Le salaire net est calculé de l'une des façons suivantes :

- Les déductions de base
- · Les déductions de base et bénéfices imposables

| Page d'accueil V 📲 Entreprise                                                                                                    |                | ▼ X |
|----------------------------------------------------------------------------------------------------|----------------|-----|
| Modifier l'entreprise Demo                                                                                                    | <u>F</u> ermer | J   |
| 1) Général     2) Options d'ajustement     3) Avancé                                                                                                    |                |     |
| Ces paramètres déterminent la façon par laquelle le salaire net sera afficher sur les feuillets T4.                                                                              |                |     |
| Salaire net                                                                                                    |                |     |
| V Ne pas afficher le salaire net                                                                                                    |                |     |
| Calcul de la salaire net comme revenu d'empioi moins : O Les déductions de base                                                                                                  |                |     |
| Les déductions de base et bénéfices imposables                                                                                                    |                |     |
| Les déductions de base sont : RPC/RRQ, AE, RPAP/RQAP, impôt<br>sur le revenu, contribution à un régime de pension agréé, dons de<br>charité et cotisations syndicales            |                |     |
|                                                                                                    |                |     |
| 🔲 No nan autobracios: los montante dos fouillete TE et dos releviós 2 nour estes estrumino                                                                                       |                |     |
| Pour activer cette fonction, les fenêtres de T5 et de RL-3 doivent être fermées, et les utilisateurs des versions Plus et Enterprise doivent ouvrir une session en tant qu'ADMIN |                |     |
|                                                                                                    |                |     |
|                                                                                                    |                |     |
|                                                                                                    |                | E.  |

Les retenues de base sont les cotisations au RPC/RRQ, à l'AE, au RPAP/RQAP, l'impôt fédéral et provincial sur le revenu, les cotisations à un RPA, les dons de bienfaisance et les cotisations syndicales. Les avantages imposables sont calculés comme la somme de toutes les cases qui en contiennent. Les autres retenues, s'il y a lieu, sont saisies manuellement sur le formulaire du salaire net (lorsque le salaire net est affiché).

#### Ne pas synchroniser les montants des feuillets T5 et des relevés 3 pour cette entreprise

Lorsque cette case n'est pas cochée, les données numériques (par défaut) des T5 et des RL-3 sont synchronisées; si un montant est modifié sur un feuillet T5, sa valeur correspondante sur le relevé 3 le sera aussi. Lorsque cette case est cochée, la synchronisation des données numériques cessera; les données numériques modifiées sur le feuillet T5 n'entraîneront pas de changements sur le relevé 3 correspondant. Les données non numériques seront cependant toujours synchronisées. **NOTE** : les utilisateurs des versions Standard ou Enterprise doivent ouvrir une session en tant qu'ADMIN et fermer les fenêtres de T5 et de RL-3 avant d'activer cette option.

Si des données ont été modifiées alors que la synchronisation était désactivée, elles ne seront pas synchronisées lors de la réactivation de la synchronisation; une fois celle-ci réactivée, les données numériques seront synchronisées lors de futures modifications, mais les éventuels écarts survenus avant la réactivation ne seront pas conciliés.

## 5.4 Suppression d'une entreprise

**MENU : ENTREPRISE > SUPPRIMER L'ENTREPRISE** 

Vous pouvez supprimer l'entreprise active et tous les feuillets et sommaires qui y sont associés en sélectionnant **Supprimer l'entreprise** du menu **Entreprise**. Le système affichera un avertissement et vous demandera de confirmer la suppression de l'entreprise en tapant le mot SUPPRIMER puis en cliquant sur le bouton Supprimer.

| Confirmer la suppression de l'entreprise                                                                                    | 23 |
|----------------------------------------------------------------------------------------------------|----|
| Souhaitez-vous supprimer cette entreprise? Tous les feuillets relatifs à cette<br>entreprise seront effacés définitivement. |    |
| Demo                                                                                                    |    |
| Pour supprimer cette entreprise, taper « SUPPRIMER » dans la case<br>ci-dessous et cliquer sur Supprimer.                   |    |
| Supprimer Annuler                                                                                                    | ]  |

## 5.5 Ajustement / Désajustement des feuillets T4 / RL-1

MENU : ENTREPRISE > AJUSTER / DÉSAJUSTER LES FEUILLETS T4 / RL-1

Sélectionnez cette option pour ouvrir la fenêtre du <u>Rapport d'ajustement</u> at ajuster tous les feuillets T4 et relevés 1 d'une entreprise selon les **Options d'ajustement** choisies pour cette entreprise.

Consultez les rubriques ci-dessous pour en savoir plus sur l'effet de chacune des options d'ajustement sur les données saisies :

- Options d'ajustement RPC/RRQ 56
- Options d'ajustement AE 57
- Option d'ajustement RPAP/RQAP
- Transfert des versements en trop 58

## 5.6 Déverrouillage des entreprises de la base de données

**MENU :** ENTREPRISE > DÉVERROUILLER TOUTES LES ENTREPRISES DE LA BASE DE DONNÉES

Sélectionnez l'option **Déverrouiller toutes les entreprises de la base de données,** du menu **Entreprise**, lorsqu' un message d'erreur indique qu'une entreprise est verrouillée par un utilisateur qui ne l'utilise pas; cela peut se produire si l'ordinateur de cet utilisateur a planté pendant l'utilisation d'eForms. Le système vous demandera de confirmer le déverrouillage.

## 5.7 Rapport d'état de production des déclarations

**MENU :** RAPPORTS > RAPPORT D'ÉTAT DE PRODUCTION DES DÉCLARATIONS

#### Version Enterprise seulement

Consultez la rubrique État de la déclaration sous **Production de rapports** pour en savoir plus.

61

## 5.8 Affichage / édition des sommaires

**MENU :** FORMULAIRES > types de formulaire > SOMMAIRE

Vous pouvez voir et modifier les données contenues dans le sommaire de n'importe quel type de déclaration en cliquant sur la déclaration voulue dans le menu Formulaires du Formulaires vous en choisissant Sommaire dans le sous-menu. L'écran de saisie de données du T4 Sommaire, ci-dessous, en est un exemple.

| 📲 Page d'accueil 🛛 🖷 T4 Sommai             | ire                                   | • X                                                                |
|--------------------------------------------|---------------------------------------|--------------------------------------------------------------------|
| ∎ <b>♦∎</b> T4 Sommaire                    | Sommaire de la rémunération  <br>Demo | payée État de production Recalculer Aller aux feuillets Fermer     |
| Pour l'année se terminant le 31 décembre.  | 2012                                  |                                                                    |
| Nombre total de feuillets T4 produits      | 88 1                                  |                                                                    |
| Revenus d'emploi                           | 14 1,000.00                           | Le nombre de feuillets T4 ne comprend que des feuillets<br>actifs. |
| Cotisations à un régime de pension agréé ( | RPA) 20 0.00                          |                                                                    |
| Facteur d'équivalence                      | 52 0.00                               |                                                                    |
| Cotisations des employés au RPC            | 16 0.00                               |                                                                    |
| Cotisations de l'employeur au RPC          | 27 0.00                               |                                                                    |
| Cotisations des employés à l'AE            | 18 0.00                               |                                                                    |
| Cotisations de l'employeur à l'AE          | 19 0.00                               |                                                                    |
| Impôt sur le revenu retenu                 | 22 0.00                               |                                                                    |
| Total des retenues déclarées (16 + 27 + 18 | 3 + 19 + 22) 80 0.00                  |                                                                    |
| Moins : versements                         | 82 0.00                               |                                                                    |
| Différence                                 | 0.00                                  |                                                                    |
| Paiement en trop                           | 84 0.00                               |                                                                    |
| Solde dû                                   | 86 0.00                               |                                                                    |
| Somme jointe                               | 0.00                                  |                                                                    |
| NAS du ou des propriétaires - #1           | 74                                    |                                                                    |
| NAS du ou des propriétaires - #2           | 75                                    |                                                                    |
|                                            |                                       |                                                                    |
| Personne avec qui communiquer              | au sujet de cette déclaration         | Attestation                                                        |
| 76 - Prénom Peter                          | Nom de famille Rhebergen              | Titre ou poste Programmer                                          |
| 78 - Indicatif régional / No de téléphone  | 416 495-1624 Poste                    | 112 Date                                                           |
|                                            |                                       |                                                                    |

#### Versements

Saisissez le montant déjà versé à l'ARC.

#### Somme jointe

Saisissez le montant qui accompagnera la déclaration.

#### État de l'ajustement

Le T4 Sommaire reflétera les valeurs ajustées à condition que l'ajustement ait été fait pour tous les employés de l' entreprise. Si quelques feuillets seulement ont fait l'objet d'ajustements au moyen du bouton Ajuster / Désajuster de la fenêtre de saisie du T4, le sommaire reflétera les valeurs non ajustées pour tous les employés. Cette information apparaîtra dans l'encadré situé dans le coin supérieur droit de la fenêtre de saisie du T4 Sommaire.

#### Personne avec qui communiquer au sujet de cette déclaration

Le système affichera dans cette zone les coordonnées par défaut saisies sur la page <u>Nouvelle entreprise</u> 11<sup>1</sup> du sous-menu <u>Paramètres utilisateur</u> 12<sup>8</sup> dans le menu <u>Réglages</u> 3<sup>2</sup>. Si aucune information n'a été saisie, ces champs seront vides. Quoi qu'il en soit, vous pouvez saisir ou modifier maintenant les coordonnées de la personne à contacter.

#### Attestation

Le système affichera dans cette zone les coordonnées par défaut saisies sur la page Nouvelle entreprise 117 du

sous-menu <u>Paramètres utilisateur</u> [128] dans le menu <u>Réglages</u> [37]. Si aucune information n'a été saisie, ces champs seront vides. Quoi qu'il en soit, vous pouvez saisir ou modifier maintenant les coordonnées de la personne à contacter. Veuillez noter que le champ prévu pour la date ne sert qu'à des fins d'affichage; pour imprimer une date particulière sur le sommaire, vous devez utiliser l'option « Imprimer cette date » accessible dans le coin inférieur gauche de l'écran d'<u>Impression des rapports sommaires</u> [81].

#### État de production

Le bouton « État de production » ouvre une fenêtre dans laquelle vous pouvez choisir l'état de production de la déclaration pour l'entreprise en cours. Les modifications apportées à l'état de production de la déclaration ne s' appliquent qu'à la déclaration en cours pour l'entreprise active.

| Mettre à jour l'état de production de la déclaration                                                                                               |                 |
|----------------------------------------------------------------------------------------------------|-----------------|
| Choisir la date de l'état de production de cette déclaration.                                                                                      |                 |
| 17 July 2012                                                                                                    |                 |
| Mettre à jour l'état de production de cette déclaration en cliquant sur le bo<br>correspondant à l'état choisi.<br>Non requis Requis Saisi Vérifié | uton<br>Déclaré |
| L'état de cette déclaration est 'Non requis'                                                                                                    | Fermer          |

Les options possibles sont :

- Non requis L'entreprise active n'est pas tenue de produire ce type de déclaration.
- Requis L'entreprise active doit produire ce type de déclaration.
- Saisi Des données ont été saisies pour cette déclaration.
- Vérifié Les données saisies pour cette déclaration ont été vérifiées.
- Déclaré Cette déclaration a été transmise à l'ARC ou à Revenu Québec.

#### Recalculer

Ce bouton permet le recalcul de toutes les valeurs; cette opération rétablira aussi toutes les valeurs calculées des champs <u>substitués</u> 42<sup>-</sup>.

#### Aller aux feuillets

Ce bouton permet d'afficher les feuillets relatifs au sommaire affiché. L'écran de saisie du sommaire demeurera accessible au moyen d'un onglet sous la barre d'outils.

#### Fermer

Ce bouton ferme la fenêtre du sommaire affiché. Puisque les données sont sauvegardées chaque fois que le curseur passe d'un champ à un autre, il n'est pas nécessaire de les sauvegarder au moment de fermer.

# Saisie des renseignements sur le prestataire

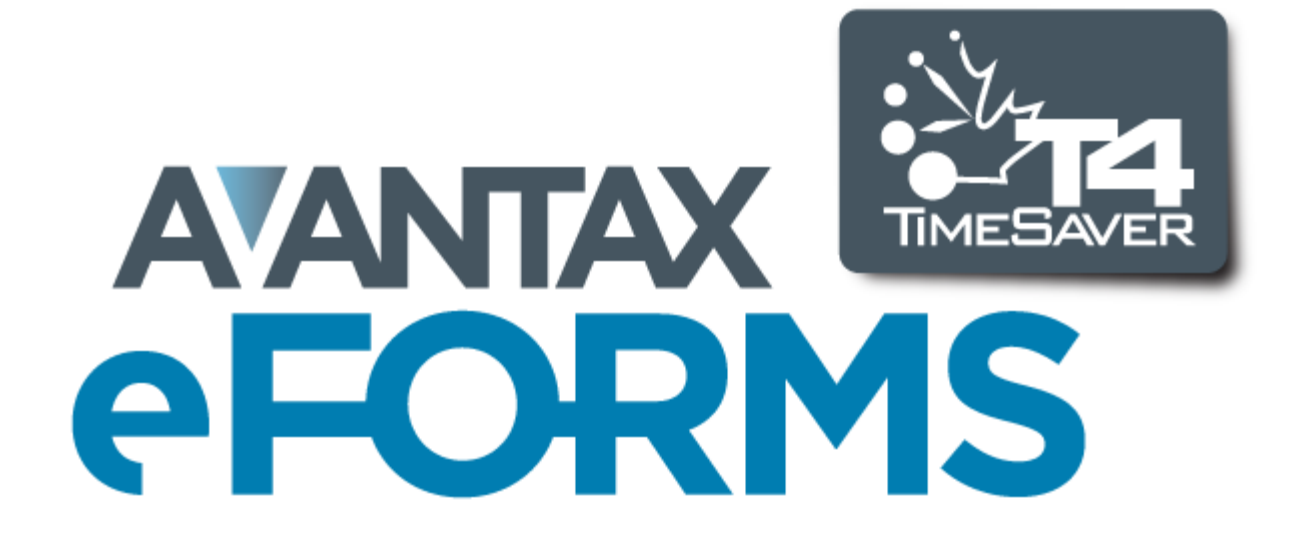

## 6 Saisie des renseignements sur le prestataire

À partir du menu **Formulaires**, choisissez le type de feuillet pour lequel vous souhaitez saisir des données. Les rubriques suivantes décrivent les diverses fonctions accessibles pour remplir et manipuler des feuillets et relevés.

La gamme de formulaires accessibles varie selon la version d'eForms installée; consultez la rubrique À propos <u>d'eForms</u> 11<sup>h</sup> pour voir la liste des formulaires qu'offre chaque version.

## 6.1 Ajout de feuillets

**MENU** : FORMULAIRES > type de formulaire > type de formulaire Feuillet

Vous pouvez saisir autant de formulaires que nécessaire pour chaque entreprise dans la base de données d' eForms, versions Basic, Standard ou Enterprise (la version Lite limite à 25 le nombre de feuillets de chaque type par compagnie). Utilisez la fonction Ajouter des feuillets pour remplir un nouveau feuillet du type affiché à l'écran pour la compagnie activée. L'une des méthodes suivantes permet d'ajouter de nouveaux feuillets :

- Cliquez sur l'icône Ajouter des feuillets dans la barre d'outils.
- Sélectionner Ajouter des feuillets dans le menu Édition.
- Appuyez sur [Ctrl] + [A]
- Appuyez sur la touche Page suivante (**PgDn**)

Dans tous les cas, un formulaire vierge s'affichera à l'écran.

### 6.2 Suppression de feuillets

#### **MENU : OUTILS > MODIFICATIONS GLOBALES > RETIRER DES FEUILLETS**

Consultez la rubrique <u>Retirer des feuillets</u> 108 pour en savoir plus à ce sujet.

### 6.3 Tri des feuillets

Durant la saisie ou la relecture des données, il est possible de modifier l'ordre de présentation des feuillets en modifiant le champ qui tient lieu de clé de tri. Pour ce faire, sélectionnez le champ désiré à partir du menu déroulant apparaissant à l'extrême droit de la barre d'outils. Les champs proposés pour la clé de tri varient d'un type de feuillet à l'autre; l'exemple ci-dessous montre les options proposées pour les feuillets T4. Le feuillet affiché au moment de changer la clé de tri restera visible à l'écran.

| Fichier Édition  | Affichage Entreprise | Formulaires Rapp | ports Trans. électronique | Outils Réglages | Fenêtre Aide     |                               |
|------------------|----------------------|------------------|---------------------------|-----------------|------------------|-------------------------------|
| Entreprise a     | ctive : Demo         |                  | • 🔜 🖹 📄 🚔                 | n o o (         |                  | Entrée de données 🔹           |
|                  |                      |                  |                           |                 |                  | Entrée de données             |
| 🔰 📲 Page d accue | / 📲  4               |                  |                           |                 |                  | Nom                           |
| ¥ T4             | État de la rémuné    | ration payée     | Aller au T4A              | Aller au RL-1   | juster Salaire r | Numéro de l'employé<br>N.A.S. |

## 6.4 Sélection de feuillets

Utilisez la fonction Sélectionner des feuillets pour choisir un feuillet ou un relevé précis parmi les feuillets et relevés saisie pour l'entreprise active. Toutes les méthodes ci-dessous permettent de sélectionner des feuillets :

- Cliquez sur l'icône de recherche de feuillet dans la barre d'outils.
- Dans le menu Édition, sélectionnez Choisir un feuillet de la liste.
- Appuyez sur [CTRL] + [S].

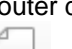

Dans chacun des cas, une liste de tous les bénéficiaires pour l'entreprise active s'affichera à gauche de l'écran de saisie de données. Après avoir cliqué le nom d'un bénéficiaire, le feuillet rempli à son nom s'affichera dans l'écran de saisie.

Les feuillets seront ordonnés selon la clé de tri choisie.

## 6.5 Champs de saisie et boutons couramment utilisés

L'écran de saisie de données du T4, ci-dessous, sert d'exemple; les champs qui y apparaissent ne figureront pas dans tous les écrans de saisie de données.

| Page d'accueil 🕴                                                                                                    | <b>4</b> T4                                                                                                    | • X                                                                                                    |
|----------------------------------------------------------------------------------------------------|----------------------------------------------------------------------------------------------------|----------------------------------------------------------------------------------------------------|
| ■♥■ T4 Ét<br>Der                                                                                                    | at de la rémunération payée                                                                                                    | Aller au T4A     Aller au RL-1     Ajuster     Salaire net     Aller au sommaire     Eermer                                                                          |
| Nom / Prénom / Initiale<br>Adresse ligne 1<br>Adresse ligne 2<br>Ville / Province<br>Code postal / Pays                                                                                                    |                                                                                                    | Numéro d'assurance sociale 12         Numéro de l'employé         Code d'emploi       29         Nombre de semaines       52.00 ?         Province d'emploi       10 |
| 1) Données                                                                                                    | 2) Avancé                                                                                                    |                                                                                                    |
| Revenus d'emploi<br>Cotisations au RPC<br>Cotisations au RRQ<br>Cotisations de l'employé à l<br>Cotisations à un RPA<br>Impôt sur le revenu retenu<br>Gains assurables d'AE<br>Gains ouvrant droit à pensi<br>Exemptés<br>Ne pas ajuster | Saissi         Ajusté           14         0.00           16         0.00           17         0.00           18         0.00           20         0.00           22         0.00           24         0.00           00         28         RPC-RRQ         AE         RPAP | Entrer un nom de famille.                                                                                                    |
| Cotisations syndicales                                                                                                    | 44 0.00                                                                                                    | Autres renseignements                                                                                                    |
| Dons de bienfaisance                                                                                                    | 46 0.00                                                                                                    | Case 1 0.00                                                                                                    |
| Numéro d'agrément d'un R                                                                                                    | PA 50                                                                                                    | Case 2 0.00                                                                                                    |
| Facteur d'équivalence                                                                                                    | 52 0.00                                                                                                    | Case 3 0.00                                                                                                    |
| Cotisations au RPAP                                                                                                    | 55 0.00                                                                                                    |                                                                                                    |
| Gains assurables du RPAP<br>Texte facultatif à imprimer                                                                                                    | ?                                                                                                    | Case 6 0.00                                                                                                    |

#### Nom / Prénom / Initiale

Entrez les nom, prénom et initiale du bénéficiaire dans les champs appropriés. Les paramètres de déclaration électronique pour l'ARC permettent de saisir un maximum de 20 caractères pour le nom de famille et de 12 caractères pour le prénom. Sur certains formulaires, le T5 et le Relevé 3 par exemple, les champs de saisie du nom du bénéficiaire seront différents selon que ce dernier est une personne, une société ou autre.

#### Adresse ligne 1

Saisissez la première ligne de l'adresse du bénéficiaire. Les paramètres de déclaration électronique de l'ARC permettent de saisir un maximum de 30 caractères.

#### Adresse ligne 2

Saisissez la deuxième ligne de l'adresse du bénéficiaire s'il y a lieu. Les paramètres de déclaration électronique de l'ARC permettent de saisir un maximum de 30 caractères.

#### Ville / Province

Saisissez le nom de la ville et de la province de résidence du bénéficiaire. Les paramètres de déclaration électronique de l'ARC permettent de saisir un maximum de 28 caractères pour la ville et de 3 caractères pour la province. Choisissez parmi les abréviations valides proposées en double-cliquant dans le champ de la province.

#### Code postal / Pays

Saisissez le code postal et le pays de résidence du bénéficiaire. Les paramètres de déclaration électronique de l' ARC permettent de saisir un maximum de 10 caractères pour le code postal (ce qui permet de saisir un code postal canadien ou un *zip code* étatsunien) et de 3 caractères pour le pays. Choisissez parmi les abréviations valides proposées en double-cliquant dans le champ du pays.

#### Année

Saisissez l'année d'imposition à laquelle s'applique le feuillet. Les paramètres de déclaration électronique de l' ARC permettent de saisir un maximum de 4 caractères.

#### N.A.S

Saisissez le numéro d'assurance sociale du bénéficiaire. Les paramètres de déclaration électronique de l'ARC permettent de saisir un maximum de 17 caractères pour le N.A.S. Sur certains formulaires où le bénéficiaire est une société, vous pourriez devoir saisir plutôt le numéro d'entreprise du bénéficiaire.

#### État / Code de relevé

Saisissez le code approprié indiquant s'il s'agit du feuillet original, d'un feuillet annulé ou modifié. Pour les feuillets de renseignements de l'ARC et les relevés 1 et 3 (Québec), les options sont les suivantes :

- **O** Mention « **o**riginal » sur les feuillets de l'ARC (« **R** » sur les relevés du RQ)
- A Mention « modifié » sur les feuillets et relevés de l'ARC et du RQ
- C Mention « annulé » sur les feuillets de l'ARC (« D » sur les relevés du RQ)

#### Erreurs et avertissement

Les avis de données incomplètes ou manquantes apparaîtront dans cette zone.

#### Texte facultatif à imprimer

Saisissez tout texte qui devrait s'imprimer dans le haut du feuillet.

## 6.6 Champs de données et boutons particuliers

#### **Autres renseignements**

Consignez tout autre revenu dans les cases prévues à cette fin au bas de l'écran. Le code de revenu doit apparaître dans la case de gauche, accompagné du montant correspondant immédiatement à côté. Appuyez sur F2 ou double-cliquez dans la case pour afficher la liste de codes admissibles. Consultez le Guide d'impôt pour voir la liste et la description des codes.

#### Validation du N.A.S. (sur la plupart des formulaires)

eForms vérifie la validité du N.A.S. saisi et l'affiche en rouge si le numéro saisi n'est pas valide. Vous pouvez néanmoins ignorer l'avertissement et poursuivre la saisie de donnée. La formule utilisée pour vérifier le N.A.S. se trouve dans la publication de l'ARC intitulée : *Formules pour le calcul informatisé des retenues sur la paie*.

Lors de l'impression ou de l'affichage de la liste de validation ou du rapport d'ajustement, les N.A.S. non valides seront marqués d'un astérisque.

#### État (sur la plupart des formulaires)

Sélectionnez « O » pour original (« R » sur les relevés du RQ), « A » pour modifié ou « C » pour annulé (« D » sur les relevés du RQ). Les feuillets seront ainsi désignés correctement selon les exigences de l'ARC. Cette indication permet aussi d'inclure ou d'exclure les feuillets requis lors du choix des options « Modifiés seulement » ou « Originaux seulement ».

#### Texte facultatif à imprimer dans le haut du feuillet

L'information saisie ici, jusqu'à un maximum de 15 caractères, s'imprimera au sommet du feuillet.

#### Bouton « Aller au sommaire »

Cliquer sur ce bouton pour afficher le T4 Sommaire de l'employeur actif. L'écran de saisie de données du feuillet activé restera accessible au moyen d'un onglet visible sous la barre d'outils.

#### **Onglet** « **Avancé** » (version Enterprise seulement)

Consultez la page Onglet Avance of pour de l'information sur l'utilisation du contenu de cet onglet.

#### 6.6.1 Onglet Avancé

#### Version Enterprise seulement

| 1) Données 2) Avancé                                                                                                    |  |  |  |  |
|----------------------------------------------------------------------------------------------------|--|--|--|--|
| Les feuillets de renseignements peuvent être distribués électroniquement (par exemple, via courriel), seulement si vous avez reçu le consentement écrit ou électronique de l'employé. |  |  |  |  |
| Adresse email                                                                                                    |  |  |  |  |
| Bénéficiaire accorde son consentement à la reception éléctronique des copies du feuillet                                                                                              |  |  |  |  |
| Nom du fichier du feuillet (fichier PDF)                                                                                                    |  |  |  |  |
| Statut de la transmission électronique                                                                                                    |  |  |  |  |
|                                                                                                    |  |  |  |  |
| Transmission électronique 🛛 Sélectionner ce feuillet pour production électronique                                                                                                    |  |  |  |  |
|                                                                                                    |  |  |  |  |
|                                                                                                    |  |  |  |  |

Dans la version Enterprise d'eForms, un grand nombre des écrans de saisie des feuillets de renseignement comportent un onglet Avancé. Vous pouvez y saisir l'adresse électronique du bénéficiaire afin de lui transmettre le feuillet par courriel plutôt qu'une version imprimée et postée. Le feuillet lui sera envoyé en format PDF. Vous devez obtenir le consentement de l'employé pour lui envoyer ses feuillets de renseignement en format électronique.

#### Adresse électronique

Saisissez l'adresse électronique du bénéficiaire. C'est à cette adresse que sera envoyé le feuillet en format PDF si vous choisissez cette option. La case **Le bénéficiaire consent à recevoir la copie de son feuillet par courriel** est cochée par défaut pour tous les bénéficiaires de feuillets, pour indiquer qu'ils ont approuvé consenti à l'utilisation de leur adresse courriel à cette fin.

#### Nom de fichier du feuillet (fichier PDF)

Saisissez un nom de fichier pour la version PDF du feuillet. C'est sous ce nom que celle-ci sera sauvegardée sur votre disque dur.

#### Statut de la transmission électronique

Ce champ indique si la version PDF du feuillet a été transmise au bénéficiaire.

#### Déclaration électronique

Lorsque vous cochez la case Sélectionner ce feuillet pour la production électronique, le feuillet actif sera compris dans la déclaration électronique (fichier XML) de feuillets sélectionnés. Vous devez aussi cocher la case *Ne traiter que les feuillets sélectionnés sur l'onglet Avancé* de la page **Transmission électronique** du type de feuillet concerné.

#### 6.6.2 T4 et RL-1

#### Province d'emploi

eForms insèrera automatiquement le code de la province qui a été saisi sous l'onglet Général de la page Modifier les renseignements sur l'entreprise. Vous pouvez, bien sûr, indiquer un autre code de province pour certains employés.

#### Code du relevé

eForms traite le T4 et le relevé 1 (RL-1) ensemble; par conséquent, le RL-1 est le seul formulaire de Revenu Québec qui utilise les codes de l'ARC (« O » = Original, « A » = Modifié et « C » = Annulé) plutôt que ceux de Revenu Québec ( « R » = Original, « A » = Modifié et « D » = Annulé).

#### Semaines ouvrant droit à pension

Saisissez dans ce champ le nombre de semaines ouvrant droit à pension durant lesquelles le bénéficiaire a travaillé; par défaut, ce sera la valeur saisie dans l'écran <u>Modifier les renseignements sur l'entreprise</u> 105. Ce nombre servira à calculer les retenues du bénéficiaire pour le RPC/RRQ. Ce champ doit comprendre des données si vous avez sélectionné « Ajuster RPC/RRQ selon le nombre de semaines assurables » en guise d' option d'ajustement du RPC/RRQ, sous l'onglet <u>Options d'ajustement</u> 55<sup>-</sup> de la page <u>Modifier les</u> renseignements de l'entreprise

#### Gains ouvrant droit à pension (RPC/RRQ) et gains assurables d'AE

À compter du 1er janvier 2012 (pour l'année d'imposition 2011 et les suivantes), les cases pour les gains ouvrant droit à pension et les gains assurables à l'AE doivent comporter des données. Les valeurs saisies pour le salaire brut seront automatiquement saisies comme gains ouvrant droit à pension et gains assurables d'AE (ou le maximum annuel si le salaire brut l'excède). Vous pouvez substituer les montants calculés automatiquement en cliquant sur l'icône apparaissant dans le coin inférieur gauche de chaque champ. Les montants qui ont été substitués ne changeront pas si vous modifiez le salaire brut.

#### Cases d'exemptions FPC/RRQ, AE et RPAP/RQAP

Cochez les cases appropriées selon les exemptions auxquelles à droit l'employé à qui est destiné le formulaire.

- Ne cochez pas la case d'exemption du RPC/RRQ si vous avez saisi un montant dans les cases 16 (RPC), 17 (RRQ : case B du RL-1) ou 26 (case G du RL-1). Ne cochez l'exemption au RPC/RRQ que si les gains étaient exemptés ou non admissibles pour toute la période d'emploi.
- Ne cochez pas la case d'exemption de l'AE si vous avez saisi un montant dans la case 18 (case C du RL-1) ou la case 24 du T4. Ne cochez l'exemption à l'AE que si les gains étaient exemptés ou non admissibles pour toute la période d'emploi.
- Ne cochez pas la case d'exemption au RPAP/RQAP si vous avez saisi un montant dans les cases 55 (case G du RL-1) ou 56 (case I du RL-1) du T4. Ne cochez l'exemption au RPAP/RQAP que si les gains étaient exemptés ou non admissibles pour toute la période d'emploi.

#### Cases Ne pas ajuster (FPC/RRQ, AE et RPAP/RQAP)

Cochez une, deux ou toutes ces cases pour indiquer que ce feuillet ne doit pas être ajusté si les autres feuillets saisis pour l'entreprise le sont. Cette option vous permet d'ajuster certains feuillets en laissant intactes les données saisies pour d'autres feuillets.

#### Boutons Aller au T4, au T4A et au RL-1

Cliquez sur l'un de ces boutons pour afficher le feuillet ou le relevé correspondant, s'il existe, associé au feuillet à l 'écran.

#### **Bouton Ajuster**

Cliquez sur ce bouton pour ajuster le feuillet à l'écran. Les ajustements seront faits selon les options d'ajustement sélectionnées pour l'entreprise active. Ces ajustements ne se reflèteront *pas* dans le T4 sommaire correspondant à moins que les feuillets de tous les bénéficiaires aient été ajustés au moyen de la fonction <u>Imprimer les</u> rapports d'ajustement selection d'ajustement selection d'ajustement selection d'ajustement selection de la fonction <u>Imprimer les</u> rapports d'ajustement selection de la fonction <u>Imprimer les</u> rapports d'ajustement selection de la fonction <u>Imprimer les</u> rapports d'ajustement selection de la fonction <u>Imprimer les</u> rapports d'ajustement selection de la fonction <u>Imprimer les</u> rapports d'ajustement selection de la fonction de la fonction <u>Imprimer les</u> rapports d'ajustement selection de la fonction de la fonction <u>Imprimer les</u> rapports d'ajustement selection de la fonction de la fonction <u>Imprimer les</u> rapports d'ajustement selection de la fonction de la fonction de la fonction <u>Imprimer les</u> rapports d'ajustement selection de la fonction de la fonction <u>Imprimer les</u> rapports d'ajustement selection de la fonction de la fonction de la fonction <u>Imprimer les</u> rapports d'ajustement selection de la fonction de la fonction de la f

#### **Bouton Salaire net**

Le salaire net de l'employé peut être calculé et affiché à l'écran lorsque vous saisissez des données dans le T4, ce qui peut s'avérer utile en guise de vérification. Cliquez sur le bouton <u>Salaire net</u> pour indiquer si vous souhaitez afficher le salaire net et pour déterminer la façon de le calculer.

### 6.6.3 T4A

| 1) Général 2) Avancé                                  |         |                                                                     |  |  |  |  |
|-------------------------------------------------------|---------|---------------------------------------------------------------------|--|--|--|--|
|                                                       |         |                                                                     |  |  |  |  |
| Prestations de retraite ou autres pensions            | 16 0.00 | Nom de la société ou de la société de personnes bénéficiaires       |  |  |  |  |
| Paiements forfaitaires                                | 18 0.00 | Note : Si saisi, ces champs remplaceront le nom sur le feuillet T4A |  |  |  |  |
| Commissions d'un travail indépendant                  | 20 0.00 |                                                                     |  |  |  |  |
| Impôt sur le revenu retenu                            | 22 0.00 |                                                                     |  |  |  |  |
| Rentes                                                | 24 0.00 |                                                                     |  |  |  |  |
| Honoraires ou autres sommes pour services             | 48 0.00 | Texte facultatif à imprimer ?                                       |  |  |  |  |
|                                                       |         |                                                                     |  |  |  |  |
| Autres renseignements                                 |         |                                                                     |  |  |  |  |
| Voir seulement les cases suivantes (c-à-d, 26,28,107) |         |                                                                     |  |  |  |  |
| Allocations de retraite admissibles                   | 26      | 0.00                                                                |  |  |  |  |
| Allocations de retraite non admissibles               | 27      | 0.00                                                                |  |  |  |  |
| Autres revenus                                        | 28      | 0.00                                                                |  |  |  |  |

Cochez la case Voir seulement les cases suivantes (par ex. 26, 28, 107, 116) pour n'afficher que les cases Autres renseignements choisies. Pour sélectionner les cases que vous souhaitez voir affichées, saisissez dans le champ à droite les numéros correspondant en les séparant d'une virgule (ou ne saisissez qu'un numéro).

#### 6.6.4 Relevés

Un grand nombre des relevés du Ministère du Revenu du Québec comprennent une série de cases permettant de fournir des renseignements supplémentaires. AvanTax eForms a reproduit ces cases de la façon suivante :

| <ul> <li>Renseignements complémentaires</li> </ul> |         |                      |  |  |  |  |
|----------------------------------------------------|---------|----------------------|--|--|--|--|
| Case                                               | Montant | Autre renseignements |  |  |  |  |
|                                                    | 0.00    |                      |  |  |  |  |
|                                                    | 0.00    |                      |  |  |  |  |
|                                                    | 0.00    |                      |  |  |  |  |
|                                                    | 0.00    |                      |  |  |  |  |
|                                                    |         |                      |  |  |  |  |

Le contenu du champ **Case** doit désigner la nature des renseignements supplémentaires à saisir, alors que les champs **Montant** et **Autres renseignements** doivent contenir la valeur correspondante. Les champs **Montant** et **Autres renseignements** sont mutuellement exclusifs; vous ne devez pas saisir des données dans les deux champs, car elles s'imprimeront au même endroit sur le relevé.

# Ajustements - RPC/RRQ, AE & RPAP/RQAP

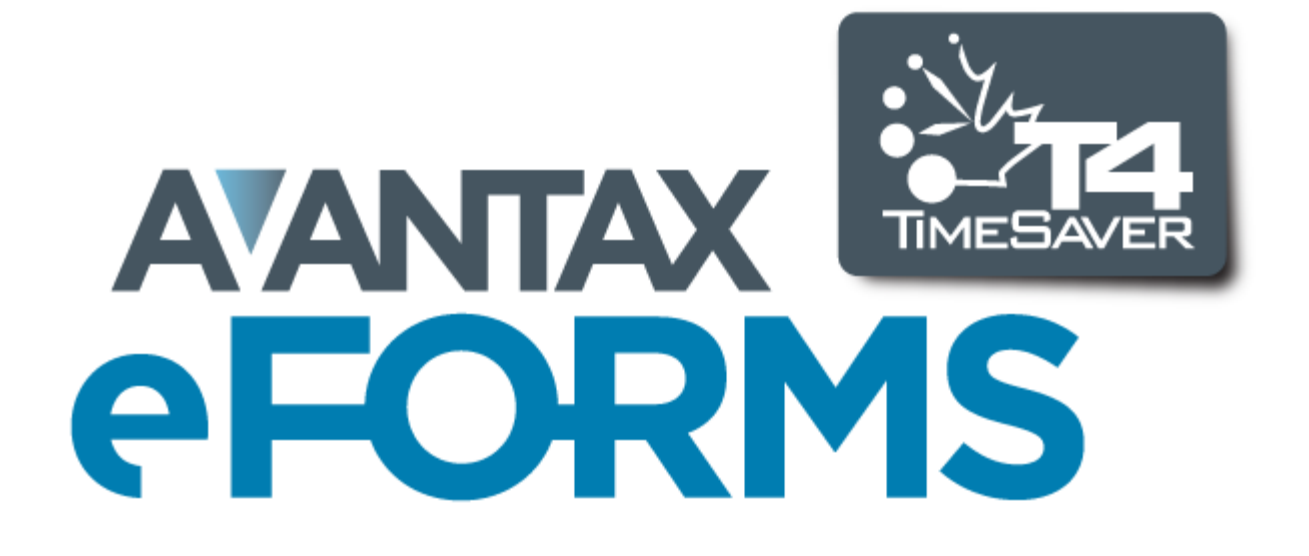

71

## 7 Ajustements - RPC/RRQ, AE & RPAP/RQAP

## 7.1 Application des ajustements aux feuillets T4 et relevés 1

MENU : RAPPORTS > T4 ou RL-1 > RAPPORT D'AJUSTEMENT

Il est possible d'ajuster les feuillets T4 et relevés 1 selon deux méthodes. Tous les ajustements se font en fonction des paramètres choisis pour l'entreprise active dans les **Options d'ajustement 5**.

- Pour n'ajuster que le T4 ou le relevé 1 affiché à l'écran, utilisez le bouton Ajuster apparaissant dans le haut de l 'écran de saisie du formulaire. Puisque cette opération n'ajuste que le feuillet ou relevé à l'écran, les ajustements réalisés de cette façon *ne* seront *pas* inclus dans le T4 ou RL-1 sommaire ou sur toute transmission à l'ARC ou à Revenu Québec.
- Pour ajuster tous les feuillets et relevés de l'entreprise active, utilisez la fonction Ajuster/désajuster les feuillets T4 et RL-1 du menu Entreprise. Vous pouvez suspendre l'ajustement de certains feuillets ou relevés en cochant les cases Ne pas ajuster RPC/RRQ et AE. Les ajustements réalisés de cette façon seront inclus dans le T4 ou RL-1 sommaire correspondant et sur toute transmission à l'ARC ou à Revenu Québec.

Pour produire un rapport d'ajustement, sélectionnez l'option Ajuster/désajuster les feuillets T4 du menu Entreprise, puis cliquez **Ajuster les feuillets et les rapports**. Vous pouvez aussi sélectionner **Ajustements** du sous-menu **T4**, dans le menu **Rapports**. Dans les deux cas, la fenêtre du Rapport d'ajustement s'ouvrira. Voir Impression des rapports d'ajustement sources pour plus de détails.

Consultez les rubriques suivantes pour en savoir plus sur l'effet de chaque option d'ajustement sur les données saisies :

- Options d'ajustement RPC/RRQ 56
- Options d'ajustement AE 57
- Options d'ajustement RPAP RQAP
- Transfert des versements en trop 58

### 7.2 Renversement des ajustements

**MENU**: RAPPORTS > T4 ou RL-1 > RAPPORT D'AJUSTEMENT > ANNULER LES AJUSTEMENTS (bouton)

Il existe deux façons d'annuler les ajustements faits aux feuillets T4 et relevés 1. Ce faisant, toutes les données ajustées reprendront leur valeur d'origine.

- Annuler l'ajustement sur un feuillet ou un relevé particulier en cliquant sur le bouton **Désajuster** du formulaire de saisie de données du T4. Les valeurs ajustées pour le RPC, RRQ, l'AE et les taxes seront masquées.
- Il est possible d'annuler les ajustements pour tous les feuillets de l'entreprise en sélectionnant l'option Ajuster/désajuster les feuillets T4/RL-1 du menu Entreprise et en cliquant sur le bouton Annuler les ajustements.

# Rapports

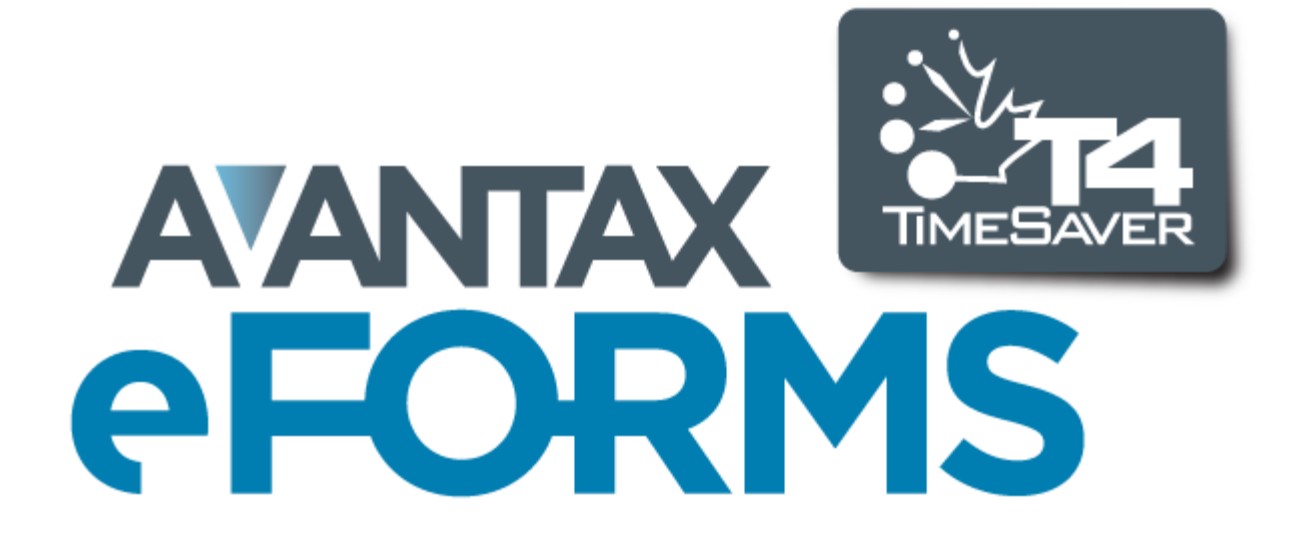
# 8 Rapports

# 8.1 Rendement et qualité d'impression

#### Optimisation de la vitesse d'impression

Vous jugerez peut-être que la vitesse d'impression laisse parfois à désirer. Malheureusement, l'option **Impression rapide** ne vous permet pas d'améliorer l'impression puisque cette commande utilise l'imprimante PDF intégrée à eForms et que celle-ci n'est pas modifiable par l'utilisateur final. En utilisant plutôt l'option **Aperçu et impression**, vous serez en mesure d'améliorer légèrement la vitesse d'impression puisque cette option présente un aperçu de l'impression dans <u>Adobe Reader</u> et en utilise les routines pour envoyer les données à l' imprimante. L'utilisateur final peut modifier les réglages d'impression, et selon la version utilisée, les conseils suivants contribueront à améliorer la vitesse d'impression au moyen d'Adobe Reader :

- 1. Imprimer le document sous forme d'image. Pour ce faire :
- a. Cliquer sur Fichier dans Adobe Reader.
- b. Cliquer sur Imprimer.
- c. Cliquer sur le bouton Options avancées, apparaissant dans le haut de la fenêtre de dialogue d'Adobe Reader.
- d. Sélectionner l'option « Imprimer comme image » puis cliquer sur OK.
- 2. Réduire la résolution (dpi, ou point par pouce). Pour ce faire :
- a. Cliquer sur Fichier dans Adobe Reader.
- b. Cliquer sur Imprimer.
- c. Cliquer sur le bouton Propriétés, apparaissant dans le coin supérieur droit de la fenêtre de dialogue d'Adobe Reader, à côté du nom de l'imprimante.
- d. Bien que l'emplacement varie selon le modèle d'imprimante, vous devriez trouver un réglage pour modifier la qualité d'impression ou la résolution; assurez-vous de choisir le réglage le plus bas; 300 dpi est un minimum acceptable. La plupart des imprimantes récentes sont réglées par défaut à 1200 ou 600 dpi (la quantité de données que l'imprimante doit traiter est réduite de 75 % chaque fois que le nombre de dpi est réduit de moitié).

#### Impression de données à l'extérieur des champs des formulaires pré-imprimés

L'utilisation de l'option Aperçu et impression fait passer l'impression des rapports en PDF par <u>Adobe Reader</u>. Pour garantir l'impression adéquate des données sur les formulaires, vous devez d'abord désactiver les options de dimensionnement dans Adobe Reader. Les rapports imprimés répondront ainsi aux exigences de l'ARC et de Revenu Québec. À défaut de désactiver ces options, les données risquent de s'imprimer à l'extérieur des champs, ce qui rendra vos déclarations inacceptables pour l'ARC et Revenu Québec. Le dimensionnement ne pose pas de problème lorsque vous utilisez le bouton Impression rapide pour envoyer vos rapports directement à l 'imprimante puisque cette commande utilise les fonctions d'impression d'eForms plutôt que celle d'Adobe Reader.

Suivre les étapes ci-dessous pour désactiver le dimensionnement dans Adobe Reader :

- 1. Cliquer sur Fichier dans Adobe Reader.
- 2. Cliquer sur l'option Imprimer.
- 3. Sous « Dimensionnement et gestion des pages », cochez l'option « Taille réelle ».
- 4. Les données devraient maintenant s'imprimer dans les champs appropriés du formulaire.

# 8.2 Types de papier requis

Le tableau ci-dessous présente les types de papier disponible auprès d'eForms et les feuillets et relevés auxquels ils sont destinés.

| Type de papier                             | Utilisation dans eForms                                                                                                    |
|--------------------------------------------|----------------------------------------------------------------------------------------------------|
| Blanc, format lettre, perforé en 3 parties | Tous les feuillets de l'ARC <b>sauf</b> les feuillets NR4, T4A-NR et T5013; tous les relevés du RQ <b>sauf</b> le relevé 15. |

| Blanc, format lettre, perforé en 2 parties | Feuillets T4, T4A, T4A-NR, NR4 et T2202A (ARC)             |
|--------------------------------------------|------------------------------------------------------------|
| Blanc, grand format, perforé en 3 parties  | Feuillets T3, T5, T4PS, T4RIF, T4RSP, T5007 et T5008 (ARC) |
| Rose, format lettre, perforé en 3 parties  | Feuillets et relevés en 3 parties (optionnel)              |
| Bleu, format lettre, perforé en 3 parties  | Feuillets et relevés en 3 parties (optionnel)              |
| Jaune, format lettre, perforé en 3 parties | Feuillets et relevés en 3 parties (optionnel)              |
| Bleu, format lettre, uni                   | Sommaires (optionnel)                                      |
| Rose, format lettre, uni                   | Sommaires (optionnel)                                      |
|                                            |                                                            |
| Enveloppes à fenêtre (5 ¾" X 9")           | Feuillets T4, T4A, NR4, T4A-NR et T2202A (ARC)             |

# 8.3 Utilisation des numéros de série (séquentiels) dans les relevés

Les numéros de série (ou numéros de relevés) imprimés sur les relevés 1, 2, 3, 17 et 25 sont assignés de façon séquentielle par le système à partir d'une liste fournie par Revenu Québec à ELM Computer Systems. Selon le type de relevé que vous souhaitez imprimer, son état de déclaration et la façon dont vous répondrez aux questions du système, vous verrez la ou les fenêtres de dialogue suivantes :

| Réassigner les numéros de série?  | ×                                  |
|-----------------------------------|------------------------------------|
| Souhaitez-vous réassigner les nun | néros de relevés avant d'imprimer? |
|                                   | Yes No                             |

L'écran ci-dessus apparaît lorsque vous réimprimez des relevés (originaux ou modifiés). Si vous cliquez sur « Oui », eForms attribuera un nouveau numéro de série aux relevés qui s'impriment. Si vous cliquez sur « Non », les relevés garderont le numéro de série que le système leur a déjà attribué. Le système attribuera aux relevés dépourvus d'un numéro de série le prochain numéro de la séquence.

| Imprimer l | les numéros de relevés assignés par le système?                                                                                                    |
|------------|----------------------------------------------------------------------------------------------------|
| ?          | Revenu Québec exige que les relevés modifiés portent le même numéro<br>que les relevés originaux. Vous imprimez des relevés modifiés auxquels<br>AvanTax eForms a déjà attribué des numéros de relevés; vous pouvez<br>donc imprimer les numéros assignés par le système dans les cases «<br>Numéro du relevé original » (en sélectionnant Oui) ou, si vous avez saisi<br>manuellement les numéros originaux sur les relevés, vous pouvez<br>imprimer plutôt ceux-ci(en sélectionnant Non).<br>Sélectionnez Oui pour imprimer les numéros originaux assignés par le<br>système ou Non pour imprimer les numéros que vous avez saisis sur les<br>feuillets. |
|            | Yes No                                                                                                    |

La boîte de dialogue ci-dessus apparaîtra si les relevés sur le point d'être imprimés comportent un ou plusieurs relevés modifiés. Si vous répondez « Oui », **tous** les relevés modifiés à imprimer porteront un nouveau numéro de série (de même que tout relevé original n'ayant pas déjà été doté d'un numéro de série).

La boîte de dialogue ci-dessous apparaîtra **si** les relevés modifiés ont été imprimés <u>et</u> que vous avez opté pour l' attribution d'un nouveau numéro de série aux relevés modifiés seulement :

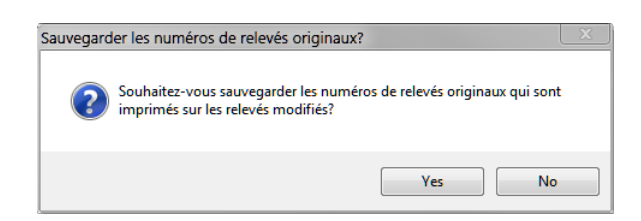

Si vous répondez « Oui », le numéro de série des relevés modifiés sera conservé dans le champ « No. de dernier relevé transmis » de l'écran de saisie du relevé.

Plusieurs relevés comporteront deux numéros de série :

- Le numéro du haut est associé à la transmission sur support magnétique; il est attribué lorsque vous traitez la sortie en format XML et non à l'impression des relevés. L'établissement du premier numéro de série n'entraîne pas l'attribution de numéros aux relevés.
- Le numéro apparaissant en dessous du premier est associé à la copie imprimée et attribué lors de l'impression des relevés.

Voici comment faire pour que les deux numéros de série s'impriment correctement sur n'importe quel relevé :

- ERemplissez les relevés dans eForms.
- Assurez-vous qu'aucune erreur ne s'est glissée en cours de saisie.
- Créez le fichier de transmission pour la déclaration électronique (le premier des deux numéros de série sera attribué).
- Imprimez les relevés (le second numéro de série sera attribué). Puisque le traitement XML a d'abord été fait, les deux numéros de série s'imprimeront.

# 8.4 Caractéristiques courantes

#### 8.4.1 Sélection d'une entreprise

L'écran de sélection d'une entreprise, ci-dessous, sert à la production de nombreux rapports.

| Page d'accueil 🔅 Feuillets T4 (2/page)         |                                             |                                       |
|------------------------------------------------|---------------------------------------------|---------------------------------------|
| Entreprises                                    |                                             |                                       |
| Demo                                           | Demo                                        | Choisir: Entreprise activée 🔹         |
| Entreprise                                     |                                             | État de prod. Filtrer Effacer tout    |
|                                                |                                             | Groupes personnalisés                 |
|                                                |                                             | Sauvegarder Renommer Dresser la liste |
|                                                |                                             | Enreg. sous Supprimer Exception       |
| Afficher et traiter selon l'ordre de sélection | 1 sélectionnées <u><moin< u=""></moin<></u> | <u>15</u>                             |

#### Afficher et traiter selon l'ordre de sélection

Lorsque cette case est cochée, les entreprises s'afficheront dans la liste de sélection et seront traitées dans l' ordre où elles ont été sélectionnées. Si la case n'est pas cochée, les entreprises s'afficheront et seront traitées en ordre alphabétique.

#### Plus > / < Moins

Cliquez sur Plus > pour afficher la boîte de dialogue de sélection d'entreprises, et sur < Moins pour la faire disparaître.

#### Choisir

Vous pouvez sélectionner des entreprises pour lesquelles vous devez faire des ajustements en choisissant une option dans le menu déroulant. Les entreprises comprises dans le rapport d'ajustement apparaîtront dans la

fenêtre à droite de la liste de sélection.

- **Toutes les entreprises** Cette option produira un rapport d'ajustement pour toutes les entreprises de la base de données.
- Entreprise activée Cette option produira un rapport d'ajustement pour l'entreprise activée seulement.
- Dernières entreprises utilisées Cette option produira un rapport d'ajustement pour les entreprises comprises dans le plus récent rapport produit, quel qu'il soit.
- Entreprises sélectionnés Cette option produira un rapport d'ajustement pour les entreprises sélectionnées.

#### **État de production** (version Enterprise seulement)

Le bouton <u>État de prod.</u> (a) permet de sélectionner les entreprises à inclure dans le rapport d'ajustement selon l' état d'avancement des préparatifs de déclaration.

#### Filtre

Le bouton **Filtre** permet de sélectionner des entreprises selon diverses combinaisons de critères : l'état de la déclaration, l'état de la transmission électronique, l'état d'impression, la catégorie d'entreprise ou la présence de feuillets actifs.

#### Effacer tout

Le bouton Effacer tout permet d'annuler la sélection d'entreprises.

#### Groupes personnalisés

Vous pouvez créer des groupes d'entreprises en sélectionnant les entreprises de la façon décrite plus haut et en sauvegardant la liste en cliquant sur le bouton **Enreg. sous**. Le système vous demandera de nommer la sélection. Le nom que vous choisirez s'ajoutera au menu déroulant de choix d'entreprises.

Si, par la suite, vous modifiez le groupe ainsi créé, utilisez le bouton **Sauvegarder** pour sauvegarder vos modifications. Utilisez **Renommer** pour changer le nom du groupe ou **Supprimer** pour supprimer le groupe. Le bouton **Dresser la liste** produit une liste des entreprises du groupe. Le bouton **Exception** permet de produire la liste des entreprises qui ne font partie d'aucun groupe personnalisé.

Les groupes personnalisés créés ici seront accessibles depuis n'importe quel menu d'impression de rapports ou de formulaires.

#### 8.4.2 Options de mise en page

#### Trier les feuillets par

Vous pouvez choisir d'imprimer les feuillets et relevés selon les clés de tri suivantes :

- Nom
- Entrée de données
- N.A.S.
- Numéro de l'employé
- Code postal
- Province d'emploi

#### Style d'impression

Choisissez une présentation en tableau ou en mémo.

#### Orientation

Choisissez une orientation verticale (portrait) ou horizontale (paysage).

#### Format de papier

Choisissez d'imprimer le rapport sur un papier de format lettre ou de grand format.

#### Marges

Sélectionnez l'une des options de marges suivantes :

- Normales (1 po en haut et en bas, 1 po de chaque côté)
- Étroites (<sup>1</sup>/<sub>2</sub> po en haut et en bas, <sup>1</sup>/<sub>2</sub> po de chaque côté)
- Modérées (1 po en haut et en bas, <sup>3</sup>/<sub>4</sub> po de chaque côté)
- Larges (1 po en haut et en bas, 2 po de chaque côté)

## 8.4.3 Options des fichiers PDF

#### Sauvegarder les fichiers PDF

eForms crée toujours un fichier PDF des formulaires au moment de l'impression. Le fichier PDF est détruit à la fermeture de la fenêtre d'impression; si vous sélectionnez l'option **Sauvegarder les fichiers PDF**, ces derniers seront conservés. Ce réglage s'applique à tout le système, et le choix retenu sera celui qu'utiliseront tous les utilisateurs pour tous les rapports. Dans les versions Standard et Enterprise, seul l'utilisateur ADMIN peut modifier cette option.

**Note** : Lorsque vous utilisez <u>Adobe Reader</u> pour imprimer des rapports en format PDF aux fins de transmission, vous devez désactiver les options de mise à l'échelle pour vous assurer que les rapports seront imprimés selon les exigences de l'ARC et du RQ. Dans le cas contraire, votre dossier de transmission pourrait s'avérer irrecevable. La mise à l'échelle n'entre pas en ligne de compte lorsque vous utilisez le bouton **Impression rapide**.

#### Sauvegarder dans les dossiers clients

Cette option n'est accessible que si l'option **Regrouper les résultats selon** a été réglée à Entreprise. Choisissez-la si vous souhaitez que les fichiers PDF soient sauvegardés dans les dossiers clients. Le chemin d' accès au dossier est déterminé dans les renseignements sur l'entreprise. Si aucun dossier n'a été configuré pour une entreprise comprise dans la tâche d'impression, ou si le dossier n'est pas accessible, le système vous demandera de donner le nom de l'emplacement du fichier, même si l'option **Invite pour le dossier de sortie** n' est pas sélectionnée.

#### Fichier PDF distinct pour chaque numéro de copie

Cochez cette case si vous souhaitez que le système crée un fichier PDF pour chaque copie ou entreprise sélectionnée. Si la case est vide, le système créera un seul fichier PDF. La création de fichiers PDF distincts sera automatiquement sélectionnée si « Sauvegarder dans les dossiers clients » a été sélectionné.

#### Invite pour le dossier de sortie

Lorsque cette case est cochée, eForms vous demande où sauvegarder les fichiers PDF. Le dossier sera sauvegardé au moment d'imprimer des feuillets pour une entreprise; à la prochaine impression de feuillets pour cette entreprise, un message guide affichera l'emplacement du dossier. Un message-guide vous demandera le dossier de sortie, qu'un dossier ait été saisi ou non dans le profil de l'entreprise.

#### Fichier PDF distinct pour chaque bénéficiaire (Copies 2-3) (version Enterprise)

Lorsque vous <u>envoyez des feuillets par courriel</u> (a), cette option vous permet de créer un fichier PDF distinct pour chaque bénéficiaire. Si cette option n'est pas sélectionnée, le système sauvegardera tous les feuillets dans un seul document PDF.

#### 8.4.4 Options d'impression

#### Impression rapide

Cette option permet d'imprimer les feuillets vers l'imprimante par défaut sans avoir d'aperçu préalable du PDF. Le réglage de l'imprimante par défaut se fait par le Panneau de configuration de Windows. Voir <u>Un mot sur</u> <u>l'impression de rapports</u> pour d'autres détails.

#### Aperçu / Impression

Cette option crée une version PDF des feuillets et les affiches dans Adobe Reader ou Adobe Acrobat. Les fichiers PDF seront automatiquement sauvegardés selon les options que vous avez sélectionnées pour les fichiers PDF. Lancez l'impression depuis le programme Adobe. Voir <u>Un mot sur l'impression de rapports</u> <sup>73</sup> pour d'autres détails.

#### Ajuster les marges

Cette option ouvre une fenêtre de dialogue vous permettant de repositionner les données sur des formulaires préimprimés afin qu'elles s'impriment correctement dans les champs. L'unité de mesure utilisée est le pouce, où 0.10 représente 1/10<sup>e</sup> de pouce. Les nombres positifs déplaceront l'impression vers la droite (pour une impression à l'horizontale) ou vers le haut (pour une impression à la verticale). Les nombres négatifs déplacent l'impression vers la gauche (pour une impression à l'horizontale) ou vers le bas (pour une impression à la verticale).

#### **Recalculer les totaux**

Ce bouton permet d'intégrer les modifications, ajouts ou suppressions faits à la liste d'entreprises ou à des feuillets depuis l'ouverture de la fenêtre d'impression.

#### Dossier de sortie

Cliquez sur ce bouton pour ouvrir le dossier où sont sauvegardés les fichiers PDF.

#### Avancé

Cliquez sur ce bouton pour accéder aux réglages avancés de l'impression.

# 8.5 Feuillets de renseignements

La sélection du menu **Rapports** fait apparaître une liste des formulaires actifs (voir <u>Configuration d'une base de</u> <u>données</u> 47 pour savoir comment activer et désactiver des formulaires); d'autres rapports s'ajouteront au bas de la liste. La sélection d'un feuillet ou d'une déclaration ouvrira un sous-menu de tous les rapports valides pour ce type de feuillet, afin que vous choisissiez le rapport désiré.

| Demo                       |                         | Demo                |               |                                                 | Choisi            | r: Entrepris | e activée |                  |
|----------------------------|-------------------------|---------------------|---------------|-------------------------------------------------|-------------------|--------------|-----------|------------------|
| Entreprise                 |                         |                     |               |                                                 | État de prod.     | Fi           | trer      | Effacer tout     |
|                            |                         |                     |               |                                                 | Groupes person    | nalisés      |           |                  |
|                            |                         |                     |               |                                                 | Sauvegarder       | Ren          | ommer     | Dresser la liste |
|                            |                         |                     |               |                                                 | Enreg. sous       | Sup          | primer (  | Exception        |
| Afficher et traiter se     | on l'ordre de sélection |                     | 1 sélectionné | ées <u><mo< u=""></mo<></u>                     | ins               |              |           |                  |
| euillets                   |                         |                     |               |                                                 |                   |              |           |                  |
| Sélectionner:              | Effacer tout            |                     |               |                                                 |                   |              |           |                  |
| Tous les feuillets         | •                       |                     |               |                                                 |                   |              |           |                  |
| Inclure les feuille        | ts inactifs (s.o.)      |                     |               |                                                 |                   |              |           |                  |
| Trier les feuillets par    | :                       |                     |               |                                                 |                   |              |           |                  |
| Nom                        | •                       |                     |               |                                                 |                   |              |           |                  |
|                            |                         |                     |               |                                                 |                   |              |           |                  |
|                            | 0 de 0 selected         |                     |               |                                                 |                   |              |           |                  |
| Sélection <u>d</u> e copie | e et d'imprimante       |                     |               |                                                 |                   |              |           |                  |
| Copie 1                    | Type de papier          | Papier uni          |               | 3 feuillets par page                            | sur format lettre |              | impre:    | ssion rapide     |
| Copie 2-3                  | Imprimante              | Bullzip PDF Printer |               |                                                 | •                 |              | Aperçu    | / Impression     |
| Copie 4                    | Source du papier        |                     | •             |                                                 |                   |              |           |                  |
|                            | eserve as babies        |                     |               |                                                 |                   |              | Ajuste    | r les marges     |
| ptions                     |                         |                     | Options fi    | chi <u>e</u> rs PDF                             |                   |              | Recalci   | uler les totaux  |
| Regrouper les résulta      | its selon               | <b>•</b>            | Sauve         | garder les fichiers PD                          | )F                |              | Doss      | ier de sortie    |
|                            |                         |                     | Eichier       | garder dans ies dossi<br>r PDF distinct nour ch | aque entreprise   |              |           | vancé            |
|                            | le réalage              |                     |               | pour le dossier de sor                          | tie               | Plus         |           |                  |
| Imprimer la mire o         |                         |                     |               |                                                 |                   |              |           | -                |

Note : À moins que tous les feuillets aient été ajustés, les feuillets T4 afficheront les valeurs non ajustées de tout

autre feuillet non ajusté. Une mise en garde s'affichera le cas échéant.

La rubrique <u>Sélection d'une entreprise</u> <sup>75</sup> décrit en détail comment sélectionner les entreprises à inclure dans ce rapport.

#### Feuillets

Sélectionnez l'une des options du menu déroulant :

- Tous les feuillets : tous les feuillets associés aux entreprises sélectionnées seront imprimés.
- Feuillets originaux seulement : seuls les feuillets non modifiés des entreprises sélectionnées seront imprimés.
- Feuillets modifiés seulement : seuls les feuillets modifiés des entreprises sélectionnées seront imprimés.
- Feuillets annulés seulement : seuls les feuillets annulés des entreprises sélectionnées seront imprimés.
- Feuillets sélectionnés : seuls les feuillets sélectionnés pour une entreprise sélectionnée seront imprimés.

Lorsqu'une seule entreprise est sélectionnée, les feuillets correspondant à votre sélection seront énumérés dans la fenêtre de gauche. Si vous choisissez « Feuillets sélectionnés », cochez la case à côté des noms que vous souhaitez sélectionner afin qu'ils apparaissent dans la fenêtre de droite.

**Inclure les feuillets inactifs (s.o.)** : Cochez cette case si vous souhaitez imprimer les feuillets de bénéficiaires qui ne comportent aucune valeur en dollars.

**Trier les feuillets par** : Choisissez l'ordre d'impression des feuillets selon les options proposées. Celles-ci varieront selon le type de feuillet destiné à l'impression.

#### Sélection de copies

Déterminez les copies de feuillets que vous souhaitez imprimer en cochant une ou plusieurs cases. Les options varieront selon le type de formulaire sélectionné.

#### **Options**

**Regrouper les résultats selon** : Déterminez si les feuillets seront regroupés par numéro de copie ou par entreprise.

**Imprimer la mire de réglage :** Cochez cette case si vous souhaitez tester les réglages d'alignement pour le formulaire sélectionné.

**Imprimer des instructions en français au bas des copies 2 et 3 :** Cochez cette case pour imprimer des instructions de déclaration en français. Cette option n'est offerte que pour les formulaires imprimés en trois copies par page.

#### **Options fichiers PDF**

#### Sauvegarder les fichiers PDF

L'impression de formulaires, qui s'agisse de feuillets ou de sommaires, entraîne toujours la création d'un fichier PDF. Si cette case est cochée, le fichier PDF sera sauvegardé dans le dossier indiqué après la fermeture de la fenêtre d'impression. Si cette case n'est pas cochée, le fichier PDF sera détruit à la fermeture de la fenêtre d' impression. Ce réglage s'applique à tout le système, pour tous les utilisateurs et tous les rapports. Dans les versions Standard et Enterprise, seul l'administrateur peut modifier cette sélection.

**Note** : Lorsque vous utilisez <u>Adobe Reader</u> pour l'impression de rapports en format PDF aux fins de déclaration, vous devez d'abord désactiver les options de dimensionnement dans Adobe Reader afin que l'impression respecte les exigences de l'ARC et de Revenu Québec. À défaut de désactiver ces options, les données risquent de s'imprimer à l'extérieur des champs, ce qui rendra vos déclarations inacceptables pour l'ARC et Revenu Québec. Le dimensionnement ne pose pas de problème lorsque vous utilisez le bouton Impression rapide pour envoyer vos rapports directement à l'imprimante puisque cette commande utilise les fonctions d'impression d' eForms plutôt que celle d'Adobe Reader.

#### Sauvegarder dans les dossiers clients

Cette option n'est accessible que lorsque l'option « Regrouper les résultats selon » est réglée à « Entreprise ». Sélectionnez cette option si vous souhaitez sauvegarder les fichiers PDF dans des dossiers clients définis par l' utilisateur. Le chemin d'accès au dossier est sauvegardé dans le dossier de l'entreprise. Si aucun chemin d'accès n'a été sauvegardé pour une entreprise comprise dans la tâche d'impression, ou si le dossier est inaccessible (par exemple s'il s'agit d'un dossier de réseau auquel vous n'êtes pas connecté), vous serez invité à indiquer l' emplacement du dossier, même si l'invite pour le dossier de sortie n'a pas été cochée.

#### Fichier PDF distinct pour chaque numéro de copie

Cochez cette case si vous souhaitez créer un fichier PDF pour chaque copie ou entreprise sélectionnée. Le système créera un seul fichier PDF si la case n'est pas cochée. Cette option sera cochée automatiquement si vous avez coché l'option Sauvegarder dans les dossiers clients.

#### Invite pour le dossier de sortie

Cochez cette case si vous souhaitez que le système vous invite à indiquer l'emplacement où seront sauvegardés les fichiers PDF. Si vous imprimez des feuillets pour une seule entreprise, le dossier choisi sera sauvegardé et son emplacement vous sera proposé lors de la prochaine impression de feuillets pour la même entreprise. Le système vous invitera à indiquer le dossier de sortie, qu'un dossier ait été attribué ou non à l'entreprise.

#### Impression rapide

Imprimer les feuillets sélectionnés sur l'imprimante par défaut voir d'abord le PDF. Le réglage de l'imprimante par défaut se fait par le Panneau de configuration de Windows. Pour en savoir plus, consultez la rubrique **Rendement et qualité d'impression** <sup>73</sup>.

#### Aperçu/Impression

Ce bouton crée une version PDF des feuilles et les ouvre dans Adobe Reader ou Adobe Acrobat. Les fichiers PDF seront automatiquement sauvegardés selon les options sélectionnées. Utilisez le bouton d'impression dans la fenêtre d'aperçu d'Adobe pour envoyer les feuillets vers l'imprimante. Pour en savoir plus, consultez la rubrique **Rendement et qualité d'impression** <sup>73</sup>.

#### **Recalculer les totaux**

Utiliser ce bouton pour incorporer d'éventuels ajouts, suppressions, modifications apportés à la liste d'entreprises ou des modifications apportées à des feuillets depuis l'ouverture de la fenêtre d'impression.

#### Ajuster les marges

Ce bouton ouvre une fenêtre de dialogue qui vous permet de repositionner les données imprimées sur des formulaires pré-imprimés afin qu'elles s'imprimer dans les bons champs. L'unité de mesure est le pouce, où 0.10 représente 1/10 de pouce. Les nombres positifs déplaceront l'impression vers la droite (horizontalement) ou vers le bas (verticalement). Les nombres négatifs déplaceront l'impression vers la gauche (horizontalement) ou vers le haut (verticalement).

#### Dossier de sortie

Ce bouton ouvre le dossier où seront stockés les fichiers PDF.

#### Avancées

Utilisez ce bouton pour régler des options d'impression avancées.

#### 8.5.1 Liste de validation

#### **MENU** : RAPPORTS > type de formulaire > LISTE DE VALIDATION du formulaire

Vous pouvez produire une liste de validation des feuillets pour tous les types de feuillets. Pour ce faire, choisissez le type de feuillet dans le menu Rapports, puis sélectionnez la liste de validation correspondante dans la liste de rapports disponibles. Une fenêtre de dialogue s'ouvrira pour vous permettre de sélectionner les entreprises pour lesquelles vous souhaitez imprimer une liste de validation.

| 📕 Page d'accueil 🏾 🍓 Liste de validation T                           | 4         |                           |                                                    |                      |                    | -                |
|----------------------------------------------------------------------|-----------|---------------------------|----------------------------------------------------|----------------------|--------------------|------------------|
| Entreprises                                                          |           |                           |                                                    |                      |                    |                  |
| Demo                                                                 | Demo      |                           |                                                    | Choisir:             | Entreprise activée | •                |
|                                                                      |           |                           |                                                    | État de prod.        | Filtrer            | Effacer tout     |
|                                                                      |           |                           |                                                    | Groupes personnal    | isés               |                  |
|                                                                      |           |                           |                                                    | Sauvegarder          | Renommer           | Dresser la liste |
|                                                                      |           |                           |                                                    | Enreg. sous          | Supprimer          | Exception        |
| Afficher et traiter selon l'ordre de sélection                       | 1s        | électionnées              | <moins< td=""><td></td><td></td><td></td></moins<> |                      |                    |                  |
| Les champs                                                           |           | Options                   |                                                    |                      |                    |                  |
| Tous                                                                 | <b>^</b>  | Trier les feuillets par   | Nom                                                | •                    | Aperçu / Imp       | pression         |
| Sélectionnées     Année                                              | E         | Style d'impression        | Tableau                                            | u 🔻                  | Rafraî chir les    | données          |
| Effacer Semaines ouvrant droit                                       | a pension | Orientation               | Portrait                                           | •                    |                    |                  |
|                                                                      |           | Format de papier          | Format                                             | lettre 🔻             | Ferme              | ar               |
| champs utilisés<br>↓ 16 - RPC                                        |           | Marges                    | Normale                                            | e •                  |                    |                  |
| ☑ 18 - AE                                                            |           | Haut 1", G                | auche 1"                                           | ", Bas 1", Droite 1" |                    |                  |
| 20 - Cotisations a un Rr<br>22 - Impôt sur le revenu                 | ^         | Imprimer les adresses     |                                                    | Oui 👻                |                    |                  |
| <ul> <li>24 - Gains assurables d'</li> <li>26 - Gains RPC</li> </ul> | AE 👻      | Imprimer les feuillets in | actifs                                             | Oui 🔹                |                    |                  |

Consultez la rubrique <u>Sélection d'une entreprise</u> 75 pour en savoir plus sur la sélection d'entreprises à inclure dans ce rapport.

Consultez la rubrique Options d'impression m pour en savoir plus sur l'impression rapide, l'aperçu / impression et d'autres options.

#### Les champs

Sélectionnez l'une des deux options suivantes :

- Tous Inclut tous les champs du feuillet (il est possible que le rapport s'imprime en très petits caractères afin que toutes les données figurent sur le feuillet).
- Sélectionnés N'imprime que les champs que vous aurez choisis.
- Effacer Annule la sélection de champs courante.
- Sélectionner les champs utilisés Ne sélectionne que les champs contenant des données.

Si vous choisissez **Sélectionnés**, cochez les cases correspondant aux champs que vous souhaitez voir inclus dans le rapport.

#### Imprimer les adresses

Indiquez si vous souhaitez ou non inclure l'adresse des bénéficiaires dans le rapport.

#### Imprimer les feuillets inactifs

Indiquez si vous souhaitez ou non inclure les feuillets inactifs dans le rapport. eForms considère inactif un feuillet comportant une valeur de 0,00 \$.

## 8.5.2 Sommaire

#### **MENU** : RAPPORTS > type de formulaire > SOMMAIRES du formulaire

Pour imprimer le sommaire qui accompagnera les feuillets envoyés à l'ARC, sélectionnez le type de sommaire voulu dans la liste du menu Rapports, puis choisissez le rapport voulu dans la liste de rapports accessibles. La fenêtre de dialogue qui s'ouvrira alors vous permettra de choisir les sommaires que vous souhaitez imprimer et le nombre de copies souhaité.

| Demo<br>Entreprise                                                                                                    | Demo Choisir: Entreprise activée                                                                                                    |                                                                |
|----------------------------------------------------------------------------------------------------|----------------------------------------------------------------------------------------------------|----------------------------------------------------------------|
|                                                                                                    | État de prod. Filtrer E                                                                                                    | Effacer tout                                                   |
|                                                                                                    | Groupes personnalisés                                                                                                    |                                                                |
|                                                                                                    | Sauvegarder Renommer Dr                                                                                                    | resser la liste                                                |
|                                                                                                    | Enreg. sous Supprimer                                                                                                    | Exception                                                      |
| Afficher et traiter selon l'ordre de sélection                                                                                                    | 1 sélectionnées <u><moins< u=""></moins<></u>                                                                                                    |                                                                |
|                                                                                                    |                                                                                                    |                                                                |
| Feuillets compris dans les totaux                                                                                                    |                                                                                                    |                                                                |
| Feuillets compris dans les totaux                                                                                                    |                                                                                                    |                                                                |
| Feuillets compris dans les totaux<br>Sélectionner:<br>Tous les feuillets                                                                                                    |                                                                                                    |                                                                |
| Feuillets compris dans les totaux<br>Sélectionner:<br>Tous les feuillets<br>Imprimer aussi les sommaires vides                                                                                                    |                                                                                                    |                                                                |
| Feuillets compris dans les totaux<br>Sélectionner:<br>Tous les feuillets<br>Imprimer aussi les sommaires vides<br>Sélection de copie et d'imprimante                                                                                                    |                                                                                                    |                                                                |
| Feuillets compris dans les totaux<br>Sélectionner:<br>Tous les feuillets<br>Imprimer aussi les sommaires vides<br>Sélection de copie et d'imprimante<br>V Copie 1 Type de papier                                                                                                    | Papier uni   Papier ordinaire de format lettre                                                                                                    | n rapide                                                       |
| Feuillets compris dans les totaux         Sélectionner:         Tous les feuillets         Imprimer aussi les sommaires vides         Sélection de copie et d'imprimante         V Copie 1       Type de papier         V Copie 2       Imprimante                                                                                                    | Papier uni     Papier ordinaire de format lettre       Bullzip PDF Printer     Agerçu / Imp                                                                                                    | n rapide                                                       |
| Feuillets compris dans les totaux         Sélectionner:         Tous les feuillets         Imprimer aussi les sommaires vides         Sélection de copie et d'imprimante         Ø Copie 1       Type de papier         Ø Copie 2       Imprimante         Ø Copie 3       Source du papier                                                                   | Papier uni     Papier ordinaire de format lettre       Bullzip PDF Printer     Agerçu / Imp                                                                                                    | n rapide                                                       |
| Feuillets compris dans les totaux         Sélectionner:         Tous les feuillets         Imprimer aussi les sommaires vides         Sélection de copie et d'imprimante         Ø Copie 1       Type de papier         Ø Copie 2       Imprimante         Ø Copie 3       Source du papier                                                                   | Papier uni     Papier ordinaire de format lettre       Bullzip PDF Printer     Agerçu / Imp       V     Ajuster les r                                                                                                    | n rapide<br>npression<br>marges                                |
| Feuillets compris dans les totaux<br>Sélectionner:<br>Tous les feuillets<br>Imprimer aussi les sommaires vides<br>Sélection de copie et d'imprimante<br>Copie 1 Type de papier<br>Copie 2 Imprimante<br>Copie 3 Source du papier<br>Options<br>Barrou ner les récritets selon                                                                                 | Papier uni     Papier ordinaire de format lettre       Bullzip PDF Printer     Agerçu / Impression       Options fichigrs PDF     Ajuster les r       Options fichigrs PDF     Recalculer les       Na     Sauvenarder les fichiers PDF                                                                                                    | n rapide<br>npression<br>marges<br>es totaux                   |
| Feuillets compris dans les totaux<br>Sélectionner:<br>Tous les feuillets<br>Imprimer aussi les sommaires vides<br>Sélection de copie et d'imprimante<br>Copie 1 Type de papier<br>Copie 2 Imprimante<br>Copie 3 Source du papier<br>Options<br>Regrouper les résultats selon Numéro de cop                                                                    | Papier uni       Papier ordinaire de format lettre       Agerçu / Im         Bullzip PDF Printer          V       Ajuster les r         Options fichiers PDF       Becalculer le         Sauvegarder les fichiers PDF       Becalculer le         Sauvegarder dans les dossiers clients       Dossier de                                                                                | n rapide<br>npression<br>marges<br>es totaux<br>e sotie        |
| Feuillets compris dans les totaux<br>Sélectionner:<br>Tous les feuillets<br>Imprimer aussi les sommaires vides<br>Sélection de copie et d'imprimante<br>Copie 1 Type de papier<br>Copie 2 Imprimante<br>Copie 3 Source du papier<br>Options<br>Regrouper les résultats selon<br>Numéro de cop<br>Imprimer cette date 9/ 7/2012<br>Imprimer la mire de réolage | Papier uni       Papier ordinaire de format lettre       Agerçu / Impression         Bulizip PDF Printer        Agerçu / Impression         Options fichiers PDF       Ajuster les r         Sauvegarder les fichiers PDF       Becalculer les         Sauvegarder dans les dossiers clients       Dossier de         Impression       Fichier PDF distinct pour chaque numéro de copie | n rapide<br>spression<br>marges<br>es totaux<br>e sortie<br>cé |

Note : Le T4 sommaire présentera les valeurs non ajustées pour chaque feuillet à moins que tous les feuillets aient été ajustés. Un message d'avertissement apparaîtra si certains feuillets seulement sont ajustés.

Consultez la rubrique <u>Sélection d'une entreprise</u> **75** pour savoir comment sélectionner les entreprises comprises dans ce rapport.

Consultez la rubrique Options des fichiers PDF m pour savoir comment régler les options d'impression de ce rapport.

Consultez la rubrique Options d'impression mour en savoir plus sur des options comme Impression rapide, Aperçu/Impression, etc.

#### Feuillets compris dans les totaux

Faites un choix parmi la liste du menu déroulant :

- Tous les feuillets Imprime tous les feuillets pour les entreprises sélectionnées.
- Feuillets originaux seulement N'imprime, pour les entreprises sélectionnées, que les feuillets qui n'ont pas été modifiés.
- Feuillets modifiés seulement N'imprime, pour les entreprises sélectionnées, que les feuillets modifiés.
- Feuillets annulés seulement N'imprime, pour les entreprises sélectionnées, que les feuillets annulés.

#### **Options**

#### Regrouper les résultats selon

Permet de regrouper les feuillets par numéro de copie ou par entreprise.

#### Imprimer cette date

Cochez cette case puis saisissez la date que vous souhaitez voir imprimée automatiquement sur le sommaire.

#### Imprimer aussi les sommaires vides

Cochez cette option si vous souhaitez imprimer les formulaires inactifs (vides). Il s'agit de sommaire dont toutes les valeurs en dollars sont à zéro. Ces sommaires ne s'imprimeront pas si cette option n'est pas cochée.

#### Imprimer la mire de réglage

Cochez cette case si vous souhaitez tester les réglages d'alignement pour le formulaire sélectionné.

#### Imprimer des instructions en français au bas des copies 2 et 3

Cochez cette case si vous souhaitez que les instructions apparaissant sur le feuillet du bénéficiaire s'impriment en français. Cette option n'est accessible que pour les formulaires qui impriment trois feuillets par page.

## 8.5.3 Instructions

**MENU** : RAPPORTS > type de formulaire > INSTRUCTIONS du formulaire

Dans certains cas, par exemple pour les formulaires en deux parties, des contraintes d'espace ne permettent pas d'imprimer les instructions sur la copie du bénéficiaire. Cette option permet d'imprimer les instructions afin de les joindre au feuillet de renseignements du bénéficiaire.

### 8.5.4 Transmission électronique

**MENU** : RAPPORTS > type de formulaire > TRANSMISSION ÉLECTRONIQUE

ou

MENU : TRANSMISSION ÉLECTRONIQUE > AGENCE DU REVENU DU CANADA ou REVENU QUÉBEC

Le sous-menu des déclarations qui peuvent être transmises par voie électronique comportera une option à cet effet (Transmission électronique). Si vous cliquez sur cette option, la fenêtre <u>Transmission électronique</u> s' ouvrira afin que vous puissiez configurer le document à transmettre par voie électronique.

#### 8.5.5 Rapport d'ajustement

#### MENU : RAPPORTS > T4 ou RL-1 > RAPPORT D'AJUSTEMENT

Cette option ouvre la fenêtre d'impression du rapport d'ajustement. Le menu vous permet d'activer les fonctions associées à l'ajustement des feuillets T4 et des relevés 1 pour une entreprise.

| 🖷 Page d'accueil 🛛 🍓 Rapport d'ajustemen          | nt 📃 🗸 🗸                         | х |
|---------------------------------------------------|----------------------------------|---|
| Entreprises                                       |                                  |   |
| ☐ Demo                                            | Peter                            |   |
| Affichage et traitement en sélection séquentielle | 1 sélectionnées <u>Plus-&gt;</u> |   |
| Options<br>Détaillé/Sommaire Rapport détaillé 🔻   | Aperqu / Impression              |   |
| Trier les feuillets par Nom                       | Ajuster les feuillets            |   |
|                                                   | Annuler les ajustements          |   |
|                                                   | Rafraîchir les données           |   |
|                                                   | <u>F</u> ermer                   |   |
|                                                   | Ne pas calculer                  |   |

Consultez la rubrique <u>Sélection d'une entreprise</u> pour savoir comment sélectionner les entreprises qui seront comprises dans ce rapport.

Consultez la rubrique Options d'impression mour en savoir plus sur des options comme Impression rapide, Aperçu/Impression, etc.

#### Options

Choisissez entre un rapport détaillé ou sommaire ainsi qu'entre un tri des feuillets selon le nom, le N.A.S. ou le numéro d'employé.

#### Aperçu / Impression

Faites les calculs d'ajustement et créez le rapport. Les ajustements seront faits en fonction des options d' ajustement choisies pour l'entreprise. Consultez la rubrique <u>Ajustement des T4</u> for pour en savoir plus sur les options d'ajustement. Le rapport s'affichera à l'écran en format PDF. Vous pouvez le sauvegarder, l'imprimer, l' exporter ou l'envoyer par courriel depuis la fenêtre d'aperçu.

#### Ajuster les feuillets

Ajustez les montants pour le RPC/RRQ et l'AE pour tous les employés des entreprises sélectionnées sans produire un rapport d'ajustement. Les ajustements seront faits en fonction des options d'ajustement choisies pour l'entreprise. Voir <u>Réglage des options d'ajustement</u> for pour en savoir plus sur les options d'ajustement. À l' écran comme à l'impression, les montants ajustés apparaîtront dans la colonne « Ajusté » sur les feuillets T4 et les relevés 1.

#### Annuler les ajustements

Sélectionnez **Annuler les ajustements** pour retirer la mention d'ajustement sur les T4 et relevés 1, et pour rétablir les montants originaux.

#### Rafraîchir les données

Ce bouton permet de mettre à jour les données d'une entreprise qui pourraient avoir changé depuis l'ouverture du la fenêtre d'impression du rapport d'ajustement.

Consultez les rubriques suivantes pour en savoir plus sur l'effet de chaque option d'ajustement sur les données saisies :

- Options d'ajustement RPC/RRQ 56
- Options d'ajustement AE 57
- Options d'ajustement RPAP RQAP 58
- Transfert des versements en trop 58

# 8.6 Historique des transmissions électroniques

**MENU : RAPPORTS > HISTORIQUE DES TRANSMISSIONS ÉLECTRONIQUES** 

L'historique des transmissions électronique permet la production de rapports relatifs aux types de feuillets et relevés qui ont été transmis par voie électronique à l'ARC et au RQ ainsi que les dates de transmission.

| 🖷 Page d'accueil 🏾 🎃 L'histoire de la trans                                                                                                    | •                                                                                                    | , x |
|----------------------------------------------------------------------------------------------------|----------------------------------------------------------------------------------------------------|-----|
| Entreprises                                                                                                    |                                                                                                    |     |
| □ Demo         ☑ Demo         ☑ Peter         ☑ Peter         □ Aflichage et traitement en sélection séquentielle         1 sél                                                                                                    | électionnées <u>Plus-&gt;</u>                                                                                                    |     |
| Selectionner tout         V         T4         V         T1204         V         Ri           Effacer tout         V         NR4         V         T2200         V         Ri           V         NR4         V         T2200         V         Ri         V         T2200         V         Ri           V         NR4         V         T2202         V         Ri         V         T3         V         T5007         V         Ri           V         T4         V         T5013         V         Ri         V         T4ARCA         V         T5013         V         Ri           V         T4ARCA         V         T5013         V         Ri         V         T4RIF         V         T14         V         T44PS         V         T5A         V         T4RIF         V         T14         V         T4RSP         V         T3         V         T4         V         T4         V         T5A         V         T4         V         T5         V         R3         4         V         T5         V         R3         4         V         V         V         V         V         N         V | Période<br>du 6/18/2012 v<br>au 6/18/2012 v<br>Coptions<br>Orientation Potrait v<br>Format de papier Format lettre v<br>Marges Normale v<br>Haut 1", Gauche 1", Bas 1", Droite 1" |     |

Consultez la rubrique <u>Sélection d'une entreprise</u> 75 pour savoir comment sélectionner les entreprises comprises dans ce rapport.

Consultez la rubrique Options de mise en page 76 pour en savoir plus sur la mise en page du rapport. Consultez la rubrique Options d'impression 77 pour en savoir plus sur des options comme Impression rapide, Aperçu/Impression, etc.

#### Déclarations à inclure

Sélectionnez la ou les déclarations à inclure dans le rapport. Le bouton « Sélectionner tout » permet d'inclure toutes les déclarations dans le rapport. Le bouton « Effacer tout » permet d'annuler la sélection.

#### Période

Sélectionnez la fourchette de dates que doit viser le rapport.

# 8.7 Validation des données avant la transmission

MENU : RAPPORTS > VALIDER LES DONNÉES AVANT DE DÉCLARER - l'ARC ou REVENU QUÉBEC

| Nage d'accueil Residences                                           |                      | <b>→</b> ×       |   |
|---------------------------------------------------------------------|----------------------|------------------|---|
| Étape 1 : Sélectionner les entreprises                              | Suppress total calcs | Relevé test file |   |
| Peter Peter                                                         |                      |                  |   |
| Aflichage et traitement en sélection séquentielle     Sélectionnées |                      |                  |   |
| Étano 1 : Coloctionnor los tunos do déclarations                    |                      |                  |   |
|                                                                     |                      |                  | l |
| R2 R15 R25<br>R3 R16                                                |                      |                  |   |
|                                                                     |                      |                  |   |
| Étape 3: Vérifier les réglages                                      |                      |                  |   |
| Préparateur  Péinir des numéros de relevés                          |                      |                  | l |
| Définir le dossier de sortie ? Retirer des numéros de relevé ?      |                      |                  |   |
|                                                                     |                      |                  | l |
| Étape 4: Vérifier les options de déclaration                        |                      |                  | l |
| Méthode de transmission : Internet                                  |                      |                  |   |
| État de feuillet à soumettre : 1 - Original                         |                      |                  | l |
| Ne traiter que les feuillets sélectionnés sur l'onglet Avancé.      |                      |                  |   |
| Étape 5: Préparer et valider le fichier XML                         |                      |                  |   |
| Rafraîchir les données                                              |                      |                  |   |
| Rapport de <u>v</u> alidation seulement <u>F</u> ermer              |                      |                  |   |
| Options de validation                                               |                      |                  | 1 |

Le rapport de validation (nous présentons le rapport de déclaration provinciale en guise d'exemple) sera lancé automatiquement lorsque vous traitez des déclarations aux fins d'une transmission par voie électronique. Vous pouvez aussi en lancer la production en sélectionnant Valider les données avant de déclarer, dans le menu Rapports. L'ARC impose des exigences strictes pour la déclaration. La démarche de validation détectera d' éventuelles données manquantes ou non valides afin que vous puissiez corriger la situation avant de transmettre votre déclaration. Sélectionnez le rapport de validation des données destinées à l'ARC ou à Revenu Québec: la seule différence réside dans la liste des formulaires.

Consultez la rubrique Sélection d'une entreprise 75 pour savoir comment sélectionner les entreprises visées par ce rapport.

Sélectionnez l'entreprise ou les entreprises et le type de déclaration(s) à valider. Sélectionnez « Rapport de validation seulement » pour lancer uniquement le rapport de validation. Sinon, sélectionner la méthode de transmission pour valider les données et créer en même temps la déclaration par voie électronique. Si la démarche de validation détecte des erreurs ou omissions, la transmission sera annulée. Les autres options de réglage comprises dans cette fenêtre sont décrites en détail dans la rubrique Préparation de la transmission électronique 94

Lorsque vous aurez cliqué sur Traiter, le système lancera la production du rapport de validation. Erreurs critiques dresse la liste des données manquantes ou non valides qui entraîneront le rejet de la déclaration par l' ARC ou Revenu Québec. Avertissements dresse la liste des données que vous devriez corriger, mais qui n' entraîneront pas le rejet de la déclaration par l'ARC ou Revenu Québec. Tous ces rapports peuvent être imprimés en cliquant sur le bouton Imprimer.

#### Rafraîchir les données

| Карронз | ' |
|---------|---|
|         |   |

Cliquez sur ce bouton pour intégrer d'éventuelles additions, suppression ou modification à la liste d'entreprises ou des modifications apportées à des feuillets ou relevés depuis l'ouverture de la fenêtre de validation des données.

#### Définir le dossier de sortie

Ce bouton permet de modifier l'emplacement des fichiers de transmission XML. Consultez la rubrique **Emplacement de fichiers** 124 pour en savoir plus.

# 8.8 Envoi de feuillets par courriel

**MENU** : RAPPORTS > ENVOYER DES FEUILLETS PAR COURRIEL

#### **Version Enterprise seulement**

L'écran **Envoyer les feuillets par courriel** sert à configurer l'envoi, en format PDF, des copies 2 et 3 des feuillets à leurs bénéficiaires respectifs.

| 🖷 Page d'accueil 🛛 🖷 État de la déclarat                                                                                                    | tion                                                                                                    |                                                                |                    |                                                                                      |
|----------------------------------------------------------------------------------------------------|----------------------------------------------------------------------------------------------------|----------------------------------------------------------------|--------------------|--------------------------------------------------------------------------------------|
| ntreprises                                                                                                    |                                                                                                    |                                                                |                    |                                                                                      |
|                                                                                                    | Demo                                                                                                    | Choisir:                                                       | Entreprise activée |                                                                                      |
|                                                                                                    |                                                                                                    | État de prod.                                                  | Filtrer            | Effacer tout                                                                         |
|                                                                                                    |                                                                                                    | Groupes personna                                               | lisés              |                                                                                      |
|                                                                                                    |                                                                                                    | Sauvegarder                                                    | Renommer           | Dresser la liste                                                                     |
|                                                                                                    |                                                                                                    | Enreg. sous                                                    | Supprimer          | Exception                                                                            |
| Afficher et traiter selon l'ordre de sélection                                                                                                    | 1 sélectionnées <                                                                                                    | Moins                                                          |                    |                                                                                      |
| Feuillets                                                                                                    |                                                                                                    |                                                                |                    |                                                                                      |
| Type de feuillet: T4A    Effacer                                                                                                    | Corp 1                                                                                                    |                                                                |                    |                                                                                      |
| Sélectionner:                                                                                                    |                                                                                                    |                                                                |                    |                                                                                      |
|                                                                                                    |                                                                                                    |                                                                |                    |                                                                                      |
|                                                                                                    |                                                                                                    |                                                                |                    |                                                                                      |
|                                                                                                    |                                                                                                    |                                                                |                    |                                                                                      |
|                                                                                                    |                                                                                                    |                                                                |                    |                                                                                      |
|                                                                                                    |                                                                                                    |                                                                |                    |                                                                                      |
| 0 de 1 selectionnés                                                                                                    |                                                                                                    |                                                                |                    |                                                                                      |
| 0 de 1 selectionnés                                                                                                    |                                                                                                    |                                                                |                    |                                                                                      |
| 0 de 1 selectionnés<br>Options de la messagerie                                                                                                    |                                                                                                    |                                                                |                    |                                                                                      |
| <b>0 de 1 selectionnés</b><br>Options de la messagerie<br>Dossier Pdf :                                                                                                    |                                                                                                    |                                                                |                    |                                                                                      |
| 0 de 1 selectionnés<br>Options de la messagerie<br>Dossier Pdf :<br>Obiet :                                                                                                    |                                                                                                    |                                                                |                    | Арегоц                                                                               |
| 0 de 1 selectionnés Options de la messagerie Dossier Pdf : Objet : 2e pièce jointe :                                                                                                    |                                                                                                    |                                                                |                    | Aperçu<br>Envoyer                                                                    |
| Ode 1 selectionnés Options de la messagerie Dossier Pdf : Objet : 2e pièce jointe : Message :                                                                                                    |                                                                                                    |                                                                |                    | Apergu<br>Envoyer<br>Remettre l'état                                                 |
| Ode 1 selectionnés Options de la messagerie Dossier Pdf : Objet : 2e pièce jointe : Message :                                                                                                    |                                                                                                    | jauvegarder les                                                |                    | Aperçu<br>Envoyer<br>Remettre l'état<br>Rafraî chir                                  |
| Options de la messagerie       Dossier Pdf :       Objet :       2e pièce jointe :       Message :                                                                                                    |                                                                                                    | Sauvegarder les<br>options                                     |                    | Aperçu<br>Envoyer<br>Remettre l'état<br>Rafraîchir<br>Liste de validation            |
| Ode 1 selectionnés Options de la messagerie Dossier Pdf : Objet : 2e pièce jointe : Message : Paramètres du serveur SMTP                                                                                                    |                                                                                                    | Sauvegarder les<br>options                                     |                    | Aperçu<br>Envoyer<br>Remettre l'état<br>Rafraîchir<br>Liste de validation<br>Fermer  |
| Options de la messagerie         Dossier Pdf :         Objet :         2e pièce jointe :         Message :         Paramètres du serveur SMTP         Serveur de courier électronique SMTP:                                                                                                    | Reference de portante de portante de porta | Sauvegarder les<br>options<br>t: 25                            |                    | Aperçu<br>Envoyer<br>Remettre l'état<br>Rafraîchir<br>Liste de validation<br>Fermer  |
| O de 1 selectionnés         Options de la messagerie         Dossier Pdf :         Objet :         2e pièce jointe :         Message :         Paramètres du serveur SMTP         Serveur de courier électronique SMTP:         Délai d'attente :       100 secondes                                                                                |                                                                                                    | Sauvegarder les<br>options<br>t : 25                           |                    | Aperçu<br>Envoyer<br>Remettre l'état<br>Rafraî chir<br>Liste de validation<br>Fermer |
| O de 1 selectionnés         Options de la messagerie         Dossier Pdf :         Objet :         2e pièce jointe :         Message :         Paramètres du serveur SMTP:         Délai d'attente :         100         secondes         Nom d'utilisateur :                                                                                       |                                                                                                    | Sauvegarder les<br>options<br>t : 25<br>Essayer les paramètres |                    | Aperçu<br>Envoyer<br>Remettre l'état<br>Rafraî chir<br>Liste de validation<br>Fermer |
| O de 1 selectionnés         Options de la messagerie         Dossier Pdf :         Objet :         2e pièce jointe :         Message :         Paramètres du serveur SMTP:         Délai d'attente :       100         Serveur de coumier électronique SMTP:         Délai d'attente :       100         Nom d'utilisateur :         Mot de passe : | Numéro de passe                                                                                                    | iauvegarder les<br>options<br>t : 25<br>Essayer les paramètres |                    | Aperçu<br>Envoyer<br>Remettre l'état<br>Rafraîchir<br>Liste de validation<br>Fermer  |

Consultez la rubrique <u>Sélection d'une entreprise</u> 75 pour savoir comment sélectionner les entreprises comprises dans ce rapport.

Consultez la rubrique Options d'impression mour en savoir plus sur des options comme Impression rapide, Aperçu/Impression, etc.

#### **Feuillets**

#### Type de feuillet

Choisissez dans la liste déroulante le type de feuillet que vous souhaitez envoyer par courriel. La liste comprendra tous les feuillets et relevés actifs.

#### Sélectionner

Ce bouton vous permet de sélectionner les destinataires des feuillets. Les choix possibles sont :

- Tous les bénéficiaires tous les bénéficiaires recevront un courriel.
- Sélection seuls les bénéficiaires sélectionnés recevront un courriel (option inactivée lorsque plusieurs entreprises ont été sélectionnées).
- Courriel non envoyé un courriel sera envoyé uniquement aux bénéficiaires qui n'en ont pas déjà reçu un.

#### Options de la messagerie

#### **Dossier PDF**

Saisissez le nom du dossier où seront sauvegardés les fichiers PDF. L'icône de parcourir le contenu de votre disque dur.

#### Objet

Le texte saisi ici servira de titre au courriel.

#### 2<sup>e</sup> pièce jointe

Une version PDF du feuillet du destinataire est jointe par défaut au courriel. Cette option vous permet de joindre un deuxième fichier au courriel. Notez bien que cette seconde pièce jointe sera envoyée à tous les destinataires sélectionnés. L'icône de permet de parcourir le contenu de votre disque dur. Cliquez sur x pour retirer la pièce à joindre.

#### Message

Saisissez ici le message qui apparaîtra dans le corps du texte.

#### Sauvegarder les options

Ce bouton permet de sauvegarder les réglages qu'utilisera eForms.

#### Paramètres du serveur SMTP

Vous pouvez obtenir les renseignements qui suivent auprès du service des TI ou de votre fournisseur de services Internet (FSI).

#### Serveur de courrier électronique SMTP

Saisissez ici le nom de votre serveur de courrier sortant.

#### Numéro de port

Il s'agit du port qu'utilise votre courriel pour envoyer des messages. Ce sera généralement « 25 », mais votre service des TI ou votre FSI pourrait avoir configuré vos courriels sortant différemment.

#### Délai d'attente

Ce champ détermine le nombre de secondes au terme desquelles eForms cessera de tenter de se connecter au serveur SMTP.

#### Cryptage SSL

Lorsqu'elle est cochée, cette case active le protocole SSL de cryptage des données d'ouverture de session. L' utilisation de cette option ne s'applique pas au contenu du courriel; seul le nom d'utilisateur et le mot de passe seront cryptés. Vous ne pouvez utiliser cette option que si votre serveur SMTP requiert le protocole SSL.

#### Nom d'utilisateur

Il s'agit du nom d'utilisateur pour votre serveur SMTP. Dans la plupart des cas, il ne s'agit pas de votre adresse électronique.

#### Mot de passe

Saisissez le mot de passe de votre serveur SMTP. Celui-ci est sensible à la casse.

#### Mémoriser le mot de passe

En cochant cette case, vous permettez à eForms de conserver le mot de passe du compte SMTP, ce qui vous évite de le saisir de nouveau chaque fois que vous envoyez des feuillets par courriel. Il n'est pas conseillé de cocher cette case si eForms roule sur un système non sécurisé ou dans une zone accessible au public.

#### Adresse de réponse

Saisissez l'adresse électronique vers laquelle seront envoyés les accusés de réception ou toute autre réponse par courriel.

#### Essayer les paramètres

Cliquez sur ce bouton pour tester la configuration du courrier électronique. Un courriel test sera envoyé à l' adresse de réponse saisie plus haut. Si le test échoue, vérifiez l'exactitude des renseignements saisis et assurez-vous que votre réseau permet l'envoi de courriels par une application cliente non standard. Il se peut que vous deviez demander à votre service des TI ou votre FSI d'accorder à eForms une exception pour le protocole de transfert de courrier électronique applicable.

#### Sauvegarder les paramètres

Ce bouton permet de sauvegarder les paramètres qu'utilisera eForms.

#### <u>Aperçu</u>

Cliquez sur le bouton Aperçu pour voir le courriel avant de l'envoyer.

#### **Envoyer**

Ce bouton permet d'envoyer le courriel. Selon le nombre de destinataires et la taille des pièces jointes, l'envoi peut prendre un certain temps.

# 8.9 Rapport sommaire sur les entreprises

#### **MENU : RAPPORTS > RAPPORT SOMMAIRE SUR LES ENTREPRISES**

Le Rapport sommaire sur les entreprises dresse la liste des entreprises contenues dans la base de données active et le nombre de feuillets actifs et inactifs de chaque type. Dans le menu Rapport, sélectionnez Rapport sommaire sur les entreprises. La fenêtre ci-dessous s'ouvrira afin que vous puissiez sélectionner les entreprises à inclure dans le rapport et choisir d'autres options.

| 🛀 Page d'accueil 🦯 🍓 Sommai                                                                                                    | re sur les entreprises                                                                                                    |                                              |                                 |                                |
|----------------------------------------------------------------------------------------------------|----------------------------------------------------------------------------------------------------|----------------------------------------------|---------------------------------|--------------------------------|
| treprises                                                                                                    |                                                                                                    |                                              |                                 |                                |
| Demo<br>Peter                                                                                                    | Peter                                                                                                    |                                              |                                 |                                |
| Affichage et traitement en sélection                                                                                                    | séquentielle                                                                                                    | 1 sélectionnées                              | <u>Plus-&gt;</u>                |                                |
| Tamps                                                                                                    | entreprise 🔺                                                                                                    | Options<br>Trier les entreprise              | s Comme indiqué ci-dessu: v     | Aperçu / Impression            |
| Sélectionnées     Numéro d     Numéro d     Numéro d     Numéro d                                                                                                    | e compte<br>e compte RZ (T5, T5007, T<br>e compte RZ (T5013)                                                                                                    | Style d'impression                           | Tableau                         | Rafraîchir les <u>d</u> onnées |
| Effacer Numéro d                                                                                                    | e compte RZ (T5018)<br>e compte RZ (TFSA)                                                                                                    | Orientation                                  | Portrait                        | Recalculer les totaux          |
| Numéro d                                                                                                    | id non résident<br>. Québec (NEQ)                                                                                                    | Format de papier                             | Format lettre                   | <u>F</u> ermer                 |
| Catégorie                                                                                                    |                                                                                                    | Haut 1                                       | ", Gauche 1", Bas 1", Droite 1" |                                |
| Code de se la code de se la co | léclaration<br>tatut<br>ctif                                                                                                    | Imprimer les adress                          | Non •                           |                                |
| Déclarations à inclure                                                                                                    |                                                                                                    |                                              |                                 |                                |
| Sélectionner tout         V         T4           Effacer tout         V         RSP           V         T3         V         T4           V         T3         V         T4           V         T4         V         RSP           V         T3         V         T4A           V         T4AR         V         T4AR           V         T4AR         V         T4AR           V         T4RSP         V         T4RSP           V         T5         V         T5                                                                                                    | V     T1204     V       V     T2200     V       V     T202A     V       V     T5007     V       V     T5018     V       V     T5018     V       V     TFSA     R1       V     R2       V     R3 | R8<br>R15<br>R16<br>R17<br>R17<br>R18<br>R25 |                                 |                                |

Consultez la rubrique <u>Sélection d'une entreprise</u> <sup>75</sup> pour savoir comment sélectionner les entreprises comprises dans ce rapport.

Consultez la rubrique Options de mise en page 76 pour en savoir plus sur la mise en page du rapport. Consultez la rubrique Options d'impression 77 pour en savoir plus sur des options comme Impression rapide, Aperçu/Impression, etc.

#### **Champs**

Sélectionnez l'une des deux options suivantes :

- Tous tous les champs des feuillets seront compris dans le rapport (celui-ci risque de s'imprimer en très petits caractères pour inclure toutes les données).
- Sélection seules les données des champs que vous aurez cochés s'imprimeront.

Si vous choisissez Sélection, cliquez dans les cases correspondant aux champs que vous souhaitez voir compris dans le rapport. Le bouton **Effacer** permet d'annuler la sélection.

# 8.10 Rapport d'état de production des déclarations

MENU : RAPPORTS > RAPPORT D'ÉTAT DE PRODUCTION DES DÉCLARATIONS

#### Version Enterprise seulement.

| Page d'accueil 🕌 État de la déclaration        | ]                                          |                     |                           |              |                      |
|------------------------------------------------|--------------------------------------------|---------------------|---------------------------|--------------|----------------------|
| Entreprises                                    |                                            |                     |                           |              |                      |
| V Demo                                         | Demo                                       | ▼ T4 ▼ T5           | État de la déclaration Ri | angées Dates | Orientation Portrait |
| V Entreprise                                   | Entreprise                                 | V NR4 11204         | = Non requis              |              | Taille Lottor        |
|                                                |                                            | T2 T22024           | N = Requis                |              |                      |
|                                                |                                            | ▼ T4A               | E = Saisi                 |              | Marges Normal -      |
|                                                |                                            | T4ANR T5008         | C = Verifié               |              | Imprimer             |
|                                                |                                            | T4ARCA V T5013      | F = Déclaré               |              |                      |
|                                                |                                            |                     |                           |              | Rafraî chir          |
|                                                |                                            | T4RSP R1            |                           |              |                      |
|                                                |                                            |                     |                           |              | Definition globale   |
| Afficher et traiter selon l'ordre de sélection | 2 sélectionnées                            | ۰ III ا             | Sommaire sur l'entreprise |              | Fermer               |
|                                                |                                            |                     |                           |              |                      |
|                                                |                                            |                     |                           |              |                      |
| Entreprise Catégorie Etat du Etat du NR4       | u Etat du Etat du Etat<br>T4A T5 T5013 T50 | du Etat du<br>18 B3 |                           |              |                      |
|                                                | 10 10010 100                               | 10 110              |                           |              |                      |

Le report : « État de la déclaration » affiche la fenêtre de sélection qui permet de filtrer les données selon l'état de production de la déclaration. L'outil ne traitera que les données sélectionnées. Vous pouvez sélectionner n' importe quelle combinaison d'entreprise ou de types de déclaration. Voici les options offertes :

- Non requis aucune déclaration requise
- Requis une déclaration est requise
- Saisi une déclaration a été saisie dans le système
- Vérifié les données saisies ont été vérifiées
- Déclaré la déclaration a été transmise à l'ARC ou à Revenu Québec

Lorsque vous avez fait les sélections désirées, cliquez sur le bouton « Rafraîchir » pour afficher l'état de production des déclarations pour les employés sélectionnés dans la partie inférieure de l'écran; le bouton « Imprimer » deviendra alors actif et vous pourrez imprimer le rapport.

# 8.11 Statistiques sur les entreprises

**MENU : RAPPORTS > STATISTIQUES SUR LES ENTREPRISES** 

Le rapport de **Statistiques sur les entreprises** présente sous forme de tableau le nombre d'entreprises contenues dans la base de données, le nombre de déclarations pour chaque entreprise et le nombre total de feuillets et relevés saisis pour chaque type de déclaration et le nombre moyen de feuillets ou de relevés par déclaration.

## 8.12 Plus

MENU : RAPPORTS > PLUS...

Cette option ouvre la fenêtre de <u>Configuration d'une base de données</u> and laquelle vous pouvez ajouter et retirer des formulaires parmi la liste présentée.

# 8.13 Déclaration de renseignements modifiés, annulés ou supplémentaires

Il arrive que vous deviez transmettre une déclaration contenant des données modifiées, annulées ou additionnelles; les étapes ci-dessous vous permettront de transmettre les données correctement. **Note :** Faites d' abord une copie de sauvegarde de vos données originales, car les modifications apportées pour préparer la déclaration contenant les renseignements modifiés, annulés ou supplémentaires sont irréversibles.

#### Données modifiées

 Changez l'état du feuillet ou du relevé pour « Modifié ». Si vous importez des données dans eForms, assurez-vous que le champ REPORTCODE ou SLIPSTATUS porte la mention « A » (pour les déclarations à l' ARC et à Revenu Québec).

- Apportez les modifications nécessaires aux données originales.
- Traitez la déclaration; réglez à « Modifié » l'État des feuillets ou des relevés de façon à n'inclure dans la déclaration que des feuillets ou relevés modifiés.

#### Données annulées

- Changez l'état du feuillet ou du relevé pour « Annulé ». Si vous importez des données dans eForms, assurez-vous que le champ REPORTCODE ou SLIPSTATUS porte la mention « C » (pour l'ARC et les relevés 1 de Revenu Québec) ou « D » (pour les autres déclarations à Revenu Québec).
- Ne modifiez pas les données originales.
- Traitez la déclaration; réglez à « Annulé » l'État des feuillets ou des relevés de façon à n'inclure dans la déclaration que des feuillets ou relevés annulés.

#### **Données additionnelles**

- Créez une nouvelle entreprise. Le nom de la nouvelle entreprise doit être à peu près le même que dans la déclaration originale, à une légère différence près (un point ou une abréviation en plus, par exemple) pour permettre à eForms de distinguer les deux (eForms reconnaît les employeurs à partir de leur nom).
- Ajoutez ou importez les feuillets ou relevés additionnels au besoin; l'état des feuillets ou relevés additionnels doit être « Original ». Si vous importez des données, assurez-vous que le champ REPORTCODE ou SLIPSTATUS porte la mention « O » (pour l'ARC et les relevés 1 de Revenu Québec) ou « R » (pour les autres déclarations à Revenu Québec).
- Ne modifiez pas les données originales.
- Traitez la déclaration pour la nouvelle entreprise; réglez à « Original » l'État des feuillets ou relevés de façon à n inclure dans la déclaration que des feuillets ou relevés originaux.

# **Transmission Électronique**

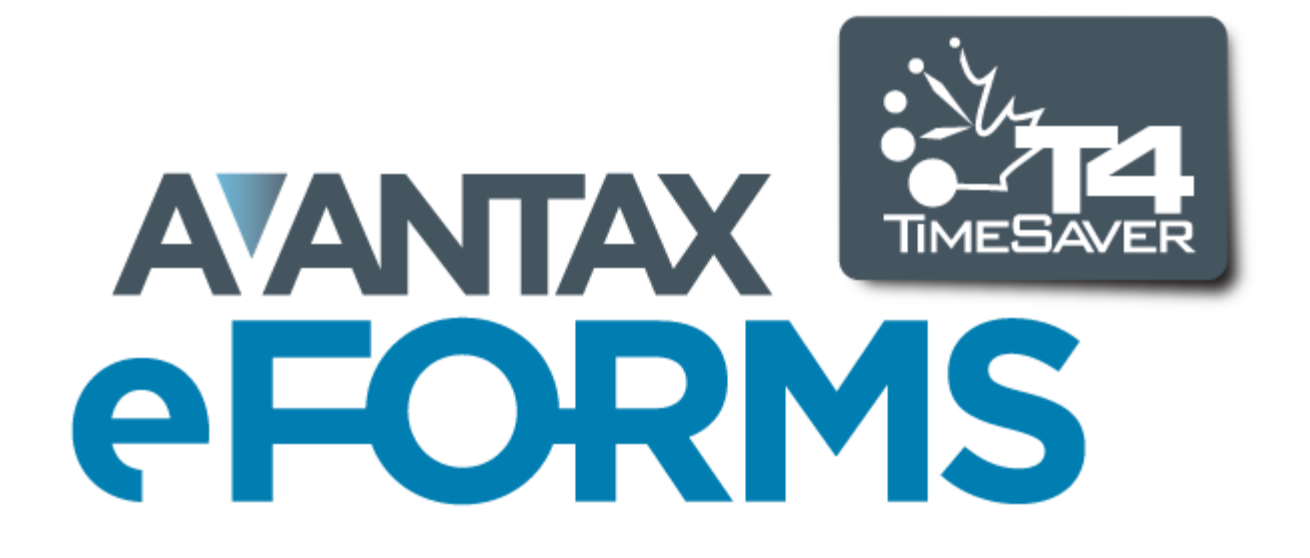

# 9 Transmission Électronique

# 9.1 Préparation d'une transmission par voie électronique

MENU : RAPPORTS > type de formulaire > TRANSMISSION ÉLECTRONIQUE

ou

94

MENU : TRANSMISSION ÉLECTRONIQUE > AGENCE DU REVENU DU CANADA ou REVENU QUÉBEC

**NOTE** : Si vous prévoyez transmettre des déclarations par voie électronique, vous devriez remplir, dès la mise en route du programme, la page de <u>transmission électronique</u> [119] sous l'onglet 4) Trans. électronique, des Paramètres utilisateurs. La plupart des renseignements nécessaires à la transmission de déclarations par voie électronique s'y trouvent.

- L'ARC permet la transmission électronique des déclarations NR4, RRSP, T1204, T3, T4, T4A, T4A-NR, T4RIF, T4RSP, T5, T5007, T5008, T5018 et TFSA toutes comprises dans eForms.
- Revenu Québec permet la transmission électronique de tous les relevés compris dans eForms.

Vous pouvez faire une transmission électronique en cliquant sur le menu Trans. électronique ou en choisissant cette option dans le sous-menu du feuillet ou relevé désiré, dans le menu Rapports. **Note** : Les captures d'écran et marches à suivre présentées ci-dessous décrivent la démarche pour les déclarations transmisses à l'ARC; la marche à suivre pour la transmission électronique à Revenu Québec est exactement la même.

| Page d'accueil 🖳 Transmission électronique                                                                                                    | • X                                   |
|----------------------------------------------------------------------------------------------------|---------------------------------------|
| Étape 1 : Sélectionner les entreprises                                                                                                    |                                       |
| Demo Demo                                                                                                    | Choisir: Entreprise activée           |
|                                                                                                    | État de prod. Filtrer Effacer tout    |
|                                                                                                    | Groupes personnalisés                 |
|                                                                                                    | Sauvegarder Renommer Dresser la liste |
|                                                                                                    | Enreg. sous Supprimer Exception       |
| Afficher et traiter selon l'ordre de sélection 1 sélectionnées <-Moin                                                                                                    | <u>8</u>                              |
| Étape 2 : Selectionner les types de déclarations                                                                                                    |                                       |
| NR4         T4         T4RIF         T1204         T5018           RRSP         T4A         T4RSP         T5007         TFSA           T3         T4ANR         T5         T5008 |                                       |
|                                                                                                    |                                       |
| Étape 3: Vérifier les réglages                                                                                                    |                                       |
| Préparateur ?                                                                                                    |                                       |
| Définir le dossier de sortie                                                                                                    |                                       |
| Étape 4: Vérifier les options de déclaration                                                                                                    |                                       |
| Méthode de transmission :                                                                                                    |                                       |
| État des feuillets à transmettre : 0 - Original 🗸                                                                                                    |                                       |
| Ne traiter que les feuillets sélectionnés sur l'onglet Avancé.                                                                                                    |                                       |
| Étape 5: Préparer et valider le fichier XML                                                                                                    |                                       |
| Fichier XML et rapport de validation         Rafraî chir les données                                                                                                    |                                       |
| Rapport de validation seulement Eermer                                                                                                    |                                       |
|                                                                                                    |                                       |

#### Étape 1 : Sélectionnez les entreprises pour lesquelles vous souhaitez faire une déclaration

Consultez la rubrique <u>Sélection d'une entreprise</u> 75 pour plus de détails sur la sélection d'entreprises à inclure dans ce rapport.

**Note :** Les versions Lite et Basic d'eForms permettent de sélectionner une entreprise à la fois pour la transmission électronique; les versions Standard et Enterprise permettent de sélectionner plusieurs entreprises.

#### Étape 2 : Sélectionnez les types de déclarations que vous souhaitez transmettre

Vous pouvez sélectionner autant de types de déclaration que vous le souhaitez en cochant les cases correspondantes. Les déclarations cochées seront comprises dans la transmission électronique.

#### Étape 3 : Vérifiez les réglages

#### Préparateur

Ce bouton vous permet d'accéder aux renseignements sauvegardés dans la page de <u>Transmission</u> <u>électronique</u> sous l'onglet 4) Trans. électronique, des <u>Paramètres utilisateurs</u> vous pouvez y ajouter les renseignements manquants ou modifier ceux qui s'y trouvent. Lorsque vous cliquerez sur le bouton OK, le système reviendra à la fenêtre de dialogue ci-dessus.

#### Définir le dossier de sortie

Cette option permet de préciser la destination où eForms sauvegardera la sortie XML du rapport.

#### Étape 4: Vérifiez les options de déclaration

#### Sélectionnez la méthode de transmission

Choisissez le support électronique sur lequel seront transmises les déclarations à l'ARC. **Note :** Dans la version Basic d'eForms, Internet est la seule méthode possible de transmission électronique. Les versions Standard et Enterprise permettent de faire la transmission sur CD, DVD ou disquette également.

- Internet Le système vérifiera la conformité des données aux exigences de l'ARC et, si aucune erreur n' est détectée, créera un fichier sur votre disque dur.
- **CD**, **DVD** ou disquette Le fichier XML sera créé sur votre disque dur afin que vous puissiez le copier sur CD, DVD ou disquette. Consultez la rubrique <u>Déclaration sur CD ou DVD</u> from pour en savoir plus. Si vous transmettez plus de 50 feuillets ou relevés, vous ne pourrez utiliser de CD ou de DVD et devrez vous rabattre sur Internet. **NOTE** : Vous devez avoir accès à un lecteur de disquette, de CD ou de DVD pour utiliser cette option.

#### Sélectionnez l'état des feuillets transmis

Chaque transmission doit contenir des déclarations originales, modifiées ou annulées. Sélectionnez « Original », « Modifié » ou « Annulé » pour inclure toutes les déclarations originales, modifiées ou annulées (respectivement) des types sélectionnés pour les entreprises comprises dans la transmission. **Note** : eForms n'inclut pas dans la transmission électronique les feuillets ou relevés modifiés dont la valeur en dollars est zéro; si vous devez soumettre un feuillet ou relevé modifié dont la valeur en dollars est zéro, vous devriez laisser les valeurs originales inchangées et régler l'état du feuillet à « Annulé ».

#### Ne traiter que les feuillets sélectionnés sous l'onglet Avancé (version Enterprise seulement)

Cochez cette case si vous souhaitez créer un fichier XML de transmission électronique ne contenant que les feuillets sélectionnés. Assurez-vous aussi de cocher la case « Sélectionner ce feuillet pour production électronique » sous <u>l'onglet Avancé</u> of de l'écran de saisie du ou des feuillets désignés.

#### Étape 5 : Préparer et valider le fichier XML

#### Rapport de validation seulement

Cliquez sur ce bouton pour valider les données sélectionnées et corriger d'éventuelles erreurs critiques signalées par le système. Cette option ne fait que valider les données sélectionnées; elle ne créera pas de fichier XML. Note : Les erreurs qui entraîneraient le rejet de votre déclaration et qui sont relevées au moyen des boutons Fichier XML et rapport de validation et Rapport de validation seulement seront énumérées dans un Rapport d'erreurs critiques. Ces erreurs doivent être corrigées avant que le système ne crée le fichier XML. Les erreurs qui devraient être corrigées, mais qui ne compromettront pas pour autant la validité de la déclaration, sont présentée dans un Avertissements de validation.

#### Options de validation

Les options de validation sont cachées par défaut, mais s'afficheront en cliquant sur « Option de validation », apparaissant au bas de l'écran. Cette section vous permet :

- D'ajuster le nombre de messages d'erreurs critiques et de signalements affiché (le nombre par défaut est 20);
- D'afficher ou non les erreurs dans le schéma XML;
- D'afficher ou non les Avertissements d'erreurs qui n'influent pas sur la validité de la déclaration.

#### Fichier XML et rapport de validation

Ce bouton amène eForms à valider les données sélectionnées, à afficher d'éventuelles erreurs critiques ou de possibles signalement d'erreurs et à créer un fichier XML (s'il n'y a pas d'erreur critique). **Note** : Si vous préparez un fichier électronique comprenant des T4 ou des RL-1 dont les données n'ont pas été ajustées, le système affichera le message suivant :

| P Avertissement                                                                                                    |                          |
|----------------------------------------------------------------------------------------------------|--------------------------|
| Les feuillets T4 de l'entreprises suivantes n'ont pas ajusté<br>RPC, à l'AE, à le RPAP etc., s'il y a lieu, ne seront pas ajus | s. Les écarts au<br>tés. |
| Peter                                                                                                    |                          |
|                                                                                                    |                          |
|                                                                                                    |                          |
| Ne plus afficher ce message                                                                                                    | ок                       |

Vous pouvez ignorer ce message si vous ne comptez pas utiliser l'option **<u>Rapport d'ajustement</u>** bour les données transmises.

Le système produira et affichera un rapport de validation; ce dernier peut être imprimé.

| Page u accueir 🖓 📲                                                                                                    | Transmission électronique 4 T4                                                                                                    | • : |
|----------------------------------------------------------------------------------------------------|----------------------------------------------------------------------------------------------------|-----|
| eurs critiques Avertiss                                                                                                    | ements Imprimer Annuler<br>être transmise tant que vous n'aurez pas corrigé les erreurs critiques et créé un nouveau fichier XML.                                                                                                    |     |
| Transmission éle<br>Rapport d'erreur                                                                                                    | s critiques                                                                                                    |     |
| Base de données :                                                                                                    | C:\Users\Peter Rhebergen\Documents\AvanTax eForms 2012\Data\Demo.T12N                                                                                                    |     |
| Imprimé ·                                                                                                    | 6/18/2012 at 4:38 PM                                                                                                    |     |
| Imprimé :<br>Déclarations :                                                                                                    | 6/18/2012 at 4:38 PM<br>T4                                                                                                    |     |
| Imprimé :<br>Déclarations :<br>Entreprises :                                                                                                    | 6/18/2012 at 4:38 PM<br>T4<br>ELM Computer Systems Inc.                                                                                                    |     |
| Imprimé :<br>Déclarations :<br>Entreprises :<br>Les éléments de cette<br>l'information sur les ra<br>Entreprise                                                                      | 6/18/2012 at 4:38 PM<br>T4<br>ELM Computer Systems Inc.<br>Iiste <u>doivent</u> être corrigés avant de transmettre les données par voie électronique. Cliquez <u>ici</u> pour de<br>pports de validation de déclaration par voie électronique.<br>ELM Computer Systems Inc.                                                                                                    |     |
| Imprimé :<br>Déclarations :<br>Entreprises :<br>Les éléments de cette<br>l'information sur les ra<br>Entreprise<br>Message de l'erreur                                               | 6/18/2012 at 4:38 PM<br>T4<br>ELM Computer Systems Inc.<br>I liste <u>doivent</u> être corrigés avant de transmettre les données par voie électronique. Cliquez <u>ici</u> pour de<br>pports de validation de déclaration par voie électronique.<br>ELM Computer Systems Inc.<br>Vérifier personne avec qui communiquer au sujet de cette déclaration de renseignements sur le<br>T4 Sommaire. [Modifier La sommaire]                                                                                                    |     |
| Imprimé :<br>Déclarations :<br>Entreprises :<br>Les éléments de cette<br>l'information sur les ra<br>Entreprise<br>Message de l'erreur<br>Données                                    | 6/18/2012 at 4:38 PM<br>T4<br>ELM Computer Systems Inc.<br>I liste <u>doivent</u> être corrigés avant de transmettre les données par voie électronique. Cliquez <u>ici</u> pour de<br>pports de validation de déclaration par voie électronique.<br>ELM Computer Systems Inc.<br>Vérifier personne avec qui communiquer au sujet de cette déclaration de renseignements sur le<br>T4 Sommaire. [Modifier la sommaire]<br>Données manquantes                                                                                                    |     |
| Imprimé :<br>Déclarations :<br>Entreprises :<br>Les éléments de cette<br>l'information sur les ra<br>Entreprise<br>Message de l'erreur<br>Données<br>Entreprise                      | 6/18/2012 at 4:38 PM<br>T4<br>ELM Computer Systems Inc.<br>Itise <u>doivent</u> être corrigés avant de transmettre les données par voie électronique. Cliquez <u>ici</u> pour de<br>pports de validation de déclaration par voie électronique.<br>ELM Computer Systems Inc.<br>Vérifier personne avec qui communiquer au sujet de cette déclaration de renseignements sur le<br>T4 Sommaire. [Modifier la sommaire]<br>Données manquartes<br>ELM Computer Systems Inc.                                                                                       |     |
| Imprimé :<br>Déclarations :<br>Entreprises :<br>Les éléments de cette<br>information sur les ra<br>Entreprise<br>Message de l'erreur<br>Données<br>Entreprise<br>Message de l'erreur | 6/18/2012 at 4:38 PM<br>T4<br>ELM Computer Systems Inc.<br>Iiste <u>doivent</u> être corrigés avant de transmettre les données par voie électronique. Cliquez <u>ici</u> pour de<br>pports de validation de déclaration par voie électronique.<br>ELM Computer Systems Inc.<br>Vérifier personne avec qui communiquer au sujet de cette déclaration de renseignements sur le<br>T4 Sommaire. [Modifier la sommaire]<br>Données manquantes<br>ELM Computer Systems Inc.<br>Vérifier numéro de téléphone du contact sur le T4 Sommaire. [Modifier la sommaire] |     |

Le traitement d'une déclaration par voie électronique sera interrompu si des erreurs critiques sont relevées. Les erreurs critiques sont des erreurs qui entraîneront le rejet de la déclaration par l'ARC ou Revenu Québec.

| _ | 🖷 Page d'accueil 🛁                                                               | Transmission électronique                                                                                                    | <b>▼</b> × |
|---|----------------------------------------------------------------------------------|----------------------------------------------------------------------------------------------------|------------|
| ( | Erreurs critiques Avertis                                                        | sements Imprimer Annuler Suivant ->                                                                                                    | -          |
|   | Gildner an Onivant bot                                                           | i proceder.                                                                                                    |            |
|   | Transmission él<br>Avertissements                                                | ectronique<br>de validation                                                                                                    |            |
|   | Base de données :<br>Imprimé :<br>Déclarations :<br>Entreprises :                | C:\Users\Peter Rhebergen\Documents\AvanTax eForms 2012\Data\Demo.T12N<br>6/18/2012 at 4:39 PM<br>T4<br>ELM Computer Systems Inc.                                                                                                    |            |
|   | Les éléments suivant<br>sélection conviennent<br>électronique, les élén<br>plus. | s ne constituent que des avertissements. Cependant, bien que les données comprises dans votre<br>techniquement aux exigences de validation de CRA pour la transmission de déclaration par voie<br>nents de cette liste peuvent indiquer d'autres types d'erreur dans les données. Cliquez ici pour en savoir | E          |
|   | T4s for 'ELM Compu                                                               | ter Systems Inc.'                                                                                                    |            |
|   | RHEBERGEN, Peter                                                                 | A NAS est non valide ou absent. 472364032                                                                                                    |            |
|   | La fin du rapport.                                                               |                                                                                                    | <br>• •    |
| 1 |                                                                                  |                                                                                                    |            |

Cliquez sur le bouton **Suivant**, dans le coin supérieur droit du rapport de validation, pour lancer la création du fichier XML (le bouton ne sera pas accessible si la déclaration comporte des erreurs critiques). Une fois la création du fichier XML réussie, la fenêtre de dialogue de transmission électronique s'affichera :

| 📲 Page d'accueil 🖉 🖷 Transmission électronique                                                                                                    | • |
|----------------------------------------------------------------------------------------------------|---|
| Étape 6: Votre fichier XMI                                                                                                    |   |
|                                                                                                    |   |
| Fichier de transmission XML :                                                                                                    |   |
|                                                                                                    |   |
| Il est dans le dossier :<br>C1L lears/Pater Rhabargan/Documents/AvanTax eForms 2012/XML Output                                                        |   |
|                                                                                                    |   |
| Imprimer le fachier XML Voir le fichier XML Avancé Renommer le fichier XML Déplacer le fichier XML                                                    |   |
| Aller à l'emplacement<br>du fichier                                                                                                    |   |
| Etape 7: Transmettre le fichier XML à Revenu Québec                                                                                                   |   |
| Si vous êtes prêt à transmettre le fichier, cliquez sur le bouton pour ouvrir la page<br>Web de transmission par Internet. Sinon, passez à l'étape 8. |   |
| Aller à la page de <u>Comment soumettre un fichier XML</u>                                                                                            |   |
| Étape 8: Enregistrer la transmission dans la base de données                                                                                          |   |
| Sélectionnez ce que vous comptez faire de ce fichier XML, puis cliquez sur Suivant.                                                                   |   |
| ◯ J'ai transmis le fichier en ligne. Le numéro de confirmation est                                                                                    |   |
| ◎ Je transmettrai ce fichier en ligne à Revenu Québec plus tard.                                                                                      |   |
| ◯ Ce fichier ne sera pas transmis. (Le logiciel le détruira.)                                                                                         |   |
| Note concernant cette transmission :                                                                                                    |   |
| Annuler Suivant ->                                                                                                    |   |
|                                                                                                    |   |
|                                                                                                    |   |

#### Étape 6 : Votre fichier XML

Le message « *Votre fichier XML est* », suivi du nom du fichier et son emplacement sur votre disque dur apparaît dans le haut de l'écran. Prenez note de ces renseignements, car vous devrez les fournir sur la page web de transfert de fichiers de l'ARC, afin que le fichier puisse y être téléchargé.

#### **Imprimer le formulaire ED-400**

Vous verrez ce bouton supplémentaire si vous préparez une déclaration en format XML pour Revenu Québec. Il vous permet d'imprimer le formulaire ED400.

#### Rapport du fichier XML

Ce bouton permet d'imprimer une liste des entreprises comprises dans la déclaration; l'impression de ce rapport et sa conservation dans vos dossiers sont recommandées.

#### Voir le fichier XML depuis le navigateur

Ce bouton permet d'ouvrir le fichier XML depuis votre navigateur par défaut, que ce soit Explorer ou un navigateur similaire. La plus grande prudence est recommandée si vous ouvrez le fichier XML dans un programme éditeur en raison du risque élevé de compromettre la validité de la transmission.

#### Avancé

Ce bouton permet l'affichage de trois autres choix d'option relatives au fichier XML :

- Renommer le fichier XML : Vous permet de changer le nom du fichier.
- Déplacer le fichier XML : Vous permet de déplacer le fichier XML de son emplacement par défaut vers un emplacement que vous aurez choisi.
- Aller à l'emplacement du fichier Ouvre le navigateur par défaut de votre ordinateur à l'emplacement où est sauvegardé le fichier XML.

#### Étape 7 : Transmettre le fichier XML vers l'ARC

Une fois votre fichier XML créé, vous devez accéder à la page de transmission de l'ARC et suivre les instructions qui y sont fournies pour transmettre le fichier. La déclaration N'EST PAS automatique puisque l'ARC n'autorise aucun logiciel à communiquer directement avec le site de transfert de fichier. Lorsque vous aurez soumis votre fichier XML, vous recevrez une confirmation de réception que vous pourrez saisir à l'étape 8.

Cliquez sur **Aller à la page de transmission par Internet** pour lancer le processus de transmission du fichier XML à l'ARC.

#### Étape 8 : Enregistrer la transmission

#### Sélectionnez ce que vous comptez faire de ce fichier XML, puis cliquez sur Suivant

Choisissez ce que vous souhaitez faire du fichier XML créé :

- J'ai téléchargé ce fichier vers l'ARC. Le numéro de transmission fourni avec la confirmation de réception est... - Choisissez cette option si vous avez soumis le fichier XML à l'ARC ou si vous êtes sur le point de le faire; une fois la transmission complétée, vous recevrez un numéro de confirmation que vous devriez saisir dans le champ indiqué. Vous utilisez votre navigateur Internet pour soumettre votre fichier à l' ARC.
- Je téléchargerai ce fichier vers l'ARC plus tard Choisissez cette option si vous comptez remettre à plus tard la transmission à l'ARC de votre fichier XML.
- Ce fichier ne sera pas transmis (le logiciel le supprimera) Choisissez cette option si vous ne comptez pas transmettre le fichier XML à l'ARC; eForms supprimera le fichier dès que vous cliquerez sur « Suivant ».

#### Note concernant cette transmission

Consignez ici toute information que vous souhaitez verser à vos dossiers au sujet de ce fichier XML.

#### Annuler

Ce bouton annule le processus de transmission, supprime le fichier XML et vous ramène dans eForms.

#### Terminer

Ce bouton n'est visible que lorsque vous avez sélectionné l'une des trois options; après avoir cliqué sur Terminer, vous devrez confirmer si vous souhaitez ou non réactualiser l'état de déclaration de l'entreprise ou des entreprises comprises dans la transmission XML, puis le système vous ramènera dans eForms.

Il n'est pas nécessaire de soumettre un rapport de transmission (formulaire T619) lorsque vous faites une transmission par voie électronique.

# 9.2 Instructions relatives aux déclarations à l'ARC

Les instructions ci-dessous sont fournies à titre de référence pratique. Pour plus de détails, consultez le site de

ľARC.

1. La production de déclarations par voie électronique peut se faire en ligne ou sur support électronique comme un CD ou un DVD. Un dossier soumis par transmission électronique contient les coordonnées du préparateur ainsi que les feuillets et sommaires relatifs à chaque déclaration. Vous n'avez pas à fournir de formulaires imprimés.

2. Quiconque produit une déclaration par voie électronique doit avoir un numéro de préparateur. Si vous n'en avez pas, faites-en la demande auprès de l'ARC au 1-800-665-5164. Si vous ne pouvez obtenir un numéro de préparateur, utilisez le numéro générique MM555555. Vous devriez recevoir un numéro de préparateur l'année suivante et l'utiliser dorénavant.

3. Les déclarants d'une combinaisons de déclarations de plus de 50 feuillets ou relevés sont tenus par l'ARC de transmettre leur déclaration en ligne. Le volume des transmissions en ligne ne doit pas dépasser 150 Mo. Dans le cas contraire, vous devez compresser le fichier ou le diviser en fichiers de moins de 150 Mo. L'Agence du Revenu du Canada encourage tous les employeurs utilisant des méthodes informatisées à produire leurs déclarations de manière à ce qu'elles soient transmissibles en format électronique.

4. Une déclaration transmise sur support électronique peut contenu un seul CD ou DVD. Elle peut contenir plus d'un type de déclaration\* et pour plus d'une entreprise. Les dossiers transmis sur CD ou DVD ne doivent pas contenir plus de 50 feuillets de renseignements. Si vous préparez plusieurs dossiers, chacun doit être présenté dans une enveloppe distincte. Les préparateurs peuvent coller plusieurs enveloppes ensemble avec du ruban adhésif pour faciliter l'envoi. Les documents doivent être envoyés à l'adresse suivante :

Unité de traitement sur support électronique Centre de technologie d'Ottawa Agence du Revenu du Canada 875, chemin Heron Ottawa ON K1A 1A2

Téléphone : 1-800-665-5164

\* Sous eForms, versions Standard et Enterprise seulement.

5. N'envoyez pas de copies imprimées de déclarations transmises par voie électronique.

6. Si une déclaration ayant déjà été transmise à l'ARC nécessite des corrections, créez un fichier pour transmission électronique des déclarations modifiées ou annulées et présentez-le à l'Unité de traitement sur support électronique. N'envoyez pas des déclarations originales et des déclarations modifiées dans le même dossier.

# 9.3 Instructions relatives aux déclarations à Revenu Québec

Les instructions ci-dessous sont fournies à titre de référence pratique. Pour plus de détails, consultez le site de Revenu Québec.

1. La production de déclarations par voie électronique peut se faire en ligne ou sur support électronique comme un CD ou un DVD. Ces derniers ne doivent pas contenir plus de 50 relevés. Un dossier soumis par transmission électronique contient les coordonnées du préparateur ainsi que les relevés et sommaires relatifs à chaque déclaration. Vous n'avez pas à fournir de formulaires imprimés.

2. Quiconque produit une déclaration par voie électronique doit avoir un numéro de préparateur. Si vous n'en avez pas, faites-en la demande auprès de l'ARC au 1-800-665-5164.

3. Les déclarants d'une combinaisons de déclarations de plus de 50 feuillets ou relevés sont tenus par Revenu Québec de transmettre leur déclaration en format électronique. Les déclarations peuvent être transmises par Internet ou sur un CD ou un DVD. Notez que les transmissions en ligne ne doivent pas dépasser 150 Mo. Si la transmission dépasse ce volume, communiquez avec la <u>Division de l'acquisition des données électroniques</u> (1-866-814-8392) pour savoir comment procéder.

4. Une déclaration transmise sur support électronique peut contenu un seul CD ou DVD. Elle peut contenir un seul type de déclaration pour une seule entreprise. Si vous préparez plusieurs dossiers, chacun doit être présenté dans une enveloppe distincte. Les préparateurs peuvent coller plusieurs enveloppes ensemble avec du ruban adhésif pour faciliter l'envoi. Les déclarations doivent être envoyées à l'adresse suivante :

Direction générale du traitement et des technologies Revenu Québec 3800, rue de Marly, secteur 2-2-0 Québec (Québec) G1X 4A5

Téléphone : 418 659-1020 ou 1-866-814-8392 Fax: 418 646-0713

Courriel : edi@Revenu Québec.gouv.qc.ca

5. N'envoyez pas à Revenu Québec de copies imprimées de déclarations transmises par voie électronique.

6. Si une déclaration ayant déjà été transmise à Revenu Québec nécessite des corrections, communiquez avec la Direction générale du traitement et des technologies, ci-dessus, pour savoir comment procéder.

### 9.3.1 Utilisation de numéros de série (séquentiels) dans les déclarations en format électronique

Revenu Québec assigne des numéros séquentiels aux préparateurs de déclarations en format électronique, par opposition aux déclarations imprimées, dont les numéros séquentiels sont assignés à ELM Computer Systems et redistribués aux utilisateurs d'eForms. Vous avez la possibilité de régler le numéro séquentiel électronique en cliquant sur le bouton **Définir des numéros de relevés**, dans l'écran de transmission électronique du relevé concerné; en cliquant sur ce bouton, vous serez en mesure de saisir le numéro séquentiel approprié parmi la série que vous a attribuée Revenu Québec.

Les relevés comporteront deux numéros de série :

- Le numéro du haut est associé à la transmission sur support magnétique et est assigné lorsque vous traitez la sortie en format XML, et non à l'impression des relevés. L'établissement du premier numéro de série n'entraîne pas l'attribution de numéros aux relevés.
- Le numéro apparaissant en dessous du premier est associé à la copie imprimée et attribué lors de l'impression des relevés.

Voici comment faire pour que les deux numéros de série s'impriment correctement sur n'importe quel relevé :

- Remplissez les relevés dans eForms.
- Assurez-vous qu'aucune erreur ne s'est glissée en cours de saisie.
- Créez le fichier pour la déclaration par voie électronique (le premier des deux numéros de série est alors attribué).
- Imprimez les relevés (le second numéro de série sera alors attribué). Puisque vous avez traité le fichier XML en premier, les deux numéros de série s'imprimeront.

# 9.4 Déclaration sur CD ou DVD

#### Versions Standard et Enterprise seulement

Lorsque vous choisissez CD ou DVD comme méthode de transmission, le système vous invite à définir un numéro de relevé. Il s'agit d'un nombre de 1 à 999 qui définit l'ordre dans lequel vous transmettez les déclarations à l'ARC à titre de préparateur. Quel que soit le client traité, entrez « 1 » pour la première déclaration transmise, « 2 » pour la deuxième et ainsi de suite. Le numéro saisi sera intégré au nom du fichier, pour indiquer à l'ARC qu'

il s'agit d'une déclaration unique. Saisissez le numéro approprié tel que demandé puis cliquez sur OK.

Si vous saisissez un numéro qui a déjà été utilisé, le système vous avertira que le nom de fichier existe déjà et vous invitera à conserver le numéro saisi et écraser le fichier existant (si vous n'avez pas transmis l'original et êtes en train de refaire la déclaration) ou à utiliser un autre numéro (si le numéro séquentiel a été saisi erronément).

Le système vous donnera alors le chemin d'accès et le nom du fichier à envoyer à l'ARC. Notez soigneusement cette information.

#### Voir le fichier XML

Cliquez sur ce bouton pour voir le fichier qui sera transmis à l'ARC.

#### Rapport du fichier XML

Ce bouton permet d'imprimer une liste des entreprises comprises dans la transmission XML, le nom du fichier XML, son emplacement et la date où il a été créé. Nous vous recommandons d'imprimer ce rapport et de le conserver dans vos dossiers.

<u>Création de votre déclaration sur CD ou DVD</u> À l'aide d'un logiciel de votre choix, gravez le fichier indiqué sur un CD ou un DVD. Écrivez votre nom et votre numéro de téléphone sur le CD afin que l'ARC puisse communiquer avec vous si vous deviez retransmettre votre déclaration. Assurez-vous que le nom et le numéro de téléphone du préparateur sont clairement indiqués sur le CD ou le DVD, de même que le nom de fichier de votre déclaration.

# lanipulation des données à l'aide du menu Outils

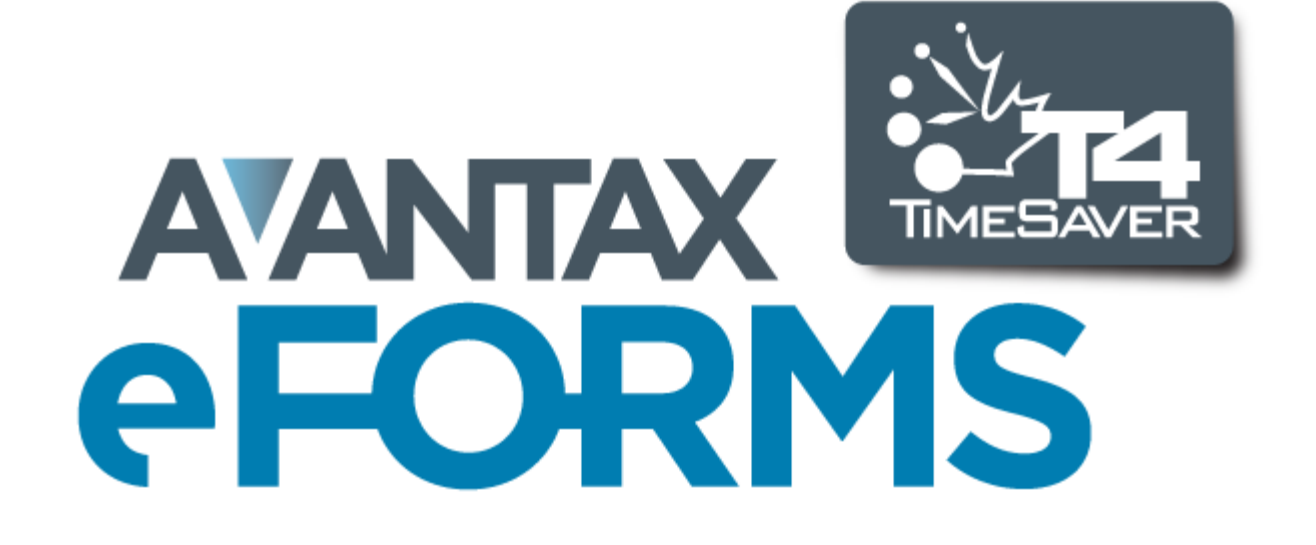

# 10 Manipulation des données à l'aide du menu Outils

# 10.1 Convertir des bases de données

MENU : OUTILS > CONVERTIR LES BASES DE DONNÉES DE L'ANNÉE PRÉCÉDENTE

Consultez la rubrique <u>Conversion d'une base de données</u> 45 pour en savoir plus à ce sujet.

# **10.2 Fusion d'entreprises**

**MENU : OUTILS > FUSIONNER DES ENTREPRISES** 

| 📕 Page d'ac                                        | cueil 🛛 🖷 Fusionner des entreprises                                              |                     | <b>▼</b> X          |
|----------------------------------------------------|----------------------------------------------------------------------------------|---------------------|---------------------|
| Entreprise 1<br>Base de<br>données<br>Entreprise   |                                                                                  |                     | <b></b>             |
| Entreprise 2<br>Base de<br>données<br>Entreprise   |                                                                                  |                     | -                   |
| Nouvelle entre<br>Base de<br>données<br>Entreprise | reprise                                                                          |                     |                     |
| Note: Entre<br>sommaire (l                         | prise 1 fournit les données de l'entrep<br>'adresse, la personne de contact, etc | prise et du<br>:.). | Fusionner<br>Fermer |

L'option **Fusionner des entreprises** permet de réunir deux entreprises pour en former une troisième. Chaque entreprise peut être sauvegardée dans une base de données existante à laquelle eForms peut accéder; l' entreprise contenant les données fusionnées ne doit pas déjà exister dans la base de données où elle sera sauvegardée.

#### Entreprise 1 / Entreprise 2

Cliquez sur le bouton **Base de données** pour sélectionner la base de données contenant l'entreprise à fusionner, puis choisissez l'entreprise recherchée dans le menu déroulant. Répétez cette opération pour l'entreprise 2.

#### Nouvelle entreprise

Cliquez sur le bouton **Base de données** pour sélectionner la base de données ou seront sauvegardées les données de l'entreprise fusionnée. Saisissez un nom dans le champ **Entreprise**. Si l'entreprise fusionnée existe déjà dans la base de données, la fusion sera annulée; saisissez un nom d'entreprise unique ou créez une **nouvelle base de données** 4 dans laquelle vous sauvegarderez l'entreprise née de la fusion.

# 10.3 Transférer des entreprises

MENU : OUTILS > TRANSFÉRER DES ENTREPRISES

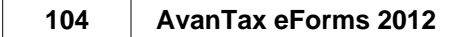

| Page d'accueil 🕌 Transférer des entr              | eprises                   | • x                                                       |
|---------------------------------------------------|---------------------------|-----------------------------------------------------------|
| Entreprises                                       |                           |                                                           |
| Demo                                              | ELM Computer Systems Inc. | Choisir: L'entreprise courante                            |
|                                                   |                           | Filtrer         Effacer tout                              |
|                                                   |                           | Groupes personnalisés                                     |
|                                                   |                           | Sauvegarder Renommer Dresser la liste                     |
|                                                   |                           | Enreg. sous Supprimer Exception                           |
| Affichage et traitement en sélection séquentielle | 1 sélectionnées           | <moins< th=""></moins<>                                   |
| Base de données cible                             |                           | Options                                                   |
| Parcourir                                         |                           | Retirer les entreprises de la source après leur transfert |
|                                                   |                           |                                                           |
|                                                   |                           |                                                           |
|                                                   |                           | Transférer                                                |
|                                                   |                           | <u> </u>                                                  |

Consultez la rubrique <u>Sélection d'une entreprise</u> <sup>75</sup> pour savoir comment sélectionner des entreprises à transférer.

L'option **Transférer des entreprises** permet de déplacer des entreprises de la base de données courante vers une autre base de données. À l'aide du bouton **Parcourir**, sélectionnez n'importe quelle base de données existante comme destination (ou cible). Sélectionnez dans la liste de gauche les entreprises que vous souhaitez transférer; les entreprises sélectionnées s'afficheront à mesure dans la fenêtre de droite.

#### **Options**

#### Retirer les entreprises de la source après leur transfert.

Lorsque cette option est cochée, les entreprises sélectionnées seront définitivement supprimées de la base de données source, sinon, elles se trouveront dans les deux bases de données, la source et la destination.

# **10.4 Modifications Globales**

### 10.4.1 Options d'ajustement

**MENU :** OUTILS > MODIFICATIONS GLOBALES > OPTIONS D'AJUSTEMENT

| Page d'accueil Regionales - options d'ajustement                                                                                                    |                                |                                                                                       |                                                                      |                                       | - |
|----------------------------------------------------------------------------------------------------|--------------------------------|---------------------------------------------------------------------------------------|----------------------------------------------------------------------|---------------------------------------|---|
| Entreprises                                                                                                    |                                |                                                                                       |                                                                      |                                       |   |
| emo<br>LM Computer Systems Inc.                                                                                                    |                                | Choisir:                                                                              | L'entreprise courante                                                | Effacer tout                          | • |
|                                                                                                    |                                | Groupes personnali<br>Sauvegarder                                                     | isés<br>Renommer                                                     | Dresser la liste                      |   |
| Affectures at two sectors of the star of a wait of a                                                                                                    | < Moint                        | Enreg. sous                                                                           | Supprimer                                                            | Exception                             |   |
| Options d'ajustement du RPC/RRQ                                                                                                    | Transférer                     | les versements en tro                                                                 | p                                                                    |                                       |   |
| Modifier ces paramètres                                                                                                    | Modifi                         | er ce paramètre                                                                       |                                                                      |                                       |   |
| Ajuster si le montant est supérieur au maximum ou inférieur au minimum requis     Ajuster en fonction du nombre de semaines ouvrant droit à une pension     Manhem particulate constant de constant de consta | Mainte<br>augme                | enir le salaire net du proprié<br>entant la rémunération brute                        | itaire/de l'actionnaire er<br>e du montant ajouté à l'               | n<br>Împôt                            |   |
| Options d'aiustement de l'AE                                                                                                    | Autres opt                     | ions                                                                                  |                                                                      |                                       |   |
| Modifier ces paramètres                                                                                                    | Modifi                         | er ces paramètres                                                                     |                                                                      |                                       |   |
| <ul> <li>✓ Ajuster les cotisations à l'AE si elles excèdent maximum annuel</li> <li>✓ Ajuster les cotisations à l'AE en fonction de la rémunération assurable</li> <li>Ajuster les gains assurables à l'AE en fonction des cotisations versées à l'AE</li> </ul>                                                                                                    | Ajuster les<br>Ajuste<br>monta | écarts au RPC/l'AE/le RF<br>r les cotisations au RPC/à<br>nts, même si l'impôt retenu | AP supérieurs à 1.<br>l'AE/au RPAP pour ca<br>ne suffit pas à compen | 00<br>Iculer les<br>ser l'ajustement. |   |
| Options d'ajustement du RPAP                                                                                                    | Si ou<br>rédui                 | i, saisir le montant maximur<br>re l'impôt retenu.                                    | permettant de 99                                                     | 999.99                                |   |
| Modifier ces paramètres                                                                                                    |                                |                                                                                       |                                                                      |                                       |   |
| Ajuster les cotisations au RPAP si elles dépassent le maximum annuel                                                                                                    |                                |                                                                                       |                                                                      |                                       |   |
| Ajuster les cotisations au RPAP en fonction des gains assurables au RPAP                                                                                                    |                                | Appliquer Fer                                                                         | mer Défauts                                                          |                                       |   |
| Ajuster les gains assurables au RPAP en fonction des cotisations versées au RPAP                                                                                                    |                                |                                                                                       |                                                                      |                                       |   |

Consultez la rubrique <u>Sélection d'une entreprise</u> **pour** savoir comment sélectionner les entreprises à inclure dans cette opération.

L'outil **Modifications globales – Options d'ajustement** permet de calibrer les options d'ajustement pour les entreprises de la base de données courante. Après avoir coché la case **Modifier ces paramètres**, dans les sections de la fenêtre ci-dessus, pour les entreprises sélectionnées, cliquez sur **Appliquer** pour confirmer. Les modifications apportées ici n'entraîneront pas immédiatement des ajustements aux feuillets concernés et ne sont pas rétroactives. Pour ajuster des feuillets en fonction des nouvelles options d'ajustement, vous devez lancer le **Rapport d'ajustement** 

Les rubriques suivantes décrivent en détail la façon dont chaque type d'ajustement est calculé :

Options d'ajustement – RPC/RRQOptions d'ajustement – AEOptions d'ajustement – RPAP - RQAPTransfert des versements en tropAutres optionsSt

Les modifications apportées à l'aide de cet outil ne peuvent être annulées.

#### 10.4.2 Coordonnées

**MENU : OUTILS > MODIFICATIONS GLOBALES > COORDONNÉES** 

| 📲 Page d'accueil 🛛 🖷 Globales - c                                                                                                    | oordonnées                                                                                                    |                                                                                                    |
|----------------------------------------------------------------------------------------------------|----------------------------------------------------------------------------------------------------|----------------------------------------------------------------------------------------------------|
| Entreprises                                                                                                    | ELM Computer Systems Inc.                                                                                                    | Choisir: L'entreprise courante                                                                                           |
| ELM Computer Systems Inc.                                                                                                    |                                                                                                    |                                                                                                    |
|                                                                                                    |                                                                                                    | Hitter Effacer tout<br>Groupes personnalisés<br>Sauvegarder Renommer Dresser la liste<br>Enrea, sous Supprimer Exception |
| Affichage et traitement en sélection séqu                                                                                                    | entielle 1 sélectionnées <u>&lt;</u>                                                                                                    | loins                                                                                                    |
| Sélectionner<br>tout         T4<br>RRSP           T3<br>T4A         T4A           T4AR         T4AR           T4AR         T4AR           T4AR         T4AR           T4AR         T4AR           T4AR         T4AR           T4AR         T4AR           T4AR         T4AR           T4AR         T4RF           T4RF         T4RF           T1204         T2200           T5007         T5007 | Modifier       Prenom         Modifier       Nom de famille         Modifier       Indicatif régional         Modifier       Numéro de téléphone         Modifier       Poste | Modifier Nom Modifier Fonction Modifier Indicatif régional Modifier Numéro de téléphone Modifier Poste                   |

Consultez la rubrique <u>Sélection d'une entreprise</u> **pour** savoir comment sélectionner les entreprises à inclure dans cette opération.

L'outil **Modification globales – Coordonnées** sert à modifier les coordonnées de la personne contact et du vérificateur apparaissant sur les sommaires de déclarations pour toute entreprise contenu dans la base de données courante. Sélectionnez les types de déclarations auxquelles s'appliqueront les modifications en cochant votre sélection sous **Sommaires à modifier**. Modifiez au besoin les coordonnées de la personne contact ou celles du vérificateur. Le bouton **Appliquer** permet de confirmer la modification pour les entreprises et les types de déclaration sélectionnés.

Les modifications apportées à l'aide de cet outil ne peuvent être annulées.

### 10.4.3 Feuillets de renseignements

MENU : OUTILS > MODIFICATIONS GLOBALES > FEUILLETS DE RENSEIGNEMENT

| 📕 Page d'accueil 📲 Globales - feuillets                                                                                                    | ▼ X                                                                                                    |
|----------------------------------------------------------------------------------------------------|----------------------------------------------------------------------------------------------------|
| Entreprises                                                                                                    |                                                                                                    |
|                                                                                                    | ELM Computer Systems Inc. Choisir. L'entreprise courante                                                                                                    |
| ELM Computer Systems Inc.                                                                                                    | Filtrer Effacer tout                                                                                                    |
|                                                                                                    | Groupes personnalisés                                                                                                    |
|                                                                                                    | Sauvegarder Renommer Dresser la liste                                                                                                    |
|                                                                                                    | Enreg. sous Supprimer Exception                                                                                                    |
| Affichage et traitement en sélection séquentielle<br>Feuillets à modifier                                                                                                    | 1 sélectionnées <u>&lt;-Moins</u> Options                                                                                                    |
| Sélectionner<br>tout         T4         T1204           NR4         T2200           RRSP         T2202A           T3         T5007           T4ANR         T5013           T4ARCA         T5018           T4PS         TFSA           T4RIF         R1           T4RSP         R2           T5         R3           4         III | Remplacer l'année d'imposition par 2012     Remplacer la province d'emploi indiquée sur le T4 par     Initialiser les feuillets (aucun montant, retirer « Modifié », etc.)     Régler les gains d'assurables de l'AE sur les T4s     Régler les gains ouvrant droit à pension RPC sur les T4s     Régler le salaire admissible au RRQ sur les relevés 1  Appliquer Fermer |

Consultez la rubrique <u>Sélection d'une entreprise</u> **pour** savoir comment sélectionner les entreprises à inclure dans cette opération.

L'outil **Modifications globales – Feuillets de renseignements** permet de modifier l'année d'imposition et la province d'emploi indiquées sur les feuillets et à initialiser les données sur les feuillets de tout type de déclaration existant pour une entreprise contenue dans la base de données courante. Sélectionnez les types de déclaration auxquels s'appliqueront les changements sous **Feuillets à modifier.** Indiquer les modifications désirées sous **Options**. Cliquez sur **Appliquer** pour confirmer les modifications pour toutes les entreprises sélectionnées.

Les modifications apportées à l'aide de cet outil ne peuvent être annulées.

#### Options (vous ne pouvez modifier qu'une option à la fois)

#### Remplacer l'année d'imposition par...

Lorsque cette option est cochée, l'année sur les feuillets sélectionnés sera remplacée par l'année indiquée dans la case de droite.

#### Changer la province d'emploi indiquée sur le T4 par...

Lorsque cette option est cochée, la province d'emploi sera remplacée par la province indiquée sur tous les feuillets sélectionnés.

#### Initialiser les feuillets (aucun montant, retirer « Modifier », etc.)

Cochez cette case pour initialiser tous les feuillets sélectionnés en n'y laissant que le nom et les coordonnées du bénéficiaire.

#### Régler les gains assurables à l'AE sur les T4

Cochez cette case pour régler les gains assurables à l'AE au montant le moins élevé entre le revenu d'emploi (case 14) et la cotisation maximale à l'Assurance-Emploi (\$839.97) sur tous les T4 sélectionnés. **NOTE** : Les gains assurables à l'AE seront modifiés sur les T4 de toutes les entreprises sélectionnées.

#### Régler les gains ouvrant droit à pension (RPC) sur les T4

Cochez cette case pour régler les gains ouvrant droit à pension au moindre des deux montants suivants : le revenu d'emploi (case 14) ou la cotisation maximale de l'employé au RPC (\$2,306.70) sur tous les T4 sélectionnés.

**NOTE** : Les gains ouvrant droit à pension seront modifiés sur tous les T4 qui ne font pas l'objet d'une exemption, pour toutes les entreprises sélectionnées.

### Régler les gains admissibles au RRQ sur les relevés 1

Cochez cette case pour régler les gains admissibles au RRQ au moindre des deux montants suivants : le revenu d'emploi (case A) et le maximum de gains admissibles (\$2,341.65) sur tous les relevés 1 sélectionnés. **NOTE** : Les gains admissibles au RRQ seront modifiés sur les relevés 1 qui ne font pas l'objet d'une exemption, pour toutes les entreprises sélectionnées.

# **10.4.4** Retirer des feuillets

**MENU :** OUTILS > MODIFICATIONS GLOBALES > RETIRER DES FEUILLETS

La fonction Retirer des feuillets vous permet de retirer tous les feuillets de n'importe quel type de déclaration pour n'importe quelle entreprise contenu dans la base de données.

Consultez la rubrique <u>Sélection d'une entreprise</u> **pour** savoir comment sélectionner les entreprises à inclure dans cette opération.

#### Option

Lorsque la case « Ne retirer que les feuillets inactifs » est cochée, seuls les feuillets dont les valeurs sont à zéro seront retirés.

Les modifications apportées à l'aide de cet outil ne peuvent être annulées.

| Page d'accueil 🛛 🖷 Retirer des feuillet                                                                                                    |                                                                                                    |                                                        |                       | • ×              |  |  |
|----------------------------------------------------------------------------------------------------|----------------------------------------------------------------------------------------------------|--------------------------------------------------------|-----------------------|------------------|--|--|
| Entreprises                                                                                                    |                                                                                                    |                                                        |                       |                  |  |  |
| Demo                                                                                                    | ELM Computer Systems Inc.                                                                                                    | Choisir:                                               | L'entreprise courante |                  |  |  |
| ELM Computer Systems Inc.                                                                                                    |                                                                                                    |                                                        | Filtrer               | Effacer tout     |  |  |
|                                                                                                    |                                                                                                    | Groupes personnal                                      | isés                  |                  |  |  |
|                                                                                                    |                                                                                                    | Sauvegarder                                            | Renommer              | Dresser la liste |  |  |
|                                                                                                    |                                                                                                    | Enreg. sous                                            | Supprimer             | Exception        |  |  |
| Affichage et traitement en sélection séquentielle          Types de feuillet à retirer         Sélectionner         T4         T4         T20         Effacer tout         T4A         T4ANR         T4PS         T4PS         T4PS         T5         T5         T5         T5 | 1 sélectionnées         Option         Instructions         Pour retirer uniquement les feuillets inactifs (ceux qui ne comporter montant en argent), cocher la ci-dessus.         Notez que les Relevés 1 seron avec les feuillets T4, et que les seront retirés avec les feuillets         , | s<br>nt aucun<br>case<br>t retirés<br>Relevés 3<br>T5. | tirer des feuillets   | Fermer           |  |  |

# 10.5 Importer / Exporter des données

MENU : OUTILS > IMPORTER / EXPORTER DES DONNÉES

#### Versions Standard et Enterprise seulement

Si vous tenez des renseignements dans un progiciel de paie ou un autre logiciel de préparation de déclarations fiscales, et que ce logiciel vous permet d'exporter des données dans un fichier CSV, Excel ou XML, utilisez les fonctions **Importer les données d'un fichier Excel, Importer d'un fichier CSV** ou **Importer d'un fichier XML** pour importer les données dans eForms.

#### 10.5.1 Ouvrir des modèles Excel

MENU : OUTILS > IMPORTER / EXPORTER DES DONNÉES > OUVRIR DES MODÈLES EXCEL
#### Versions Standard et Enterprise seulement

Cet article du menu ouvre les modèles d'importation d'Excel à partir de votre logiciel tableur par défaut. Les modèles ont été installés avec eForms dans un sous-dossier nommé DB, lequel se trouve dans le même dossier qu'eForms. Les modèles d'importation d'Excel peuvent vous guider dans la création d'un fichier d'importation afin d'importer des données d'autres applications.

**NOTE** : Utilisez la fonction « Enregistrer sous » de votre tableur pour sauvegarder la feuille de calcul contenant vos données sous un autre nom. Si vous omettez cette étape importante, votre feuille de calcul écrasera le modèle d'importation Excel et deviendra accessible à tous les autres utilisateurs (en plus de supprimer définitivement le modèle Excel).

#### **10.5.2** Importation d'un fichier Excel ou CSV

MENU : OUTILS > IMPORTER / EXPORTER DES DONNÉES > IMPORTER D'UN FICHIER EXCEL / CSV

#### Versions Standard et Enterprise seulement

À propos de l'importation d'un fichier Excel : L'utilisation de cette fonction nécessite que Microsoft Excel soit installé sur votre ordinateur. eForms fournit des modèles d'importation Excel prêts à utiliser (OUTILS > IMPORTER / EXPORTER DES DONNÉES > OUVRIR LES MODÈLES EXCEL). Si vous créez votre propre fichier d'importation Excel, ajoutez une nouvelle colonne A et une nouvelle rangée 1 devant et au-dessus de vos données. La présence de cellules vides après les cellules de données est un problème courant lors de la création d'un fichier d'importation : le processus d'importation signalera une condition d'erreur. Pour remédier au problème, copiez-collez simplement vos cellules de données dans une nouvelle feuille et faites l'importation depuis cette nouvelle feuille.

#### Marche à suivre

1. Sous eForms Standard, le fichier d'importation doit contenir des données pour une seule entreprise et un seul type de feuillet. Sous eForms Enterprise, le fichier d'importation peut contenir les données de plusieurs entreprises; vous devez alors saisir le nom des entreprises dans la colonne COMPANY.NAME1 pour indiquer dans quelle entreprise chaque feuillet doit être importé.

2. Saisissez la clé de chiffrement appropriée dans la cellule A1 (Excel) ou le premier élément de donnée (CSV) pour désigner le type de données importées. Consultez la rubrique En-têtes de fichiers d'importation [135] pour connaître la clé de chiffrement pour chaque type de formulaire.

3. Remplissez la première rangée en ajoutant les en-têtes prévus pour eFroms selon le type de données à importer. Consultez la rubrique <u>En-têtes de fichiers d'importation</u> from from the correspondant à chaque type de feuillet ou de relevé. Des erreurs se produiront si vous utilisez des en-têtes non reconnus par eForms. Il n'est pas nécessaire d'inclure toutes les colonnes et tous les en-têtes (pas plus qu'ils n'ont besoin d' être dans un ordre particulier); n'incluez que des colonnes ou des en-têtes pour lesquels vous avez des données à importer. De plus, si votre fichier d'importation comporte des données que vous ne souhaitez pas importer, vous pouvez forcer eForms à les ignorer en utilisant l'en-tête NULL.

4. Vérifiez que le type de données dans chaque rangée correspond bien aux en-têtes qui les coiffent. Par exemple, si la ville ou la province étaient exportées dans une seule colonne ou un seul élément de données (CSV), vous devriez déplacer la province sous l'en-tête PROV et la ville sous l'en-tête CITY.

T4,LASTNAME,FIRSTNAME,INITIAL,ADDRESS1,ADDRESS2,CITY,PROV,POSTAL,COUNTRY,SIN,TAXYEAR,INCOME,COMPANY.NAME1,INCOME ,Aarons,Aldo,A,1 Apple Court,Apt. 1,Acton,ON,A1A1A1,CAN,123456789,2009,"10,000.00",ABCDE Company,1234567.89 ,Brown,Bob,2 Birch Street,,Barrie,ON,B2B2B2,CAN,234567890,2009,"20,00.20",ABCDE Company,2345678.91 ,Clark,Carl,C,3 Cedar St.,Collingwood,ON,C3C3C3,CAN,3456789012009,"33,333.33",ABCDE Company,3456789.12 ,Dickson,Daryl,D,4 Delaware Dr.,Suite 4,Durham,ON,D4D4D4,CAN,456789012,2009,"4,000.00",ABCDE Company,4567891.23 ,Emery,Ellen,E,5 Everett Ct.,Ewing,ON,ESE5E5,CAN,567890123,2009,55.05,ABCDE Company,5678912.34 ,French,Fred,,6 Fir Drive,,Fergus,ON,F6F6F6,CAN,678901234,2009,"6,000.60",FGH Corporation,7891234.56 ,Gundeson,George,G,7 Gray Road,Unit 7,Grimsby,ON,G7G7G7,CAN,789012345,2009,"70.00,FGH Corporation,7891234.56 ,Henstock,Hazel,H,8 Hettersley Circle,,Hamilton,ON,H8H8H8,CAN,890123456,2009,"88,008.80",FGH Corporation,8912345.67

#### <u>COMPANY.NAME1</u> (version Enterprise seulement)

La colonne COMPANY.NAME1 est réservée à l'utilisation de la version Enterprise et permet l'importation de

données de plusieurs contribuables, employeurs et entreprises. Pour utiliser ce champ, saisissez simplement le nom d'une entreprise existante dans la base de données d'eForms pour chaque feuillet qui doit y être importé, et les données seront sauvegardées dans l'entreprise appropriée lors de l'importation. Le champ COMPANY.NAME1 est une zone de texte pouvant contenir jusqu'à 30 caractères.

5. Sauvegardez et fermez le fichier d'importation. **NOTE** : Le fichier ne doit pas être en cours d'utilisation par un autre utilisateur au moment de passer à l'étape suivante.

6. Démarrer eForms. Dans le menu Outils, choisissez Importer, puis Importer d'un fichier Excel/CSV.

| 🖷 Page d'accueil 📲 Importer du fichier Excel                                                                                                    | • X                                                                            | 🖷 Page d'accueil 📲 Importer du fichier CSV                                                                                                    |                                                    |
|----------------------------------------------------------------------------------------------------|--------------------------------------------------------------------------------|----------------------------------------------------------------------------------------------------|----------------------------------------------------|
| Fichier à importer<br>Choisir un fichier Excel<br>Parcourir                                                                                                    |                                                                                | Fichier à importer<br>Choisir un fichier CSV<br>Parcourir                                                                                                    |                                                    |
| Sélectionner une feuille de calcul Type d'enregistrements contenu                                                                                                    | is dans cette feuille de calcul.                                               | Type d'enregistrements conten                                                                                                    | us dans cette feuille o                            |
| Entreprise                                                                                                    | Autres options                                                                 | Entreprise                                                                                                    | Autres option                                      |
| Importer dans une entreprise existante     Importer dans une nouvelle entreprise     Importer dans les entreprises saisies dans la colonne COMPANY.NAME1                                                                                                    | Avant l'importation, supprimer tous les feuillets<br>dans l'entreprise active. | Importer dans une entreprise existante     Importer dans une nouvelle entreprise     Importer dans les entreprises saisies dans la colonne COMPANY.NAME1                                                                                                    | Avant l'imp<br>dans l'entre                        |
| Ontion d'aiset et de mine à jour                                                                                                    | Sauter la validation de données                                                | Ontion d'aiout at da mina à iour                                                                                                    | Sauteria V                                         |
| <ul> <li>Quitor la ajour et de mise a jour </li> <li>Ajouter de nouveaux feuillets à la base de données </li> <li>Mise à jour des feuillets existants en fonction du champ de liaison </li> <li>Lorsque le champ de liaison est manquant ou introuvable: </li> <li>Sauter la rangée </li> </ul> | Cliquez ici pour accéder à<br>Outis > Rêtirer feuillets<br>Importer            | <ul> <li>Quitor d'ajout et de finise a jour </li> <li>Ajouter de nouveaux feuillets à la base de données </li> <li>Mise à jour des feuillets existants en fonction du champ de liaison </li> <li>Lorsque le champ de liaison est manquant ou introuvable: </li> <li>Stop processing </li> </ul> | <u>Cliquez ici pour ac</u><br>Outils > Rétirer feu |

Importer d'un Fichier Excel

Importer d'un Fichier CSV

7. Cliquez sur Parcourir pour repérer l'emplacement du fichier d'importation que vous venez de créer.

8. Indiquez de quelle feuille, dans le fichier d'importation, vous souhaitez importer des données. Le champ **Type d** 'enregistrements contenus dans cette feuille de calcul devrait indiquer automatiquement le type de données dont il s'agit.

9. Version Enterprise seulement : Indiquez si vous souhaitez Importer dans l'entreprise active, Importer dans une nouvelle entreprise ou Importer dans les entreprises saisies dans la colonne Company.Name1. Si vous optez pour Importer dans une nouvelle entreprise, le système vous invitera à donner le nom de la nouvelle entreprise. Vous devrez plus tard compléter les renseignements sur l'entreprise. Si vous optez pour Importer dans la colonne Company.Name1, les données pour chaque feuillet ou relevé seront importées dans l'entreprise indiquée dans la colonne Company.Name1.

10. Cliquez sur Importer. eForms intègrera les données des feuillets à l'entreprise que vous avez indiquée. Si des feuillets de ce type ont déjà été créés pour cette entreprise, les données importées seront ajoutées comme des feuillets additionnels. Un sommaire de la déclaration sera créé ou mis à jour, selon le cas. Par exemple, si vous importez 15 feuillets T4 dans une entreprise qui en compte déjà 10, eForms fera une mise à jour du T4 sommaire, pour un total de 25 feuillets.

#### Option d'ajout et de mise à jour (version Enterprise seulement)

La version Enterprise d'eForms permet d'importer des données de façon beaucoup plus granulaire qu'avec les autres versions. À l'aide d'eForms Enterprise, vous pouvez importer des données dans une entreprise existante sans écraser les données déjà saisies pour cette entreprise.

#### Ajouter de nouveaux feuillets à la base de données

Les données du feuillet concerné seront ajoutées aux données existantes dans eForms Enterprise comme un

nouveau feuillet. Si le feuillet existe déjà dans la base de données, il sera écrasé.

#### Mise à jour des feuillets existants en fonction du champ de liaison

Cette option fait une mise à jour des données existantes dans eForms Enterprise en utilisant le champ de liaison en guise de repère. Le champ de liaison peut être tout champ unique à chaque bénéficiaire, par exemple son numéro d'assurance sociale. Lors de l'importation, les données existantes pour les bénéficiaires indiqués par le champ de liaison seront mises à jour à l'aide des données figurant dans le fichier d'importation. Si le système ne trouve aucun bénéficiaire correspondant au champ de liaison, vous pouvez utiliser l'option **Lorsque le champ de liaison est manquant ou introuvable** pour interrompre l'importation ou sauter l'enregistrement pour lequel aucun champ de liaison n'a été trouvé.

#### 10.5.3 Importation d'un fichier XML

MENU : OUTILS > IMPORTER / EXPORTER DES DONNÉES > IMPORTER D'UN FICHIER XML

#### Versions Standard et Enterprise seulement

Vous pouvez utiliser l'outil d'importation XML pour importer des données d'un fichier XML. Dans le menu Outils, choisissez Importer / Exporter des données, puis Importer d'un fichier XML et, enfin, si vous souhaitez importer des données pour l'ARC ou pour Revenu Québec (écran ci-dessous).

| 🖷 Page d'accueil 🛛 🖷 Importer XML - I                                                               | MRQ                                                                                                    |                              |
|----------------------------------------------------------------------------------------------------|----------------------------------------------------------------------------------------------------|------------------------------|
| Fichier à importer<br>Sélectionner un fichier XML contenant une dé<br>RL-1 RL-2 RL-3 RL-8 RL-15 RL- | claration ou des déclarations :<br>16 RL-18 RL-25                                                                         |                              |
| Entreprise     Importer dans une entreprise existante     Importer dans une nouvelle entreprise     | Importer les renseignements sur le préparateur depuis ce fichier<br>dans Réglages > Paramètres utilisateur > Transmission |                              |
|                                                                                                    | Importer (<br>Cliquez ici pour accéder à Outils >                                                                         | Fermer<br>Rétirer feuillets. |

À l'aide du bouton **Parcourir**, repérez l'emplacement du fichier XML contenant les données que vous souhaitez importer. Tout fichier XML répondant aux exigences de transmission électronique des données de l'ARC ou du MRQ peut être importé. L'importation peut échouer dans de rares cas, en raison d'incohérences entre les données sources et les exigences de l'ARC ou du MRQ.

#### Importer dans une entreprise existante

Cliquez cette option pour importer les données dans une compagnie existante de la base de données active.

#### Importer dans une nouvelle entreprise

Cette option permet d'importer les données dans de nouvelles entreprises de la base de données active. Le système vous invitera à saisir des noms d'entreprises dans lesquelles les données seront importées; une fois l' importation terminée, vous devez accéder à ces entreprises pour saisir les renseignements les concernant.

# Importer les renseignements sur le préparateur depuis ce fichier dans Réglages > Paramètres utilisateurs > Transmission électronique

Lorsqu'elle est sélectionnée, cette option permet d'importer l'information sur le préparateur comprise dans le fichier XML source.

#### Ne pas valider le fichier XML avant de commencer l'importation

Lorsqu'elle est sélectionnée, cette option permet de passer outre à la validation des données sources; autrement,

le système vérifiera les données importées afin d'y relever d'éventuelles erreurs.

#### Importer

Cliquez sur ce bouton pour lancer l'importation des données selon les réglages définis.

#### Voici ce qui se produira

eForms intègrera les données des feuillets à l'entreprise que vous avez indiquée. Si des feuillets de ce type ont déjà été créés pour cette entreprise, les données importées seront ajoutées à la suite des feuillets existants. Un sommaire de la déclaration sera créé ou mis à jour, selon le cas. Par exemple, si vous importez 15 feuillets T4 dans une entreprise qui en compte déjà 10, eForms fera une mise à jour du T4 sommaire, pour un total de 25 feuillets.

#### 10.5.4 Exportation de données

MENU : OUTILS > IMPORTER / EXPORTER DES DONNÉES > EXPORTER DES DONNÉES

#### Versions Standard et Enterprise seulement

L'outil **Exporter des données** vous permet d'exporter les données de n'importe quel type de feuille pour n' importe quelle entreprise de la base de données vers un fichier CSV. Vous tirerez davantage de cette fonction si votre ordinateur est équipé de Microsoft Excel. Dans le cas contraire, le fichier d'exportation contiendra tous les champs de données, qu'ils contiennent ou non des données.

| Page d'accueil Reporter des données  | • ×                 |
|--------------------------------------|---------------------|
| Entreprise et types de feuillets     |                     |
| Entreprise ELM Computer Systems Inc. | Créer des feuillets |
| Type de feuillets à copier           | Fermer              |

### Entreprise et types de feuillets

#### Entreprise

Sélectionnez l'entreprise contenant les feuillets à exporter. L'outil **Exporter les données** exporte des données pour une seule entreprise à la fois.

#### Type de feuillets à exporter

Sélectionnez dans le menu déroulant le type de feuillet que vous souhaitez exporter. Vous ne pouvez exporter qu' un seul type de feuillet à la fois; toutes les données pour le type de feuillet choisi seront exportées.

Une fois ces deux sélections complétées, le bouton **Exporter** sera activé. Cliquez sur ce bouton pour donner un nom au fichier de sortie et commencer l'exportation. Si vous donnez le nom d'un fichier existant, celui-ci sera écrasé. Les données de la base de données d'eForms ne seront pas modifiées. Vous pouvez ouvrir le fichier d' exportation dans votre tableur préféré pour d'autres manipulations.

# 10.6 Importation des paramètres utilisateurs de l'année précédente

**MENU :** OUTILS > IMPORTER LES PARAMÈTRES UTILISATEUR

#### Versions Standard et Enterprise seulement

Cette fonction n'est accessible qu'à l'administrateur du système et lui permet d'importer dans la version 2011 d' eForms les paramètres utilisateurs de la version 2012 d'eForms (ou de T4 TimeSaver).

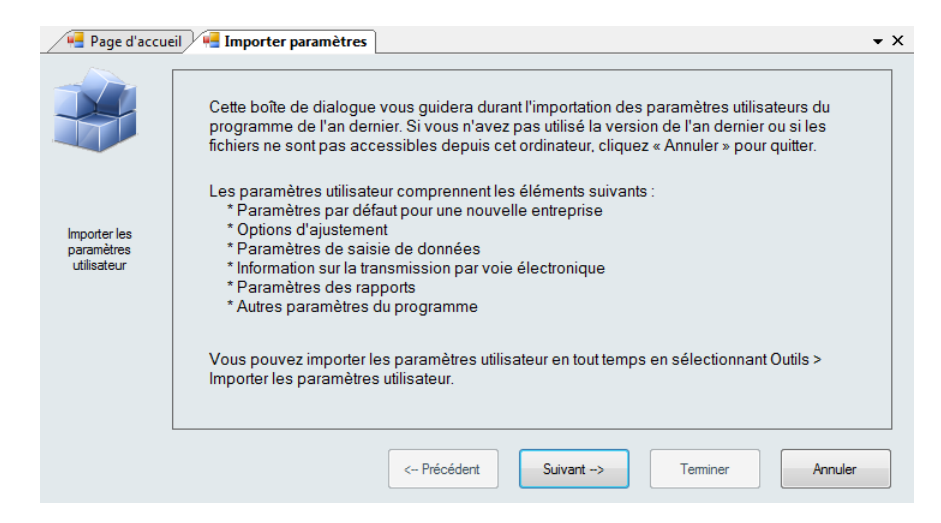

Le premier écran énumère les paramètres utilisateur qui seront importés de la version 2011 d'eForms (ou de T4 TimeSaver).

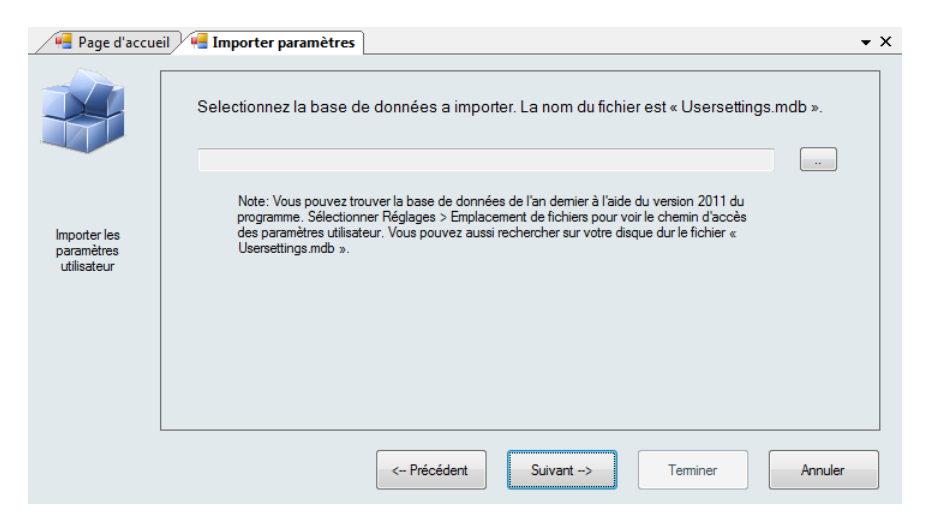

Le deuxième écran vous demande d'indiquer l'emplacement du fichier des paramètres utilisateurs d'eForms (ou de T4 TimeSaver) 2011; vous y trouverez aussi des consignes pour déterminer l'emplacement de ce fichier. Une fois qu'un fichier de paramètres utilisateur valide a été sélectionné, vous pouvez cliquer sur « Suivant » pour compléter l'importation.

# 10.7 Création de feuillets d'un autre type

**MENU :** OUTILS > CRÉER DES FEUILLETS À PARTIR D'AUTRES FEUILLETS

En développement

| 114 | AvanTax eForms 2012 |
|-----|---------------------|
|     |                     |

| 📲 Page d'accueil 🛛 🖷 Créer des feuillets                                                                                    | <b>▼</b> X                    |
|----------------------------------------------------------------------------------------------------|-------------------------------|
| Entreprise et types de feuillets Entreprise ELM Computer Systems Inc.  Type de feuillets à copier Type de feuillets à créer | Créer des feuillets<br>Fermer |
| Feuillets à copier<br>Sélectionner tout<br>Effacer tout<br>XX XXX feuillets de YY YYY<br>sélectionnés                       |                               |

Cette fonction sert à créer un type de feuillet (par exemple un T5) à partir d'un autre type existant (par exemple un T4). Elle vous permet de créer rapidement des feuillets lorsque plusieurs types de feuillets doivent être produits pour les mêmes personnes. Cette fonction n'est applicable qu'au sein d'une même entreprise; vous ne pouvez copier les données d'un feuillet d'une entreprise pour créer un feuillet d'une autre entreprise.

#### Entreprise

Indiquez l'entreprise pour laquelle vous souhaitez créer de nouveaux feuillets à partir de feuillets qui s'y trouvent déjà.

#### Type de feuillets à copier

À partir du menu déroulant, sélectionnez le type de feuillet existant contenant les données à copier.

#### Type de feuillets à créer

À partir du menu déroulant, sélectionnez le type de feuillet à créer à partir des données existantes.

#### Feuillets à copier

Utilisez **Sélectionner tout** pour sélectionner toutes les occurrences du feuillet à copier, ou sélectionner des feuillets individuellement et votre sélection apparaîtra dans la fenêtre de droite. Le bouton **Effacer tout** permet d' annuler votre sélection et de recommencer.

Lorsque les feuillets désirés ont été sélectionnés, cliquez sur Créer les feuillets.

# 10.8 Observateur d'événements

**MENU : OUTILS > OBSERVATEUR D'ÉVÉNEMENTS** 

Consultez la rubrique Observateur d'événements 50, sous Travailler avec des bases de données, pour en savoir plus.

# 10.9 Recherche d'une base de données

**MENU : OUTILS > RECHERCHER DES BASES DE DONNÉES** 

| 📲 Page d'accueil 🛛 🖷 I | Rechercher bases de    | données |                        | <b>▼</b> × |
|------------------------|------------------------|---------|------------------------|------------|
| .T11N                  | -                      | Annuler | Montrer la progression | Fermer     |
| Ouvrir le dossier      | Ouvrir la base de donn | ées     |                        |            |
| C:\<br>D:\             |                        |         |                        |            |
| F:\                    |                        |         |                        |            |
| N:\                    |                        |         |                        |            |
| Précisez               |                        |         |                        |            |
|                        |                        |         |                        |            |
|                        |                        |         |                        |            |
|                        |                        |         |                        | Parcourir  |
|                        |                        |         |                        |            |
|                        |                        |         |                        |            |
| Recherche              |                        |         |                        |            |

L'outil Chercher une base de données sert à trouver une base de données d'eForms de l'année en cours ou d' une année antérieure et dont vous avez oublié l'emplacement. L'année de la base de données repérée s'affiche selon le format .T##N dans le coin supérieur gauche de la fenêtre. Les bases de données d'eForms utilisent le format *User Specified Name*.T##N où ## indique les deux derniers chiffres de l'année recherchée. L'outil Rechercher des bases de données lancera une recherche dans tous les lecteurs et emplacements de mémoire sélectionnés pour trouver les bases de données correspondant à l'année indiquée.

Si vous cochez « Précisez », le bouton « Parcourir », au bas de l'écran, deviendra actif. Il vous permet d'indiquer un dossier précis où l'outil commencera la recherche plutôt que de chercher sur tout le disque dur.

#### **Ouvrir le dossier**

Lorsqu'une ou des bases de données s'affichent, ce bouton sert à ouvrir le dossier contenant la base de données affichée en surbrillance.

#### Ouvrir la base de données

Lorsqu'une ou des bases de données s'affichent, ce bouton sert à ouvrir la base de données affichée en surbrillance.

#### Annuler

Interrompt la recherche de bases de données dans les emplacements indiqués.

#### Masquer la recherche

Affiche « Recherche » au bas de l'écran pour indiquer que la recherche est en cours.

#### Fermer

Ce bouton ferme l'écran de recherche de bases de données.

# onfiguration d'eForms à l'aide du menu Réglages

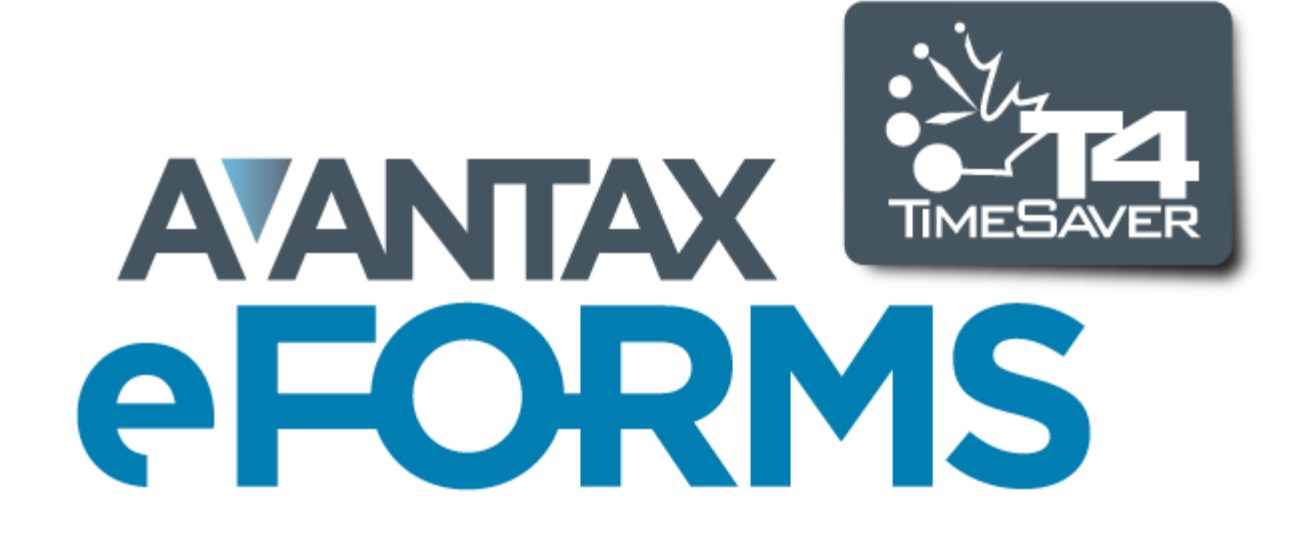

# 11 Configuration d'eForms à l'aide du menu Réglages

# 11.1 Paramètres Utilisateur

**MENU : RÉGLAGES > PARAMÈTRES UTILISATEUR** 

Les versions Lite et Basic conservent un seul jeu de préférences pour tous les utilisateurs du système. Dans les versions Standard et Enterprise, chaque utilisateur peut définir ses préférences par défaut et celles-ci sont liées à son nom d'utilisateur et récupérées chaque fois qu'il ouvre une session dans eForms.

### 11.1.1 Paramètres par défaut - nouvelle entreprise

MENU : RÉGLAGES > PARAMÈTRES UTILISATEUR > 1<sup>er</sup> onglet

Remplissez la page Nouvelle entreprise. Les renseignements qui y figurent seront automatiquement reconduits pour chaque nouvelle entreprise que vous intégrez.

| Page d'accueil Raramètres utilisateurs                                                   |                                                                                     | • ×                    |
|------------------------------------------------------------------------------------------|-------------------------------------------------------------------------------------|------------------------|
| Paramètres utilisateur                                                                   |                                                                                     | Annuler <u>E</u> ermer |
| 1) Paramètres par défaut pour nouvelles entreprises     2) Options d'ajustem             | ent 3) La saisie des données 4) Trans. élctronique                                  | 5) Options             |
| Coordonnées pour tous les sommaires     Prénom     Nom     Numéro de téléphone     Poste | Autres renseignements<br>Province d'emploi par défaut<br>Nom d'utilisateur : ADMIN  |                        |
| Attestation sur tous les sommaires Personne autorisée Titre ou poste                     | Note: Les renseignements sur cet onglet seront copiés à chaque nouvelle entreprise. |                        |

# 11.1.2 Paramètres par défaut - Options d'ajustement aux T4

MENU : RÉGLAGES > PARAMÈTRES UTILISATEUR > 2<sup>e</sup> onglet

Remplissez la page de paramètres par défaut applicables aux feuillets T4. Les renseignements qui s'y trouvent seront reconduits sur la page des **Options d'ajustement**, dans la fenêtre **Modifier les renseignements sur l'** entreprise pour chaque nouvelle entreprise. Consultez la rubrique <u>Options d'ajustement</u> for pour savoir comment régler les options d'ajustement selon vos besoins.

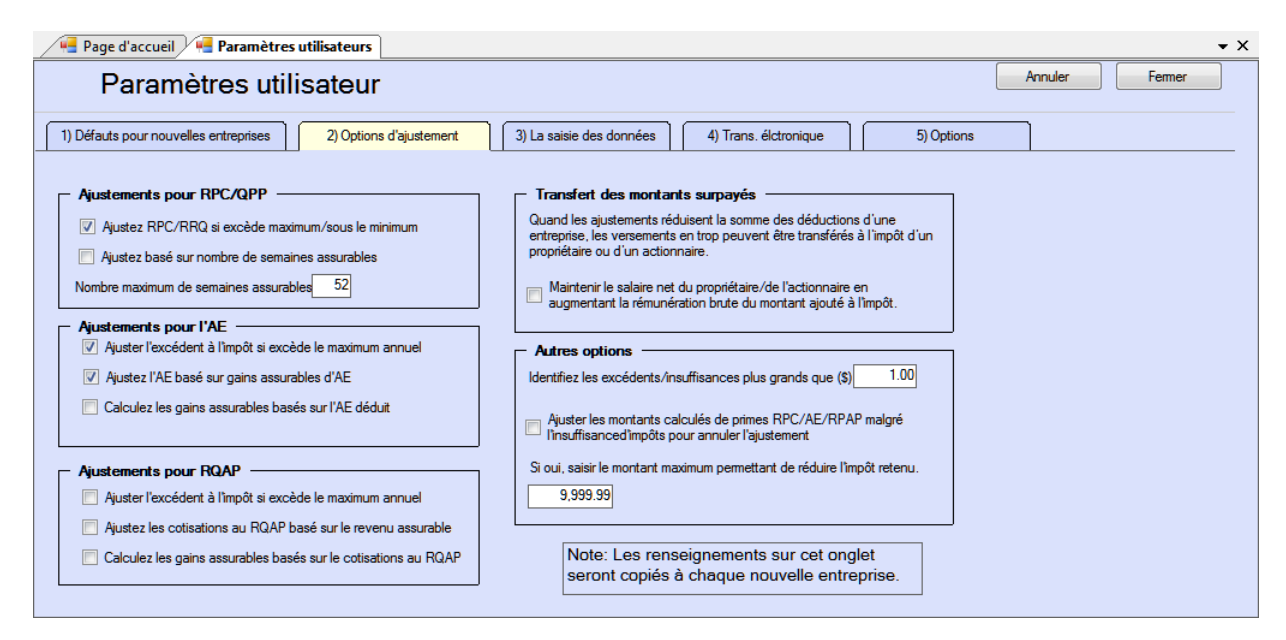

Les rubriques suivantes décrivent en détail la façon dont chaque type d'ajustement est calculé :

- Options d'ajustement RPC/RRQ 56
- Options d'ajustement AE
- Options d'ajustement RPAP RQAP 58
- Transfert des versements en trop 58

#### 11.1.3 Pages de saisie des données

#### MENU : RÉGLAGES > PARAMÈTRES PAR DÉFAUT > 3<sup>e</sup> onglet

Chacune des pages de saisie de données présente des cases à cocher correspondant aux cases des formulaires à remplir. Lorsque vous remplissez un feuillet ou un relevé, vous n'avez pas forcément à saisir des renseignements dans chaque case, et certaines resteront vides ou contiendront une valeur par défaut. Cochez les cases correspondant à celles du formulaire où vous souhaitez que le curseur s'arrête, et décochez toute case que le curseur peut ignorer.

En guise d'exemple, voici la page de saisie de données pour les T4 :

| Paramètres u                          | ıtilisateur                            |                              |                       |            | Annuler | Fermer |
|---------------------------------------|----------------------------------------|------------------------------|-----------------------|------------|---------|--------|
| 1) Défauts pour nouvelles entreprises | s 2) Options d'ajustement              | 3) La saisie des données     | 4) Trans. élctronique | 5) Options |         |        |
| T4 T4A                                | T5 RL-1 RI                             | L-3                          | ectionnées. —         |            |         |        |
| Nom de l'employé                      | 17 Cotisations de l'employé au RRQ     | ✓ 55 Cotisations de l'employ | é au RPAP             |            |         |        |
| Adresse ligne 1                       | 18 Cotisations de l'employé à l'AE     | 🔽 56 Gains assurables du R   | PAP                   |            |         |        |
| Adresse ligne 2                       | 20 Cotisations à un RPA                | Autres renseignements #1     |                       |            |         |        |
| Ville                                 | 22 Impôt sur le revenu retenu          | Autres renseignements #2     | 2                     |            |         |        |
| Province                              | ☑ 24 Gains assurables d'AE             | Autres renseignements #3     | 3                     |            |         |        |
| Code postal                           | ☑ 26 Gains ouvrant droit RPC/RRQ       | Autres renseignements #4     | <b>L</b>              |            |         |        |
| V Pays                                | 28 RPC/RRQ exemption                   | Autres renseignements #5     | j                     |            |         |        |
| ✓ Année                               | 28 AE exemption                        | Autres renseignements #6     | ;                     |            |         |        |
| ✓ 12 N.A.S.                           | 28 RPAP exemption                      | Numéro de l'employé          |                       |            |         |        |
| 29 Code d'emploi                      | V Ne pas ajuster RPC-RRQ               | Autres déductions de le s    | alaire net            |            |         |        |
| Semaines assujettis RPC/RRQ           | 🔽 Ne pas ajuster AE                    | Texte facultatif             |                       |            |         |        |
| 10 Province d'emploi                  | V Ne pas ajuster RPAP                  |                              |                       |            |         |        |
| État du relevé                        | ✓ 44 Cotisations syndicales            |                              |                       |            |         |        |
|                                       | V 46 Dons de bienfaisance              |                              |                       |            |         |        |
| 14 Revenus d'emploi                   | ✓ 50 N° d'agrément d'un RPA ou d'un RF | PDB                          |                       |            |         |        |
|                                       |                                        |                              |                       |            |         |        |

# 11.1.4 Page de déclaration par voie électronique

**MENU** : RÉGLAGES > PARAMÈTRES UTILISATEUR > 4<sup>e</sup> onglet

La page **Transmission électronique** contient les renseignements nécessaires à eForms pour la transmission de déclaration par voie électronique. Consultez la rubrique **Préparation d'une transmission par voie électronique** Ist pour en savoir plus sur ce type de déclaration.

| 120 | AvanTax eForms 2012 |
|-----|---------------------|
|-----|---------------------|

| Paramè                                                                                                    | tres utilisateur                                      | Annuler <u>E</u> ermer                                                                                                    |
|----------------------------------------------------------------------------------------------------|-------------------------------------------------------|----------------------------------------------------------------------------------------------------|
| ) Paramètres par défaut                                                                                                    | pour nouvelles entreprises 2) Options d'ajustement 3) | La saisie des données 4) Trans. élctronique 5) Options                                                                           |
| Renseignements sur                                                                                                    | le préparateur                                        | _ Fédéral                                                                                                    |
| Nom ligne 1                                                                                                    |                                                       | Numéro du préparateur                                                                                                    |
| Nom ligne 2                                                                                                    |                                                       | Le format est MM123456; saisissez MM555555 si vous n'avez pas un numéro de préparateur.                                          |
| Adresse ligne 1                                                                                                    |                                                       |                                                                                                    |
| Adresse ligne 2                                                                                                    |                                                       | C Québec                                                                                                    |
| Ville / Province                                                                                                    |                                                       | Numéro du préparateur Format est NP123456                                                                                        |
| Code postal / Pays                                                                                                    |                                                       | Type du préparateur 1                                                                                                    |
|                                                                                                    |                                                       | Transmission pour soi-même                                                                                                    |
|                                                                                                    |                                                       |                                                                                                    |
| Contact de comptab                                                                                                    | ilité                                                 | No d'identification                                                                                                    |
| Contact de comptab                                                                                                    |                                                       | No d'Identification Numéro d'entre (NEQ)                                                                                         |
| Contact de comptab<br>Nom<br>Numéro de téléphone                                                                                                    |                                                       | No d'Identification       Numéro d'entre (NEQ)       Source des relevés                                                          |
| Contact de comptab<br>Nom<br>Numéro de téléphone<br>Téléphone poste                                                                                 | Langue F                                              | No d'Identification<br>Numéro d'entre (NEQ)<br>Source des relevés<br>Les télécopies des feuillets RL obtenus d'une tierce partie |
| Contact de comptab<br>Nom<br>Numéro de téléphone<br>Téléphone poste<br>Contact technique                                                            | Langue F                                              | No d'Identification<br>Numéro d'entre (NEQ)<br>Source des relevés<br>Les télécopies des feuillets RL obtenus d'une tierce partie |
| Contact de comptab<br>Nom<br>Numéro de téléphone<br>Téléphone poste<br>Contact technique<br>Nom                                                     | Langue F                                              | No d'Identification<br>Numéro d'entre (NEQ)<br>Source des relevés<br>Les télécopies des feuillets RL obtenus d'une tierce partie |
| Contact de comptab<br>Nom<br>Numéro de téléphone<br>Téléphone poste<br>Contact technique<br>Nom                                                     | Langue F                                              | No d'Identification<br>Numéro d'entre (NEQ)<br>Source des relevés<br>Les télécopies des feuillets RL obtenus d'une tierce partie |
| Contact de comptab<br>Nom<br>Numéro de téléphone<br>Téléphone poste<br>Contact technique<br>Nom<br>Numéro de téléphone<br>Téléphone poste           | Langue F                                              | No d'Identification<br>Numéro d'entre (NEQ)<br>Source des relevés<br>Les télécopies des feuillets RL obtenus d'une tierce partie |
| Contact de comptab<br>Nom<br>Numéro de téléphone<br>Téléphone poste<br>Contact technique<br>Nom<br>Numéro de téléphone<br>Téléphone poste<br>Langue | iité                                                  | No d'Identification<br>Numéro d'entre (NEQ)<br>Source des relevés<br>Les télécopies des feuillets RL obtenus d'une tierce partie |

Vous n'avez pas à soumettre un fichier test à l'ARC avant d'envoyer votre déclaration par voie électronique puisque ELM Computer Systems a obtenu pour vous l'approbation du format électronique.

**NOTE** : Tous les champs de la partie gauche de cet écran (à l'exception de « Nom ligne 2 » et « Adresse ligne 2 ») de même que celui du numéro de préparateur indiqué en haut à droite doivent être remplis afin de prévenir des erreurs lors de la production d'une déclaration par voie électronique. Si vous produisez aussi une déclaration de Relevés, tous les renseignements demandés dans la fenêtre « Québec » doivent aussi être fournis. L'information saisie dans cet écran doit être exacte, car elle permet à l'ARC et à Revenu Québec de communiquer avec l'agent qui a fait la déclaration au besoin.

#### Renseignements sur le préparateur

Saisissez les coordonnées de l'entreprise qui produit la déclaration par voie électronique; il ne s'agit pas de l' entreprise pour qui la déclaration a été préparée (à moins qu'il s'agisse d'une seule et même entreprise). **Note** : Ne saisissez pas les coordonnées de ELM Computer Systems, car nous ne pourrons pas répondre à d' éventuelles questions de l'ARC ou du MRQ concernant la déclaration.

#### Contact de comptabilité

Saisissez le nom et les coordonnées de la personne qui répond aux questions relatives aux déclarations transmises par voie électronique. N'indiquez pas ELM Computer Systems.

#### **Contact technique**

Saisissez le nom et les coordonnées de la personne qui répond aux questions d'ordre technique concernant les déclarations par voie électronique. N'indiquez pas ELM Computer Systems.

#### Numéro de préparateur

Le numéro de préparateur est fourni par l'ARC et présente le format suivant :

MMnnnnnn (« MM » suivi de six caractères numériques)

Le numéro de préparateur par défaut est « MM555555 » et peut être utilisé ici si l'ARC ne vous a pas encore

attribué de numéro de préparateur.

Si vous avez déjà produit des déclarations par voie électronique, l'ARC vous aura donné un numéro de préparateur à utiliser pour les années suivantes. Communiquer avec l'ARC si vous ne connaissez pas votre numéro de préparateur (c'est-à-dire s'il n'est pas consigné sur la page des coordonnées du préparateur d'eForms 2011).

#### Numéro de préparateur pour Revenu Québec

Le numéro de préparateur pour les déclarations provinciales est fourni par le MRQ, selon le format suivant :

NPnnnnn (« NP » suivi de six caractères numériques)

Le MRQ ne propose pas de numéro de préparateur par défaut.

Si vous avez déjà produit des déclarations par voie électronique, le MRQ vous aura donné un numéro de préparateur à utiliser les années suivantes. Communiquer avec le MRQ si vous ne connaissez pas votre numéro de préparateur (c'est-à-dire s'il n'est pas consigné sur la page des coordonnées du préparateur d'eForms 2011).

#### Type de préparateur (Québec)

Indiquez le type de préparateur auquel vous correspondez; les options possibles sont :

1 - Vous transmettez une déclaration électronique au MRQ en votre nom personnel.

2 - Vous transmettez une déclaration électronique au MRQ au nom d'autres déclarants (c'est la valeur par défaut).

3 - Vous transmettez une déclaration électronique au MRQ en votre nom et au nom d'autres déclarants.

#### Numéro d'identification

Saisissez le numéro d'identification que le RQ vous a attribué.

#### Numéro d'entreprise (NEQ)

Saisissez le numéro d'entreprise que le RQ vous a attribué.

#### Source des relevés

Saisissez le code correspondant à la source d'où proviennent les relevés fournis avec la déclaration. Choisissez parmi les codes suivants :

- A Relevés obtenus auprès de Revenu Québec
- B Facsimilés obtenus auprès d'une tierce partie (c'est la valeur par défaut)
- C Facsimilés produits par le préparateur
- D Combinaison de A, B ou C.

# 11.1.5 Options

**MENU** : RÉGLAGES > PARAMÈTRES UTILISATEUR > 5<sup>e</sup> onglet

Cet écran vous permet de personnaliser l'environnement d'eForms.

| Page d'accueil Raramètres utilisateurs                                                                                                    |                                                                                                    | • X                    |
|----------------------------------------------------------------------------------------------------|----------------------------------------------------------------------------------------------------|------------------------|
| Paramètres utilisateur                                                                                                    |                                                                                                    | Annuler <u>F</u> ermer |
| 1) Paramètres par défaut pour nouvelles entreprises                                                                                                    | 2) Options d'ajustement 3) La saisie des données 4) Trans. élctronique                                                                                                    | 5) Options             |
| La taille des icônes<br>Pette - 16 x16<br>Moyenne - 24 x 24<br>Grande - 32 x 32<br>Très grande - 48 x 48<br>La modification sera complétée lors du<br>redémarrage du programme. | Couleurs         Revenu       0.00         BLUE         La modification sera complétée lors du redémarrage du programme.         ès le début de l'entrée de données (effectif pour TOUS les utilisateurs). |                        |

#### Taille des icônes (en pixels)

Choisissez petite, moyenne, grande ou très grande

#### **Couleurs**

Choisissez dans le menu déroulant une couleur prédéfinie de la palette. Le système affichera un aperçu du votre sélection. Choisissez PERSONNALISER pour sélectionner une couleur de fond et une couleur de boîtes en cliquant sur les cases appropriées et en choisissant parmi les couleurs proposées.

# 11.2 Gestion des utilisateurs

**MENU : RÉGLAGES > GESTION DES UTILISATEURS** 

#### Versions Standard et Enterprise seulement

Cette fonction n'est accessible qu'à l'administrateur inscrit sous le nom d'utilisateur « ADMIN ». L'administration peut modifier le mot de passe d'un utilisateur de même que supprimer un compte utilisateur.

| Page d'accueil 📲 Gestion des utilisateurs 🔹 👻 🗙 |                                      |                 |  |  |  |
|-------------------------------------------------|--------------------------------------|-----------------|--|--|--|
| Liste de comptes utilisat                       | teurs Compte utilisateu              | ır sélectionné: |  |  |  |
| ADMIN<br>EILEEN<br>FRED<br>GEORGE               | Ajouter un utilisateur               |                 |  |  |  |
| PETER<br>Single                                 | Copier les paramètres<br>utilisateur |                 |  |  |  |
|                                                 | Éditer les options<br>utilisateur    |                 |  |  |  |
|                                                 | Modifier le mot de<br>passe          | ]               |  |  |  |
|                                                 | Supprimer le compte<br>utilisateur   | ]               |  |  |  |
|                                                 | Fermer                               | ]               |  |  |  |
|                                                 |                                      |                 |  |  |  |

#### Ajouter un utilisateur

Permet de créer une entrée dans la base de données utilisateur pour un nouveau compte. Le nouvel utilisateur peut ouvrir une session dans eForms; ses paramètres utilisateur seront sauvegardés dans la base de données lorsqu'il fermera sa session. Le compte utilisateur ADMIN est créé automatiquement lors de l'installation d'eForms Standard ou Enterprise; vous ne pouvez le créer ni le supprimer.

#### Copier les paramètres utilisateur

Permet de copier tous les paramètres d'un utilisateur existant à un nouveau compte utilisateur. Les administrateurs de réseau peuvent recourir à cette option pour régler plusieurs comptes utilisateurs selon des réglages semblables.

#### Éditer les options utilisateur

Cette option active le mode Paramètres utilisateur pour le compte sélectionné et permet de les configurer. Pour les archiver dans la base de données utilisateur, vous devez quitter eForms ou retourner à la fenêtre **Gestion des utilisateurs** et cliquez sur « Fermer ».

#### Modifier le mot de passe

Permet de changer le mot de passe du compte utilisateur sélectionné.

#### Supprimer un compte utilisateur

Permet de supprimer le compte utilisateur sélectionné.

# 11.3 Sécurité des fichiers de données

# MENU : RÉGLAGES > SÉCURITÉ DES DONNÉES

| Page d'accueil / des données X                                                                                                    | Page d'accueil Sécurité des données                                                                                                    | • ×                                                                                                    |
|----------------------------------------------------------------------------------------------------|----------------------------------------------------------------------------------------------------|----------------------------------------------------------------------------------------------------|
| Empêcher l'accès non autorisé aux paramètres utilisateur de la base de données.     Empêcher l'accès non autorisé à la base de donnée autore.                                                                                  | Réserver l'accès à la base de données active                                                                                                    | Empêcher l'accès non autorisé aux paramètres utilisateur de la base de données.           Empêcher l'accès non autorisé à la base de donnée active.         Impêcher l'accès non autorisé à la base de donnée active.            |
| La protection contre l'aucès non autorité à la base de données est une<br>coultable. La protection de la protection de la protection de la protection de la protection de la programme que le Anan Tax enforme ne puesa foundr | S vous réservez l'accès à cette base de données, pauls l'Atilisateur<br>'ADMIN', le créateur/propriétaire (ndiqué ci-dessous) et des utilisateurs<br>choisis pourront l'utiliser. L'accès en sens intentit à toute autre personne. | La protection contre l'accès non autorité à la base de données est une<br>caractéristique qui configurera la base de données sélectionnée de laçon à ce<br>qu'aucun autre programme que le Avan Tax e l'orms ne puisse l'ouvrir. |
| Ferrer                                                                                                    | ADMIN<br>PETER<br>GEORGE                                                                                                    |                                                                                                    |
|                                                                                                    | Single ELLEEN FRED Aucune selection                                                                                                    |                                                                                                    |
| Sécurité des données (versions Lite et Basic)                                                                                                    |                                                                                                    |                                                                                                    |
|                                                                                                    |                                                                                                    |                                                                                                    |
|                                                                                                    |                                                                                                    |                                                                                                    |
|                                                                                                    | Proprietaire/Cleateur de la base de durinees administration                                                                                                    |                                                                                                    |
|                                                                                                    | Sauvegarder et fermer Annuler                                                                                                    |                                                                                                    |

Sécurité des données (versions Standard et Enterprise)

Dans les versions Lite et Basic, la sécurité se limite au verrouillage des bases de données courante et utilisateurs de façon à ce qu'elles ne soient accessibles que depuis eForms.

Dans les versions Standard et Enterprise, l'option **Sécurité des données** permet d'empêcher l'accès à certaines bases de données par certains utilisateurs. Lorsque l'option « Réserver l'accès non autorisé à la base de données active » est cochée, seuls les utilisateurs dont le nom a été coché pourront accéder à la base de données ouverte.

Utilisez le compte utilisateur « ADMIN » pour limiter l'accès à une base de données, quel qu'en soit le propriétaire. Le propriétaire d'une base de données, généralement son créateur, a la possibilité de définir des limitations d' accès à cette base de données. La propriété d'une base de données peut être modifiée afin de permettre à un autre utilisateur de définir des limitations d'accès.

# **11.4 Taux et valeurs invariables**

**MENU** : RÉGLAGES > TAUX ET VALEURS INVARIABLES

| Régime de pension du Canada                                           |           |         | Régime québécois d'assurance parentale                 |           |
|-----------------------------------------------------------------------|-----------|---------|--------------------------------------------------------|-----------|
| Taux de cotisation au RPC                                             | 4.95      | %       | Revenu maximal assurable par le RQAP                   | 64,000.00 |
| Maximum des gains ouvrant droit à RPC/RRQ                             | 48,300.00 | \$      | Cotisation maximale de l'employé au RQAP               | 343.68    |
| Exemption de base RPC/RRQ                                             | 3,500.00  | \$      | Taux de cotisation de l'employé au RQAP                | 0.537     |
| Cotisation maximale de l'employé au RPC                               | 2,217.60  | \$      | Taux de cotisation de l'employeur au RQAP              | 0.752     |
| Taux de cotisation au RRQ                                             | 4.95      | %       |                                                        |           |
| Cotisation maximale de l'employé au RRQ                               | 2,217.60  | \$      | Dividendes imposables                                  |           |
|                                                                       |           |         | Majoration de dividendes non déterminés - T5 et T4PS   | 1.25      |
| Assurance-emploi                                                      | 44.000.00 | 1.      | Crédit d'impôt autres que déterminés - T5 et T4PS      | 0.133333  |
| Maximum de la rémunération assurable par l'AE                         | 44,200.00 | \$      | Majoration de dividendes déterminés - T5 et T4PS       | 1.41      |
| Cotisation maximale de l'employé à l'AE<br>Cotisation maximale à l'AE | 1.78      | \$<br>% | Crédit d'impôt pour dividendes déterminés - T5 et T4PS | 0.164354  |
| Cotisation maximale de l'emplové à l'AE (Québec)                      | 623.22    | ę       |                                                        |           |
| Taux de cotisation à l'AE (Québec)                                    | 1.41      | 2       | Majoration des dividendes ordinaires - Relevé 3        | 1.25      |
|                                                                       | L         |         | Crédit d'impôt pour dividendes ordinaires - Relevé 3   | 0.1       |
|                                                                       |           |         | Majoration des dividendes déterminés - Relevé 3        | 1.41      |
|                                                                       |           |         | Crédit d'impôt nour dividendes déterminés - Relevé 3   | 0.16779   |

Les taux et valeurs invariables réglés dans eForms sont ceux définis par la loi fiscale de 2012. Cet écran permet d'ajuster les taux et valeurs invariables afin de préparer les déclarations à partir des taux et valeurs invariables de 2013 d'ici la mise en marché de la version 2013 d'eForms (par exemple, pour transmettre les déclarations d'une entreprise qui a fermé au cours de l'année 2013). Cliquez sur le bouton **Valeurs par défaut** pour rétablir toutes les valeurs de 2012. Les taux et valeurs invariables de 2012 sont présentés dans la rubrique <u>Options</u> d'ajustement solutions d'une entreprise qui se constant d'aluers invariables de 2012 sont présentés dans la rubrique <u>Options</u> d'ajustement solutions d'une entreprise qui se constant d'ajustement solutions d'ajustement solutions d'une entreprise qui se constant d'ajustement solutions d'une entreprise qui se constant d'ajustement solutions d'une entreprise qui se constant d'ajustement solutions d'une entreprise qui se constant d'ajustement solutions d'une entreprise qui se constant d'ajustement solutions d'une entreprise qui se constant d'ajustement solutions d'ajustement solutions d'une entreprise qui se constant d'ajustement solutions d'ajustement solutions d'ajustement d'ajustement solutions d'ajustement solutions d'ajustement solutions d'ajustement solutions d'ajustement solutions d'ajustement solutions d'ajustement solutions d'ajustement d'ajustement solutions d'ajustement solutions d'ajustement solutions d'ajustement solutions d'ajustement solutions d'ajustement solutions d'ajustement solutions d'ajustement d'ajustement solutions d'ajustement d'ajustement d'ajustement sol

# 11.5 Diagnostic et Emplacement de fichiers

MENU : AIDE > DIAGNOSTIC ET EMPLACEMENT DE FICHIERS

Si la plupart des options proposées dans le menu Aide sont présentées dans la rubrique Menu Aide , la fenêtre **Diagnostic et emplacement de fichiers** mérite des explications plus détaillées.

| 🖉 🖷 Pa                            | ige d'accueil                 | 🕌 Diagnosti       | :                                           |                                 |                  |                |                  |                                |                 |                                 | •                                      |
|-----------------------------------|-------------------------------|-------------------|---------------------------------------------|---------------------------------|------------------|----------------|------------------|--------------------------------|-----------------|---------------------------------|----------------------------------------|
| Rer                               | Renseignements généraux       |                   |                                             |                                 |                  |                |                  |                                |                 |                                 |                                        |
| Nom                               | du logiciel :                 | Avan Tax eForm    | 2012 Enterprise version                     | Code d'autorisation :           | 00001T086        |                | F                | Résolution d'                  | écran :         | 1680 X 1050                     |                                        |
|                                   |                               |                   |                                             |                                 | Changer le co    | de             | D                | OPI :                          | :               | 96                              |                                        |
| Versi                             | on:                           | Version 2012.1.   | 1.110, créé 9/27/2012                       | Utilisateur actuel :            | ADMIN            |                |                  |                                |                 |                                 |                                        |
|                                   |                               | Recherch          | e d'une mise à jour                         | Version de Windows :            | Microsoft Wind   | ows 7 Ultim    | ate              |                                |                 | Information système             |                                        |
| Pour ga                           | rantir le bon for             | nctionnement du p | rogramme, les utilisateurs doiven           | t avoir un accès en lecture, en | écriture, et pou | r modifier à t | ious les dossier | rs ci-dessous.                 | Somm            | aire de l'état des dossiers     | 1                                      |
| Dos                               | siers d                       | le la bas         | e de données                                |                                 |                  |                |                  |                                |                 |                                 |                                        |
| 1.                                | Base de don                   | nées courante :   | C:\Users\Peter Rhebergen\Do                 | ocuments\AvanTax eForms 20      | 12\Data\Demo.    | T12N           | Dossier OK       |                                |                 |                                 |                                        |
| 2.                                | Bases de dor                  | nées récentes :   | C:\Users\Peter Rhebergen\Do                 | ocuments\AvanTax eForms 20      | 12\Data          | -              | Dossier OK       |                                |                 |                                 |                                        |
| Dos                               | ssiers s                      | systèmes          | Determinez ici où vos fichier               | rs seront sauvegardés.          |                  |                |                  |                                |                 |                                 |                                        |
| 3.                                | Données                       | par défaut :      | C:\Users\Peter Rhebergen\Do                 | ocuments∖AvanTax eForms 20      | 12\Data\         | Modifier       | Dossier OK       | 🗖 Pe                           | mettre aux      | utilisateurs de définir leur    | propre dossier de données par défaut.  |
| 4.                                | Copies de                     | sauvegarde :      | C:\Users\Peter Rhebergen\Do                 | ocuments∖AvanTax eForms 20      | 12\Backups\      | Modifier       | Dossier OK       | 🗖 Pe                           | mettre aux      | utilisateurs de définir leur    | propre dossier de copies de sauvegarde |
| 5.                                | Sortie                        | s XML :           | C:\Users\Peter Rhebergen\Do                 | ocuments∖AvanTax eForms 20      | 12\XML Outpu     | Modifier       | Dossier OK       | 🔲 Pe                           | mettre aux      | utilisateurs de définir leur    | propre dossier de sortie XML.          |
| 6.                                | Sortie                        | es PDF :          | C:\Users\Peter Rhebergen\Do                 | ocuments∖AvanTax eForms 20      | 12\PDF Output    | Modifier       | Dossier OK       | Pe                             | rmettre aux     | utilisateurs de définir leur    | propre dossier de sortie PDF.          |
| 7.                                | Paramètre                     | s utilisateur :   | C:\Users\Peter Rhebergen\Do                 | ocuments∖AvanTax eForms 20      | 12\User Settin   | Modifier       | Dossier OK       |                                |                 |                                 |                                        |
| 8.                                | Paramètre                     | es système :      | C:\ProgramData\AvanTax eFo                  | rms 2012\System Settings\       |                  |                | Mauvais fichi    | iers                           |                 |                                 |                                        |
| 9.                                | Dossier t                     | emporaire :       | C:\Users\Peter Rhebergen\Ap                 | pData\Local\Temp\               |                  |                | Dossier OK       |                                |                 |                                 |                                        |
| Renseignements sur l'installation |                               |                   |                                             |                                 |                  |                |                  |                                |                 |                                 |                                        |
| 10.                               | Installation de               | noeud : NON       |                                             |                                 |                  |                |                  |                                |                 |                                 |                                        |
| 11.                               | Chemin du                     | programme :       | C:\t4net\Win32_PT\bin\Debu                  | g                               |                  |                |                  |                                |                 |                                 |                                        |
|                                   |                               |                   |                                             |                                 |                  |                |                  |                                |                 |                                 |                                        |
| Somm                              | aire de l'état de<br>dossiers | Versions          | de DLL Effacer la liste<br>demiers fichiers | e des<br>utilisés               |                  | Fermer         | Pa               | ramètres par<br><u>d</u> éfaut | <u><u>s</u></u> | auvegarder les<br>modifications |                                        |
|                                   |                               |                   |                                             |                                 |                  |                |                  |                                |                 |                                 |                                        |

La fenêtre **Diagnostic et emplacement de fichiers** présente en un coup d'œil des renseignements importants sur l'installation d'eForms. Le plus souvent, vous consulterez cet écran avec un membre de notre équipe de soutien technique afin de diagnostiquer un problème; votre équipe des TI peut aussi la consulter pour voir si un utilisateur détient un accès approprié à tous les dossiers système. Afin qu'eForms fonctionne bien, tous ses utilisateurs doivent avoir, pour chacun des dossiers de la liste ci-dessus (y compris « Chemin du programme »), un accès en lecture, en écriture et pour modifier. Les noms de dossiers sont suivis de l'un des messages couleur suivant, selon les droits d'accès de l'utilisateur :

- Mauvais fichiers : l'utilisateur n'a pas un accès complet en lecture, en écriture et pour modifier aux fichiers de ce dossier.
- Dossier OK : il n'y a pas de limitation d'accès à ce dossier.
- Mauvais dossier : l'utilisateur n'a pas un accès complet en lecture, en écriture et pour modifier ce dossier.
- Nouveau dossier : un nouveau dossier sera créé après avoir cliqué sur « Sauvegarder les modifications ».
- Pas de dossier : aucun dossier n'est précisé.

Lorsque le système indique autre chose que « Dossier OK » ou « Nouveau dossier », l'utilisation d'eForms posera des difficultés aux utilisateurs, dont les suivantes : incapacité à saisir des données, perte des préférences définies lors d'une session, erreurs d'impression et défaillance du programme pendant la préparation de fichiers XML aux fins de transmission.

#### Renseignements généraux

Cette section vous renseigne sur divers aspects de votre ordinateur et d'eForms.

- Nom du logiciel : nom de la version d'eForms qui est installée.
- Version : numéro de version et date de création de l'installation actuelle
- Recherche d'une mise à jour : cliquez sur ce bouton pour consulter le site Web d'eForms et savoir si une version plus récente est accessible. Votre licence vous donne droit au téléchargement et à l'installation de toute

nouvelle version d'eForms 2012.

- Code d'autorisation : votre code d'autorisation actuel.
- Changer le code : cliquez sur ce bouton pour effacer votre code d'autorisation actuel et quitter eForms. Lors du redémarrage du programme, le système vous invitera à saisir un code d'autorisation. Cette démarche est nécessaire pour passer à une version supérieure ou inférieure d'eForms.
- Utilisateur actuel : le nom d'utilisateur de l'utilisateur actuel.
- Version de Windows : la version de Windows installée sur le disque dur.
- Résolution d'écran : la taille d'affichage en pixels de votre ordinateur (largeur x hauteur)
- DPI : mesure de la résolution de l'écran en DPI (ou PPP), soit le nombre de points (ou de pixels) par pouce.
- Information système : cliquez sur ce bouton pour ouvrir l'Information système (utilitaire installé avec toutes les versions de Windows) et afficher des renseignements avancés sur le système.

#### Dossiers de la base de données

Cette section vous renseigne sur le nom et l'emplacement de votre base de données courante et de vos bases de données récemment utilisées.

- Base de données courante : nom et emplacement de la base de données en cours d'utilisation sous eForms.
- Bases de données récentes : nom et emplacement des bases de données ouvertes récemment; cliquez sur la flèche pour afficher la liste des bases de données.

#### Dossiers système

Cette section présente les dossiers qu'utilise eForms et permet à l'utilisateur d'ouvrir n'importe quel dossier dans Windows Explorer en cliquant sur le bouton indiquant le nom du fichier. Dans les versions Standard et Enterprise, l'utilisateur inscrit comme « ADMIN » peut utiliser le bouton « Modifier » pour changer l'emplacement de n'importe quel dossier. Les autres utilisateurs ne peuvent utiliser le bouton « Modifier » que pour les dossiers pour lesquels l 'utilisateur « ADMIN » a coché la case « Permettre aux utilisateurs de définir... » Dans la version Basic, tous les utilisateurs peuvent utiliser le bouton « Modifier ». Il n'est pas recommandé de déplacer les dossiers système à moins qu'un membre de notre équipe de soutien technique vous ait demandé de le faire.

Les dossiers système sont les suivants :

- Données par défaut : bien qu'eForms puisse ouvrir des fichiers de données de n'importe quel emplacement accessible à l'ordinateur de l'utilisateur, les nouveaux fichiers de données seront sauvegardés dans ce dossier.
- Copies de sauvegardes : les copies de sauvegarde que crée eForms sont sauvegardées dans ce dossier.
- Sorties XML : les fichiers en format XML que crée eForms sont sauvegardés dans ce dossier.
- Sorties PDF : les fichiers en format PDF que crée eForms sont sauvegardés dans ce dossier.
- Paramètres utilisateur : les préférences que définit l'utilisateur au cours d'une session sont sauvegardées ici.
- Paramètres système : les paramètres du système sont sauvegardés ici.
- Dossier temporaire : les fichiers temporaires que crée eForms sont sauvegardés dans ce dossier.

#### **Renseignements sur l'installation**

Cette section vous renseigne sur votre installation d'eForms :

- Installation de nœud : indique si eForms est installé en nœud de réseau (c'est-à-dire installé à l'aide de NETNODE.EXE depuis le dossier créé lors d'une installation de type <u>Administrateur de réseau</u> [21])
- Chemin du programme : indique où eForms est installé.

#### Boutons de commande

Le bas de l'écran de diagnostic comporte la série de boutons suivants :

- Sommaire de l'état des dossiers : ce bouton permet de tester les droits d'accès de chaque dossier. Les résultats possibles sont :
  - État OK : l'utilisateur jouit d'un accès en lecture, en écriture et pour modifier le dossier.
  - Vous ne pouvez écrire dans ce dossier : l'utilisateur n'a pas d'accès en lecture, en écriture ou pour modifier le dossier.
  - Le dossier n'existe pas ou vous n'y avez pas accès : le dossier est inexistant ou l'utilisateur ne jouit pas

d'un accès lui permettant de voir ou d'ouvrir le dossier.

- Versions de DLL : ce bouton fournit les noms et les versions des bibliothèques de liens dynamiques (DLL) installées avec eForms.
- Effacer la liste des derniers fichiers utilisés : ce bouton efface la liste des bases de données utilisées récemment.
- Fermer : ce bouton permet de fermer la fenêtre sans sauvegarder les modifications qui y ont été faites.
- Paramètres par défaut : ce bouton permet de rétablir les paramètres par défaut.
- Sauvegarder les modifications : ce bouton sauvegarde les modifications.

# 11.6 Modification du code d'autorisation

**MENU : RÉGLAGES > MODIFIER LE CODE D'AUTORISATION** 

Cette fonction est offerte à tous les utilisateurs de la version Basic et à l'utilisateur inscrit sous « ADMIN » dans les versions Standard et Enterprise. Recourez-y pour remplacer le code d'autorisation. Vous le feriez, par exemple, pour passer à une nouvelle version d'eForms.

L'utilisation de cette fonction n'a aucun effet sur la base de données et les formulaires de données déjà saisis.

Cliquez sur **Oui** pour supprimer le code d'autorisation existant et quitter le programme. Lors du redémarrage d' eForms, vous devrez saisir un nouveau code d'autorisation. Cliquez sur **Non** pour annuler la demande et retourner dans eForms.

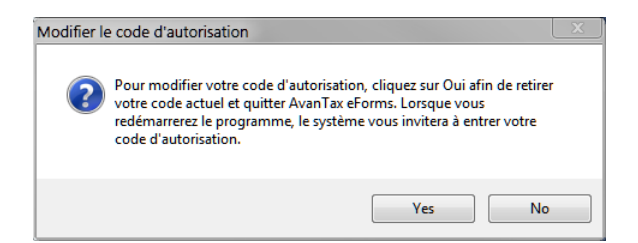

# 11.7 Modification de votre mot de passe

MENU : RÉGLAGES > MODIFIER VOTRE MOT DE PASSE

#### Versions Standard et Enterprise seulement

Cette fonction permet à l'utilisateur d'une version Standard ou Enterprise de modifier son mot de passe. Saisissez le mot de passe actuel, puis le nouveau mot de passe et confirmez celui-ci en le saisissant de nouveau. Cochez la case **Afficher la saisie de caractères** pour afficher le mot de passe, sinon des astérisques s'afficheront à la place des caractères. Suivez les consignes fournies pour choisir un mot de passe sûr. Cliquez sur OK pour valider le remplacement du mot de passe. Cliquez sur Annuler pour annuler les modifications et revenir au mot de passe actuel. Un message de confirmation s'affichera.

| Modification du mot de pass                                                                                                    | e         |                                  |  |  |
|----------------------------------------------------------------------------------------------------|-----------|----------------------------------|--|--|
| Mot de passe actuel                                                                                                    |           | Afficher la saisie de caractères |  |  |
| Saisir un nouveau mot de passe                                                                                                    |           |                                  |  |  |
| Confirmer le mot de passe                                                                                                    |           |                                  |  |  |
| Le nom de l'utilisateur actuel es                                                                                                    | t : ADMIN |                                  |  |  |
| Nous vous recommandons de choisir un mot de passe sûr. Un mot de passe sûr<br>contient au moins 6 caractères et présente un mélange de lettres majuscules et<br>minuscules, de chiffres et de caractères spéciaux. Vous pouvez utiliser les<br>caractères suivants : |           |                                  |  |  |
| Lettres minuscules : a, b, c, z<br>Lettres majuscules : A, B, C, Z<br>Chiffres : 0, 1, 2, 9<br>Caractères spéciaux : ~ @ # \$ % ^ & * ( )                                                                                                    |           |                                  |  |  |
| OK Annuler                                                                                                    |           |                                  |  |  |

Lorsqu'un utilisateur oublie son mot de passe. L'administrateur, inscrit sous « ADMIN », devra utiliser la fonction <u>Gestion des utilisateurs</u> [122] dans le menu<u>Réglages</u> [37] afin de modifier le mot de passe pour l'utilisateur.

# 11.8 Modifier les Fichiers de Paramètres

### 11.8.1 Paramètres du système

MENU : RÉGLAGES > MODIFIER LES FICHIERS DE PARAMÈTRES > PARAMÈTRES DU SYSTÈME

Cette fonction permet de modifier directement les paramètres du système contenus dans le fichier **T4NET 2012. INI**. Cette fonction ne devrait être utilisée que sous la supervision d'un membre de l'équipe du soutien technique d'ELM.

#### 11.8.2 Chemins d'accès

MENU : RÉGLAGES > MODIFIER LES FICHIERS DE PARAMÈTRES > CHEMINS D'ACCÈS

Cette fonction permet de modifier directement les réglages relatifs à l'emplacement des fichiers, dans le fichier **T4NET Paths.INI**. L'option Chemins d'accès ne devrait être utilisée que sous la supervision d'un membre de l' équipe de soutien technique d'ELM.

#### 11.8.3 Paramètres utilisateur

**MENU** : RÉGLAGES > MODIFIER LES FICHIERS DE PARAMÈTRES > PARAMÈTRES UTILISATEUR

Cette fonction permet de modifier directement les paramètres de session de l'utilisateur contenus dans le fichier *nomutilisateur*.INI (où *nomutilisateur* désigne le nom d'utilisateur). L'option Paramètres utilisateur ne devrait être utilisée que sous la supervision d'un membre de l'équipe de soutien technique d'ELM.

# 11.9 Langue

MENU : RÉGLAGES > LANGUE > ANGLAIS / FRANÇAIS

L'option Langue permet de faire passer l'interface de l'utilisateur de l'anglais au français et vice versa.

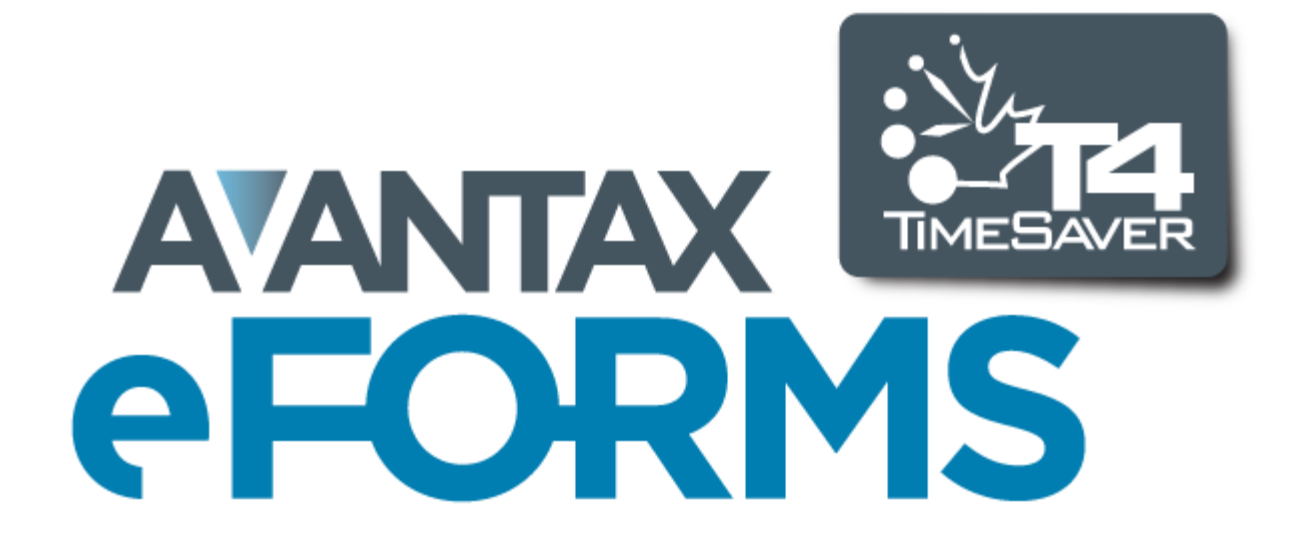

# 12.1 Codes

130

# 12.1.1 Codes de pays

The following abbreviations apply to commonly used countries (use "OMC" where none of the following apply):

**ARG** - Argentine AUS - Australie AUT - Autriche BHS - Bahamas BHR - Bahrein **BGD** - Bangladesh BRB - Barbade **BEL - Belgique BMU - Bermudes** BRA - Brésil VGB - Îles Vierges britanniques CMR - Cameroun CAN - Canada CYM - Îles Caïmans CHL - Chili CHN - Chine COL - Columbie SUN - Commonwealth of Ind. States LUX - Luxembourg CIV - Côte d'Ivoire CYP - Chypre **DNK - Danemark** DOM - Républic dominicaine EGY - Égypte FIN - Finlande FRA - France **DEU - Allemagne** GBR - Royaume-Uni GRC - Grèce

GRD - Grenade GUY - Guyana HKG - Hong Kong ISL - Islande IND - Inde IDN - Indonésie IRL - Irlande ISR - Israèl ITA - Italie JAM - Jamaïque JPN - Japon **KEN - Kenya** KOR - Corée du Sud LBN - Liban **BLZ** - Belize LBR - Liberia LIE - Liechtenstein MYS - Malaisie MLT - Malte **MEX - Mexique** MAR - Moroc NLD - Pays-Bas ANT - Antilles néerlandaises NZL - Nouvelle-Zélande NGA - Nigeria NOR - Norvège PAK - Pakistan PAN - Panama

PNG - Papouasie-Nouvelle-Guinée PHL - Philippines POL - Pologne PRT - Portugal PRI - Porto Rico **ROU - Roumanie** SAU - Arabie saoudite SEN - Sénégal SYC - Sevchelles SLE - Sierra Leone SGP - Singapour ZAF - Afrique du Sud ESP - Espagne LKA - Sri Lanka SWE - Suède CHE - Suisse TWN - Taiwan (République de Chine) THA - Thaïlande TTO - Trinité-et-Tobago TUN - Tunisie TUR - Turquie ARE - Émirats arabes unis USA - États-Unis **URY** - Uruguay **VEN - Venezuela** VIR - Îles Vierges des États-Unis YUG - Yougoslavie ZMB - Zambie

# 12.1.2 Codes de devises

The following abbreviations apply to commonly used currencies (use "OTH" where none of the following apply.):

| Currency                          | Code                                                                                                    | Country Name                                                                                                    | Currency                                                                                                    | Code                                                                                                    |
|-----------------------------------|----------------------------------------------------------------------------------------------------|----------------------------------------------------------------------------------------------------|----------------------------------------------------------------------------------------------------|----------------------------------------------------------------------------------------------------|
| Afghani                           | AFN                                                                                                    | Libye                                                                                                    | Dinar libyen                                                                                                    | LYD                                                                                                    |
| Euro                              | EUR                                                                                                    | Liechtenstein                                                                                                    | Franc suisse                                                                                                    | CHF                                                                                                    |
| Lek                               | ALL                                                                                                    | Lituanie                                                                                                    | Litas                                                                                                    | LTL                                                                                                    |
| Dinar algérien                    | DZD                                                                                                    | Luxembourg                                                                                                    | Euro                                                                                                    | EUR                                                                                                    |
| Dollar américain                  | USD                                                                                                    | Macao                                                                                                    | Pataca                                                                                                    | MOP                                                                                                    |
| Euro                              | EUR                                                                                                    | Macédoine                                                                                                    | Dinar macédonien                                                                                                    | MKD                                                                                                    |
| Kwanza                            | AOA                                                                                                    | Madagascar                                                                                                    | Ariary malgache                                                                                                    | MGA                                                                                                    |
| Dollar des Caraïbes<br>orientales | XCD                                                                                                    | Malawi                                                                                                    | Kwacha malawien                                                                                                    | MWK                                                                                                    |
| Dollar des Caraïbes<br>orientales | XCD                                                                                                    | Malaisie                                                                                                    | Ringgit                                                                                                    | MYR                                                                                                    |
| Peso argentin                     | ARS                                                                                                    | Maldives                                                                                                    | Rufiyaa                                                                                                    | MVR                                                                                                    |
|                                   | Currency<br>Afghani<br>Euro<br>Lek<br>Dinar algérien<br>Dollar américain<br>Euro<br>Kwanza<br>Dollar des Caraïbes<br>orientales<br>Dollar des Caraïbes<br>orientales | CurrencyCodeAfghaniAFNEuroEURLekALLDinar algérienDZDDollar américainUSDEuroEURKwanzaAOADollar des Caraïbes<br>orientalesXCDDollar des Caraïbes<br>orientalesARS | CurrencyCodeCountry NameAfghaniAFNLibyeEuroEURLiechtensteinLekALLLituanieDinar algérienDZDLuxembourgDollar américainUSDMacaoEuroEURMacédoineKwanzaAOAMadagascarDollar des Caraïbes<br>orientalesXCDMalaisiePeso argentinARSMaldives | CurrencyCodeCountry NameCurrencyAfghaniAFNLibyeDinar libyenEuroEURLiechtensteinFranc suisseLekALLLituanieLitasDinar algérienDZDLuxembourgEuroDollar américainUSDMacaoPatacaEuroEURMacédoineDinar macédonienKwanzaAOAMadagascarAriary malgacheDollar des Caraïbes<br>orientalesXCDMalaisieRinggitPeso argentinARSMaldivesRufiyaa |

© 2012 ELM Computer Systems Inc. (Traduction finale : fin octobre)

| Arménie                                | Dram arménien                             | AMD | Mali                             | Franc CFA BCEAO                      | XOF |
|----------------------------------------|-------------------------------------------|-----|----------------------------------|--------------------------------------|-----|
| Aruba                                  | Florin arubais                            | AWG | Malte                            | Euro                                 | EUR |
| Australie                              | Dollar australien                         | AUD | Îles Marshall                    | Dollar américain                     | USD |
| Autriche                               | Euro                                      | EUR | Martinique                       | Euro                                 | EUR |
| Azerbaïdjan                            | Manat azerbaïdjanais                      | AZN | Mauritanie                       | Ouguiya                              | MRO |
| Bahamas                                | Dollar bahaméen                           | BSD | Maurice                          | Roupie mauricienne                   | MUR |
| Bahreïn                                | Dinar bahreïni                            | BHD | Mayotte                          | Euro                                 | EUR |
| Bangladesh                             | Taka                                      | BDT | Mexique                          | Peso mexicain                        | MXN |
| Barbade                                | Dollar barbadien                          | BBD | Micronésie                       | Dollar américain                     | USD |
| Biélorussie                            | Rouble biélorusse                         | BYR | République de<br>Moldavie        | Leu moldave                          | MDL |
| Belgique                               | Euro                                      | EUR | Monaco                           | Euro                                 | EUR |
| Belize                                 | Dollar bélizien                           | BZD | Mongolie                         | Tugrik                               | MNT |
| Bénin                                  | CFA Franc BCEAO                           | XOF | Monténégro                       | Euro                                 | EUR |
| Bermudes                               | Dollar bermudien                          | BMD | Montserrat                       | Dollar des Caraïbes<br>orientales    | XCD |
| Bhoutan                                | Ngultrum                                  | BTN | Maroc                            | Dirham marocain                      | MAD |
| Bolivie                                | Boliviano                                 | BOB | Mozambique                       | Metical                              | MZN |
| Bosnie-Herzégovine                     | Mark convertible de<br>Bosnie-Herzégovine | BAM | République de l'Union du Myanmar | Kyat                                 | MMK |
| Botswana                               | Pula                                      | BWP | Namibie                          | Rand                                 | ZAR |
| Île Bouvet                             | Couronne<br>norvégienne                   | NOK | Nauru                            | Dollar australien                    | AUD |
| Brésil                                 | Réal brésilien                            | BRL | Népal                            | Roupie népalaise                     | NPR |
| Terr. britannique de<br>l'océan Indien | Dollar américain                          | USD | Pays-Bas                         | Euro                                 | EUR |
| Brunei                                 | Dollar de Brunei                          | BND | Antilles néerlandaises           | Florin des Antilles<br>néerlandaises | ANG |
| Bulgarie                               | Lev bulgare                               | BGN | Nouvelle-Calédonie               | CFP Franc                            | XPF |
| Burkina Faso                           | CFA Franc BCEAO                           | XOF | Nouvelle-Zélande                 | Dollar néo-zélandais                 | NZD |
| Burundi                                | Franc burundais                           | BIF | Nicaragua                        | Córdoba Oro                          | NIO |
| Cambodge                               | Riel                                      | KHR | Niger                            | CFA Franc BCEAO                      | XOF |
| Cameroun                               | CFA Franc BEAC                            | XAF | Nigeria                          | Naira                                | NGN |
| Canada                                 | Dollar canadien                           | CAD | Niue                             | Dollar néo-zélandais                 | NZD |
| Cap-Vert                               | Escudo cap-verdien                        | CVE | Île Norfolk                      | Dollar australien                    | AUD |
| Îleo Coïmono                           | Dollar des îles                           |     | Îles Mariannes du                | Dellar américain                     |     |
| lies Califians                         | Caïmans                                   | RID | Nord                             | Dollar americali                     | 030 |
| Chili                                  | Peso chilien                              | CLP | Norvège                          | Couronne<br>norvégienne              | NOK |
| Chine                                  | Yuan Renminbi                             | CNY | Oman                             | Rial Omanis                          | OMR |
| Île Christmas                          | Dollar australien                         | AUD | Pakistan                         | Roupie pakistanaise                  | PKR |
| Îles Cocos                             | Dollar australien                         | AUD | Palaos                           | Dollar américain                     | USD |
| Colombie                               | Peso colombien                            | COP | Panama                           | Balboa                               | PAB |
| Comores                                | Franc comorien                            | KMF | Papouasie-Nouvelle-<br>Guinée    | Kina                                 | PGK |
| République du Congo                    | CFA Franc BEAC                            | XAF | Paraguay                         | Guarani                              | PYG |
| République                             | _                                         | _   |                                  |                                      |     |
| démocratique du<br>Congo               | Franc congolais                           | CDF | Pérou                            | Nuevo Sol                            | PEN |
| Îles Cook                              | Dollar néo-zélandais                      | NZD | Philippines                      | Peso philippin                       | PHP |
| Costa Rica                             | colón costaricien                         | CRC | Îles Pitcairn                    | Dollar néo-zélandais                 | NZD |
| Côte D'Ivoire                          | CFA Franc BCEAO                           | XOF | Pologne                          | Zloty                                | PLN |
|                                        |                                           |     |                                  |                                      |     |

# AvanTax eForms 2012

132

| Croatie<br>Cuba<br>Chypre<br>République tchèque<br>Danemark<br>Djibouti | Kuna croate<br>Peso cubain<br>Euro<br>Couronne tchèque<br>Couronne danoise<br>Franc Djibouti | HRK<br>CUP<br>EUR<br>CZK<br>DKK<br>DJF | Portugal<br>Porto Rico<br>Qatar<br>La Réunion<br>Roumanie<br>Russie | Euro<br>Dollar américain<br>Riyal qatari<br>Euro<br>Leu roumain<br>Rouble russe | EUR<br>USD<br>QAR<br>EUR<br>RON<br>RUB |
|-------------------------------------------------------------------------|----------------------------------------------------------------------------------------------|----------------------------------------|---------------------------------------------------------------------|---------------------------------------------------------------------------------|----------------------------------------|
| Dominique                                                               | Dollar des Caraïbes<br>orientales                                                            | XCD                                    | Rwanda                                                              | Franc rwandais                                                                  | RWF                                    |
| République<br>dominicaine                                               | Peso dominicain                                                                              | DOP                                    | Saint-Barthélemy                                                    | Euro                                                                            | EUR                                    |
| Équateur                                                                | Dollar américain                                                                             | USD                                    | Sainte-Hélène,<br>Ascension et Tristan<br>da Cunha                  | Livre de Sainte-<br>Hélène                                                      | SHP                                    |
| Égypte                                                                  | Livre égyptienne                                                                             | EGP                                    | Saint-Christophe-et-<br>Niévès                                      | Dollar des Caraïbes<br>orientales                                               | XCD                                    |
| Salvador                                                                | Colon salvadorien                                                                            | SVC                                    | Sainte-Lucie                                                        | Dollar des Caraïbes<br>orientales                                               | XCD                                    |
| Guinée équatoriale                                                      | CFA Franc BEAC                                                                               | XAF                                    | Saint-Martin                                                        | Euro                                                                            | EUR                                    |
| Érythrée                                                                | Nakfa                                                                                        | ERN                                    | Saint-Pierre-et-<br>Miquelon                                        | Euro                                                                            | EUR                                    |
| Estonie                                                                 | Couronne estonienne                                                                          | EEK                                    | Saint-Vincent-et-les-<br>Grenadines                                 | Dollar des Caraïbes<br>orientales                                               | XCD                                    |
| Éthiopie                                                                | Birr éthiopien                                                                               | ETB                                    | Samoa                                                               | Tala                                                                            | WST                                    |
| Îles Malouines                                                          | Livre des Îles<br>Malouines                                                                  | FKP                                    | Saint-Marin                                                         | Euro                                                                            | EUR                                    |
| Îles Féroé                                                              | Couronne danoise                                                                             | DKK                                    | Sao Tomé-et-Principe                                                | Dobra                                                                           | STD                                    |
| Fidji                                                                   | Dollar de Fidji<br>–                                                                         | FJD                                    | Arabie saoudite                                                     | Riyal saoudien                                                                  | SAR                                    |
| Finlande                                                                | Euro                                                                                         | EUR                                    | Sénégal                                                             | CFA Franc BCEAO                                                                 | XOF                                    |
| France                                                                  | Euro                                                                                         | EUR                                    | Serbie                                                              | Dinar serbe                                                                     | RSD                                    |
| Guyane                                                                  | EUro                                                                                         |                                        | Seychelles                                                          | Rouple seychelioise                                                             | SCR                                    |
| Polynesie française                                                     | CFP Franc                                                                                    | XPF                                    | Sierra Leone                                                        | Leone                                                                           | SLL                                    |
| antarctiques<br>francaises                                              | Euro                                                                                         | EUR                                    | Singapour                                                           | Dollar de Singapour                                                             | SGD                                    |
| Gabon                                                                   | CFA Franc BEAC                                                                               | XAF                                    | Slovaquie                                                           | Euro                                                                            | EUR                                    |
| Gambie                                                                  | Dalasi                                                                                       | GMD                                    | Slovénie                                                            | Euro                                                                            | EUR                                    |
| Géorgie                                                                 | Lari                                                                                         | GEL                                    | Îles Salomon                                                        | Dollar des îles<br>Salomon                                                      | SBD                                    |
| Allemagne                                                               | Euro                                                                                         | EUR                                    | Somalie                                                             | Shilling somalien                                                               | SOS                                    |
| Ghana                                                                   | Cedi                                                                                         | GHS                                    | Afrique du Sud                                                      | Rand                                                                            | ZAR                                    |
| Gibraltar                                                               | Livre de Gibraltar                                                                           | GIP                                    | Espagne                                                             | Euro                                                                            | EUR                                    |
| Grèce                                                                   | Euro                                                                                         | EUR                                    | Sri Lanka                                                           | Roupie srilankaise                                                              | LKR                                    |
| Groenland                                                               | Couronne danoise                                                                             | DKK                                    | Soudan                                                              | Livre soudanaise                                                                | SDG                                    |
| Grenade                                                                 | Dollar des Caraïbes<br>orientales                                                            | XCD                                    | Suriname                                                            | Dollar de Surinam                                                               | SRD                                    |
| Guadeloupe                                                              | Euro                                                                                         | EUR                                    | Svalbard et île Jan<br>Mayen                                        | Couronne<br>norvégienne                                                         | NOK                                    |
| Guam                                                                    | Dollar américain                                                                             | USD                                    | Swaziland                                                           | Lilangeni                                                                       | SZL                                    |
| Guatemala                                                               | Quetzal<br>guatémaltèque                                                                     | GTQ                                    | Suède                                                               | Couronne suédoise                                                               | SEK                                    |
| Guernsey                                                                | livre sterling                                                                               | GBP                                    | Suisse                                                              | Franc suisse                                                                    | CHF                                    |
| Guinée                                                                  | Franc guinéen                                                                                | GNF                                    | Syrie                                                               | Livre syrienne                                                                  | SYP                                    |

| Guinée-Bissau                                   | CFA Franc BCEAO                                                     | XOF                      | Taïwan République<br>de Chine                            | Nouveau dollar de<br>Taïwan                                            | TWD                      |
|-------------------------------------------------|---------------------------------------------------------------------|--------------------------|----------------------------------------------------------|------------------------------------------------------------------------|--------------------------|
| Guyana<br>Haïti                                 | Dollar guyanien<br>Gourde haïtienne                                 | GYD<br>HTG               | Tadjikistan<br>Tanzanie                                  | Somoni<br>Shilling tanzanien                                           | TJS<br>TZS               |
| Îles Heard-et-<br>MacDonald                     | Dollar australien                                                   | AUD                      | Thaïlande                                                | Baht                                                                   | THB                      |
| Saint-Siège<br>Honduras<br>Hong Kong<br>Hongrie | Euro<br>Lempira hondurien<br>Dollar de Hong Kong<br>Forint hongrois | EUR<br>HNL<br>HKD<br>HUF | Timor oriental<br>Togo<br>Tokelau<br>Tonga               | Dollar américain<br>CFA Franc BCEAO<br>Dollar néo-zélandais<br>Pa'anga | USD<br>XOF<br>NZD<br>TOP |
| Islande                                         | Couronne islandaise                                                 | ISK                      | Trinité-et-Tobago                                        | Dollar de Trinité-et-<br>Tobago                                        | TTD                      |
| Inde<br>Indonésie<br>Iran                       | Roupie indienne<br>Roupie indonésienne<br>Rial iranien              | INR<br>IDR<br>IRR        | Tunisie<br>Turquie<br>Turkménistan                       | Dinar tunisien<br>Livre turque<br>Manat turkmène                       | TND<br>TRY<br>TMT        |
| Irak                                            | Dinar irakien                                                       | IQD                      | lles Turques-et-<br>Caïques                              | Dollar américain                                                       | USD                      |
| Irlande<br>Île de Man<br>Israël                 | Euro<br>livre sterling<br>nouveau shekel                            | EUR<br>GBP<br>ILS        | Tuvalu<br>Ouganda<br>Ukraine                             | Dollar australien<br>Shilling ougandais<br>Hryvnia                     | AUD<br>UGX<br>UAH        |
| Italie                                          | Euro                                                                | EUR                      | Émirats arabes unis                                      | Dirham des Émirats<br>arabes unis                                      | AED                      |
| Jamaïque<br>Japon                               | Dollar jamaïcain<br>Yen                                             | JMD<br>JPY               | Royaume-Uni<br>États-Unis                                | Livre sterling<br>Dollar américain                                     | GBP<br>USD               |
| Jersey                                          | livre sterling                                                      | GBP                      | Iles mineures<br>éloignées des États-<br>Unis            | Dollar américain                                                       | USD                      |
| Jordanie<br>Kazakhstan<br>Kenya                 | Dinar jordanien<br>Tenge kazakh<br>Shilling kényan                  | JOD<br>KZT<br>KES        | Uruguay<br>Ouzbékistan<br>Vanuatu<br>État de la Cité du  | Peso uruguayen<br>Som en ouzbek<br>Vatu<br>–                           | UYU<br>UZS<br>VUV        |
| Kiribati                                        | Dollar australien                                                   | AUD                      | Vatican                                                  | Euro                                                                   | EUR                      |
| Corée du Nord                                   | Won de Corée du<br>Nord                                             | KPW                      | Venezuela                                                | bolívar fuerté                                                         | VEF                      |
| Corée du Sud                                    | Won                                                                 | KRW                      | Viêt Nam                                                 | Dong                                                                   | VND                      |
| Koweït                                          | Dinar koweïtien                                                     | KWD                      | lles Vierges<br>britanniques                             | Dollar américain                                                       | USD                      |
| Kyrgyzstan                                      | Som                                                                 | KGS                      | Îles Vierges des<br>États-Unis                           | Dollar américain                                                       | USD                      |
| Laos<br>Lettonie<br>Liban<br>Lesotho            | Kip<br>Lats letton<br>Livre libanaise<br>Rand                       | LAK<br>LVL<br>LBP<br>ZAR | Wallis-et-Futuna<br>Sahara occidental<br>Yémen<br>Zambia | CFP Franc<br>Dirham marocain<br>Rial yéménite<br>Kwacha zambien        | XPF<br>MAD<br>YER<br>ZMK |
| Liberia                                         | Dollar libérien                                                     | LRD                      | Zimbabwe                                                 | Dollar du Zimbabwe                                                     | ZWL                      |

# 12.1.3 Codes de provinces et d'États

La liste ci-dessous présente l'abréviation des provinces et territoires du Canada (utilisez ZZ pour les provinces ou territoires ne figurant pas dans la liste)

| AB - Alberta              | NL - Terre-Neuve               | PE - Île-du-Prince-Édouard |
|---------------------------|--------------------------------|----------------------------|
| BC - Colombie-Britannique | NS - Nouvelle-Écosse           | QC - Québec                |
| LB - Labrador             | NT - Territories du Nord-Ouest | SK - Saskatchewan          |

| MB - Manitoba          | NU - Nunavut |
|------------------------|--------------|
| NB - Nouveau-Brunswick | ON - Ontario |

YT - Yukon

La liste ci-dessous présente l'abréviation des États américains (utilisez ZZ pour les États ne figurant pas dans la liste)

AL - Alabama AK - Alaska AR - Arizona AR - Arkansas CA - Californie CO - Colorado CT - Connecticut **DE** - Delaware DC - District of Columbia FL - Floride GA - Géorgie HI - Hawaï ID - Idaho IL - Illinois IN - Indiana IA - Iowa KS - Kansas

**KY** - Kentucky LA - Louisiane ME - Maine MD - Maryland MA - Massachusetts MI - Michigan MN - Minnesota MS - Mississippi MO - Missouri MT - Montana NE - Nebraska NH - New Hampshire NJ - New Jersey NM - Nouveau-Mexique NY - New York NV - Nevada NC - Caroline du Nord

ND - Dakota du Nord OH - Ohio OK - Oklahoma OR - Oregon PA - Pennsylvanie RI - Rhode Island SC - Caroline du Sud SD - Dakota du Sud **TN** - Tennessee TX - Texas UT - Utah VT - Vermont VA - Virginie WA - Washington WV - Virginie-Occidentale WI - Wisconsin WY - Wyoming

# 12.2 En-têtes de fichiers d'importation

#### eForms Standard & Enterprise Seulement

La fonction Importer utilise les en-têtes de colonnes pour désigner l'information contenue dans chaque colonne; saisissez « NULL » (sans objet) comme en-tête des colonnes que vous ne souhaitez pas importer. Si les données dépassent la taille maximale d'un champ, un message d'erreur apparaîtra et l'importation sera interrompue. Dans les cas qui s'appliquent, les données par défaut qui seront utilisées si un champ est vide (ou non représenté dans le fichier d'importation) sont indiqués en caractères **gras** dans la colonne "Commentaires & exemples." Les formats utilisés sont décrits ci-dessous :

- **Texte** Les champs de texte peuvent contenir des lettres, des nombres, des espaces et des signes de ponctuation. Dans certains cas, les lettres doivent être en majuscules (pour les codes de provinces et de pays et les codes postaux); autrement, les combinaisons de majuscules et de minuscules sont acceptées.
- Yes/No Les champs Yes/No contiennent des données logiques, en l'occurrence "Y," "1," "N" ou "0;" dans de très rares cas, il est possible de saisir « Yes » et « No »
- Devise Les champs de devise contiennent des montants en dollars et sont formatés soit en dollars et en cents, soit en dollars seulement. Si vous ne saisissez pas de valeur décimale, le système présumera qu'il s'agit d'un montant rond.
- Numérique Les champs de données numériques ne peuvent contenir que des nombres entiers ou décimaux. Le nombre de décimales sera précisé le cas échéant.

Consultez les rubriques <u>Importer d'un fichier Excel</u> and <u>Importer d'un fichier CSV</u> and pour voir un exemple de fichier d'importation. Les modèles Excel ont été installés avec eForms et sont accessibles en passant par le menu <u>OUTILS > IMPORTER / EXPORTER DES DONNÉES > OUVRIR DES MODÈLES EXCEL</u>.

La cellule A1 (<u>importer d'un fichier Excel</u>) ou le premier enregistrement (<u>importer d'un fichier CSV</u>) doit contenir un en-tête définissant le type de données à importer. Le tableau ci-dessous présente l'en-tête approprié pour chaque formulaire compris dans eForms (cliquez sur le formulaire de votre choix pour en savoir plus sur l'en-tête requis) :

| Form        | Contents:               | Form      | Contents                            |
|-------------|-------------------------|-----------|-------------------------------------|
| COMPANY 136 | Données de l'entreprise | T5 165    | Données T5                          |
| NR4 138     | Données NR4             | T5007 168 | Données T5007                       |
| RRSP 140    | Données RRSP            | T5008 169 | Données T5008                       |
| T1204 141   | Données T1204           | T5013 171 | Données T5013                       |
| T2200 142   | Données T2200           | T5018 175 | Données T5018                       |
| T2202A 146  | Données T2202A          | TFSA 176  | Données TFSA                        |
| T3 148      | Données T3              | T4 151    | Données R1 (imports into T4 record) |
| T4 150      | Données T4              | R2 178    | Données R2                          |
| T4A 153     | Données T4A             | T5 166    | Données R3 (imports into T5 record) |
| T4ANR 156   | Données T4ANR           | R8 180    | Données R8                          |
| T4ARCA 158  | Données T4ARCA          | R15 182   | Données R15                         |
| T4PS 159    | Données T4PS            | R16 186   | Données R16                         |
| T4RIF 161   | Données T4RIF           | R17 189   | Données R17                         |
| T4RSP 163   | Données T4RSP           | R18 191   | Données R18                         |
|             |                         | R25 193   | Données R25                         |

# 12.2.1 Rubriques Entreprise

136

#### eForms Standard & Enterprise Seulement

La cellule A1 (importer d'un fichier Excel) ou le premier enregistrement (importer d'un fichier CSV) doit contenir le mot « COMPANY »

| Titre             | Description                                                        | Type,<br>Taille | Commentaires & Exemples               |
|-------------------|--------------------------------------------------------------------|-----------------|---------------------------------------|
| NAME1             | Nom de l'entreprise ligne 1                                        | Texte, 35       |                                       |
| NAME2             | Nom de l'entreprise ligne 2                                        | Texte,30        |                                       |
| CAREOF            | Aux soins de ligne                                                 | Texte,30        |                                       |
| ADDRESS1          | Adresse ligne 1                                                    | Texte,30        |                                       |
| ADDRESS2          | Adresse ligne 2                                                    | Texte,30        |                                       |
| CITY              | Ville                                                              | Texte,28        |                                       |
| PROV              | Code de province                                                   | Texte,2         | ON, QC, BC                            |
| POSTAL            | Code postal (y compris l'espace)                                   | Texte,10        |                                       |
| COUNTRY           | Code du pays                                                       | Texte,3         | CAN, USA                              |
| DEFPROVEMP        | Province d'emploi par défaut                                       | Texte,2         |                                       |
| ACCOUNTNO         | Numéro d'enterprise                                                | Texte,15        |                                       |
| EIFACTOR          | Taux de cotisation de l'A-E de l'employeur                         | Numérique,<br>8 | 4 chiffres + 4 décimals               |
| CATEGORY          | Code de catégorie d'enterprise                                     | Text 10         |                                       |
| WEBCODE           | Code d'accés Web                                                   | Texte, 6        |                                       |
| ACCOUNTNO         | Numéro d'enterprise (RP)                                           | Texte,15        | 123456789RP0001                       |
| ACCOUNTNORZ       | Numéro de compte pour T5, T5007,<br>T5008 & RRSP déclarations (RZ) | Texte, 15       | 123456789RZ0001                       |
| ACCOUNTNORZ_T5013 | Numéro de compte pour T5013 dé<br>clarations (RZ)                  | Texte, 15       | 123456789RZ0001                       |
| ACCOUNTNORZ_T5018 | Numéro de compte pour T5018 dé<br>clarations (RZ)                  | Texte, 15       | 123456789RZ0001                       |
| ACCOUNTNORZ_TFSA  | Numéro de compte pour TFSA dé<br>clarations (RZ)                   | Texte, 15       | 123456789RZ0001                       |
| ACCOUNTNONR       | Numéro d'identification d'impôt de non ré sident(NR)               | Texte, 15       | NR?123456                             |
| NEQ               | Numéro d'enterprise du Québec                                      | Texte,10        |                                       |
| IDNOQ             | Numéro d'identification et numéro de dossier du Québec (RS)        | Texte,16        | 1234567890RS0001                      |
| ADJCPPOU          | Ajuster RPC/RRQ si excède maximum/<br>sous le minimum              | Yes/No          | Mutuellement exclusive avec ADJCPPWKS |
| ADJCPPWKS         | Ajuster RPC/RRQ basé sur nombre de<br>semaines assurables          | Yes/No          | Mutuellement exclusive avec ADJCPPOU  |
| ADJMAXPENWKS      | Nombre maximum de semaines assurables                              | Numérique,<br>2 | 2 chiffres                            |
| ADJEIOVERMAX      | Ajuster l'AE l'excédent à l'impôt si excède<br>le maximum annuel   | Yes/No          |                                       |

| Titre          | Description                                                                                                    | Type,<br>Taille | Commentaires & Exemples                                                                                                    |
|----------------|----------------------------------------------------------------------------------------------------|-----------------|----------------------------------------------------------------------------------------------------|
| ADJEIONEARN    | Ajuster l'AE basé sur gains assurables d'AE                                                                                                   | Yes/No          | Mutuellement exclusive avec<br>ADJEIEARN                                                                                                    |
| ADJEIEARN      | Calculer les gains assurables basés sur<br>l"AE déduit                                                                                        | Yes/No          | Mutuellement exclusive avec<br>ADJEIONEARN                                                                                                    |
| ADJPPIPOVERMAX | Ajuster RQAP l'excédent à l'impôt si excè<br>de le maximum annuel Adjust PPIP if<br>over annual maximum                                       | Yes/No          |                                                                                                    |
| ADJPPIPONEARN  | Ajuster les cotisations au RQAP basé sur le revenu assurable                                                                                  |                 | Mutuellement exclusive avec<br>ADJPPIPEARN                                                                                                    |
| ADJPPIPEARN    | Calculer les gains assurables basés sur le cotisations au RQAP                                                                                | Yes/No          | Mutuellement exclusive avec<br>ADJPPIPONEARN                                                                                                    |
| ADJXFRSIN      | NAS de la personne à laquelle plus les<br>envois de fonds seront transférés                                                                   | Texte, 9        |                                                                                                    |
| ADJXFRINCR     | Augmenter le salaire brut de l'individu<br>indiqué par ADJXFRSIN par montant<br>d'une remise                                                  | Yes/No          |                                                                                                    |
| ADJMIN         | Seules les différences supérieures au<br>montant indiqué sera ajusté                                                                          | Devise          | 1.00                                                                                                    |
| ADJBDO         | Ajuster les montants calculés de<br>primes RPC/AE/RPAP malgré<br>l'insuffisance d'impôts pour annuler<br>l'ajustement                         | Yes/No          |                                                                                                    |
| ADJBDOMAX      | Montant maximum que l'impôt peut ê tre réduit                                                                                                 | Devise          | 9,999.99                                                                                                    |
| UNLINKT5RL3    | Désactiver la synchronisation des<br>données numériques entre T5 et RL-3<br>feuillets ("Non" est par défaut;. Maintien<br>de synchronisation) | Yes/ <b>No</b>  | "Yes" - désactiver la<br>synchronisation<br>" <b>No</b> " - maintien de<br>synchronisation<br>Consultez la rubrique <u>Menu</u><br><u>Entreprise</u> 59 pour en<br>savoir plus à ce sujet. |

# 12.2.2 NR4 Rubriques

#### eForms Standard & Enterprise Seulement

La cellule A1 (importer d'un fichier Excel) ou le premier enregistrement (importer d'un fichier CSV) doit contenir le mot « NR4 »

| Titre         | Description                                                             | Type,<br>Taille | Commentaires & Exemples                                                                                                    |
|---------------|-------------------------------------------------------------------------|-----------------|----------------------------------------------------------------------------------------------------|
| NAME1         | Première ligne du nom du bénéficiaire<br>(type 3, 4 & 5)                | Texte, 30       | Requis; type 3, 4 & 5                                                                                                    |
| NAME2         | Deuxième ligne du nom du bénéficiaire<br>(type 3, 4 & 5)                | Texte, 12       |                                                                                                    |
| LASTNAME1     | Première du bénéficiaire prénom (type 1 & 2)                            | Texte, 30       | Requis; type 1 & 2                                                                                                    |
| FIRSTNAME1    | Première du bénéficiaire nom (type 1 & 2)                               | Texte, 12       |                                                                                                    |
| INITIAL1      | Première du bénéficiaire initiale (type 1 & 2)                          | Texte, 1        |                                                                                                    |
| LASTNAME2     | Deuxième du bénéficiaire prénom (type 1 & 2)                            | Texte, 30       |                                                                                                    |
| FIRSTNAME2    | Deuxième du bénéficiaire nom (type 1 & 2)                               | Texte, 30       |                                                                                                    |
| INITIAL2      | Deuxième du bénéficiaire initiale (type 1 & 2)                          | Texte, 1        |                                                                                                    |
| ADDRESS1      | Adresse ligne 1                                                         | Texte, 30       |                                                                                                    |
| ADDRESS2      | Adresse ligne 2                                                         | Texte, 30       |                                                                                                    |
| CITY          | Ville                                                                   | Texte, 28       |                                                                                                    |
| PROV          | Code de province                                                        | Texte, 2        |                                                                                                    |
| POSTAL        | Code postale (y compris l'espace)                                       | Texte, 10       |                                                                                                    |
| COUNTRY       | Pays, dans l'adresse                                                    | Texte, 3        | CAN, USA, etc.                                                                                                    |
| SLIPSTATUS    | État du feuillet                                                        | Texte, 1        | <b>O - Originale,</b><br>A - Modifié or<br>D - Annulé                                                                                                    |
| TAXYEAR       | Année (10)                                                              | Numérique,<br>4 | 2012                                                                                                    |
| RECTYPE       | Code du bénéficiaire (11)                                               | Texte, 1        | <ol> <li>Particulier</li> <li>Compte conjoint</li> <li>Société</li> <li>Association, fiducie, club,<br/>société en nom collectif</li> <li>Gov't ou org. int'l</li> </ol> |
| COUNTRYCODE   | Code du pays (12)                                                       | Texte, 3        |                                                                                                    |
| PAYERID       | Numéro d'identification du payeur ou de l'agent                         | Texte, 20       |                                                                                                    |
| SIN           | Des Affaires étrangères de la sécurité sociale ou le numéro d'assurance | Texte, 20       |                                                                                                    |
| INCOMECODE1   | Code de revenu (14)                                                     | Texte, 2        | 02, 03, etc.                                                                                                    |
| CURRENCYCODE1 | Code de devise (15)                                                     | Texte, 3        | CAD, USD, etc.                                                                                                    |
| INCOME1       | Revenu brut (16)                                                        | Devise          |                                                                                                    |

138

| Appendices | 139 |
|------------|-----|
|------------|-----|

| Titre          | Description                                                                                  | Type,<br>Taille | Commentaires & Exemples        |
|----------------|----------------------------------------------------------------------------------------------|-----------------|--------------------------------|
| TAX1           | Impôt des non-résidents retenu (17)                                                          | Devise          |                                |
| EXEMPTIONCODE1 | Code d'exemption (18)                                                                        | Texte, 1        | I, C, etc.                     |
| INCOMECODE2    | Code de revenu (24)                                                                          | Texte, 2        | 02, 03, etc.                   |
| CURRENCYCODE2  | Code de devise (25)                                                                          | Texte, 3        | CAD, USD, etc.                 |
| INCOME2        | Revenu brut (26)                                                                             | Devise          |                                |
| TAX2           | Impôt des non-résidents retenu (27)                                                          | Devise          |                                |
| EXEMPTIONCODE2 | Code d'exemption (28)                                                                        | Texte, 1        | I, C, etc.                     |
| TEXTATTOP      | Texte facultatif à imprimer                                                                  | Texte, 15       |                                |
| EMAILADDRESS   | Adresse d'email du bénéficiaire                                                              | Texte, 255      | eForms Enterprise<br>Seulement |
| OKTOEMAILSLIP  | Bénéficiaire accorde son consentement à<br>la reception éléctronique des copies du<br>relevé | Yes/No          | eForms Enterprise<br>Seulement |
| COMPANY.NAME1  | Importer des données dans l'entreprise spécifique                                            | Texte, 30       | eForms Enterprise<br>Seulement |

# 12.2.3 RRSP Rubriques

#### eForms Standard & Enterprise Seulement

La cellule A1 (importer d'un fichier Excel) ou le premier enregistrement (importer d'un fichier CSV) doit contenir le mot « RRSP »

| Titre          | Description                                                                                  | Type,<br>Taille | Commentaires & Exemples                                                                                                    |
|----------------|----------------------------------------------------------------------------------------------|-----------------|----------------------------------------------------------------------------------------------------|
| LASTNAME1      | Cotisant prénom                                                                              | Texte, 20       | Requis                                                                                                    |
| FIRSTNAME1     | Cotisant nom                                                                                 | Texte, 12       |                                                                                                    |
| INITIAL1       | Cotisant initiale                                                                            | Texte, 1        |                                                                                                    |
| LASTNAME2      | Rentier prénom                                                                               | Texte, 20       |                                                                                                    |
| FIRSTNAME2     | Rentier nom                                                                                  | Texte, 12       |                                                                                                    |
| INITIAL2       | Rentier initiale                                                                             | Texte, 1        |                                                                                                    |
| ADDRESS1       | Adresse ligne 1                                                                              | Texte, 30       |                                                                                                    |
| ADDRESS2       | Adresse ligne 2                                                                              | Texte, 30       |                                                                                                    |
| CITY           | Ville                                                                                        | Texte, 28       |                                                                                                    |
| PROV           | Code du province                                                                             | Texte, 2        |                                                                                                    |
| POSTAL         | Code postale (y compris l'espace)                                                            | Texte, 10       |                                                                                                    |
| COUNTRY        | Code du pays                                                                                 | Texte, 3        |                                                                                                    |
| SIN1           | Numéro d'Assurance Sociale du cotisant                                                       | Texte, 9        |                                                                                                    |
| SIN2           | Numéro d'Assurance Sociale du rentier                                                        | Texte, 9        |                                                                                                    |
| SAMEINDIVIDUAL | Sélectionnez si le cotisant et le rentier<br>sont même individu                              | Yes/No          | Νο                                                                                                    |
| SLIPSTATUS     | État du relevé                                                                               | Texte, 1        | <b>O - Originale,</b><br>A - Modifié or<br>D - Annulé                                                                                   |
| YEAR           | Année                                                                                        | Numérique,<br>4 | 2012                                                                                                    |
| PLANNUMBER     | Numéro du régime spécimen REER                                                               | Texte, 20       |                                                                                                    |
| CONTRACTNUMBER | Numéro de contrat                                                                            | Texte, 12       |                                                                                                    |
| CONTRIBUTORID  | Indicateur pour cotisant                                                                     | Numérique,<br>1 | <ol> <li>1 - Conjoint n'a jamain<br/>contribué à ce plan ou cé<br/>libataire</li> <li>2 - Conjoint a contribué à ce<br/>plan</li> </ol> |
| PRIORAMOUNT    | Cotisations versées l'année précédente                                                       | Devise          |                                                                                                    |
| CURRENTAMOUNT  | Cotisations versées l'année courante                                                         | Devise          |                                                                                                    |
| EMAILADDRESS   | Adresse d'email du bénéficiaire                                                              | Texte, 255      | eForms Enterprise<br>Seulement                                                                                                    |
| OKTOEMAILSLIP  | Bénéficiaire accorde son consentement à<br>la reception éléctronique des copies du<br>relevé | Yes/No          | eForms Enterprise<br>Seulement                                                                                                    |
| COMPANY.NAME1  | Importer des données dans l'entreprise<br>spécifique                                         | Texte, 30       | eForms Enterprise<br>Seulement                                                                                                    |

# 12.2.4 T1204 Rubriques

#### eForms Standard & Enterprise Seulement

La cellule A1 (importer d'un fichier Excel) ou le premier enregistrement (importer d'un fichier CSV) doit contenir le mot « T1204 »

| Titre           | Description                                                                                  | Type,<br>Taille | Commentaires & Exemples                                                                                   |
|-----------------|----------------------------------------------------------------------------------------------|-----------------|----------------------------------------------------------------------------------------------------|
| NAME1           | Nom du bénéficiaire ligne 1                                                                  | Texte, 30       | Requis                                                                                                    |
| NAME2           | Nom du bénéficiaire ligne 2                                                                  | Texte, 12       |                                                                                                    |
| ADDRESS1        | Adresse ligne 1                                                                              | Texte, 30       |                                                                                                    |
| ADDRESS2        | Adresse ligne 2                                                                              | Texte, 30       |                                                                                                    |
| CITY            | Ville                                                                                        | Texte, 28       |                                                                                                    |
| POSTAL          | Code postale (y compris l'espace)                                                            | Texte, 10       |                                                                                                    |
| PROV            | Code du province                                                                             | Texte, 2        |                                                                                                    |
| COUNTRY         | Pays, dans l'adresse                                                                         | Texte, 3        | CAN, USA, etc.                                                                                            |
| YEAR            | Année                                                                                        | Numérique,<br>4 | 2012                                                                                                    |
| RECTYPE         | Type de bénéficiaire (23)                                                                    | Texte, 1        | <ul> <li><b>1 - Propriétaire unique</b></li> <li>3 - Société</li> <li>4 - Société de personnes</li> </ul> |
| SERVICEPAYMENTS | Paiements pour services (82)                                                                 | Devise          |                                                                                                    |
| MIXEDPAYMENTS   | Paiements composés de services et de<br>biens (84)                                           | Devise          |                                                                                                    |
| SIN             | Numéro d'assurance sociale (12)                                                              | Texte, 9        |                                                                                                    |
| BN              | Numéro d'enterprise (61)                                                                     | Texte, 15       |                                                                                                    |
| PARTNERSHIPID   | Numéro d'identification du déclarant (86)                                                    | Texte, 9        |                                                                                                    |
| LASTNAME        | Prénom de propriétaire unique                                                                | Texte, 20       |                                                                                                    |
| FIRSTNAME       | Nom de propriétaire unique                                                                   | Texte, 12       |                                                                                                    |
| INITIAL         | Initiale de propriétaire unique                                                              | Texte, 1        |                                                                                                    |
| SLIPSTATUS      | État du feuillet                                                                             | Texte, 1        | <b>O - Originale,</b><br>A - Modifié or<br>D - Annulé                                                     |
| TEXTATTOP       | Texte facultatif à imprimer                                                                  | Texte, 15       |                                                                                                    |
| EMAILADDRESS    | Adresse d'email du bénéficiaire                                                              | Texte, 255      | eForms Enterprise<br>Seulement                                                                            |
| OKTOEMAILSLIP   | Bénéficiaire accorde son consentement à<br>la reception éléctronique des copies du<br>relevé | Yes/No          | eForms Enterprise<br>Seulement                                                                            |
| COMPANY.NAME1   | Importer des données dans l'entreprise<br>spécifique                                         | Texte, 30       | eForms Enterprise<br>Seulement                                                                            |

# 12.2.5 T2200 Rubriques

142

#### eForms Standard & Enterprise Seulement

La cellule A1 (importer d'un fichier Excel) ou le premier enregistrement (importer d'un fichier CSV) doit contenir le mot « T2200 »

| Titre           | Description                               | Type,<br>Taille | Commentaires & Exemples            |
|-----------------|-------------------------------------------|-----------------|------------------------------------|
| LASTNAME        | Prénom du bénéficiaire                    | Texte, 30       | Requis                             |
| FIRSTNAME       | Nom du bénéficiaire                       | Texte, 12       |                                    |
| INITIAL         | Initiale du bénéficiaire                  | Texte, 1        |                                    |
| ADDRESS1        | Adresse ligne 1 (L'adresse du domicile)   | Texte, 30       |                                    |
| ADDRESS2        | Adresse ligne 2 (Adresse de l'entreprise) | Texte, 30       |                                    |
| CITY            | Ville                                     | Texte, 6        |                                    |
| PROV            | Code du province                          | Texte, 2        |                                    |
| POSTAL          | Code postale (y compris l'espace)         | Texte, 10       |                                    |
| COUNTRY         | Pays, dans l'adresse                      | Texte, 3        | CAN, USA, etc.                     |
| SIN             | Numéro d'assurance sociale                | Texte, 9        |                                    |
| TAXYEAR         | Année                                     | Numérique,<br>4 | 2012                               |
| EMPNUM          | Numéro d'employé                          | Texte, 20       |                                    |
| JOBTITLE        | Titre de l'emploi et des tâches           | Texte, 100      |                                    |
| Q1YES           | Q. 1, "Dépense," Oui                      | Yes/No          | "Yes" sélectionne de l'option      |
| Q1NO            | Q. 1, "Dépense," Non                      | Yes/No          |                                    |
| Q2YES           | Q. 2, "Région de déplacement," Oui        | Yes/No          | "Yes" sélectionne de l'option      |
| Q2NO            | Q. 2, "Région de déplacement," Non        | Yes/No          |                                    |
| Q2AREA          | Q. 2, "Région de déplacement"             | Texte, 60       |                                    |
| Q3YES           | Q. 3, "Heures consécutives," Oui          | Yes/No          | "Yes" sélectionne de l'option      |
| Q3NO            | Q. 3, "Heures consécutives," Non          | Yes/No          |                                    |
| Q3HOWFREQUENTLY | Q. 3, "À quelle fréquence"                | Texte, 50       |                                    |
| Q4FROM          | Q. 4, "De date"                           | Date            | Mmm. dd, yyyy (Apr. 1, 2012)       |
| Q4TO            | Q. 4, "À date"                            | Date            | Mmm. dd, yyyy (Apr. 1, 2012)       |
| Q4BREAK         | Q. 4, "Interruption d'emploi"             | Texte, 60       |                                    |
| Q5AYES          | Q. 5, "Allocation d'automobile," Yes      | Yes/No          | "Yes" sélectionne de l'option      |
| Q5ANO           | Q. 5, "Allocation d'automobile," No       | Yes/No          | "No" de-sélectionne de<br>l'option |
| Q5AMTFIXED      | Q. 5, "Montant allocation fixe"           | Devise          |                                    |
| Q5PERKMRATE     | Q. 5, "Taux au kilomètre"                 | Devise          |                                    |
| Q5AAMTFORKM     | Q. 5, "km montant reçu"                   | Devise          |                                    |
| Q5AMTONT4       | Q. 5, "Montant inclus dans T4"            | Devise          |                                    |
| Q5BYES          | Q. 5, "Véhicule de société," Yes          | Yes/No          | "Yes" sélectionne de l'option      |
| Q5BNO           | Q. 5, "Véhicule de société," No           | Yes/No          | "No" de-sélectionne de             |

| Titre         | Description                                      | Type,<br>Taille | Commentaires & Exemples            |
|---------------|--------------------------------------------------|-----------------|------------------------------------|
|               |                                                  |                 | l'option                           |
| Q5CYES        | Q. 5, "Dépense," Oui                             | Yes/No          | "Yes" sélectionne de l'option      |
| Q5CNO         | Q. 5, "Dépense," Non                             | Yes/No          | "No" de-sélectionne de<br>l'option |
| Q5AMT1        | Q. 5, "Montant dépense," Ligne 1                 | Devise          |                                    |
| Q5TYPE1       | Q. 5, "Type de dépense," Ligne 1                 | Texte, 50       |                                    |
| Q5AMT2        | Q. 5, "Montant dépense," Ligne 2                 | Devise          |                                    |
| Q5TYPE2       | Q. 5, "Type de dépense," Ligne 2                 | Texte, 50       |                                    |
| Q5AMT3        | Q. 5, "Montant dépense," Ligne 3                 | Devise          |                                    |
| Q5TYPE3       | Q. 5, "Type de dépense," Ligne 3                 | Texte, 50       |                                    |
| Q6YES         | Q. 6, "Reçu un remboursement," Oui               | Yes/No          | "Yes" sélectionne de l'option      |
| Q6NO          | Q. 6, "Reçu un remboursement," Non               | Yes/No          | "No" de-sélectionne de<br>l'option |
| Q6AMTPROOF    | Q. 6, "Reçu sur preuve de paiement"              | Devise          |                                    |
| Q6AMTCHARGED  | Q. 6, "Portés au débit de l'employeur"           | Devise          |                                    |
| Q6TYPEPROOF   | Q. 6, "Genre de dépenses, preuve de<br>paiement" | Texte, 50       |                                    |
| Q6TYPECHARGED | Q. 6, "Genre de dépenses, portés au<br>débit"    | Texte, 50       |                                    |
| Q6PROOFYES    | Q. 6, "Dépenses, Preuve, T4," Oui                | Yes/No          | "Yes" sélectionne de l'option      |
| Q6PROOFNO     | Q. 6, "Dépenses, Preuve, T4" Non                 | Yes/No          | "No" de-sélectionne de<br>l'option |
| Q6CHARGEDYES  | Q. 6, "Dépenses, Portés au débit, T4" Oui        | Yes/No          | "Yes" sélectionne de l'option      |
| Q6CHARGEDNO   | Q. 6, "Dépenses, Portés au débit, T4" Non        | Yes/No          | "Yes" sélectionne de l'option      |
| Q7YES         | Q. 7, "Autres dépenses," Oui                     | Yes/No          | "Yes" sélectionne de l'option      |
| Q7NO          | Q. 7, "Autres dépenses," Non                     | Yes/No          | "No" de-sélectionne de<br>l'option |
| Q7TYPEOTHER   | Q. 7, "Description autre dépense"                | Texte, 50       |                                    |
| Q8AYES        | Q. 8, "Commission," Oui                          | Yes/No          | "Yes" sélectionne de l'option      |
| Q8ANO         | Q. 8, "Commission," Non                          | Yes/No          | "No" de-sélectionne de<br>l'option |
| Q8COMMISSION  | Q. 8, "Commissions"                              | Devise          |                                    |
| Q8TYPEOFSALES | Q. 8, "Genre de biens vendus"                    | Texte, 50       |                                    |
| Q8BYES        | Q. 8, "Compte de promotion commerciale," Oui     | Yes/No          | "Yes" sélectionne de l'option      |
| Q8BNO         | Q. 8, "Compte de promotion commerciale,"<br>Non  | Yes/No          | "No" de-sélectionne de<br>l'option |
| Q8CYES        | Q. 8, "Commission inclus T4," Oui                | Yes/No          | "Yes" sélectionne de l'option      |
| Q8CNO         | Q. 8, "Commission inclus T4," Non                | Yes/No          | "No" de-sélectionne de<br>l'option |
| Q9AYES        | Q. 9, "Loue un bureau, Oui"                      | Yes/No          | "Yes" sélectionne de l'option      |
| Q9ANO         | Q. 9, "Loue un bureau, Non"                      | Yes/No          | "No" de-sélectionne de<br>l'option |

# AvanTax eForms 2012

144

| Titre           | Description                                          | Type,<br>Taille | Commentaires & Exemples            |
|-----------------|------------------------------------------------------|-----------------|------------------------------------|
| Q9BYES          | Q. 9, "Paie un remplaçant, Oui"                      | Yes/No          | "Yes" sélectionne de l'option      |
| Q9BNO           | Q. 9, "Paie un remplaçant, Non"                      | Yes/No          | "No" de-sélectionne de<br>l'option |
| Q9CYES          | Q. 9, "Paie les fournitures, Oui"                    | Yes/No          | "Yes" sélectionne de l'option      |
| Q9CNO           | Q. 9, "Paie les fournitures, Non"                    | Yes/No          | "No" de-sélectionne de<br>l'option |
| Q9DYES          | Q. 9, "Paie telephone cellulaire, Oui"               | Yes/No          | "Yes" sélectionne de l'option      |
| Q9DNO           | Q. 9, "Paie telephone cellulaire, Non"               | Yes/No          | "No" de-sélectionne de<br>l'option |
| Q9EYES          | Q. 9, "Rembourser, Oui"                              | Yes/No          | "Yes" sélectionne de l'option      |
| Q9ENO           | Q. 9, "Rembourser, Non"                              | Yes/No          | "No" de-sélectionne de<br>l'option |
| Q9AMT1          | Q. 9, "Montant dépenses," Ligne 1                    | Devise          |                                    |
| Q9TYPE1         | Q. 9, "Genre de dépenses," Ligne 1                   | Texte, 50       |                                    |
| Q9INCLUDED1YES  | Q. 9, "Dépenses compris dans le T4," Ligne 1,<br>Oui | Yes/No          | "Yes" sélectionne de l'option      |
| Q9INCLUDED1NO   | Q. 9, "Dépenses compris dans le T4," Ligne 1,<br>Non | Yes/No          | "Yes" sélectionne de l'option      |
| Q9AMT2          | Q. 9, "Montant dépenses," Ligne 2                    | Devise          |                                    |
| Q9TYPE2         | Q. 9, "Genre de dépenses," Ligne 2                   | Texte, 50       |                                    |
| Q9INCLUDED2YES  | Q. 9, "Dépenses compris dans le T4," Ligne 2,<br>Oui | Yes/No          | "Yes" sélectionne de l'option      |
| Q9INCLUDED2NO   | Q. 9, "Dépenses compris dans le T4," Ligne 2,<br>Non | Yes/No          | "No" de-sélectionne de<br>l'option |
| Q9AMT3          | Q. 9, "Montant dépenses," Ligne 3                    | Devise          |                                    |
| Q9TYPE3         | Q. 9, "Genre de dépenses," Ligne 3                   | Texte, 50       |                                    |
| Q9INCLUDED3YES  | Q. 9, "Dépenses compris dans le T4," Ligne 3,<br>Oui | Yes/No          | "Yes" sélectionne de l'option      |
| Q9INCLUDED3NO   | Q. 9, "Dépenses compris dans le T4," Ligne 3,<br>Non | Yes/No          | "No" de-sélectionne de<br>l'option |
| Q10AYES         | Q. 10, "Utiliser un partie," Oui                     | Yes/No          | "Yes" sélectionne de l'option      |
| Q10ANO          | Q. 10, "Utiliser un partie," Non                     | Yes/No          | "No" de-sélectionne de<br>l'option |
| Q10PERCENTAGE   | Q. 10, "Pourcentage de la journée de travail"        | Texte, 50       |                                    |
| Q10BYES         | Q. 10, "Exclusif, "Oui                               | Yes/No          | "Yes" sélectionne de l'option      |
| Q10BNO          | Q. 10, "Exclusif," Non                               | Yes/No          | "No" de-sélectionne de<br>l'option |
| Q10CYES         | Q. 10, "Rembourser," Oui                             | Yes/No          | "Yes" sélectionne de l'option      |
| Q10CNO          | Q. 10, "Rembourser," Non                             | Yes/No          | "No" de-sélectionne de<br>l'option |
| Q10AMT1         | Q. 10, "Montant dépenses," Ligne 1                   | Devise          |                                    |
| Q10TYPE1        | Q. 10, "Genre de dépenses," Ligne 1                  | Texte, 50       |                                    |
| Q10INCLUDED1YES | Q. 10, "Dépenses compris dans le T4," Ligne 1,       | Yes/No          | "Yes" sélectionne de l'option      |
Appendices 145

| Titre           | Description                                           | Type,<br>Taille | Commentaires & Exemples            |
|-----------------|-------------------------------------------------------|-----------------|------------------------------------|
|                 | Oui                                                   |                 |                                    |
| Q10INCLUDED1NO  | Q. 10, "Dépenses compris dans le T4," Ligne 1, Non    | Yes/No          | "Yes" sélectionne de l'option      |
| Q10AMT2         | Q. 10, "Montant dépenses," Ligne 2                    | Devise          |                                    |
| Q10TYPE2        | Q. 10, "Genre de dépenses," Ligne 2                   | Texte, 50       |                                    |
| Q10INCLUDED2YES | Q. 10, "Dépenses compris dans le T4," Ligne 2,<br>Oui | Yes/No          | "Yes" sélectionne de l'option      |
| Q10INCLUDED2NO  | Q. 10, "Dépenses compris dans le T4," Ligne 2, Non    | Yes/No          | "Yes" sélectionne de l'option      |
| Q10AMT3         | Q. 10, "Montant dépenses," Ligne 3                    | Devise          |                                    |
| Q10TYPE3        | Q. 10, "Genre de dépenses," Ligne 3                   | Texte, 50       |                                    |
| Q10INCLUDED3YES | Q. 10, "Dépenses compris dans le T4," Ligne 3,<br>Oui | Yes/No          | "Yes" sélectionne de l'option      |
| Q10INCLUDED3NO  | Q. 10, "Dépenses compris dans le T4," Ligne 3,<br>Non | Yes/No          | "Yes" sélectionne de l'option      |
| Q11AYES         | Q. 11, "Personne de métier," Oui                      | Yes/No          | "Yes" sélectionne de l'option      |
| Q11ANO          | Q. 11, "Personne de métier," Non                      | Yes/No          | "No" de-sélectionne de<br>l'option |
| Q11BYES         | Q. 11, "Achète des outils," Oui                       | Yes/No          | "Yes" sélectionne de l'option      |
| Q11BNO          | Q. 11, "Achète des outils," Non                       | Yes/No          | "No" de-sélectionne de<br>l'option |
| Q11CYES         | Q. 11, "Satisfaire," Oui                              | Yes/No          | "Yes" sélectionne de l'option      |
| Q11CNO          | Q. 11, "Satisfaire," Non                              | Yes/No          | "No" de-sélectionne de<br>l'option |
| Q12AYES         | Q. 12, "Apprenti," Oui                                | Yes/No          | "Yes" sélectionne de l'option      |
| Q12ANO          | Q. 12, "Apprenti," Non                                | Yes/No          | "No" de-sélectionne de<br>l'option |
| Q12BYES         | Q. 12, "Désignation," Oui                             | Yes/No          | "Yes" sélectionne de l'option      |
| Q12BNO          | Q. 12, "Désignation," Non                             | Yes/No          | "No" de-sélectionne de<br>l'option |
| Q12CYES         | Q. 12, "Achète des outils," Oui                       | Yes/No          | "Yes" sélectionne de l'option      |
| Q12CNO          | Q. 12, "Achète des outils," Non                       | Yes/No          | "No" de-sélectionne de<br>l'option |
| Q12DYES         | Q. 12, "Utilisée pour travailler," Oui                | Yes/No          | "Yes" sélectionne de l'option      |
| Q12DNO          | Q. 12, "Utilisée pour travailler," Non                | Yes/No          | "Yes" sélectionne de l'option      |
| Q13AYES         | Q. 13, "Forestière," Oui                              | Yes/No          | "Yes" sélectionne de l'option      |
| Q13ANO          | Q. 13, "Forestière," Non                              | Yes/No          | "No" de-sélectionne de<br>l'option |
| Q13BYES         | Q. 13, "Fournir scie à moteur," Oui                   | Yes/No          | "Yes" sélectionne de l'option      |
| Q13BNO          | Q. 13, "Fournir scie à moteur," Non                   | Yes/No          | "No" de-sélectionne de<br>l'option |
| COMPANY.NAME1   | Importer des données dans l'entreprise<br>spécifique  | Texte, 30       | eForms Enterprise<br>Seulement     |

# 12.2.6 T2202A Rubriques

#### eForms Standard & Enterprise Seulement

La cellule A1 (importer d'un fichier Excel) ou le premier enregistrement (importer d'un fichier CSV) doit contenir le mot « T2202A »

| Titre           | Description                                          | Type,<br>Taille | Commentaires & Exemples                               |
|-----------------|------------------------------------------------------|-----------------|-------------------------------------------------------|
| LASTNAME        | Prénom du bénéficiaire                               | Texte, 30       | Requis                                                |
| FIRSTNAME       | Nom du bénéficiaire                                  | Texte, 12       |                                                       |
| INITIAL         | Initiale du bénéficiaire                             | Texte, 1        |                                                       |
| ADDRESS1        | Adresse ligne 1                                      | Texte, 30       |                                                       |
| ADDRESS2        | Adresse ligne 2                                      | Texte, 30       |                                                       |
| CITY            | Ville                                                | Texte, 28       |                                                       |
| PROV            | Code du province                                     | Texte, 2        |                                                       |
| POSTAL          | Code postale (y compris l'espace)                    | Texte, 10       |                                                       |
| COUNTRY         | Pays, dans l'adresse                                 | Texte, 3        | CAN, USA, etc.                                        |
| SLIPSTATUS      | État du feuillet                                     | Texte, 1        | <b>O - Originale,</b><br>A - Modifié or<br>D - Annulé |
| PROGRAMNAME     | Nom du programme ou du cours                         | Texte, 50       |                                                       |
| STUDENTNUMBER   | Numéro d'étudiant                                    | Texte, 15       |                                                       |
| FROMYEAR1       | De: Année, ligne 1                                   | Numérique,<br>4 |                                                       |
| FROMMONTH1      | De: Mois, ligne 1                                    | Numérique,<br>2 | 1 à 12                                                |
| TOYEAR1         | À: Année, ligne 1                                    | Numérique,<br>4 | 2012                                                  |
| TOMONTH1        | À: Mois, ligne 1                                     | Numérique,<br>2 | 1 à 12                                                |
| TUITIONFEES1    | Frais de scolarité admissibles pour é tudes, ligne 1 | Devise          |                                                       |
| PARTTIMEMONTHS1 | Nombre de mois à: Temps partiel, ligne 1             | Numérique,<br>2 | 1 à 12                                                |
| FULLTIMEMONTHS1 | Nombre de mois à: Temps plein, ligne 1               | Numérique,<br>2 | 1 à 12                                                |
| FROMYEAR2       | De: Année, ligne 2                                   | Numérique,<br>4 | 2012                                                  |
| FROMMONTH2      | De: Mois, ligne 2                                    | Numérique,<br>2 | 1 à 12                                                |
| TOYEAR2         | À: Année, ligne 2                                    | Numérique,<br>4 | 2012                                                  |
| TOMONTH2        | À: Mois, ligne 2                                     | Numérique,<br>2 | 1 à 12                                                |
| TUITIONFEES2    | Frais de scolarité admissibles pour é tudes, ligne 2 | Devise          |                                                       |
| PARTTIMEMONTHS2 | Nombre de mois à: Temps partiel, ligne 2             | Numérique,<br>2 | 1 à 12                                                |

© 2012 ELM Computer Systems Inc. (Traduction finale : fin octobre)

146

| Titre           | Description                                                                                                    | Type,<br>Taille | Commentaires & Exemples        |
|-----------------|----------------------------------------------------------------------------------------------------|-----------------|--------------------------------|
| FULLTIMEMONTHS2 | Nombre de mois à: Temps plein, ligne 2                                                                                      | Numérique,<br>2 | 1 à 12                         |
| FROMYEAR3       | De: Année, ligne 3                                                                                                    | Numérique,<br>4 | 2012                           |
| FROMMONTH3      | De: Mois, ligne 3                                                                                                    | Numérique,<br>2 | 1 à 12                         |
| TOYEAR3         | À: Année, ligne 3                                                                                                    | Numérique,<br>4 | 2012                           |
| TOMONTH3        | À: Mois, ligne 3                                                                                                    | Numérique,<br>2 | 1 à 12                         |
| TUITIONFEES3    | Frais de scolarité admissibles pour é tudes, ligne 3                                                                        | Devise          |                                |
| PARTTIMEMONTHS3 | Nombre de mois à: Temps partiel, ligne 3                                                                                    | Numérique,<br>2 | 1 à 12                         |
| FULLTIMEMONTHS3 | Nombre de mois à: Temps plein, ligne 3                                                                                      | Numérique,<br>2 | 1 à 12                         |
| FROMYEAR4       | De: Année, ligne 4                                                                                                    | Numérique,<br>4 | 2012                           |
| FROMMONTH4      | De: Mois, ligne 4                                                                                                    | Numérique,<br>2 | 1 à 12                         |
| TOYEAR4         | À: Année, ligne 4                                                                                                    | Numérique,<br>4 | 2012                           |
| TOMONTH4        | À: Mois, ligne 4                                                                                                    | Numérique,<br>2 | 1 à 12                         |
| TUITIONFEES4    | Frais de scolarité admissibles pour é tudes, ligne 4                                                                        | Devise          |                                |
| PARTTIMEMONTHS4 | Nombre de mois à: Temps partiel, ligne 4                                                                                    | Numérique,<br>2 | 1 à 12                         |
| FULLTIMEMONTHS4 | Nombre de mois à: Temps plein, ligne 4                                                                                      | Numérique,<br>2 | 1 à 12                         |
| TEXTATTOP       | Texte facultatif à imprimer                                                                                                 | Texte, 15       |                                |
| EMAILADDRESS    | Adresse d'email du bénéficiaire                                                                                             | Texte, 255      | eForms Enterprise<br>Seulement |
| OKTOEMAILSLIP   | Bénéficiaire accorde son consentement à<br>la reception éléctronique des copies du<br>relevé<br>eForms Enterprise Seulement | Yes/No          | Yes                            |
| COMPANY NAME1   | Importer des données dans l'entreprise                                                                                      | Taxta 30        | eForms Enternrise              |
|                 | spécifique                                                                                                    | TEXIE, SU       | Seulement                      |

# 12.2.7 T3 Rubriques

148

### **eForms Enterprise Seulement**

La cellule A1 (importer d'un fichier Excel) ou le premier enregistrement (importer d'un fichier CSV) doit contenir le mot « T3 »

| Titre             | Description                                                                                                 | Type,<br>Taille | Commentaires & Exemples                                                                                                    |
|-------------------|----------------------------------------------------------------------------------------------------|-----------------|----------------------------------------------------------------------------------------------------|
| NAME1             | Nom du bénéficiaire ligne 1 (type 3, 4 & 5)                                                                 | Texte, 30       | Requis; type 3, 4 & 5                                                                                                    |
| NAME2             | Nom du bénéficiaire ligne 2 (type 3, 4 & 5)                                                                 | Texte, 30       |                                                                                                    |
| LASTNAME1         | Première du bénéficiaire prénom (type 1 & 2)                                                                | Texte, 20       | Requis; type 1 & 2                                                                                                    |
| FIRSTNAME1        | Première du bénéficiaire nom (type 1 & 2)                                                                   | Texte, 12       |                                                                                                    |
| INITIAL1          | Première du bénéficiaire initiale (type 1 & 2)                                                              | Texte, 1        |                                                                                                    |
| LASTNAME2         | Deuxième du bénéficiaire prénom (type 1 & 2)                                                                | Texte, 20       |                                                                                                    |
| FIRSTNAME2        | Deuxième du bénéficiaire nom (type 1 & 2)                                                                   | Texte, 12       |                                                                                                    |
| INITIAL2          | Deuxième du bénéficiaire initiale (type 1<br>& 2)                                                           | Texte, 1        |                                                                                                    |
| ADDRESS1          | Adresse ligne 1                                                                                             | Texte,30        |                                                                                                    |
| ADDRESS2          | Adresse ligne 2                                                                                             | Texte,30        |                                                                                                    |
| CITY              | Ville                                                                                                    | Texte,28        |                                                                                                    |
| PROV              | Code du province                                                                                            | Texte,2         |                                                                                                    |
| POSTAL            | Code postale                                                                                                | Texte, 10       |                                                                                                    |
| COUNTRY           | Pays                                                                                                    | Text ,3         | CAN, USA, etc.                                                                                                    |
| SLIPSTATUS        | État du feuillet                                                                                            | Texte,1         | <b>O - Originale,</b><br>A - Modifié or<br>D - Annulé                                                                                                    |
| RECTYPE           | Code du bénéficiaire                                                                                        | Texte,1         | <ol> <li>Particulier</li> <li>Compte conjoint</li> <li>Société</li> <li>Association, fiducie, club,<br/>Société et nom collectif</li> <li>Gouvernement ou<br/>organisme international</li> </ol> |
| YEAR              | Année                                                                                                    |                 |                                                                                                    |
| T3RESIDENCESTATUS | Reserved for later use                                                                                      |                 |                                                                                                    |
| SIN               | Numéro d'Assurance Sociale du béné<br>ficiaire,<br>Numéro d'enterprise ou<br>Numéro de compte de la fiducie | Texte,15        | 00000000<br>00000000RP0000<br>T0000000                                                                                                    |
| TEXTATTOP         | Texte facultatif à imprimer                                                                                 | Texte,15        |                                                                                                    |
| ACTUAL_E          | Montant réel des dividendes déterminés                                                                      | Devise          |                                                                                                    |

| Titre                             | Description                                                                                  | Type,<br>Taille | Commentaires & Exemples        |
|-----------------------------------|----------------------------------------------------------------------------------------------|-----------------|--------------------------------|
| TAXABLE_E                         | Montant imposable des dividendes déterminés                                                  | Devise          |                                |
| CREDIT_E                          | Crédit d'impôt pour dividendes déterminé<br>s                                                | Devise          |                                |
| CAPITALGAINS                      | Gains en capital                                                                             | Devise          |                                |
| CAPITALGAINS_E                    | Gains en capital admissibles pour dé<br>duction                                              | Devise          |                                |
| ACTUAL                            | Montant réel des dividendes autres que<br>des<br>dividendes déterminés                       | Devise          |                                |
| TAXABLE                           | Montant imposable des dividendes<br>autres que des dividendes déterminés                     | Devise          |                                |
| CREDIT                            | Crédit d'impôt pour dividendes autres<br>que des dividendes déterminés                       | Devise          |                                |
| OTHERINCOME                       | Autres revenus                                                                               | Devise          |                                |
| FOOTNOTE1                         | FOOTNOTE1                                                                                    | Texte,30        |                                |
| FOOTNOTE2                         | FOOTNOTE2                                                                                    | Texte,30        |                                |
| FOOTNOTE3                         | FOOTNOTE3                                                                                    | Texte,30        |                                |
| Other boxes where # is one numera | l (1 to 6):                                                                                  |                 |                                |
| OTHERCODE#                        | Autre code #                                                                                 |                 |                                |
| OTHERAMOUNT#                      | Autre montant pour le code #                                                                 | Devise          |                                |
| ITCCODE                           | Code de crédit impôt à l'investissement                                                      | Texte, 1        | 1,2,3,4,5,6,7                  |
| EMAILADDRESS                      | Adresse d'email du bénéficiaire                                                              | Texte, 255      | eForms Enterprise<br>Seulement |
| OKTOEMAILSLIP                     | Bénéficiaire accorde son consentement<br>à la reception éléctronique des copies du<br>relevé | Yes/No          | eForms Enterprise<br>Seulement |

## 12.2.8 T4 & RL-1 Rubriques

150

### eForms Standard & Enterprise Seulement

La cellule A1 (importer d'un fichier Excel) ou le premier enregistrement (importer d'un fichier CSV) doit contenir le mot « T4 »

RL-1 data is imported with T4 data, see bottom of this table as hor RL-1 specific fields

| Titre      | Description                               | Type,<br>Taille | Commentaires & Exemples                                                                                               |
|------------|-------------------------------------------|-----------------|----------------------------------------------------------------------------------------------------|
| LASTNAME   | Prénom de l'employé                       | Texte, 30       | Requis                                                                                                    |
| FIRSTNAME  | Nom de l'employé                          | Texte, 12       |                                                                                                    |
| INITIAL    | Initiale de l'employé                     | Texte, 1        |                                                                                                    |
| ADDRESS1   | Addresse ligne 1                          | Texte, 30       |                                                                                                    |
| ADDRESS2   | Addresse ligne 2                          | Texte, 30       |                                                                                                    |
| CITY       | Ville                                     | Texte, 28       |                                                                                                    |
| PROV       | Code du province                          | Texte, 2        |                                                                                                    |
| POSTAL     | Code postale (y compris l'espace)         | Texte, 10       |                                                                                                    |
| COUNTRY    | Code du pays                              | Texte, 3        |                                                                                                    |
| SIN        | Numéro d'assurance sociale (12)           | Texte, 9        |                                                                                                    |
| PROVEMP    | Province d'emploi (10)                    | Texte, 2        | "QC" forces creation of RL-1                                                                                          |
| EMPNUM     | Numéro de l'employé, numéro de réfé rence | Texte, 20       |                                                                                                    |
| EMPCODE    | Code d'emploi (29)                        | Texte, 2        |                                                                                                    |
| CPPWEEKS   | Semaines d'admissibilité pour RPC         | Numérique,<br>4 | 2 chiffres + 2 décimals: <b>52.00</b> , 52.5, etc.                                                                    |
| SLIPSTATUS | État du feuillet                          | Texte, 1        | <b>O - Originale,</b><br>A - Modifié or<br>D - Annulé<br>( <b>R</b> , A ou D apparaître sur le<br>RL-1 si nécessaire) |
| TAXYEAR    | Année                                     | Numérique,<br>4 | 2012                                                                                                    |
| INCOME     | Revenus d'emploi (14)                     | Devise          |                                                                                                    |
| СРР        | Cotisations de l'employé au RPC (16)      | Devise          |                                                                                                    |
| QPP        | Cotisations de l'employé au RRQ (17, B)   | Devise          |                                                                                                    |
| EI         | Cotisations de l'employé à l'AE (18, C)   | Devise          |                                                                                                    |
| RPP        | Cotisations à un RPA. (20)                | Devise          |                                                                                                    |
| ТАХ        | Impôt sur le revenu retenu (22)           | Devise          |                                                                                                    |
| EIEARN     | Gains assurables d'AE (24)                | Devise          | EIEARN & CPPEARN will                                                                                                 |
| CPPEARN    | Gains ouvrant droit à pension RPC (26)    | Devise          | default to 0.00 if no data is<br>imported; marked as<br>overridden fields on the T4<br>and <u>will not</u> be         |

© 2012 ELM Computer Systems Inc. (Traduction finale : fin octobre)

recalculated as Box 14 is

| Appendices | 151 |
|------------|-----|
|------------|-----|

| Titre                             | Description                                                                                  | Type,<br>Taille  | Commentaires & Exemples        |
|-----------------------------------|----------------------------------------------------------------------------------------------|------------------|--------------------------------|
|                                   |                                                                                              |                  | modified.                      |
| CPPEXEMPT                         | Exempt RPC(28)                                                                               | Yes/No           |                                |
| EIEXEMPT                          | Exempt AE (28)                                                                               | Yes/No           |                                |
| PPIPEXEMPT                        | Exempt RPAP (28)                                                                             | Yes/No           |                                |
| NOCPPADJUST                       | Ne pas ajuster RPC                                                                           | Yes/No           | No                             |
| NOEIADJUST                        | Ne pas ajuster AE                                                                            | Yes/No           | No                             |
| NOPPIPADJUST                      | Ne pas ajuster RPAP                                                                          | Yes/No           | No                             |
| UNION                             | Cotisations syndicales (44)                                                                  | Devise           |                                |
| CHARITABLE                        | Dons de bienfaisance (46)                                                                    | Devise           |                                |
| PENSIONNO                         | N° d'agrément d'un RPA ou d'un RPDB<br>(50)                                                  | Texte, 7         |                                |
| PENSION                           | Facteur d'équivalence (52)                                                                   | Devise           |                                |
| PPIP                              | Cotisations de l'employé au RPAP (55, H)                                                     | Devise           |                                |
| PPIPEARN                          | Gains assurables du RPAP (56, I)                                                             | Devise           |                                |
| Generic boxes where # is one nume | ral (1 to 6):                                                                                |                  |                                |
| OTHERCODE#                        | Autres renseignements - Box # code                                                           | Texte, 2         |                                |
| OTHERAMT#                         | Autres renseignements - Box # amount                                                         | Devise           |                                |
| NETPAYOTHER                       | Autres déductions sur la salaire net                                                         | Devise           | For net pay calc.              |
| TEXTATTOP                         | Texte facultatif à imprimer                                                                  | Texte, 15        |                                |
| EMAILADDRESS                      | Adresse d'email du bénéficiaire                                                              | Texte, 255       | eForms Enterprise<br>Seulement |
| OKTOEMAILSLIP                     | Bénéficiaire accorde son consentement à<br>la reception éléctronique des copies du<br>relevé | Yes/No           | eForms Enterprise<br>Seulement |
| COMPANY.NAME1                     | Importer des données dans l'entreprise spécifique                                            | Texte, 30        | eForms Enterprise<br>Seulement |
| ADDITIONAL HEADINGS FOR RL-       | 1 FIELDS                                                                                     |                  |                                |
| CODEBOXOR1                        | Code case O                                                                                  | Texte, 2         |                                |
| IDNOQ                             | Le numéro d'identification du bénéficiaire<br>au Québec                                      | Numérique,<br>10 |                                |
| ISBUSINESS                        | Recipient is business                                                                        | Yes/No           | No                             |
| INCOMER1                          | Revenus d'emploi (A)                                                                         | Devise           |                                |
|                                   | Case B: Voir le RRQ dans la section ci-<br>dessus T4                                         |                  |                                |
|                                   | Case C: Voir le AE dans la section ci-<br>dessus T4                                          |                  |                                |
| RPPR1                             | Cotisation à un RPA (D)                                                                      | Devise           |                                |
| TAXR1                             | Impôt du Québec retenu (E)                                                                   | Devise           |                                |
| UNIONR1                           | Cotisation syndicale (F)                                                                     | Devise           |                                |
| QPPEARN                           | Salaire admissible au RRQ (G)                                                                | Devise           | Doit contenir des données      |

### 152 AvanTax eForms 2012

| Titre                              | Description                                                                                | Type,<br>Taille | Commentaires & Exemples    |
|------------------------------------|--------------------------------------------------------------------------------------------|-----------------|----------------------------|
|                                    | Box H: See PPIP in T4 section above                                                        |                 |                            |
|                                    | Box I: See PPIP in T4 section above                                                        |                 |                            |
| HEALTHR1                           | Régime privé d'ass. maladie (J)                                                            | Devise          |                            |
| TRAVELR1                           | Voyages (K)                                                                                | Devise          |                            |
| OTHERTBR1                          | Autres avantages (L)                                                                       | Devise          |                            |
| COMMISSIONS                        | Commissions (M)                                                                            | Devise          |                            |
| CHARITABLER1                       | Dons de bienfaisance (N)                                                                   | Devise          |                            |
| OTHERINC                           | Autres revenus (O)                                                                         | Devise          |                            |
| INSURANCE                          | Régime d'ass. interentreprises (P)                                                         | Devise          |                            |
| DEFERRED                           | Salaires différés (Q)                                                                      | Devise          |                            |
| INDIANINC                          | Revenu « situé » dans une réserve (R)                                                      | Devise          |                            |
| TIPS                               | Pourboires reçus (S)                                                                       | Devise          |                            |
| TIPSALLOCATED                      | Pourboires attribués (T)                                                                   | Devise          |                            |
| PHASEDRETIRE                       | Retraite progressive (U)                                                                   | Devise          |                            |
| HOUSING                            | Nourriture et logement (V)                                                                 | Devise          |                            |
| AUTOR1                             | Véhicule à moteur (W)                                                                      | Devise          |                            |
| FNOTE1R1                           | Codes de notes #1                                                                          | Texte, 30       |                            |
| FNOTE2R1                           | Codes de notes #2                                                                          | Texte, 30       |                            |
| FNOTE3R1                           | Codes de notes #3                                                                          | Texte, 30       |                            |
| NETPAYOTHERR1                      | Autres déductions sur la salaire net                                                       | Devise          | Pour calcul du salaire net |
| SERIAL                             | Numéro Relevé sur la fiche de papier                                                       | Numérique,<br>9 |                            |
| SERIALORIGINAL                     | Numéro Relevé sur la fiche de papier<br>précédemment déposée (entrée par<br>l'utilisateur) | Numérique,<br>9 |                            |
| SERIALMM                           | Numéro Relevé de la soumission XML                                                         | Numérique,<br>9 |                            |
| SERIALMMPREVIOUS                   | Numéro Relevé de la soumission<br>précédente XML                                           | Numérique,<br>9 |                            |
| TEXTATTOPR1                        | Texte facultatif à imprimer                                                                | Texte, 15       |                            |
| Generic boxes where ## is two nume | erals (01 to 04):                                                                          |                 |                            |
| XBOX##                             | Renseignements complémentaires - Box<br>##: Box number                                     | Texte, 7        |                            |
| XAMT##                             | Renseignements complémentaires - Box<br>##: Currency data                                  | Devise          |                            |
| XTXT##                             | Renseignements complémentaires - Box<br>##: Character data                                 | Texte, 20       |                            |

### 12.2.9 T4A Rubriques

### eForms Standard & Enterprise Seulement

La cellule A1 (importer d'un fichier Excel) ou le premier enregistrement (importer d'un fichier CSV) doit contenir le mot « T4A »

| Titre       | Description                                     | Type,<br>Taille | Commentaires & Exemples                               |
|-------------|-------------------------------------------------|-----------------|-------------------------------------------------------|
| LASTNAME    | Prénom de l'employé                             | Texte, 30       | Requis                                                |
| FIRSTNAME   | Nom de l'employé                                | Texte, 12       |                                                       |
| INITIAL     | Initiale de l'employé                           | Texte, 1        |                                                       |
| ADDRESS1    | Adresse ligne 1                                 | Texte, 30       |                                                       |
| ADDRESS2    | Adresse ligne 2                                 | Texte, 30       |                                                       |
| CITY        | Ville                                           | Texte, 28       |                                                       |
| PROV        | Code du province                                | Texte, 2        |                                                       |
| POSTAL      | Code postale (y compris l'espace)               | Texte, 10       |                                                       |
| COUNTRY     | Code du pays                                    | Texte, 3        |                                                       |
| YEAR        | Année                                           | Numérique,<br>4 | 2012                                                  |
| SLIPSTATUS  | État du feuillet                                | Texte, 1        | <b>O - Originale,</b><br>A - Modifié or<br>D - Annulé |
| SIN         | Numéro d'assurance sociale (12)                 | Texte, 9        |                                                       |
| RECBN       | Numéro d'enterprise (13)                        | Texte, 15       |                                                       |
| RECIPIENTNO | Numéro du bénéficiaire (14)                     | Texte, 12       |                                                       |
| CORPNAME1   | Nom de la société du bénéficiaire ligne 1       | Texte, 30       |                                                       |
| CORPNAME2   | Nom de la société du bénéficiaire ligne 2       | Texte, 30       |                                                       |
| SUPER       | Prestations de retraite ou autres pensions (16) | Devise          |                                                       |
| LUMPSUM     | Paiements forfaitaires (18)                     | Devise          |                                                       |
| SELF        | Commissions d'un travail indépendant (20)       | Devise          |                                                       |
| ТАХ         | Impôt sur le revenu retenu (22)                 | Devise          |                                                       |
| ANNUITIES   | Rentes (24)                                     | Devise          |                                                       |
| RETIRING    | Allocations de retraite admissibles (26)        | Devise          |                                                       |
| RETIRINGNON | Allocations de retraite non admissibles (27)    | Devise          |                                                       |
| OTHER       | Autres revenue (28)                             | Devise          |                                                       |
| PATRONAGE   | Répartitions selon l'apport commercial (30)     | Devise          |                                                       |
| PAST        | Cotisations à un RPA (services passés)<br>(32)  | Devise          |                                                       |
| PENSION     | Facteur d'équivalence (34)                      | Devise          |                                                       |
| PENSIONNO   | No. d'agrément du régime (36)                   | Texte, 7        |                                                       |

| Titre                    | Description                                                                                                    | Type,<br>Taille | Commentaires & Exemples |
|--------------------------|----------------------------------------------------------------------------------------------------|-----------------|-------------------------|
| RESPACCUM                | Paiements de revenu accumulé d'un<br>REEE (40)                                                                                                | Devise          |                         |
| RESPED                   | Paiements d'aide aux études d'un REEE (42)                                                                                                    | Devise          |                         |
| CHARITABLE               | Dons de bienfaisance (46)                                                                                                    | Devise          |                         |
| FEES                     | Honoraires ou autres sommes pour services (48)                                                                                                | Devise          |                         |
| RESPPAYMENTSOTHER        | Paiements de revenu accumulé d'un<br>REEE payés à un tiers (122)                                                                              | Devise          |                         |
| RECIPIENTPAIDHELTHPLANS  | Primes versées à un régime privé<br>d'assurance-maladie (135)                                                                                 | Devise          |                         |
| LABOURADJUSTMENTBENEFITS | Loi sur les prestations d'adaptation pour les travailleurs et la Lois de crédits (150)                                                        | Devise          |                         |
| SUBPQUALIFIED            | PSC admissible à ce titre en vertu de la<br>Loi de l'impôt sur le revenu (152)                                                                | Devise          |                         |
| CASHAWARD                | Une prime en espèces ou un prix payé<br>d'un payeur(154)                                                                                      | Devise          |                         |
| BANKRUPTCY               | Règlements d'une société faillite (156)                                                                                                    | Devise          |                         |
| UNREGPEN                 | Régime de pension non agréé (109)                                                                                                    | Devise          |                         |
| SIPENSION                | Indien inscrit ayant un revenu exonéré<br>Prestation de retraite ou autres pensions (146)                                                     | Devise          |                         |
| LUMPSUMACC               | Paiements forfaitaires courus au 12/31/1971 (110)                                                                                             | Devise          |                         |
| LUMPSUMSI                | Indien inscrit ayant un revenu exonéré<br>Paiments forfaitaires (148)                                                                         | Devise          |                         |
| LUMPSUMRPP               | Paiements forfaitaires d'un RPP non admissible au transfert (108)                                                                             | Devise          |                         |
| LUMPSUMDPSP              | Paiements forfaitaires d'un RPDB non admissible au transfert (180)                                                                            | Devise          |                         |
| LUMPSUMNONRES            | Paiements forfaitaires Services fournis par un non-résident (102)                                                                             | Devise          |                         |
| LUMPSUMUNREG             | Paiements forfaitaires Prestations d'un ré gime<br>de pension non agréé(190)                                                                  | Devise          |                         |
| LUMPSUMNOTRANS           | Paiements forfaitaires Aucun transfert de fonds (158)                                                                                         | Devise          |                         |
| DPSPANNUITY              | Les paiements d'une rente ou les versements<br>selon un régime de participation différée aux b<br>énéfices (RPDB) (115)                       | Devise          |                         |
| IAACANNUITY              | Rente CRVI (111)                                                                                                    | Devise          |                         |
| RETIRINGSI               | Indien inscrit ayant un revenu exonéré<br>Allocations de retraite admissibles (142)                                                           | Devise          |                         |
| RETIRINGNONSI            | Indien inscrit ayant un revenu exonéré<br>Allocations de retraite non admissibles (143)                                                       | Devise          |                         |
| OTHERSI                  | Indien inscrit ayant un revenu exonéré Autres revenus (144)                                                                                   | Devise          |                         |
| OTHERDPSP                | Les paiements d'une rente ou les versements<br>selon un régime de participation différée aux b<br>énéfices (RPDB) dont l'agrément est révoqué | Devise          |                         |

| Titre                   | Description                                                                                                    | Type,<br>Taille | Commentaires & Exemples        |
|-------------------------|----------------------------------------------------------------------------------------------------|-----------------|--------------------------------|
|                         | (123)                                                                                                    |                 |                                |
| BOARDSITE               | Logement et pension sur des chantiers particuliers (124)                                                                                   | Devise          |                                |
| MEDTRAVEL               | Aide financiëre pour voyages pour soins mé dicaux (116)                                                                                    | Devise          |                                |
| LOANBENEFIT             | Les avantages liés à un prêt 80.4(2) (117)                                                                                                 | Devise          |                                |
| RESEARCH                | Les subventions de recherche (104)                                                                                                    | Devise          |                                |
| SCHOLARSHIP             | Les bourses d'études, de perfectionnement et<br>d'entretien, les subventions reçues par un<br>artiste pour projet et les récompenses (105) | Devise          |                                |
| WAGELOSS                | Les paiements reçus d'un régime d'assurance-<br>salaire (107)                                                                              | Devise          |                                |
| DEATHBENEFIT            | Les prestations consécutives au décès (106)                                                                                                | Devise          |                                |
| MEDBENEFIT              | Les avantages pour primes de soins méd icaux (118)                                                                                         | Devise          |                                |
| DISABILITY              | Les prestations d'invalidité payées même un ré<br>gime de prestations de retraite ou d'autres<br>pensions (125)                            | Devise          |                                |
| GROUPTERMLIFE           | Avantage pour police collective d'assurance temporaire sur la vie (119)                                                                    | Devise          |                                |
| VETERANSBENEFIT         | Les prestations pour anciens combattants (127)                                                                                             | Devise          |                                |
| APPRENTICESHIPINCENTIVE | La subvention incitative aux apprentis (130)                                                                                               | Devise          |                                |
| TAXDEFPATDIVIDENDS      | La part de votre coopérative à imposition différé e (129)                                                                                  | Devise          |                                |
| RPPPRE1990              | Cotisations à un régime de pension agréé<br>(services passés) (126)                                                                        | Devise          |                                |
| REGISTEREDDISABILITY    | Régime enregistré d'épargne-invalidité (131)                                                                                               | Devise          |                                |
| WAGEEARNERPROTECTION    | Programme de protection des salariés (132)                                                                                                 | Devise          |                                |
| VARIABLEPENSION         | Prestations de retraite variables (133)                                                                                                    | Devise          |                                |
| TFSATAXAMOUNT           | Compte d'épargne libre d'impôt (CELI) Montant imposable (134)                                                                              | Devise          |                                |
| TEXTATTOP               | Texte facultatif à imprimer                                                                                                    | Texte, 15       |                                |
| EMAILADDRESS            | Adresse d'email du bénéficiaire                                                                                                    | Texte, 255      | eForms Enterprise<br>Seulement |
| OKTOEMAILSLIP           | Bénéficiaire accorde son consentement à<br>la reception éléctronique des copies du<br>relevé                                               | Yes/No          | eForms Enterprise<br>Seulement |
| COMPANY.NAME1           | Importer des données dans l'entreprise spécifique                                                                                          | Texte, 30       | eForms Enterprise<br>Seulement |

# 12.2.10 T4ANR Rubriques

156

#### eForms Standard & Enterprise Seulement

La cellule A1 (importer d'un fichier Excel) ou le premier enregistrement (importer d'un fichier CSV) doit contenir le mot « T4ANR »

| Titre             | Description                                                | Type,<br>Taille | Commentaires & Exemples                                                                          |
|-------------------|------------------------------------------------------------|-----------------|--------------------------------------------------------------------------------------------------|
| LASTNAME          | Prénom du bénéficiaire (type 1)                            | Texte, 30       | Requis; type 1                                                                                   |
| FIRSTNAME         | Nom du bénéficiaire (type 1)                               | Texte, 12       |                                                                                                  |
| INITIAL           | Initiale du bénéficiaire (type 1)                          | Texte, 1        |                                                                                                  |
| NAME              | Nom du bénéficiaire (type 3, 4 & 5)                        | Texte, 30       | Requis; type 3, 4 & 5                                                                            |
| ADDRESS1          | Adresse ligne 1                                            | Texte, 30       |                                                                                                  |
| ADDRESS2          | Adresse ligne 2                                            | Texte, 30       |                                                                                                  |
| CITY              | Ville                                                      | Texte, 28       |                                                                                                  |
| PROV              | Code du province                                           | Texte, 2        |                                                                                                  |
| POSTAL            | Code postale (y compris l'espace)                          | Texte, 10       |                                                                                                  |
| COUNTRY           | Pays                                                       | Texte, 3        | USA                                                                                              |
| YEAR              | Année                                                      | Numérique,<br>4 | 2012                                                                                             |
| RECTYPE           | Code du bénéficiaire (11)                                  | Texte, 1        | <b>1 - Particulier</b><br>3 - Société<br>4- Autres (eg. assoc. &<br>fiducie)<br>5 - Gov't & etc. |
| SLIPSTATUS        | État du feuillet                                           | Texte, 1        | <b>O - Originale,</b><br>A - Modifié or<br>D - Annulé                                            |
| BN                | Numéro d'enterprise (13)                                   | Texte, 15       |                                                                                                  |
| INCOME            | Revenu brut (18)                                           | Devise          |                                                                                                  |
| TRAVEL            | Frais de déplacement (20)                                  | Devise          |                                                                                                  |
| ТАХ               | Impôt sur le revenu retenu (22)                            | Devise          |                                                                                                  |
| REDUCTION         | Réduction autorisée (23)                                   | Texte, 1        | 1                                                                                                |
| SERVICESCITY      | Ville où les services ont été rendus                       | Texte, 32       |                                                                                                  |
| SERVICESPROV      | Province ou territoire où les services ont<br>été rendus   | Texte, 2        |                                                                                                  |
| DAYSINCANADA      | Nombre de jours où le bénéficiaire a<br>séjourné au Canada | Integer         | Max. de 366                                                                                      |
| FOREIGNSIN        | Numéro d'identification étranger aux fins de l'impôt (14)  | Texte, 20       |                                                                                                  |
| SIN               | Numéro d'assurance sociale (12)                            | Texte, 9        |                                                                                                  |
| PROFNAME          | Nom professionnel (16)                                     | Texte, 30       |                                                                                                  |
| INDUSTRYCLASSCODE | Code de genre d'entreprise non-résidente                   | Texte, 4        |                                                                                                  |
| COUNTRYRES        | Code du pays derésidence                                   | Texte, 3        | USA                                                                                              |
| TEXTATTOP         | Texte facultatif à imprimer                                | Texte, 15       |                                                                                                  |

| Titre         | Description                                                                                  | Type,<br>Taille | Commentaires & Exemples        |
|---------------|----------------------------------------------------------------------------------------------|-----------------|--------------------------------|
| EMAILADDRESS  | Adresse d'email du bénéficiaire                                                              | Texte, 255      | eForms Enterprise<br>Seulement |
| OKTOEMAILSLIP | Bénéficiaire accorde son consentement à<br>la reception éléctronique des copies du<br>relevé | Yes/No          | eForms Enterprise<br>Seulement |
| COMPANY.NAME1 | Importer des données dans l'entreprise spécifique                                            | Texte, 30       | eForms Enterprise<br>Seulement |

# 12.2.11 T4ARCA Rubriques

158

#### eForms Standard & Enterprise Seulement

La cellule A1 (importer d'un fichier Excel) ou le premier enregistrement (importer d'un fichier CSV) doit contenir le mot « T4ARCA »

| Titre          | Description                                                                                  | Type,<br>Taille | Commentaires & Exemples                               |
|----------------|----------------------------------------------------------------------------------------------|-----------------|-------------------------------------------------------|
| LASTNAME       | Prénom du bénéficiaire                                                                       | Texte, 30       | Requis                                                |
| FIRSTNAME      | Nom du bénéficiaire                                                                          | Texte, 12       |                                                       |
| INITIAL        | Initiale du bénéficiaire                                                                     | Texte, 1        |                                                       |
| ADDRESS1       | Adresse ligne 1                                                                              | Texte, 30       |                                                       |
| ADDRESS2       | Adresse ligne 2                                                                              | Texte, 30       |                                                       |
| CITY           | Ville                                                                                        | Texte, 28       |                                                       |
| PROV           | Code du province                                                                             | Texte, 2        |                                                       |
| POSTAL         | Code postale (y compris l'espace)                                                            | Texte, 10       |                                                       |
| COUNTRY        | Code du pays                                                                                 | Texte, 3        |                                                       |
| YEAR           | Année                                                                                        | Numérique,<br>4 | 12                                                    |
| SLIPSTATUS     | État du feuillet                                                                             | Texte, 1        | <b>O - Originale,</b><br>A - Modifié or<br>D - Annulé |
| REFUNDEMPLOYER | Remboursement des cotisations de l'employeur (12)                                            | Devise          |                                                       |
| REFUNDEMPLOYEE | Remboursement des cotisations de<br>l'employé (14)                                           | Devise          |                                                       |
| DISTRIBUTIONS  | Montants attribués (16)                                                                      | Devise          |                                                       |
| SELLINGPRICE   | Prix de vente d'un droit dans une convention de retraite (18)                                | Devise          |                                                       |
| OTHER          | Autres montants (20)                                                                         | Devise          |                                                       |
| INCOMETAX      | Impôt sur le revenu retenu (22)                                                              | Devise          |                                                       |
| SIN            | Numéro d'assurance sociale (24)                                                              | Texte, 9        |                                                       |
| TEXTATTOP      | Texte facultatif à imprimer                                                                  | Texte, 15       |                                                       |
| EMAILADDRESS   | Adresse d'email du bénéficiaire                                                              | Texte, 255      | eForms Enterprise<br>Seulement                        |
| OKTOEMAILSLIP  | Bénéficiaire accorde son consentement à<br>la reception éléctronique des copies du<br>relevé | Yes/No          | eForms Enterprise<br>Seulement                        |
| COMPANY.NAME1  | Importer des données dans l'entreprise<br>spécifique                                         | Texte, 30       | eForms Enterprise<br>Seulement                        |

# 12.2.12 T4PS Rubriques

### eForms Standard & Enterprise Seulement

La cellule A1 (importer d'un fichier Excel) ou le premier enregistrement (importer d'un fichier CSV) doit contenir le mot « T4PS »

| Titre           | Description                                                                 | Type,<br>Taille | Commentaires & Exemples                               |
|-----------------|-----------------------------------------------------------------------------|-----------------|-------------------------------------------------------|
| LASTNAME        | Prénom du bénéficiaire                                                      | Texte, 30       | Requis                                                |
| FIRSTNAME       | Nom du bénéficiaire                                                         | Texte, 12       |                                                       |
| INITIAL         | Initiale du bénéficiaire                                                    | Texte, 1        |                                                       |
| ADDRESS1        | Adresse ligne 1                                                             | Texte, 30       |                                                       |
| ADDRESS2        | Adresse ligne 2                                                             | Texte, 30       |                                                       |
| CITY            | Ville                                                                       | Texte, 28       |                                                       |
| PROV            | Code du province                                                            | Texte, 2        |                                                       |
| POSTAL          | Code postale (y compris l'espace)                                           | Texte, 10       |                                                       |
| COUNTRY         | Pays, dans l'adresse                                                        | Texte, 3        | CAN, USA, etc.                                        |
| SLIPSTATUS      | État du feuillet                                                            | Texte, 1        | <b>O - Originale,</b><br>A - Modifié or<br>D - Annulé |
| YEAR            | Année                                                                       | Numérique,<br>4 | 2012                                                  |
| ACTUAL          | Montant réel des dividendes autres que des<br>dividendes déterminés (24)    | Devise          |                                                       |
| TAXABLE         | Montant imposable des dividendes autres que des dividendes déterminés (25)  | Devise          |                                                       |
| CREDIT          | Crédit d'impôt pour dividendes autres que des<br>dividendes déterminés (26) | Devise          |                                                       |
| ACTUAL_E        | Montant réel des dividendes déterminés (30)                                 | Devise          |                                                       |
| TAXABLE_E       | Montant imposable des dividendes déterminés (31)                            | Devise          |                                                       |
| CREDIT_E        | Crédit d'impôt pour dividendes déterminés (32)                              | Devise          |                                                       |
| CAPGAINS        | Gains ou pertes en capital (34)                                             | Devise          |                                                       |
| OTHER           | Autres revenus d'emploi (35)                                                | Devise          |                                                       |
| FORFEITED       | Montant total perdu par suite du retrait du régime (36)                     | Devise          |                                                       |
| FOREIGNINCOME   | Revenu étranger ne provenant pas d'une entreprise (37)                      | Devise          |                                                       |
| FOREIGNCAPGAINS | Gains ou pertes en capital étrangers (38)                                   | Devise          |                                                       |
| FOREIGNTAX      | Impôt sur le revenu étranger ne provenant pas<br>d'une entreprise (39)      | Devise          |                                                       |
| SIN             | Numéro d'assurance sociale (12)                                             | Texte, 9        |                                                       |
| TEXTATTOP       | Texte facultatif à imprimer                                                 | Texte, 15       |                                                       |
| EMAILADDRESS    | Adresse d'email du bénéficiaire                                             | Texte, 255      | eForms Enterprise<br>Seulement                        |

| Titre         | Description                                                                                  | Type,<br>Taille | Commentaires & Exemples        |
|---------------|----------------------------------------------------------------------------------------------|-----------------|--------------------------------|
| OKTOEMAILSLIP | Bénéficiaire accorde son consentement à<br>la reception éléctronique des copies du<br>relevé | Yes/No          | eForms Enterprise<br>Seulement |
| COMPANY.NAME1 | Importer des données dans l'entreprise spécifique                                            | Texte, 30       | eForms Enterprise<br>Seulement |

### 12.2.13 T4RIF Rubriques

### eForms Standard & Enterprise Seulement

La cellule A1 (importer d'un fichier Excel) ou le premier enregistrement (importer d'un fichier CSV) doit contenir le mot « T4RIF »

| Titre          | Description                                                                                  | Type,<br>Taille | Commentaires & Exemples                               |
|----------------|----------------------------------------------------------------------------------------------|-----------------|-------------------------------------------------------|
| LASTNAME       | Prénom du bénéficiaire                                                                       | Texte, 30       | Requis                                                |
| FIRSTNAME      | Nom du bénéficiaire                                                                          | Texte, 12       |                                                       |
| INITIAL        | Initiale du bénéficiaire                                                                     | Texte, 1        |                                                       |
| ADDRESS1       | Adresse ligne 1                                                                              | Texte, 30       |                                                       |
| ADDRESS2       | Adresse ligne 2                                                                              | Texte, 30       |                                                       |
| CITY           | Ville                                                                                        | Texte, 28       |                                                       |
| PROV           | Code du province                                                                             | Texte, 2        |                                                       |
| POSTAL         | Code postale (y compris l'espace)                                                            | Texte, 10       |                                                       |
| COUNTRY        | Pays, dans l'adresse                                                                         | Texte, 3        | CAN, USA, etc.                                        |
| SLIPSTATUS     | État du feuillet                                                                             | Texte, 1        | <b>O - Originale,</b><br>A - Modifié or<br>D - Annulé |
| YEAR           | Année                                                                                        | Numérique,<br>4 | 2012                                                  |
| SIN            | Numéro d'assurance sociale (12)                                                              | Texte, 15       |                                                       |
| SPOUSESSIN     | Numéro d'assurance sociale de l'époux<br>ou conjoint de fait (32)                            | Texte, 15       |                                                       |
| TAXABLE        | Montants imposables (16)                                                                     | Devise          |                                                       |
| CONTRACT       | Numéro de contrat (14)                                                                       | Texte, 12       |                                                       |
| DECEASED       | Personne décédée (18)                                                                        | Devise          |                                                       |
| DEREGISTRATION | Annulation de l'enregistrement (20)                                                          | Devise          |                                                       |
| OTHERINCOME    | Autres revenus ou déductions (22)                                                            | Devise          |                                                       |
| EXCESS         | Excédent (24)                                                                                | Devise          |                                                       |
| SPOUSALRRIF    | "Yes" si le conjoint est un contributeur (26)                                                | Yes/No          |                                                       |
| INCOMETAX      | Impôt sur le revenu retenu (28)                                                              | Devise          |                                                       |
| DATEDEATH      | Date du décès (30)                                                                           | Date            | Mmm. dd, yyyy (Apr. 1, 2012)                          |
| TRANSFERS      | Transferts après rupture du mariage ou<br>de l'union de fait (35)                            | Devise          |                                                       |
| TAXPAID        | Montant libéré d'impôt (36)                                                                  | Devise          |                                                       |
| TEXTATTOP      | Texte facultatif à imprimer                                                                  | Texte, 15       |                                                       |
| EMAILADDRESS   | Adresse d'email du bénéficiaire                                                              | Texte, 255      | eForms Enterprise<br>Seulement                        |
| OKTOEMAILSLIP  | Bénéficiaire accorde son consentement à<br>la reception éléctronique des copies du<br>relevé | Yes/No          | eForms Enterprise<br>Seulement                        |

| 162 | AvanTax eForms 2012 |
|-----|---------------------|
|     |                     |

| Titre         | Description                                          | Type,<br>Taille | Commentaires & Exemples        |
|---------------|------------------------------------------------------|-----------------|--------------------------------|
| COMPANY.NAME1 | Importer des données dans l'entreprise<br>spécifique | Texte, 30       | eForms Enterprise<br>Seulement |

# 12.2.14 T4RSP Rubriques

### eForms Standard & Enterprise Seulement

La cellule A1 (importer d'un fichier Excel) ou le premier enregistrement (importer d'un fichier CSV) doit contenir le mot « T4RSP »

| Titre               | Description                                                          | Type,<br>Taille | Commentaires & Exemples                               |
|---------------------|----------------------------------------------------------------------|-----------------|-------------------------------------------------------|
| LASTNAME            | Prénom du bénéficiaire                                               | Texte, 30       | Requis                                                |
| FIRSTNAME           | Nom du bénéficiaire                                                  | Texte, 12       |                                                       |
| INITIAL             | Initiale du bénéficiaire                                             | Texte, 1        |                                                       |
| ADDRESS1            | Adresse ligne 1                                                      | Texte, 30       |                                                       |
| ADDRESS2            | Adresse ligne 2                                                      | Texte, 30       |                                                       |
| CITY                | Ville                                                                | Texte, 28       |                                                       |
| PROV                | Code du province                                                     | Texte, 2        |                                                       |
| POSTAL              | Code postale (y compris l'espace)                                    | Texte, 10       |                                                       |
| COUNTRY             | Pays, dans l'adresse                                                 | Texte, 3        | CAN, USA, etc.                                        |
| SLIPSTATUS          | État du feuillet                                                     | Texte, 1        | <b>O - Originale,</b><br>A - Modifié or<br>D - Annulé |
| YEAR                | Année                                                                | Numérique,<br>4 | 2012                                                  |
| SIN                 | Numéro d'assurance sociale (12)                                      | Texte, 15       |                                                       |
| SPOUSESSIN          | Numéro d'assurance sociale de l'époux<br>(36)                        | Texte, 15       |                                                       |
| CONTRIBUTORSPOUSE   | "Yes" si le conjoint est un contributeur (24)                        | Yes/No          |                                                       |
| CONTRIBUTORSPOUSENO | "No" si le conjoint n'est pas un contributeur (24)                   | Yes/No          |                                                       |
| CONTRACT            | Numéro de contrat (14)                                               | Texte, 12       |                                                       |
| ANNUITY             | Paiements de rente (16)                                              | Devise          |                                                       |
| REFUNDPREMIUMS      | Remboursement de primes (18)                                         | Devise          |                                                       |
| REFUNDEXCESS        | Remboursement des cotisations excédentaires(20)                      | Devise          |                                                       |
| COMMUTATION         | Retrait et paiements de conversion (22)                              | Devise          |                                                       |
| LLPWITHDRAWAL       | Retrait REEP (25)                                                    | Devise          |                                                       |
| DEREGISTRATION      | Montants réputés reçus lors de l'annulation de l'enregistrement (26) | Devise          |                                                       |
| OTHERINCOME         | Autres revenus ou déductions (28)                                    | Devise          |                                                       |
| INCOMETAX           | Impôt sur le revenu retenu (30)                                      | Devise          |                                                       |
| DEATH               | Montants réputés reçus au décès (34)                                 | Devise          |                                                       |
| HBPWITHDRAWAL       | Retrait RAP (27)                                                     | Devise          |                                                       |
| TRANSFERS           | Transferts après rupture du mariage ou<br>de l'union de fait (35)    | Devise          |                                                       |

### 164 AvanTax eForms 2012

| Titre         | Description                                                                                  | Type,<br>Taille | Commentaires & Exemples        |
|---------------|----------------------------------------------------------------------------------------------|-----------------|--------------------------------|
| TAXPAID       | Montant libéré d'impôt (40)                                                                  | Devise          |                                |
| TEXTATTOP     | Texte facultatif à imprimer                                                                  | Texte, 15       |                                |
| EMAILADDRESS  | Adresse d'email du bénéficiaire                                                              | Texte, 255      | eForms Enterprise<br>Seulement |
| OKTOEMAILSLIP | Bénéficiaire accorde son consentement à<br>la reception éléctronique des copies du<br>relevé | Yes/No          | eForms Enterprise<br>Seulement |
| COMPANY.NAME1 | Importer des données dans l'entreprise spécifique                                            | Texte, 30       | eForms Enterprise<br>Seulement |

## 12.2.15 T5 & RL-3 Rubriques

### eForms Standard & Enterprise Seulement

La cellule A1 (importer d'un fichier Excel) ou le premier enregistrement (importer d'un fichier CSV) doit contenir le mot « T5 »

RL- data is imported with T5 data, see bottom of this table for RL-3 specific fields

| Titre            | Description                                                                    | Type,<br>Taille | Commentaires & Exemples                                                                                                    |
|------------------|--------------------------------------------------------------------------------|-----------------|----------------------------------------------------------------------------------------------------|
| NAME1            | Nom du bénéficiaire ligne 1 (type 3, 4 & 5)                                    | Texte, 30       | Requis; type 3, 4 & 5                                                                                                    |
| NAME2            | Nom du bénéficiaire ligne 2 (type 3, 4 & 5)                                    | Texte, 12       |                                                                                                    |
| LASTNAME1        | Première du bénéficiaire prénom (type 1 & 2)                                   | Texte, 20       | Requis; type 1 & 2                                                                                                    |
| FIRSTNAME1       | Première du bénéficiaire nom (type 1 & 2)                                      | Texte, 12       |                                                                                                    |
| INITIAL1         | Première du bénéficiaire initiale (type 1 & 2)                                 | Texte, 1        |                                                                                                    |
| FIRSTINDIVIDUAL  | Indique la première entité est individuelle (R3)                               | Yes/No          |                                                                                                    |
| LASTNAME2        | Deuxième du bénéficiaire prénom (type 2)                                       | Texte, 30       |                                                                                                    |
| FIRSTNAME2       | Deuxième du bénéficiaire nom (type 2)                                          | Texte, 30       |                                                                                                    |
| INITIAL2         | Deuxième du bénéficiaire initiale (type 2)                                     | Texte, 1        |                                                                                                    |
| SECONDINDIVIDUAL | Indique seconde entité est individuelle                                        | Yes/No          |                                                                                                    |
| ADDRESS1         | Adresse ligne 1                                                                | Texte, 30       |                                                                                                    |
| ADDRESS2         | Adresse ligne 2                                                                | Texte, 30       |                                                                                                    |
| CITY             | Ville                                                                          | Texte, 28       |                                                                                                    |
| PROV             | Code du province                                                               | Texte, 2        |                                                                                                    |
| POSTAL           | Code postale (y compris l'espace)                                              | Texte, 10       |                                                                                                    |
| COUNTRY          | Code du pays                                                                   | Texte, 3        |                                                                                                    |
| TAXYEAR          | Année                                                                          | Numérique,<br>4 | 2012                                                                                                    |
| REPORTCODE       | Code du feuillet (21)                                                          | Texte, 1        | <b>O - Originale,</b><br>A - Modifié or<br>D - Annulé<br>( <b>R</b> , A ou D apparaître sur le<br>RL-1 si nécessaire)                                                                                           |
| RECTYPE          | Typedebénéficiaire (23)                                                        | Texte, 1        | <ul> <li>1 - Particulier</li> <li>2 - Compte conjoint</li> <li>3 - Société</li> <li>4 - Association, fiducie, club,<br/>Société en nom collectif</li> <li>5 - Gouvernement ou org.<br/>international</li> </ul> |
| SIN              | Première bénéficiaire NAS/Numéro<br>d'identification ou Numéro de société (22) | Texte, 15       |                                                                                                    |
| SIN2             | Deuxième bénéficiaire NAS/Numéro<br>d'identification (R3)                      | Texte, 15       |                                                                                                    |

### AvanTax eForms 2012

166

| Titre                     | Description                                                                                  | Type,<br>Taille | Commentaires & Exemples        |
|---------------------------|----------------------------------------------------------------------------------------------|-----------------|--------------------------------|
| ACTUAL                    | Montant réel des dividendes autres que<br>des dividendes déterminés (10)                     | Devise          |                                |
| ACTUAL_E                  | Montant réel des dividendes déterminés (24)                                                  | Devise          |                                |
| INTEREST                  | Intérêts de source canadienne (13, D)                                                        | Devise          |                                |
| CAPGAINS                  | Dividendes sur gains en capital (18, I)                                                      | Devise          |                                |
| OTHER                     | Autres revenus de source canadienne (14)                                                     | Devise          |                                |
| FORINC                    | Revenus étrangers (15, F)                                                                    | Devise          |                                |
| FORTAX                    | Impôt étranger payé (16, G)                                                                  | Devise          |                                |
| ROYALTIES                 | Redevances de source canadienne (17,<br>H)                                                   | Devise          |                                |
| ACCRUED                   | Revenus accumulés Rentes (19, J)                                                             | Devise          |                                |
| RESOURCE                  | Montant donnant droit à la déduction relative aux resources (20)                             | Devise          |                                |
| CURRENCY                  | Devises étrangères (27)                                                                      | Texte, 3        |                                |
| TRANSIT                   | Succursale (28)                                                                              | Texte, 10       |                                |
| ACCOUNTNO                 | Numéro de compte du bénéficiaire (29)                                                        | Texte, 16       |                                |
| TEXTATTOP                 | Texte facultatif à imprimer                                                                  | Texte, 15       |                                |
| EMAILADDRESS              | Adresse d'email du bénéficiaire                                                              | Texte, 255      | eForms Enterprise<br>Seulement |
| OKTOEMAILSLIP             | Bénéficiaire accorde son consentement à<br>la reception éléctronique des copies du<br>relevé | Yes/No          | eForms Enterprise<br>Seulement |
| COMPANY.NAME1             | Importer des données dans l'entreprise spécifique                                            | Texte, 30       | eForms Enterprise<br>Seulement |
| RUBRIQUES SUPPLEMENTAIRES | POUR RL-3 DOMAINES                                                                           |                 |                                |
| NEEDR3                    | RL-3 est obligatoire                                                                         | Yes/No          |                                |
| ISINTERESTSAVINGSBONDS    | Est intérêts des obligations d'épargne du<br>Québec ou fédéraux                              | Yes/No          |                                |
| ACCOUNTNOR3               | Autre ID / Numéro du bénéficiaire sur R3                                                     | Texte, 16       |                                |
| SERIAL                    | Numéro Relevé sur la fiche de papier                                                         | Numérique,<br>9 |                                |
| SERIALORIGINAL            | Numéro Relevé sur la fiche de papier<br>précédemment déposée (entrée par<br>l'utilisateur)   | Numérique,<br>9 |                                |
| SERIALMM                  | Numéro Relevé de la soumission XML                                                           | Numérique,<br>9 |                                |
| SERIALMMPREVIOUS          | Numéro Relevé de la soumission<br>précédente XML                                             | Numérique,<br>9 |                                |
| ACTUALR3                  | Montant imposable des dividendes (B)                                                         | Devise          | Voir la note 1 ci-dessous      |
| ACTUALR3_E                | Montant réel des dividendes déterminés (C)                                                   | Devise          | Voir la note 1 ci-dessous      |

67

| Titre                              | Description                                           | Type,<br>Taille | Commentaires & Exemples   |
|------------------------------------|-------------------------------------------------------|-----------------|---------------------------|
| INTERESTR3                         | Intérêts de source canadienne (D)                     | Devise          | Voir la note 1 ci-dessous |
| CAPGAINSR3                         | Dividendes sur les gains en capital (I)               | Devise          | Voir la note 1 ci-dessous |
| OTHERR3                            | Autres revenus de source canadienne (E)               | Devise          | Voir la note 1 ci-dessous |
| FORINCR3                           | Revenus bruts étrangers (F)                           | Devise          | Voir la note 1 ci-dessous |
| FORTAXR3                           | Impôts étranger payé (G)                              | Devise          | Voir la note 1 ci-dessous |
| ROYALTIESR3                        | Redevances de source canadienne (H)                   | Devise          | Voir la note 1 ci-dessous |
| ACCRUEDR3                          | Revenus accumulés: rentes (J)                         | Devise          | Voir la note 1 ci-dessous |
| TEXTATTOPR3                        | Texte facultatif à imprimer                           | Texte, 15       |                           |
| Cases génériques où ## est deux ch | iffres (01 à 04):                                     |                 |                           |
| XBOX##                             | Renseignements complémentaires - Case                 | Texte, 7        |                           |
| XAMT##                             | Renseignements complémentaires -<br>Montant           | Devise          |                           |
| XTXT##                             | Renseignements complémentaires - Autre renseignements | Texte, 20       |                           |

Note 1: Ces champs seront ignorés par l'importation à moins que le "Ne pas synchroniser les données numériques sur les bulletins de T5/RL-3 associés à cette entreprise» est cochée sur la page Avancé de l'écran information sur les entreprises

# 12.2.16 T5007 Rubriques

168

#### eForms Standard & Enterprise Seulement

La cellule A1 (importer d'un fichier Excel) ou le premier enregistrement (importer d'un fichier CSV) doit contenir le mot « T5007 »

| Titre            | Description                                                                                  | Type,<br>Taille | Commentaires & Exemples                               |
|------------------|----------------------------------------------------------------------------------------------|-----------------|-------------------------------------------------------|
| LASTNAME         | Prénom du bénéficiaire                                                                       | Texte, 30       | Requis                                                |
| FIRSTNAME        | Nom du bénéficiaire                                                                          | Texte, 12       |                                                       |
| INITIAL          | Initiale du bénéficiaire                                                                     | Texte, 1        |                                                       |
| ADDRESS1         | Adresse ligne 1                                                                              | Texte, 30       |                                                       |
| ADDRESS2         | Adresse ligne 2                                                                              | Texte, 30       |                                                       |
| CITY             | Ville                                                                                        | Texte, 28       |                                                       |
| PROV             | Code du province                                                                             | Texte, 2        |                                                       |
| POSTAL           | Code postale (y compris l'espace)                                                            | Texte, 10       |                                                       |
| COUNTRY          | Pays, dans l'adresse                                                                         | Texte, 3        | CAN, USA, etc.                                        |
| SIN              | Numéro d'assurance sociale (12)                                                              | Texte, 15       |                                                       |
| SLIPSTATUS       | État du feuillet                                                                             | Texte, 1        | <b>O - Originale,</b><br>A - Modifié or<br>D - Annulé |
| YEAR             | Année                                                                                        | Numérique,<br>4 | 2012                                                  |
| WCBENEFITS       | Indemnités pour accidents du travail (10)                                                    | Devise          |                                                       |
| SOCIALASSISTANCE | Prestations d'assistance sociale ou<br>supplément provincial ou territorial (11)             | Devise          |                                                       |
| MANITOBAFRACTION | Portion de la prestation d'assistance sociale du Manitoba                                    | Numé<br>rique   | Pourcentage: 50 = 50%                                 |
| TEXTATTOP        | Texte facultatif à imprimer                                                                  | Texte, 15       |                                                       |
| EMAILADDRESS     | Adresse d'email du bénéficiaire                                                              | Texte, 255      | eForms Enterprise<br>Seulement                        |
| OKTOEMAILSLIP    | Bénéficiaire accorde son consentement à<br>la reception éléctronique des copies du<br>relevé | Yes/No          | eForms Enterprise<br>Seulement                        |
| COMPANY.NAME1    | Importer des données dans l'entreprise spécifique                                            | Texte, 30       | eForms Enterprise<br>Seulement                        |

# 12.2.17 T5008 Rubriques

#### eForms Standard & Enterprise Seulement

La cellule A1 (importer d'un fichier Excel) ou le premier enregistrement (importer d'un fichier CSV) doit contenir le mot « T5008 »

| Titre                  | Description                                                                              | Type,<br>Taille  | Commentaires & Exemples                                                                                                    |
|------------------------|------------------------------------------------------------------------------------------|------------------|----------------------------------------------------------------------------------------------------|
| NAME1                  | Nom du bénéficiaire ligne 1 (type 3 & 4)                                                 | Texte, 30        | Requis; type 3 & 4                                                                                                    |
| NAME2                  | Nom du bénéficiaire ligne 2 (type 3 & 4)                                                 | Texte, 12        |                                                                                                    |
| LASTNAME1              | Première du bénéficiaire prénom (type 1<br>& 2)                                          | Texte, 20        | Requis; type 1 & 2                                                                                                    |
| FIRSTNAME1             | Première du bénéficiaire nom (type 1 & 2)                                                | Texte, 12        |                                                                                                    |
| INITIAL1               | Première du bénéficiaire initiale (type 1 & 2)                                           | Texte, 1         |                                                                                                    |
| LASTNAME2              | Deuxième du bénéficiaire prénom (type 2)                                                 | Texte, 30        |                                                                                                    |
| FIRSTNAME2             | Deuxième du bénéficiaire nom (type 2)                                                    | Texte, 30        |                                                                                                    |
| INITIAL2               | Deuxième du bénéficiaire initiale (type 2)                                               | Texte, 1         |                                                                                                    |
| ADDRESS1               | Adresse ligne 1                                                                          | Texte, 30        |                                                                                                    |
| ADDRESS2               | Adresse ligne 2                                                                          | Texte, 30        |                                                                                                    |
| CITY                   | Ville                                                                                    | Texte, 28        |                                                                                                    |
| PROV                   | Code du province                                                                         | Texte, 2         |                                                                                                    |
| POSTAL                 | Code postale (y compris l'espace)                                                        | Texte, 10        |                                                                                                    |
| COUNTRY                | Code du pays                                                                             | Texte, 3         |                                                                                                    |
| SLIPSTATUS             | Code du feuillet                                                                         | Texte, 1         | <b>O - Originale,</b><br>A - Modifié or<br>D - Annulé                                                                                      |
| RECTYPE                | Type de bénéficiaire                                                                     | Texte, 1         | <ol> <li>Individual</li> <li>Compte conjoint</li> <li>Société</li> <li>Association, fiducie, club,<br/>Société en nom collectif</li> </ol> |
| SIN                    | Numéro d'assurance sociale, carte<br>d'identité ou d'affaires du premier<br>bénéficiaire | Texte, 17        |                                                                                                    |
| RECIPIENTACCOUNTNUMBER | Numéro de compte du bénéficiaire                                                         | Texte, 12        |                                                                                                    |
| CURRENCY               | Devises étrangères                                                                       | Devise           |                                                                                                    |
| DATE                   | Date                                                                                     | Date             | Mmm. dd, yyyy (Apr. 1, 2012)                                                                                                    |
| SECURITYCODE           | Code de genre de titres                                                                  | Texte, 3         | BON, BO1, DOB, DO1, FUT,<br>MET, MFT, MSC, OPC, PTI,<br>RTS, SHS, UNT, WTS                                                                 |
| SECURITYQUANTITY       | Quantité de titres                                                                       | Numérique,<br>14 | 10 chiffres + 4 décimals                                                                                                    |
| SECURITYID             | Désignation des titres                                                                   | Texte, 60        |                                                                                                    |
| ISIN                   | Numéro ISIN/CUSIP                                                                        | Texte, 12        |                                                                                                    |
| ISININDICATOR          | Indicateur ISIN/CUSIP                                                                    | Numérique,<br>1  | 1 - Les titres ne portent pas de<br>numéro CUSIP ni ISIN                                                                                   |

### 170 AvanTax eForms 2012

| Titre                      | Description                                                                                  | Type,<br>Taille  | Commentaires & Exemples                                                                                                    |
|----------------------------|----------------------------------------------------------------------------------------------|------------------|----------------------------------------------------------------------------------------------------|
|                            |                                                                                              |                  | 2 - Le numéro inscrit est un<br>numéro CUSIP<br>3 - Le numéro inscrit est un<br>numéro ISIN                                                             |
| FACEAMOUNT                 | Valeur nominale (dollars seulement)                                                          | Devise           | Dollars seulement, pas de cents                                                                                                    |
| BOOKVALUE                  | Coût ou valeur comptable (dollars seulement)                                                 | Devise           | Dollars seulement, pas de cents                                                                                                    |
| PROCEEDSAMOUNT             | Produits de disposition ou paiements (dollars seulement)                                     | Devise           | Dollars seulement, pas de cents                                                                                                    |
| SETTLEMENTSECURITYCODE     | Code de genre de titres reçus en guise de règlement                                          | Texte, 3         | BON, BO1, DOB, DO1, FUT,<br>MET, MFT, MSC, OPC, PTI,<br>RTS, SHS, UNT, WTS                                                                              |
| SETTLEMENTSECURITYQUANTITY | Quantité de titres reçus en guise de règlement                                               | Numérique,<br>14 | 10 chiffres + 4 décimals                                                                                                    |
| SETTLEMENTSECURITYID       | Désignation des titres reçus en guise de règlement                                           | Texte, 60        |                                                                                                    |
| SETTLEMENTISIN             | Numéro ISIN/CUSIP des titres reçus en<br>guise de règlement                                  | Texte, 12        |                                                                                                    |
| SETTLEMENTISININDICATOR    | Numéro ISIN/CUSIP des titres reçus en<br>guise de règlement indicateur                       | Numérique,<br>1  | 1 - Les titres ne portent pas de<br>numéro CUSIP ni ISIN<br>2 - Le numéro inscrit est un<br>numéro CUSIP<br>3 - Le numéro inscrit est un<br>numéro ISIN |
| EMAILADDRESS               | Adresse d'email du bénéficiaire                                                              | Texte, 255       | eForms Enterprise<br>Seulement                                                                                                    |
| OKTOEMAILSLIP              | Bénéficiaire accorde son consentement à<br>la reception éléctronique des copies du<br>relevé | Yes/No           | eForms Enterprise<br>Seulement                                                                                                    |
| COMPANY.NAME1              | Importer des données dans l'entreprise spécifique                                            | Texte, 30        | eForms Enterprise<br>Seulement                                                                                                    |
| TEXTATTOP                  | Texte facultatif à imprimer                                                                  | Texte, 15        |                                                                                                    |

# 12.2.18 T5013 Rubriques

### eForms Standard & Enterprise Seulement

La cellule A1 (importer d'un fichier Excel) ou le premier enregistrement (importer d'un fichier CSV) doit contenir le mot « T5013 »

| Titre                               | Description                                                                                        | Type, Taille | Commentaires & Exemples                                                                                                    |
|-------------------------------------|----------------------------------------------------------------------------------------------------|--------------|----------------------------------------------------------------------------------------------------|
| Main page fields                    |                                                                                                    |              |                                                                                                    |
| NAME1                               | Nom du bénéficiaire ligne 1                                                                        | Texte, 50    | Requis                                                                                                    |
| NAME2                               | Nom du bénéficiaire ligne 2                                                                        | Texte, 12    |                                                                                                    |
| ADDRESS1                            | Adress ligne 1                                                                                     | Texte, 30    |                                                                                                    |
| ADDRESS2                            | Adress ligne 2                                                                                     | Texte, 30    |                                                                                                    |
| CITY                                | Ville                                                                                              | Texte, 28    |                                                                                                    |
| PROV                                | Code du province                                                                                   | Texte, 2     |                                                                                                    |
| POSTAL                              | Code postale (y compris l'espace)                                                                  | Texte, 10    |                                                                                                    |
| COUNTRY                             | Pays, dans l'adresse                                                                               | Texte, 3     | CAN, USA, etc.                                                                                                    |
| TYPEOFSLIP                          | Genre de feuillet (5)                                                                              | Texte, 1     | <b>0 – Originale</b><br>1 – Modifié<br>2 – Additionnel<br>3 – Annulé<br>4 – Duplicata                                                                   |
| COUNTRYCODE                         | Code du pays (7)                                                                                   | Texte, 3     | CAN, USA, etc.                                                                                                    |
| MEMBERCODE                          | Code de l'associé (8)                                                                              | Texte, 1     | 0 – Commanditaire<br>1 – Associé déterminé qui<br>n'est pas un commanditaire<br>2 – Commandité<br>3 – Participation exonérée<br>4 – Mandataire ou agent |
| UNITSOWNED                          | Nombre d'unités détenues de la société de personnes (9)                                            | Numérique    | 8 décimals                                                                                                    |
| PARTNERSSHARE                       | Part (%) de l'associé dans les revenus                                                             | Numérique    | 8 décimals                                                                                                    |
| PARTNERID                           | Numéro d'identification du bénéficiaire (11)                                                       | Texte, 16    |                                                                                                    |
| COMPLEXSHARING                      | Part des revenus ne pouvant pas être                                                               | Texte, 75    |                                                                                                    |
| (1) Revenu net (perte nette) du con | nmanditaire (Case 20-27)                                                                           |              |                                                                                                    |
| LIMITEDFARMING                      | Revenu (perte) d'agriculture du                                                                    | Devise       |                                                                                                    |
| LIMITEDCAIS                         | Revenu (perte) (20)                                                                                | Devise       |                                                                                                    |
| LIMITEDFISHING                      | Revenu (perte) de pêche du commanditaire (21)                                                      | Devise       |                                                                                                    |
| LIMITEDBUSINESS                     | Revenu (perte) d'entreprise du                                                                     | Devise       |                                                                                                    |
| LIMITEDATRISK                       | Fraction à risques de la participation du                                                          | Devise       |                                                                                                    |
| LIMITEDADJUSTEDATRISK               | commanditaire (22-1)<br>Fraction à risques rajustée de la participation du<br>commanditaire (22-2) | Devise       |                                                                                                    |
| LIMITEDRENTAL                       | Revenu (perte) de location du<br>commanditaire (23)                                                | Devise       |                                                                                                    |

| Titre                               | Description                                                                   | Type, Taille Commentaires & Exemples |
|-------------------------------------|-------------------------------------------------------------------------------|--------------------------------------|
| LOSSCARRYFWD                        | Perte comme commanditaire disponible à reporter $(24)$                        | Devise                               |
| PREVLOSSCARRYFWD                    | Pertes d'années antérieures admissibles                                       | Devise                               |
| RETURNOFCAPITAL                     | Remboursement de capital (27)                                                 | Devise                               |
| Generic boxes where ## is two nume  | erals (01 to 04):                                                             |                                      |
| A##TEXT1                            | Case générique ##: Province/Pays                                              | Texte, 3                             |
| A##TEXT2                            | Case générique ##: Numéro case                                                | Texte, 6                             |
| A##AMOUNT                           | Case générique ##: Montant                                                    | Devise                               |
| (2) Revenu net (perte nette) d'ente | rprise canadien et étranger (Case 35-34)                                      |                                      |
| NETBUSINESS                         | Revenu (perte) d'entreprise (35)                                              | Devise                               |
| NETPROFESSIONAL                     | Revenu (perte) de profession libérale (37)                                    | Devise                               |
| NETFARMING                          | Revenu (perte) d'agriculture (41)                                             | Devise                               |
| NETFISHING                          | Revenu (perte) de pêche (43)                                                  | Devise                               |
| NETOTHER                            | Autre revenu (30)                                                             | Devise                               |
| GROSSTOTALINCOME                    | Revenu brut total (34)                                                        | Devise                               |
| (3) Investissements canadiens et é  | etrangers et frais financiers (Case 26-59)                                    |                                      |
| NETRENTAL                           | Revenu net (perte nette) de location canadien et<br>étranger (26)             | Devise                               |
| DIVIDENDS                           | Montant réel des dividendes autres que des                                    | Devise                               |
| TAXABLE                             | Montant imposable des dividendes autres que                                   | Devise                               |
| CREDIT                              | Crédit d'impôt pour dividendes autres que des<br>dividendes déterminés (51-2) | Devise                               |
| DIVIDENDS_E                         | Montant réel des dividendes détérminés (52)                                   | Devise                               |
| TAXABLE_E                           | Montant imposable des dividendes détérminés.                                  | Devise                               |
| CREDIT_E                            | Crédit d'impôt pour dividendes détérminés (52-                                | Devise                               |
| INTEREST                            | Intérêts de source canadienne (50)                                            | Devise                               |
| FRNDIVIDENDS                        | Revenu étranger en dividendes et en intérêts                                  | Devise                               |
| BUSINVESTLOSS                       | Perte au titre d'un placement d'entreprise (56)                               | Devise                               |
| CARRYINGCHARGES                     | Frais financiers (59)                                                         | Devise                               |
| Generic boxes where ## is two nume  | erals (01 to 03):                                                             |                                      |
| C##TEXT1                            | Case générique ##: Province/Pays                                              | Texte, 3                             |
| C##TEXT2                            | Case générique ##: Numéro case                                                | Texte, 6                             |
| C##AMOUNT                           | Case générique ##: Montant                                                    | Devise                               |
| (4) Frais d'exploration et d'aménag | gement au Canada ayant fait l'objet d'une                                     | renonciation expenses (Case 120-145) |
| RENOUNCEDCEE                        | Frais renoncés d'exploration au Canada                                        | Devise                               |
| RENOUNCEDCDE                        | Fais renoncés d'aménagement au Canada (121)                                   | Devise                               |

| Titre                               | Description                                  | Type, Taille Commentaires & Exemples |
|-------------------------------------|----------------------------------------------|--------------------------------------|
| ASSISTANCECEE                       | Montant d'aide pour frais d'exploration au   | Devise                               |
| ASSISTANCECDE                       | Montant d'aide pour frais d'aménagement      | Devise                               |
| PORTIONINTFREECEE                   | Partie donnant lieu à une période sans inté  | Devise                               |
| EXPENSESITC                         | Frais admissibles aux fins du CII (128)      | Devise                               |
| PORTIONINTFREEITC                   | Partie donnant lieu à une période sans inté  | Devise                               |
| EXPENSESBCTAXCREDIT                 | Frais admissibles aux fins d'un crédit d'imp | Devise                               |
| EXPENSESSKTAXCREDIT                 | Frais admissibles aux fins d'un crédit d'imp | Devise                               |
| EXPENSESMBTAXCREDIT                 | Frais admissibles aux fins d'un crédit d'imp | Devise                               |
| EXPENSESONTAXCREDIT                 | Frais admissibles aux fins d'un crédit d'imp | Devise                               |
| Generic boxes where ## is two nume  | erals (01 to 02):                            |                                      |
| F##TEXT1                            | Case générique ##: Province/Pays             | Texte, 3                             |
| F##TEXT2                            | Case générique ##: Numéro case               | Texte, 6                             |
| F##AMOUNT                           | Case générique ##: Montant                   | Devise                               |
| (5) Renseignements sur l'abri fisca | al (Case 150-155)                            |                                      |
| UNITSACQUIRED                       | Nobre d'unités acquises (150)                | Numérique, 14 chiffres + 2 décimals  |
| COSTPERUNIT                         | Coût unitaire (151)                          | Devise                               |
| LIMITEDRECOURSEAMOUNTS              | Montant à recours limité (153)               | Devise                               |
| ATRISKADJUSTMENTS                   | Montant du rajustement à risque (154)        | Devise                               |
| OTHERINDIRECTREDUCTIONS             | Autres réductions indirectes (155)           | Devise                               |
| G01TEXT1                            | Case générique ##: Province/Pays             | Texte, 3                             |
| G01TEXT2                            | Case générique ##: Numéro case               | Texte, 6                             |
| G01AMOUNT                           | Case générique ##: Montant                   | Devise                               |
| (6) Montants et renseignements a    | dditionnels                                  |                                      |
| CAPGAINS                            | Gains (pertes en capital (70)                | Devise                               |
| CAPGAINSRES                         | Provision relative aux gains en capital (71) | Devise                               |
| CCA                                 | Déduction pour amortissement (85)            | Devise                               |
| Generic boxes where ## is two nume  | erals (01 to 25):                            |                                      |
| X##TEXT1                            | Case générique ##: Province/Pays             | Texte, 3                             |
| X##TEXT2                            | Case générique ##: Numéro case               | Texte, 6                             |
| X##AMOUNT                           | Case générique ##: Montant                   | Devise                               |
| (7) Montants et renseignements a    | dditionnels                                  |                                      |

Generic descriptive information boxes where ## is two numerals (01 to 09):

174

| Titre                            | Description                                                                                         | Type, Taille   | Commentaires & Exemples                                                                                                    |
|----------------------------------|----------------------------------------------------------------------------------------------------|----------------|----------------------------------------------------------------------------------------------------|
| E##TEXT2                         | Case générique ##: Numéro case                                                                      | Texte, 6       |                                                                                                    |
| E##TEXT3                         | Case générique ##: Texte                                                                            | Texte, 65      |                                                                                                    |
| Additional Headings for Schedule | 50 fields::                                                                                         |                |                                                                                                    |
| MEMBERATEND                      | L'associé est un membre de la société de                                                            | Yes/ <b>No</b> |                                                                                                    |
| DISPOSEDOFINTEREST               | L'associé a disposé de la totalité ou d'une partie<br>de leur participation dans la société de      | Yes/ <b>No</b> |                                                                                                    |
| TYPEOFPARTNER                    | Type d'associé                                                                                      | Texte, 1       | <ol> <li>Particulier autre qu'une<br/>fiducie</li> <li>Société</li> <li>Société de personnes</li> <li>Fiducie</li> <li>Particulier autre qu'une<br/>fiducie (non-résident)</li> <li>Société (non-résident)</li> <li>Société de personnes<br/>(non-résident)</li> <li>Fiducie (non-résident)</li> <li>Fiducie (non-résident)</li> <li>Fiducie non résidente à<br/>pouvoir discrétionnaire</li> </ol> |
| DATEOFDISPOSITION                | Date de disposition                                                                                 | Date           | Mmm. dd, yyyy (Apr. 1, 2012)                                                                                                    |
| INCOMEALLOCATED                  | Part de l'associé du revenu net (perte                                                              | Devise         |                                                                                                    |
| CAPITALSTART                     | PBR à la fin de l'exercice précédent                                                                | Devise         |                                                                                                    |
| COSTOFUNITSACQ                   | Coût des parts acquises au cours de                                                                 | Devise         |                                                                                                    |
| PREVIOUSSHARE                    | Part de l'associé du revenu net (ou perte                                                           | Devise         |                                                                                                    |
| CAPITALCONTRIBUTED               | Apport de capital au cours de l'exercice                                                            | Devise         |                                                                                                    |
| DRAWINGS                         | Prélévements au cours de l'exercice (un                                                             | Devise         | Doit être un nombre négatif                                                                                                    |
| OTHERADJUSTMENTS                 | Autres rajustements                                                                                 | Devise         |                                                                                                    |
| SS96ADJ                          | Rajustements selon le par. 96                                                                       | Devise         |                                                                                                    |
| ACBBEFOREORAFTERADJ              | PBR rajusté selon le par. 96(2.3) ou le                                                             | Devise         |                                                                                                    |
| PARTNERSHARENETINCOME            | Part de l'associé du revenu net de                                                                  | Devise         |                                                                                                    |
| PARTNERSHARERESOURCEEXPENSES     | Part de l'associé des frais relatifs à recevoi                                                      | rDevise        |                                                                                                    |
| NONARMSLENGTHDEBT                | avec lien de dépendance<br>Créances exigibles et/ou avantages à<br>recevoir avec lien de dépendance | Devise         |                                                                                                    |
| EMAILADDRESS                     | Adresse d'email du bénéficiaire                                                                     | Texte, 255     | eForms Enterprise                                                                                                    |
| OKTOEMAILSLIP                    | Bénéficiaire accorde son consentement à<br>la reception éléctronique des copies du<br>relevé        | Yes/No         | eForms Enterprise<br>Seulement                                                                                                    |
| COMPANY.NAME1                    | Importer des données dans l'entreprise spécifique                                                   | Texte, 30      | eForms Enterprise<br>Seulement                                                                                                    |

# 12.2.19 T5018 Rubriques

### eForms Standard & Enterprise Seulement

La cellule A1 (importer d'un fichier Excel) ou le premier enregistrement (importer d'un fichier CSV) doit contenir le mot « T5018 »

| Titre         | Description                                                                                  | Type,<br>Taille | Commentaires & Exemples                                                        |
|---------------|----------------------------------------------------------------------------------------------|-----------------|--------------------------------------------------------------------------------|
| NAME          | Première ligne de nom de l'entreprise du<br>bénéficiaire                                     | Texte, 30       | Type 3 ou 4 - Requis                                                           |
| NAME2         | Deuxième ligne de nom de l'entreprise du<br>bénéficiaire                                     | Texte, 30       | Type 3 ou 4                                                                    |
| LASTNAME      | Prénom du bénéficiaire (individuel)                                                          | Texte, 30       | Type 1 - Requis                                                                |
| FIRSTNAME     | Nom du bénéficiaire (individuel)                                                             | Texte, 12       | Туре 1                                                                         |
| INITIAL       | Initiale du bénéficiaire                                                                     | Texte, 1        | Туре 1                                                                         |
| ADDRESS1      | Adresse ligne 1                                                                              | Texte, 30       |                                                                                |
| ADDRESS2      | Adresse ligne 2                                                                              | Texte, 30       |                                                                                |
| CITY          | Ville                                                                                        | Texte, 28       |                                                                                |
| PROV          | Code du province                                                                             | Texte, 2        |                                                                                |
| POSTAL        | Code postale (y compris l'espace)                                                            | Texte, 10       |                                                                                |
| COUNTRY       | Pays, dans l'adresse                                                                         | Texte, 3        | CAN, USA, etc.                                                                 |
| PAYMENTS      | Paiements à un sous-traitant de la construction (22)                                         | Devise          |                                                                                |
| SIN           | Numéro d'identification du bénéficiaire<br>(Numéro de compte ou NAS) (24)                    | Texte, 15       |                                                                                |
| SLIPSTATUS    | État du feuillet                                                                             | Texte, 1        | <b>O - Originale,</b><br>A - Modifié or<br>D - Annulé                          |
| RECTYPE       | Type de bénéficiaire                                                                         | Texte, 1        | <ol> <li>Particulier</li> <li>Société</li> <li>Société de personnes</li> </ol> |
| PARTNERSHIPID | Numéro d'identification du déclarant de la socié té de personnes                             | Texte, 9        |                                                                                |
| TEXTATTOP     | Texte facultatif à imprimer                                                                  | Texte, 15       |                                                                                |
| EMAILADDRESS  | Adresse d'email du bénéficiaire                                                              | Texte, 255      | eForms Enterprise<br>Seulement                                                 |
| OKTOEMAILSLIP | Bénéficiaire accorde son consentement à<br>la reception éléctronique des copies du<br>relevé | Yes/No          | eForms Enterprise<br>Seulement                                                 |
| COMPANY.NAME1 | Importer des données dans l'entreprise spécifique                                            | Texte, 30       | eForms Enterprise<br>Seulement                                                 |

### 12.2.20 TFSA Rubriques

176

#### eForms Standard & Enterprise Seulement

La cellule A1 (importer d'un fichier Excel) ou le premier enregistrement (importer d'un fichier CSV) doit contenir le mot « TFSA »

| Titre                          | Description                                                        | Type,<br>Taille | Commentaires & Exemples                               |
|--------------------------------|--------------------------------------------------------------------|-----------------|-------------------------------------------------------|
| CONTRACTNUMBER                 | Numéro de contrat                                                  | Texte, 30       |                                                       |
| SLIPSTATUS                     | État du feuillet                                                   | Texte, 1        | <b>O - Originale,</b><br>A - Modifié or<br>D - Annulé |
| LASTNAME                       | Prénom de l'employé                                                | Texte, 30       | Requis                                                |
| FIRSTNAME                      | Nom de l'employé                                                   | Texte, 12       |                                                       |
| INITIAL                        | Initiale de l'employé                                              | Texte, 1        |                                                       |
| ADDRESS1                       | Adresse ligne 1                                                    | Texte, 30       |                                                       |
| ADDRESS2                       | Adresse ligne 2                                                    | Texte, 30       |                                                       |
| CITY                           | Ville                                                              | Texte, 28       |                                                       |
| PROV                           | Code du province                                                   | Texte, 2        |                                                       |
| POSTAL                         | Code postale (y compris l'espace)                                  | Texte, 10       |                                                       |
| COUNTRY                        | Code du pays                                                       | Texte, 3        |                                                       |
| SIN                            | Numéro d'assurance sociale (12)                                    | Texte, 9        |                                                       |
| BIRTHDATE                      | Date de naissance du CELI                                          | Date            | Mmm. dd, yyyy (Apr. 1, 2012)                          |
| ACCOUNTCLOSEDTHISYEAR          | Fermeture du CELI cette année, Oui                                 | Yes, No         | "Yes" sélectionne de l'option                         |
| ACCOUNTCLOSEDTHISYEARNO        | Fermeture du CELI cette année, Non                                 | Yes, No         | "No" de-sélectionne de<br>l'option                    |
| CLOSEDDATE                     | Date de fermeture du CELI                                          | Date            | Mmm. dd, yyyy (Apr. 1, 2012)                          |
| CALENDARYEARENDFAIRMARKETVALUE | Juste valeur marchande du CELI au 31 dé cembre de l'année civile   | Devise          |                                                       |
| NEWACCOUNTTHSIYEAR             | Nouveau CELI cette année pour ce titulaire, Oui                    | Yes, No         | "Yes" sélectionne de l'option                         |
| NEWACCOUNTTHISYEARNO           | Nouveau CELI cette année pour ce titulaire, Non                    | Yes, No         | "No" de-sélectionne de<br>l'option                    |
| IDENTINACTIVE                  | Aucunes transactions pour identité                                 | Yes, No         | "Yes" sélectionne de l'option                         |
| TRANSACTIONDATE                | Date de transaction                                                | Date            | Mmm. dd, yyyy (Apr. 1, 2012)                          |
| CONTRIBUTIONAMOUNT             | Montant des cotisations                                            | Devise          |                                                       |
| WITHDRAWALAMOUNT               | Montant du retrait                                                 | Devise          |                                                       |
| FORMERSPOUSELASTNAME           | Prénom de l'ex-époux                                               | Texte, 30       |                                                       |
| FORMERSPOUSEFIRSTNAME          | Nom de l'ex-époux                                                  | Texte, 30       |                                                       |
| FORMERSPOUSESIN                | NAS de l'ex-époux                                                  | Text 11         |                                                       |
| MARRIAGEBREAKDOWNTRANSFEROUT   | Retraits pour transferts rupture du mariage juste valeur marchande | Devise          |                                                       |
| MARRIAGEBREAKDOWNTRANSFERIN    | Transferts reçus rupture du mariage juste                          | Devise          |                                                       |

Appendices 177

| Titre                    | Description                                                                | Type,<br>Taille | Commentaires & Exemples            |
|--------------------------|----------------------------------------------------------------------------|-----------------|------------------------------------|
|                          | valeur marchande                                                           |                 |                                    |
| ACUISITIONOFNONQUALIFIED | Acquisition d'un placement non<br>admissible juste valeur marchande        | Devise          |                                    |
| WITHDRAWALOFNONQUALIFIED | Retrait (disposition) d'un placement non admissible juste valeur marchande | Devise          |                                    |
| DEATHDATE                | Date du décès du titulaire CELI                                            | Date            | Mmm. dd, yyyy (Apr. 1, 2012)       |
| SUCCESSORHOLDER          | Titulaire remplaçant du compte, Oui                                        | Yes, No         | "Yes" sélectionne de l'option      |
| SUCCESSORHOLDERNO        | Titulaire remplaçant du compte, Non                                        | Yes, No         | "No" de-sélectionne de<br>l'option |
| FAIRMARKETVALUEATDEATH   | Juste valeur marchande du compte<br>titulaire du CELI au moment du décès   | Devise          |                                    |
| DECEASEDLASTNAME         | Prénom du titulaire initial                                                | Texte, 30       |                                    |
| DECEASEDFIRSTNAME        | Nom du titulaire initial                                                   | Texte, 30       |                                    |
| DECEASEDINITIAL          | Initiale du titulaire initial                                              | Texte, 1        |                                    |
| DECEASEDSIN              | NAS du titulaire initial                                                   | Texte, 11       |                                    |
| DECEASEDDATE             | Date du décès du titulaire initial                                         | Date            | Mmm. dd, yyyy (Apr. 1, 2012)       |

### 12.2.21 RL-1 Rubriques

178

#### eForms Standard & Enterprise Seulement

Les données de RL-1 sont importées avec les données de T4; consultez la section <u>Rubriques pour T4</u> [150], pour en savoir plus sur les données d'importation des RL-1.

### 12.2.22 RL-2 Rubriques

#### eForms Standard & Enterprise Seulement

La cellule A1 (importer d'un fichier Excel) ou le premier enregistrement (importer d'un fichier CSV) doit contenir le mot « R2 »

| Titre                | Description                                                 | Type,<br>Taille | Commentaires & Exemples |
|----------------------|-------------------------------------------------------------|-----------------|-------------------------|
| LASTNAME             | Prénom du bénéficiaire                                      | Texte, 30       | Requis                  |
| FIRSTNAME            | Nom du bénéficiaire                                         | Texte, 12       |                         |
| INITIAL              | Initiale du bénéficiaire                                    | Texte, 1        |                         |
| ADDRESS1             | Adresse ligne 1                                             | Texte, 30       |                         |
| ADDRESS2             | Adresse ligne 2                                             | Texte, 30       |                         |
| CITY                 | Ville                                                       | Texte, 28       |                         |
| PROV                 | Code du province                                            | Texte, 2        |                         |
| POSTAL               | Code postale (y compris l'espace)                           | Texte, 10       |                         |
| COUNTRY              | Pays, dans l'adresse                                        | Texte, 3        | CAN, USA, etc.          |
| SOURCE1              | Provenance des revenue                                      | Texte, 6        |                         |
| BENEFICIARYNUM       | Numéro attribué par l'employeur                             | Texte, 20       |                         |
| ANNUITY              | Prestations d'un RPA                                        | Devise          | Case A                  |
| BENEFIT              | Prestations (REER, FERR ou RPDB) ou rentes                  | Devise          | Case B                  |
| OTHERPAYMENT         | Autres paiements                                            | Devise          | Case C                  |
| REFUNDRRSPSPOUSE     | Remboursement de primes au conjoint survivant (REER)        | Devise          | Case D                  |
| DEATHBENEFIT         | Prestation réputée reçue au décès (REER ou FERR)            | Devise          | Case E                  |
| REFUNDRRSPUNDEDUCTED | Remboursement de cotisations inutilisées (REER              | Devise          | Case F                  |
| REVOCATION           | Montant imposable en raison de la révocation (REER ou FERR) | Devise          | Case G                  |
| OTHERINCOME          | Autres revenus (REER ou FERR)                               | Devise          | Case H                  |
| DEDUCTION            | Montant donnant droit à une déduction (REER ou FERR)        | Devise          | Case I                  |
| ТАХ                  | Impôt du Québec retenu à la source                          | Devise          | Case J                  |
| INCOMEAFTERDEATH     | Revenus gagnés après le décès (REER<br>ou FERR)             | Devise          | Case K                  |
| LIFELONGLEARNING     | Retrait dans le cadre du REEP                               | Devise          | Case L                  |
|                      |                                                             |                 |                         |

Appendices 179

| Titre                                                  | Description                                                                                  | Type,<br>Taille | Commentaires & Exemples                               |  |
|--------------------------------------------------------|----------------------------------------------------------------------------------------------|-----------------|-------------------------------------------------------|--|
| TAXPAIDAMOUNT                                          | Montants libérés d'impôt                                                                     | Devise          | Case M                                                |  |
| SIN                                                    | Numéro d'assurance sociale                                                                   | Texte, 9        |                                                       |  |
| SIN2                                                   | Numéro d'assurance sociale du l'époux                                                        | Texte, 9        | Case N                                                |  |
| HOMEBUYER                                              | Retrait dans le cadre du RAP                                                                 | Devise          | Case O                                                |  |
| REPORTCODE                                             | État du feuillet                                                                             | Texte, 1        | <b>R - Originale,</b><br>A - Modifié or<br>D - Annulé |  |
| SERIAL                                                 | Numéro Relevé sur la fiche de papier                                                         | Numérique,<br>9 |                                                       |  |
| SERIALORIGINAL                                         | Numéro Relevé sur la fiche de papier<br>précédemment déposée (entrée par<br>l'utilisateur)   | Numérique,<br>9 |                                                       |  |
| SERIALMM                                               | Numéro Relevé de la soumission XML                                                           | Numérique,<br>9 |                                                       |  |
| SERIALMMPREVIOUS                                       | Numéro Relevé de la soumission<br>précédente XML                                             | Numérique,<br>9 |                                                       |  |
| TEXTATTOP                                              | Texte facultatif à imprimer                                                                  | Texte, 15       |                                                       |  |
| EMAILADDRESS                                           | Adresse d'email du bénéficiaire                                                              | Texte, 255      | eForms Enterprise<br>Seulement                        |  |
| OKTOEMAILSLIP                                          | Bénéficiaire accorde son consentement à<br>la reception éléctronique des copies du<br>relevé | Yes/No          | eForms Enterprise<br>Seulement                        |  |
| COMPANY.NAME1                                          | Importer des données dans l'entreprise spécifique                                            | Texte, 30       | eForms Enterprise<br>Seulement                        |  |
| Cases génériques où ## sommes deux chiffres (01 à 04): |                                                                                              |                 |                                                       |  |
| XBOX##                                                 | Renseignements complémentaires - Case                                                        | Texte, 7        |                                                       |  |
| XAMT##                                                 | Renseignements complémentaires -<br>Montant                                                  | Devise          |                                                       |  |
| XTXT##                                                 | Renseignements complémentaires - Autre renseignements                                        | Texte, 20       |                                                       |  |

### 12.2.23 RL-3 Rubriques

180

#### eForms Standard & Enterprise Seulement

Les données de RL-3 sont importées avec les données de T5; consultez la section <u>Rubriques pour T5</u> [165], pour en savoir plus sur les données d'importation des RL-3.

### 12.2.24 RL-8 Rubriques

#### eForms Standard & Enterprise Seulement

La cellule A1 (importer d'un fichier Excel) ou le premier enregistrement (importer d'un fichier CSV) doit contenir le mot « R8 »

| Titre                 | Description                                                                                | Type,<br>Taille | Commentaires & Exemples                               |
|-----------------------|--------------------------------------------------------------------------------------------|-----------------|-------------------------------------------------------|
| LASTNAME              | Prénom du bénéficiaire                                                                     | Texte, 30       | Requis                                                |
| FIRSTNAME             | Nom du bénéficiaire                                                                        | Texte, 12       |                                                       |
| INITIAL               | Initiale du bénéficiaire                                                                   | Texte, 1        |                                                       |
| ADDRESS1              | Adresse ligne 1                                                                            | Texte, 30       |                                                       |
| ADDRESS2              | Adresse ligne 2                                                                            | Texte, 30       |                                                       |
| CITY                  | Ville                                                                                      | Texte, 28       |                                                       |
| PROV                  | Code du province                                                                           | Texte, 2        |                                                       |
| POSTAL                | Code postale (y compris l'espace)                                                          | Texte, 10       |                                                       |
| COUNTRY               | Pays, dans l'adresse                                                                       | Texte, 3        | CAN, USA, etc.                                        |
| YEAR                  | Année                                                                                      | Numérique,<br>4 | 2012                                                  |
| AMOUNTFORSTUDIES      | Montant pour études postsecondaires                                                        | Devise          |                                                       |
| TUITIONFEES           | Frais de scolarité ou d'examen                                                             | Devise          |                                                       |
| DONATIONS             | Dons de bienfaisance                                                                       | Devise          |                                                       |
| SIN                   | Numéro d'assurance sociale                                                                 | Texte, 9        |                                                       |
| STUDENTNUMBER         | Numéro d'étudiant                                                                          | Texte, 15       |                                                       |
| INTERNALSTUDENTNUMBER | Le numéro matricule de l'étudiant                                                          | Texte, 15       |                                                       |
| REPORTCODE            | État du feuillet                                                                           | Texte, 1        | <b>R - Originale,</b><br>A - Modifié or<br>D - Annulé |
| SERIAL                | Numéro Relevé sur la fiche de papier                                                       | Numérique,<br>9 |                                                       |
| SERIALORIGINAL        | Numéro Relevé sur la fiche de papier<br>précédemment déposée (entrée par<br>l'utilisateur) | Numérique,<br>9 |                                                       |
| SERIALMM              | Numéro Relevé de la soumission XML                                                         | Numérique,<br>9 |                                                       |
| SERIALMMPREVIOUS      | Numéro Relevé de la soumission<br>précédente XML                                           | Numérique,<br>9 |                                                       |
| TEXTATTOP             | Texte facultatif à imprimer                                                                | Texte, 15       |                                                       |
| EMAILADDRESS          | Adresse d'email du bénéficiaire                                                            | Texte, 255      | eForms Enterprise                                     |
|                       |                                                                                            |                 |                                                       |
| Titre         | Description                                                                                  | Type,<br>Taille | Commentaires & Exemples        |
|---------------|----------------------------------------------------------------------------------------------|-----------------|--------------------------------|
|               |                                                                                              |                 | Seulement                      |
| OKTOEMAILSLIP | Bénéficiaire accorde son consentement à<br>la reception éléctronique des copies du<br>relevé | Yes/No          | eForms Enterprise<br>Seulement |
| COMPANY.NAME1 | Importer des données dans l'entreprise spécifique                                            | Texte, 30       | eForms Enterprise<br>Seulement |

## 12.2.25 RL-15 Rubriques

182

#### eForms Standard & Enterprise Seulement

La cellule A1 (importer d'un fichier Excel) ou le premier enregistrement (importer d'un fichier CSV) doit contenir le mot « R15 »

NOTE: The following boxes cannot be imported but are entered on the "R15 Totals" page of the TP-600-V form: Box 14, Box 38, Box 39, Box 42, Box 70, Box 72, Box 73, Box 75 and Box 76.

| Titre              | Description                                                    | Type,<br>Taille  | Commentaires & Exemples                                                                                                    |
|--------------------|----------------------------------------------------------------|------------------|----------------------------------------------------------------------------------------------------|
| LASTNAME           | Nom de famille ou nom d'enterprise                             | Texte, 30        | Requis                                                                                                    |
| FIRSTNAME          | Prénom ou nom d'enterprise ligne 2                             | Texte, 30        |                                                                                                    |
| APARTMENT          | Appartement Numéro                                             | Texte, 5         |                                                                                                    |
| STREETNO           | Numéro de la rue                                               | Texte, 9         |                                                                                                    |
| STREET             | Nom de la rue                                                  | Texte, 24        |                                                                                                    |
| CITY               | Ville                                                          | Texte, 28        |                                                                                                    |
| PROV               | Code du province                                               | Texte, 2         |                                                                                                    |
| POSTAL             | Code postale (y compris l'espace)                              | Texte, 10        |                                                                                                    |
| COUNTRY            | Code du pays                                                   | Texte, 3         |                                                                                                    |
| PARNTERID          | Numéro d'identification de la société de<br>personnes          | Texte, 16        | N.A.S. ou numéro<br>d'identification                                                                                            |
| REPORTCODE         | État du feuillet                                               | Texte, 1         | <b>R - Originale,</b><br>A - Modifié or<br>D - Annulé                                                                           |
| PARTNERSSHARE      | Pourcentage de participation dans les revenus (ou les pertes)  | Numérique,<br>12 | 8 chiffres + 4 décimals                                                                                                    |
| UNITSOWNED         | Nombre d'unités détenues par l'associé                         | Numérique,<br>8  |                                                                                                    |
| MEMBERCODE         | Code de l'associé (40)                                         | Texte, 1         | <ul><li>0 - Associé déterminé qui est<br/>un commanditaire</li><li>1 - Autre associé déterminé</li><li>2 - Commandité</li></ul> |
| RECTYPE            | Code du genre de contribuable (41)                             | Texte, 1         | <ul> <li>1 - Particulier</li> <li>3 - Société</li> <li>4 - Fiducie ou société de<br/>personnes</li> </ul>                       |
| CAPITALSTART       | Compte de capital au début de l'exercice                       | Devise           |                                                                                                    |
| CAPITALCONTRIBUTED | Apport de capital au cours de l'exercice                       | Devise           |                                                                                                    |
| OTHERADJUSTMENTS   | Autres ajustements                                             | Devise           |                                                                                                    |
| INCOMEALLOCATED    | Revenus (ou pertes) attribués au cours de<br>l'exercice        | Devise           |                                                                                                    |
| DRAWINGS           | Prélèvements                                                   | Devise           |                                                                                                    |
| BOX1               | Revenu net (ou perte nette) d'entreprise, canadien et étranger | Devise           |                                                                                                    |
| BOX2               | Revenu net (ou perte nette) d'entreprise de source étrangère   | Devise           |                                                                                                    |

| Titre  | Description                                                          | Type,<br>Taille | Commentaires & Exemples |
|--------|----------------------------------------------------------------------|-----------------|-------------------------|
| BOX3   | Revenu net (ou perte nette) de location, canadien et étranger        | Devise          |                         |
| BOX4   | Revenu net (ou perte nette) de location de source étrangère          | Devise          |                         |
| BOX5   | Amortissement                                                        | Devise          |                         |
| BOX6A  | Montant réel des dividendes déterminés                               | Devise          |                         |
| BOX6B  | Montant réel des dividendes ordinaires                               | Devise          |                         |
| BOX7   | Intérêts et autres revenus de placement<br>de source canadienne      | Devise          |                         |
| BOX8   | Dividendes et intérêts de source<br>étrangère                        | Devise          |                         |
| BOX9   | Ristourne de coopérative                                             | Devise          |                         |
| BOX10  | Gains (ou pertes) en capital servant au calcul de la déduction       | Devise          |                         |
| BOX11  | Provisions relatives aux immobilisations<br>aliénées                 | Devise          |                         |
| BOX12  | Gains (ou pertes) en capital ne servant pas à calculer la déduction  | Devise          |                         |
| BOX13  | Perte à l'égard d'un placement dans une<br>entreprise                | Devise          |                         |
| BOX15A | Frais financiers et frais d'intérêts                                 | Devise          |                         |
| BOX15B | Paiements compensatoires d'un mécanisme de transfert de dividendes   | Devise          |                         |
| BOX16  | Impôt du Québec retenu à la source                                   | Devise          |                         |
| BOX17  | Impôts étrangers payés sur les revenus non<br>tirés d'une entreprise | Devise          |                         |
| BOX18  | Impôts étrangers payés sur les revenus d'<br>entreprise              | Devise          |                         |
| BOX19  | Dons de bienfaisance                                                 | Devise          |                         |
| BOX20  | Autres dons                                                          | Devise          |                         |
| BOX21A | Crédit d'impôt à l'investissement – Biens<br>amortissables           | Devise          |                         |
| BOX21B | Crédit d'impôt à l'investissement – Autres biens                     | Devise          |                         |
| BOX24A | Capital versé – Part de la société membre dans les dettes            | Devise          |                         |
| BOX24B | Capital versé – Part de la société membre dans les biens admissibles | Devise          |                         |
| BOX24C | Capital versé – Part de la société membre dans l'actif total         | Devise          |                         |
| BOX25  | Dépenses de R-D ayant trait aux salaires versé<br>s au Québec        | Devise          |                         |
| BOX26  | Fraction à risques                                                   | Devise          |                         |
| BOX27  | Perte comme membre à responsabilité limitée                          | Devise          |                         |
| BOX28  | Frais d'exploration au Canada                                        | Devise          |                         |

### AvanTax eForms 2012

184

| Titre    | Description                                                                        | Type,<br>Taille | Commentaires & Exemples  |
|----------|------------------------------------------------------------------------------------|-----------------|--------------------------|
| BOX29    | Frais de mise en valeur au Canada                                                  | Devise          |                          |
| BOX30    | Frais à l'égard de biens canadiens relatifs au<br>pétrole et au gaz                | Devise          |                          |
| BOX31    | Frais relatifs à des ressources étrangères                                         | Devise          |                          |
| BOX32    | Frais d'exploration au Québec                                                      | Devise          |                          |
| BOX33    | Frais d'explor. minière de surface, pétrolière ou gazière au Québec                | Devise          |                          |
| BOX34    | Frais d'exploration dans le Nord<br>québécois                                      | Devise          |                          |
| BOX35_28 | Montants d'aide case 28                                                            | Devise          |                          |
| BOX35_29 | Montants d'aide case 29                                                            | Devise          |                          |
| BOX35_30 | Montants d'aide case 30                                                            | Devise          |                          |
| BOX35_32 | Montants d'aide case 32                                                            | Devise          |                          |
| BOX35_33 | Montants d'aide case 33                                                            | Devise          |                          |
| BOX35_34 | Montants d'aide case 34                                                            | Devise          |                          |
| BOX43    | Remboursement de capital                                                           | Devise          |                          |
| BOX44    | Crédit d'impôt pour dividendes                                                     | Devise          |                          |
| BOX45    | Partie admise des gains en capital imposables<br>sur biens relatifs aux ressources | Devise          |                          |
| BOX50    | Nombre d'unités acquises au cours de l'<br>exercice financier                      | Numérique,<br>9 | Pas de décimals          |
| BOX51    | Coût unitaire                                                                      | Devise          |                          |
| BOX53    | Montant à recours limité                                                           | Devise          |                          |
| BOX54    | Montant du rajustement à risque                                                    | Devise          |                          |
| BOX55    | Autres réductions indirectes                                                       | Devise          |                          |
| BOX60    | Frais d'exploration au Canada                                                      | Devise          |                          |
| BOX61    | Frais de mise en valeur au Canada                                                  | Devise          |                          |
| BOX62    | Frais d'exploration au Québec                                                      | Devise          |                          |
| BOX63    | Frais d'explor. minière de surface, pétrolière ou gazière au Québec                | Devise          |                          |
| BOX64    | Frais d'exploration dans le Nord<br>québécois                                      | Devise          |                          |
| BOX65    | Frais d'émission d'actions ou de titres                                            | Devise          |                          |
| BOX66_60 | Montants d'aide case 60                                                            | Devise          |                          |
| BOX66_61 | Montants d'aide case 61                                                            | Devise          |                          |
| BOX66_62 | Montants d'aide case 62                                                            | Devise          |                          |
| BOX66_63 | Montants d'aide case 63                                                            | Devise          |                          |
| BOX66_64 | Montants d'aide case 64                                                            | Devise          |                          |
| BOX71    | Montant admissible                                                                 | Devise          |                          |
| BOX74    | Pourcentage de participation pour le crédit                                        | Numérique,      | 12 chiffres + 4 décimals |

| Titre                            | Description                                                                                  | Type,<br>Taille | Commentaires & Exemples        |
|----------------------------------|----------------------------------------------------------------------------------------------|-----------------|--------------------------------|
|                                  | d'impôt                                                                                      | 16              |                                |
| Cases génériques où ## sommes de | eux chiffres (01 à 28):                                                                      |                 |                                |
| XBOX##                           | Renseignements complémentaires - Case                                                        | Texte, 7        |                                |
| XTXT##                           | Renseignements complémentaires - Autre renseignements                                        | Texte, 20       |                                |
| XAMT##                           | Renseignements complémentaires -<br>Montant                                                  | Devise          |                                |
| SERIAL                           | Numéro Relevé sur la fiche de papier                                                         | Numérique,<br>9 |                                |
| SERIALORIGINAL                   | Numéro Relevé sur la fiche de papier<br>précédemment déposée (entrée par<br>l'utilisateur)   | Numérique,<br>9 |                                |
| SERIALMM                         | Numéro Relevé de la soumission XML                                                           | Numérique,<br>9 |                                |
| SERIALMMPREVIOUS                 | Numéro Relevé de la soumission<br>précédente XML                                             | Numérique,<br>9 |                                |
| EMAILADDRESS                     | Adresse d'email du bénéficiaire                                                              | Texte, 255      | eForms Enterprise<br>Seulement |
| OKTOEMAILSLIP                    | Bénéficiaire accorde son consentement à<br>la reception éléctronique des copies du<br>relevé | Yes/No          | eForms Enterprise<br>Seulement |
| COMPANY.NAME1                    | Importer des données dans l'entreprise<br>spécifique                                         | Texte, 30       | eForms Enterprise<br>Seulement |

## 12.2.26 RL-16 Rubriques

186

#### **eForms Enterprise Seulement**

La cellule A1 (importer d'un fichier Excel) ou le premier enregistrement (importer d'un fichier CSV) doit contenir le mot « R16 »

| Titre            | Description                                                                    | Type,<br>Taille | Commentaires & Exemples                                                                                                    |
|------------------|--------------------------------------------------------------------------------|-----------------|----------------------------------------------------------------------------------------------------|
| NAME1            | Nom du bénéficiaire ligne 1 (type 3, 4 & 5)                                    | Texte, 30       |                                                                                                    |
| NAME2            | Nom du bénéficiaire ligne 2 (type 3, 4 & 5)                                    | Texte, 30       |                                                                                                    |
| LASTNAME1        | Première du bénéficiaire prénom (type 1<br>& 2)                                | Texte, 20       |                                                                                                    |
| FIRSTNAME1       | Première du bénéficiaire nom (type 1 & 2)                                      | Texte, 12       |                                                                                                    |
| INITIAL1         | Première du bénéficiaire initiale (type 1 & 2)                                 | Texte, 1        |                                                                                                    |
| LASTNAME2        | Deuxième du bénéficiaire prénom (type 1<br>& 2)                                | Texte, 20       |                                                                                                    |
| FIRSTNAME2       | Deuxième du bénéficiaire nom (type 1 & 2)                                      | Texte, 12       |                                                                                                    |
| INITIAL2         | Deuxième du bénéficiaire initiale (type 1 & 2)                                 | Texte, 1        |                                                                                                    |
| ADDRESS1         | Adresse ligne 1                                                                | Texte,30        |                                                                                                    |
| ADDRESS2         | Adresse ligne 2                                                                | Texte,30        |                                                                                                    |
| CITY             | Ville                                                                          | Texte,28        |                                                                                                    |
| PROV             | Code du province                                                               | Texte,2         |                                                                                                    |
| POSTAL           | Code postale (y compris l'espace)                                              | Texte, 10       |                                                                                                    |
| COUNTRY          | Pays                                                                           | Text ,3         | CAN, USA, etc.                                                                                                    |
| SIN              | NAS du première bénéficiaire                                                   | Texte,9         |                                                                                                    |
| SIN2             | NAS du deuxième bénéficiaire                                                   | Texte,9         |                                                                                                    |
| OTHERNUMBER      | NEQ ou le numéro d'identification de p<br>remière bénéficiaire                 | Texte,10        |                                                                                                    |
| OTHERNUMBER2     | NEQ ou le numéro d'identification de<br>deuxième bénéficiaire                  | Texte,10        |                                                                                                    |
| FIRSTINDIVIDUAL  | «Yes» si le premier récipiendaire est une<br>personne physique; «No» autrement | Yes/No          | Yes                                                                                                    |
| SECONDINDIVIDUAL | «Yes» si deuxième bénéficiaire est une<br>personne physique; «No» autrement    | Yes/No          | Yes                                                                                                    |
| REPORTCODE       | État du feuillet                                                               | Texte,1         | <b>R - Originale,</b><br>A - Modifié or<br>D - Annulé                                                                                                    |
| RECTYPE          | Code du bénéficiaire                                                           | Texte,1         | <ol> <li>Particulier</li> <li>Compte conjoint</li> <li>Société</li> <li>Association, fiducie, club,<br/>Société en nom collectif</li> <li>Gouvernement ou<br/>organisme international</li> </ol> |

Appendices 187

| Titre                            | Description                                                                                | Type,<br>Taille | Commentaires & Exemples                                                                                                    |
|----------------------------------|--------------------------------------------------------------------------------------------|-----------------|----------------------------------------------------------------------------------------------------|
|                                  |                                                                                            |                 | <ul> <li>6 - Conjoint de l'auteur de la<br/>fiducie ou pour celui de la<br/>personne décédée</li> <li>7 - Détenteur d'un compte<br/>conjoint autre que 2</li> </ul> |
| BENEFICIARYNUM                   | Numéro du bénéficiaire                                                                     | Texte,20        |                                                                                                    |
| YEAR                             | Année                                                                                      | Numérique,<br>4 | 2012                                                                                                    |
| TEXTATTOP                        | Texte facultatif à imprimer                                                                | Texte,15        |                                                                                                    |
| CAPITALGAIN                      | Gains en capital                                                                           | Devise          |                                                                                                    |
| SINGLEPENSION                    | Paiement unique de retraite                                                                | Devise          |                                                                                                    |
| ACTUAL_E                         | Montant réel des dividendes déterminés                                                     | Devise          |                                                                                                    |
| ACTUAL                           | Montant réel des dividendes ordinaires                                                     | Devise          |                                                                                                    |
| ENTITLEMENTPENSION               | Rente de retraite donnant droit à un crédit d'<br>impôt                                    | Devise          |                                                                                                    |
| FOREIGNINCOME_BUS                | Revenus d'entreprise de source étrangère                                                   | Devise          |                                                                                                    |
| FOREIGNINCOME_NONBUS             | Revenus de placement de source<br>étrangère                                                | Devise          |                                                                                                    |
| OTHER                            | Autres revenus                                                                             | Devise          |                                                                                                    |
| ENTITLEMENTCAPITALGAIN           | Gains en capital donnant droit à une<br>déduction                                          | Devise          |                                                                                                    |
| TAXABLE                          | Montant imposable des dividendes déterminés<br>et ordinaires                               | Devise          |                                                                                                    |
| CREDIT                           | Crédit d'impôt pour dividendes                                                             | Devise          |                                                                                                    |
| FOREIGNINCOMETAX_BUS             | Impôt étranger sur des revenus d'<br>entreprise                                            | Devise          |                                                                                                    |
| FOREIGNINCOMETAX_NONBUS          | Impôt étranger sur des revenus non tirés d'une<br>entreprise                               | Devise          |                                                                                                    |
| COSTBASEADJUSTMENT               | Rajustement du prix de base d'une<br>participation                                         | Devise          |                                                                                                    |
| CONSOLIDATIONCODE                | Indicateur consolidé                                                                       | Texte,1         | Vide, C                                                                                                    |
| CURRENCYCODE                     | Code de devise                                                                             | Texte,3         |                                                                                                    |
| SERIAL                           | Numéro Relevé sur la fiche de papier                                                       | Numérique,<br>9 |                                                                                                    |
| SERIALORIGINAL                   | Numéro Relevé sur la fiche de papier<br>précédemment déposée (entrée par<br>l'utilisateur) | Numérique,<br>9 |                                                                                                    |
| SERIALMM                         | Numéro Relevé de la soumission XML                                                         | Numérique,<br>9 |                                                                                                    |
| SERIALMMPREVIOUS                 | Numéro Relevé de la soumission<br>précédente XML                                           | Numérique,<br>9 |                                                                                                    |
| Cases génériques où ## sommes de | eux chiffres (01 à 04):                                                                    |                 |                                                                                                    |
| XBOX##                           | Renseignements complémentaires - Case                                                      | Texte, 7        |                                                                                                    |
| XAMT##                           | Renseignements complémentaires -<br>Montant                                                | Devise          |                                                                                                    |

| 188   | AvanTax eForms 2012 |                 |                         |
|-------|---------------------|-----------------|-------------------------|
| Titre | Description         | Type,<br>Taille | Commentaires & Exemples |

Renseignements complémentaires - Autre Texte, 20 renseignements

XTXT##

# 12.2.27 RL-17 Rubriques

#### eForms Standard & Enterprise Seulement

La cellule A1 (importer d'un fichier Excel) ou le premier enregistrement (importer d'un fichier CSV) doit contenir le mot « R17 »

| Titre           | Description                                                                                | Type,<br>Taille | Commentaires & Exemples                               |
|-----------------|--------------------------------------------------------------------------------------------|-----------------|-------------------------------------------------------|
| LASTNAME1       | Première du bénéficiaire prénom                                                            | Texte, 30       | Requis                                                |
| FIRSTNAME1      | Première du bénéficiaire nom                                                               | Texte, 12       |                                                       |
| INITIAL1        | Première du bénéficiaire initiale                                                          | Texte, 1        |                                                       |
| ADDRESS1        | Adresse ligne 1                                                                            | Texte, 30       |                                                       |
| ADDRESS2        | Adresse ligne 2                                                                            | Texte, 30       |                                                       |
| CITY            | Ville                                                                                      | Texte, 28       |                                                       |
| PROV            | Code du province                                                                           | Texte, 2        |                                                       |
| POSTAL          | Code postale (y compris l'espace)                                                          | Texte, 10       |                                                       |
| COUNTRY         | Pays, dans l'adresse                                                                       | Texte, 3        | CAN, USA, etc.                                        |
| YEAR            | Année                                                                                      | Texte, 1        | 2012                                                  |
| SIN             | Numéro d'assurance sociale                                                                 | Texte, 9        |                                                       |
| REFERENCENUMBER | Numéro de référence                                                                        | Texte, 15       |                                                       |
| DEDUCTION       | Déduction totale (A)                                                                       | Devise          |                                                       |
| INCOMEYEAR      | Revenu total d'emploi (B)                                                                  | Devise          |                                                       |
| INCOMESTAY      | Revenu total pour le séjour (C)                                                            | Devise          |                                                       |
| ALLOWANCEYEAR   | Indemnité de base pour l'année (D)                                                         | Devise          |                                                       |
| ALLOWANCESTAY   | Indemnité de base pour le séjour (E)                                                       | Devise          |                                                       |
| DAYSOUTSIDE     | Nombre de jours passés à l'extérieur du<br>Canada (F)                                      | Numérique,<br>5 | Pas de décimals                                       |
| PERIODSOUTSIDE  | Nombre de périodes consécutives de 30 jours de travail (G)                                 | Numérique,<br>5 | Pas de décimals                                       |
| DATEDEPARTURE   | Date de départ du Canada (H)                                                               | Date            | Mmm. dd, yyyy<br>Ex: Apr. 1, 2012                     |
| DATERETURN      | Date de retour au Canada (I)                                                               | Date            | Mmm. dd, yyyy<br>Ex: Apr. 1, 2012                     |
| FOREIGNCOUNTRY  | Nom du pays étranger (J)                                                                   | Texte, 20       |                                                       |
| SLIPSTATUS      | État du feuillet                                                                           | Texte, 1        | <b>R - Originale,</b><br>A - Modifié or<br>D - Annulé |
| SERIAL          | Numéro Relevé sur la fiche de papier                                                       | Numérique,<br>9 |                                                       |
| SERIALORIGINAL  | Numéro Relevé sur la fiche de papier<br>précédemment déposée (entrée par<br>l'utilisateur) | Numérique,<br>9 |                                                       |
| SERIALMM        | Numéro Relevé de la soumission XML                                                         | Numérique,<br>9 |                                                       |

| Titre            | Description                                                                                  | Type,<br>Taille | Commentaires & Exemples        |
|------------------|----------------------------------------------------------------------------------------------|-----------------|--------------------------------|
| SERIALMMPREVIOUS | Numéro Relevé de la soumission<br>précédente XML                                             | Numérique,<br>9 |                                |
| TEXTATTOP        | Texte facultatif à imprimer                                                                  | Texte, 15       |                                |
| EMAILADDRESS     | Adresse d'email du bénéficiaire                                                              | Texte, 255      | eForms Enterprise<br>Seulement |
| OKTOEMAILSLIP    | Bénéficiaire accorde son consentement à<br>la reception éléctronique des copies du<br>relevé | Yes/No          | eForms Enterprise<br>Seulement |
| COMPANY.NAME1    | Importer des données dans l'entreprise spécifique                                            | Texte, 30       | eForms Enterprise<br>Seulement |

## 12.2.28 RL-18 Rubriques

#### eForms Standard & Enterprise Seulement

La cellule A1 (importer d'un fichier Excel) ou le premier enregistrement (importer d'un fichier CSV) doit contenir le mot « R18 »

| Titre           | Description                                            | Type,<br>Taille | Commentaires & Exemples                                                                                                    |
|-----------------|--------------------------------------------------------|-----------------|----------------------------------------------------------------------------------------------------|
| NAME1           | Nom du bénéficiaire ligne 1 (type 3 & 4)               | Texte, 30       | Requis; type 3 & 4                                                                                                    |
| NAME2           | Nom du bénéficiaire ligne 2 (type 3 & 4)               | Texte, 12       |                                                                                                    |
| LASTNAME1       | Première du bénéficiaire prénom (type 1<br>& 2)        | Texte, 30       | Requis; type 1 & 2                                                                                                    |
| FIRSTNAME1      | Première du bénéficiaire nom (type 1 & 2)              | Texte, 30       |                                                                                                    |
| INITIAL1        | Première du bénéficiaire initiale (type 1 & 2)         | Texte, 1        |                                                                                                    |
| LASTNAME2       | Deuxième du bénéficiaire prénom (type 1<br>& 2)        | Texte, 30       |                                                                                                    |
| FIRSTNAME2      | Deuxième du bénéficiaire nom (type 1 & 2)              | Texte, 30       |                                                                                                    |
| INITIAL2        | Deuxième du bénéficiaire initiale (type 1 & 2)         | Texte, 1        |                                                                                                    |
| ADDRESS1        | Adresse ligne 1                                        | Texte, 30       |                                                                                                    |
| ADDRESS2        | Adresse ligne 2                                        | Texte, 30       |                                                                                                    |
| CITY            | Ville                                                  | Texte, 28       |                                                                                                    |
| PROV            | Code du province                                       | Texte, 2        |                                                                                                    |
| POSTAL          | Code postale (y compris l'espace)                      | Texte, 10       |                                                                                                    |
| COUNTRY         | Pays, dans l'adresse                                   | Texte, 3        | CAN, USA, etc.                                                                                                    |
| TAXYEAR         | Année                                                  | Numérique,<br>4 | 2012                                                                                                    |
| RECIPIENTNUMBER | Numéro d'identifi cation du bénéficiaire               | Texte, 20       |                                                                                                    |
| RECTYPE         | Type de bénéficiaire                                   | Texte, 1        | <ol> <li>Particulier</li> <li>Compte conjoint</li> <li>Société</li> <li>Fiducie, association, club,<br/>Société en nom collectif,<br/>autre</li> </ol> |
| REPORTCODE      | État du feuillet                                       | Texte, 1        | <b>R - Originale,</b><br>A - Modifié or<br>D - Annulé                                                                                                  |
| SIN             | Numéro d'assurance sociale du<br>bénéficiaire          | Texte, 11       |                                                                                                    |
| SIN2            | Numéro d'assurance sociale du deuxième<br>bénéficiaire | Texte, 11       |                                                                                                    |
| CURRENCY        | Code de la devise                                      | Texte, 3        | CAD, USD, EUR & etc.                                                                                                    |
| DATETRANSACTION | Date de la transaction                                 | Date            | Mmm. dd, yyyy (Apr. 1, 2012)                                                                                                    |
| CODEOFSECURITY  | Code du genre de titres                                | Texte, 3        | OBL, DRO, DEN, ACT, TIT,<br>BON, OPE, UNI, MET, DIV,                                                                                                   |

| Titre                            | Description                                                                                  | Type,<br>Taille  | Commentaires & Exemples                                     |
|----------------------------------|----------------------------------------------------------------------------------------------|------------------|-------------------------------------------------------------|
|                                  |                                                                                              |                  | CON                                                         |
| NUMBEROFSECURITIES               | Quantité de titres                                                                           | Numérique,<br>16 | 12 chiffres + 4 décimals                                    |
| DESCRIPTIONOFSECURITIES          | Description des titres                                                                       | Texte, 60        |                                                             |
| IDNUMBER                         | Numéro d'identifi cation des valeurs                                                         | Texte, 12        |                                                             |
| FACEVALUE                        | Valeur nominale                                                                              | Devise           |                                                             |
| COSTORBOOKVALUE                  | Coût ou valeur comptable                                                                     | Devise           |                                                             |
| PROCEEDSOFDISPOSITION            | Produit d'aliénation ou paiement                                                             | Devise           |                                                             |
| CODEOFSECURITYRECEIVED           | Code du genre de titres reçus en échange                                                     | Texte, 3         | OBL, DRO, DEN, ACT, TIT,<br>BON, OPE, UNI, MET, DIV,<br>CON |
| NUMBEROFSECURITIESRECEIVED       | Quantité de titres reçus en échange                                                          | Numérique,<br>13 | 9 chiffres + 4 décimals                                     |
| DESCRIPTIONOFSECURITIESRECEIVED  | Description des titres reçus en échange                                                      | Texte, 60        |                                                             |
| SERIAL                           | Numéro Relevé sur la fiche de papier                                                         | Numérique,<br>9  |                                                             |
| SERIALORIGINAL                   | Numéro Relevé sur la fiche de papier<br>précédemment déposée (entrée par<br>l'utilisateur)   | Numérique,<br>9  |                                                             |
| SERIALMM                         | Numéro Relevé de la soumission XML                                                           | Numérique,<br>9  |                                                             |
| SERIALMMPREVIOUS                 | Numéro Relevé de la soumission<br>précédente XML                                             | Numérique,<br>9  |                                                             |
| TEXTATTOP                        | Texte facultatif à imprimer                                                                  | Texte, 15        |                                                             |
| EMAILADDRESS                     | Adresse d'email du bénéficiaire                                                              | Texte, 255       | eForms Enterprise<br>Seulement                              |
| OKTOEMAILSLIP                    | Bénéficiaire accorde son consentement à<br>la reception éléctronique des copies du<br>relevé | Yes/No           | eForms Enterprise<br>Seulement                              |
| COMPANY.NAME                     | Importer des données dans l'entreprise spécifique                                            | Texte, 30        | eForms Enterprise<br>Seulement                              |
| Cases génériques où ## sommes de | ux chiffres (01 à 04):                                                                       |                  |                                                             |
| XBOX##                           | Renseignements complémentaires - Case                                                        | Texte, 7         |                                                             |
| XAMT##                           | Renseignements complémentaires -<br>Montant                                                  | Devise           |                                                             |
| XTXT##                           | Renseignements complémentaires - Autre renseignements                                        | Texte, 20        |                                                             |

# 12.2.29 RL-25 Rubriques

#### eForms Standard & Enterprise Seulement

La cellule A1 (importer d'un fichier Excel) ou le premier enregistrement (importer d'un fichier CSV) doit contenir le mot « R25 »

| Titre             | Description                                       | Type,<br>Taille | Commentaires & Exemples                                                                                                    |
|-------------------|---------------------------------------------------|-----------------|----------------------------------------------------------------------------------------------------|
| NAME1             | Nom du bénéficiaire ligne 1 (type 3, 4 & 5)       | Texte, 30       | Requis; type 3, 4 & 5                                                                                                    |
| NAME1LINE2        | Nom du bénéficiaire ligne 2 (type 3, 4 & 5)       | Texte, 30       |                                                                                                    |
| LASTNAME1         | Première du bénéficiaire prénom (type 1, 2 & 6)   | Texte, 30       | Requis; type 1, 2 & 6                                                                                                    |
| FIRSTNAME1        | Première du bénéficiaire nom (type 1, 2 & 6)      | Texte, 30       |                                                                                                    |
| INITIAL1          | Première du bénéficiaire initiale (type 1, 2 & 6) | Texte, 1        |                                                                                                    |
| LASTNAME2         | Deuxième du bénéficiaire prénom (type 2)          | Texte, 30       |                                                                                                    |
| FIRSTNAME2        | Deuxième du bénéficiaire nom (type 2)             | Texte, 30       |                                                                                                    |
| INITIAL2          | Deuxième du bénéficiaire initiale (type 2)        | Texte, 1        |                                                                                                    |
| ADDRESS1          | Adresse ligne 1                                   | Texte, 30       |                                                                                                    |
| ADDRESS2          | Adresse ligne 2                                   | Texte, 30       |                                                                                                    |
| CITY              | Ville                                             | Texte, 28       |                                                                                                    |
| PROV              | Code du province                                  | Texte, 2        |                                                                                                    |
| POSTAL            | Code postale (y compris l'espace)                 | Texte, 10       |                                                                                                    |
| COUNTRY           | Pays, dans l'adresse                              | Texte, 3        | CAN, USA, etc.                                                                                                    |
| BENEFICIARYNUM    | Numéro du bénéficiaire                            | Texte, 20       |                                                                                                    |
| TRANSIT           | Succursale                                        | Texte, 10       |                                                                                                    |
| RECTYPE           | Type de bénéficiaire (23)                         | Texte, 1        | <ul> <li>1 - Particulier</li> <li>2 - Compte conjoint</li> <li>3 - Société</li> <li>4 - Association, fiducie, club,<br/>Société en nom collectif</li> <li>5 - Gouvernement ou<br/>organisme international</li> <li>6 - Pour le conjoint de<br/>l'auteur de la fiducie ou pour<br/>celui de la personne décédée</li> </ul> |
| REPORTCODE        | État du feuillet                                  | Texte, 1        | <b>R - Originale,</b><br>A - Modifié or<br>D - Annulé                                                                                                    |
| SIN2              | NAS du deuxième individu                          | Texte, 9        |                                                                                                    |
| ACTUALDIVIDENDS   | Montant réel des dividendes<br>ordinaires         | Devise          |                                                                                                    |
| ACTUALDIVIDENDS_E | Montant réel des dividendes déterminés            | Devise          |                                                                                                    |
| CAPGAINS          | Gains (ou pertes) en capital                      | Devise          |                                                                                                    |

194

| Titre                                                  | Description                                                                                  | Type,<br>Taille | Commentaires & Exemples        |  |
|--------------------------------------------------------|----------------------------------------------------------------------------------------------|-----------------|--------------------------------|--|
| CAPGAINSEXEMPTION                                      | Gains (ou pertes) en capital servant à<br>calculer l'exemption                               | Devise          |                                |  |
| OTHER                                                  | Autres montants attribués ou versés                                                          | Devise          |                                |  |
| CANCELLED                                              | Attributions annulées                                                                        | Devise          |                                |  |
| FOREIGNTAX                                             | Impôt étranger sur des revenus non<br>tirés d'une entreprise                                 | Devise          |                                |  |
| QUEBECTAX                                              | Impôt du Québec retenu                                                                       | Devise          |                                |  |
| SECONDINDIVIDUAL                                       | Est le deuxième récipiendaire d'un<br>individu                                               | Yes/No          |                                |  |
| NAMESPRINCIPAL                                         | Nom de la personne principale                                                                | Texte, 25       |                                |  |
| SIN                                                    | NAS du prémiere individu                                                                     | Texte, 9        |                                |  |
| SERIAL                                                 | Numéro Relevé sur la fiche de papier                                                         | Numérique,<br>9 |                                |  |
| SERIALORIGINAL                                         | Numéro Relevé sur la fiche de papier<br>précédemment déposée (entrée par<br>l'utilisateur)   | Numérique,<br>9 |                                |  |
| SERIALMM                                               | Numéro Relevé de la soumission XML                                                           | Numérique,<br>9 |                                |  |
| SERIALMMPREVIOUS                                       | Numéro Relevé de la soumission<br>précédente XML                                             | Numérique,<br>9 |                                |  |
| TEXTATTOP                                              | Texte facultatif à imprimer                                                                  | Texte, 15       |                                |  |
| EMAILADDRESS                                           | Adresse d'email du bénéficiaire                                                              | Texte, 255      | eForms Enterprise<br>seulement |  |
| OKTOEMAILSLIP                                          | Bénéficiaire accorde son consentement à<br>la reception éléctronique des copies du<br>relevé | Yes/No          | eForms Enterprise<br>seulement |  |
| COMPANY.NAME                                           | Importer des données dans l'entreprise spécifique                                            | Texte, 30       | eForms Enterprise<br>seulement |  |
| Cases génériques où ## sommes deux chiffres (01 à 04): |                                                                                              |                 |                                |  |
| XBOX##                                                 | Renseignements complémentaires - Case                                                        | Texte, 7        |                                |  |
| XAMT#                                                  | Renseignements complémentaires -<br>Montant                                                  | Devise          |                                |  |
| XTXT##                                                 | Renseignements complémentaires - Autre renseignements                                        | Texte, 20       |                                |  |

| Appendices | 195 |
|------------|-----|
|            |     |

| 196 | AvanTax eForms 2012 |
|-----|---------------------|
|     |                     |

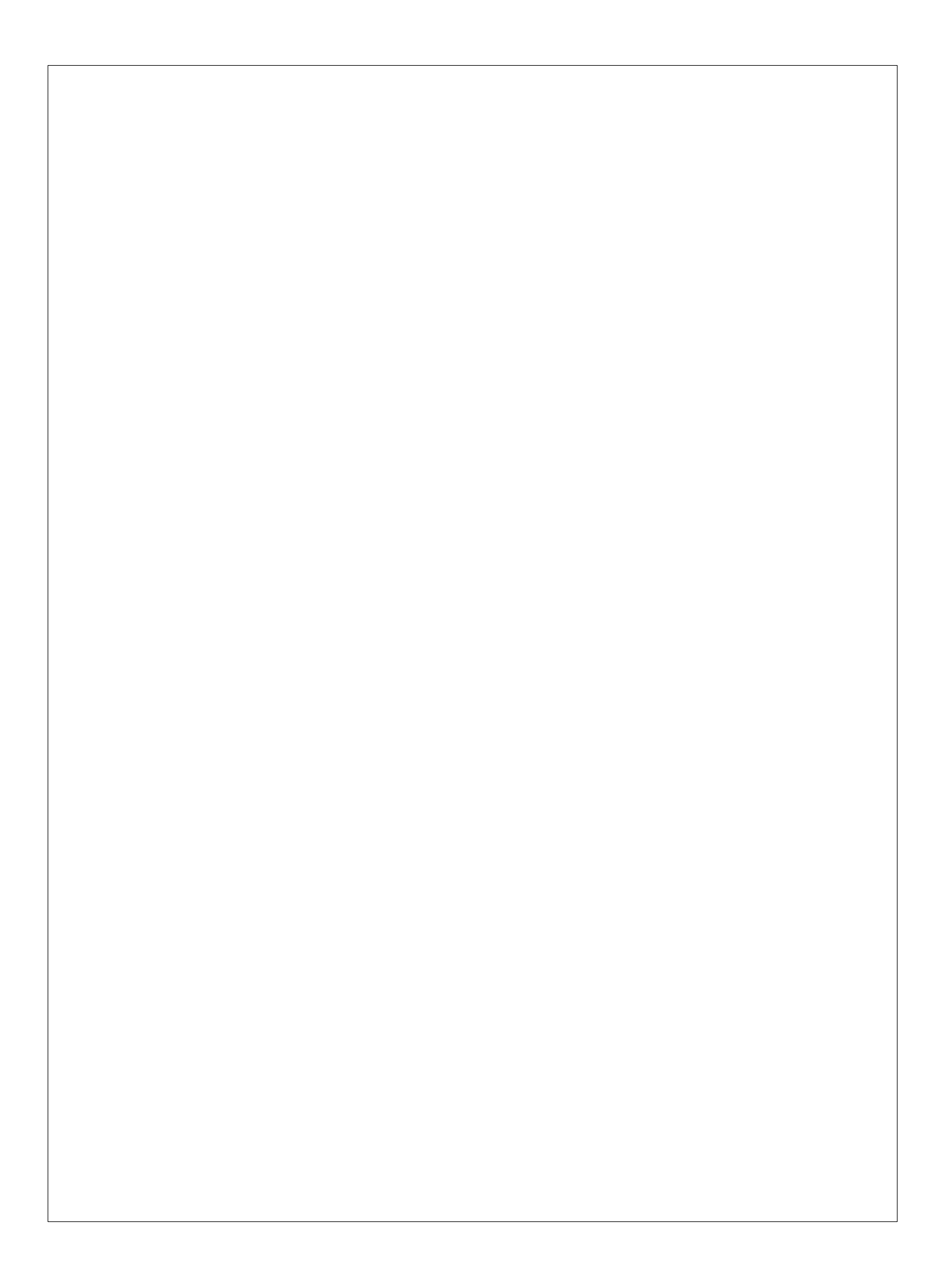